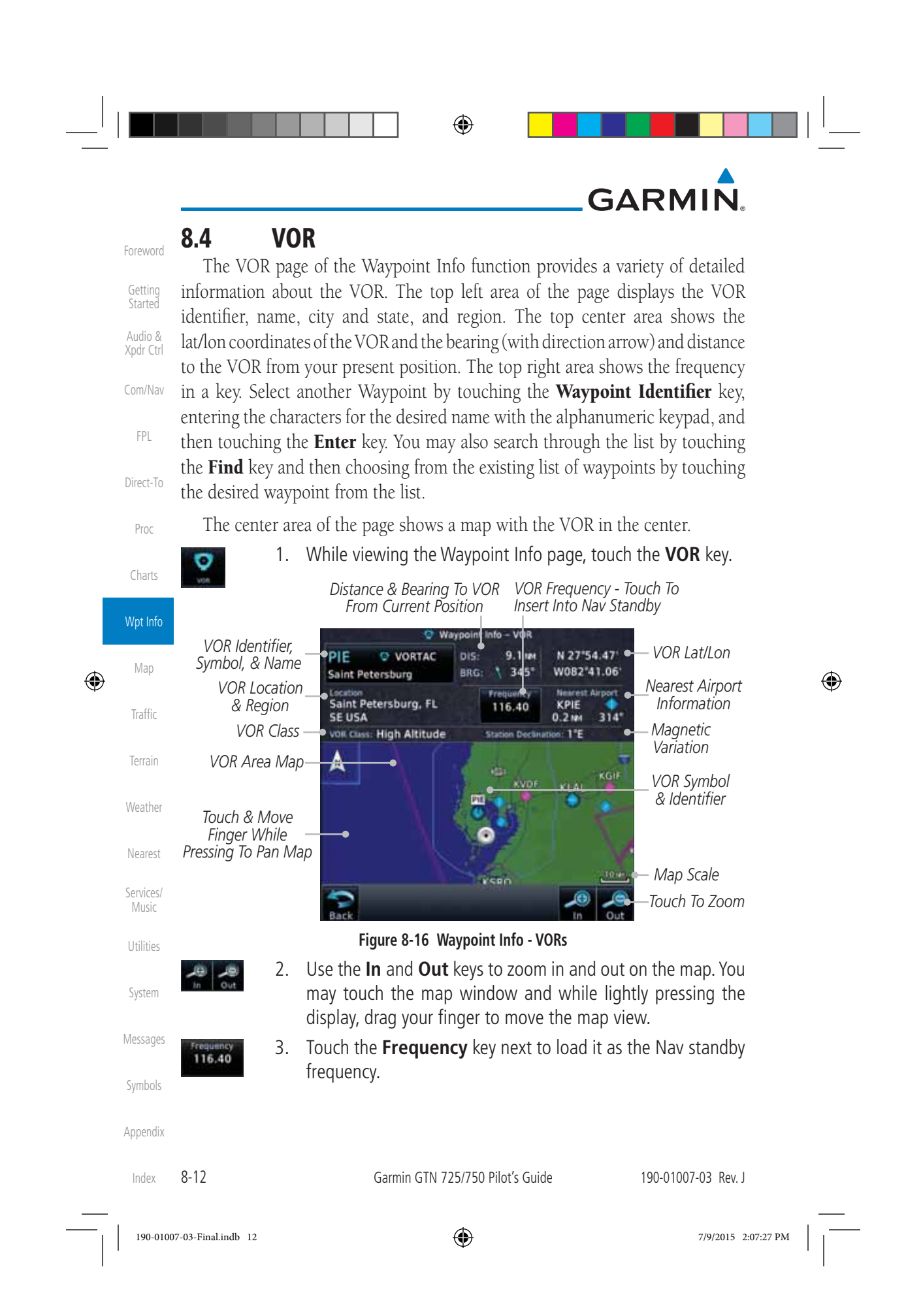

 $\odot$ 

### GARMIN. 8.5 NDB

۲

The NDB page of the Waypoint Info function provides a variety of detailed information about the NDB. The top left area of the page displays the NDB identifier, name, city and state, and region. The top center area shows the lat/lon coordinates of the NDB and the bearing (with direction arrow) and distance to the NDB from your present position. The top right area shows the frequency in a key.

Select another Waypoint by touching the **Waypoint Identifier** key, entering the characters for the desired name with the alphanumeric keypad, and then touching the **Enter** key. You may also search through the list by touching the **Find** key and then choosing from the existing list of waypoints by touching the desired waypoint from the list.

The center area of the page shows a map with the NDB in the center.

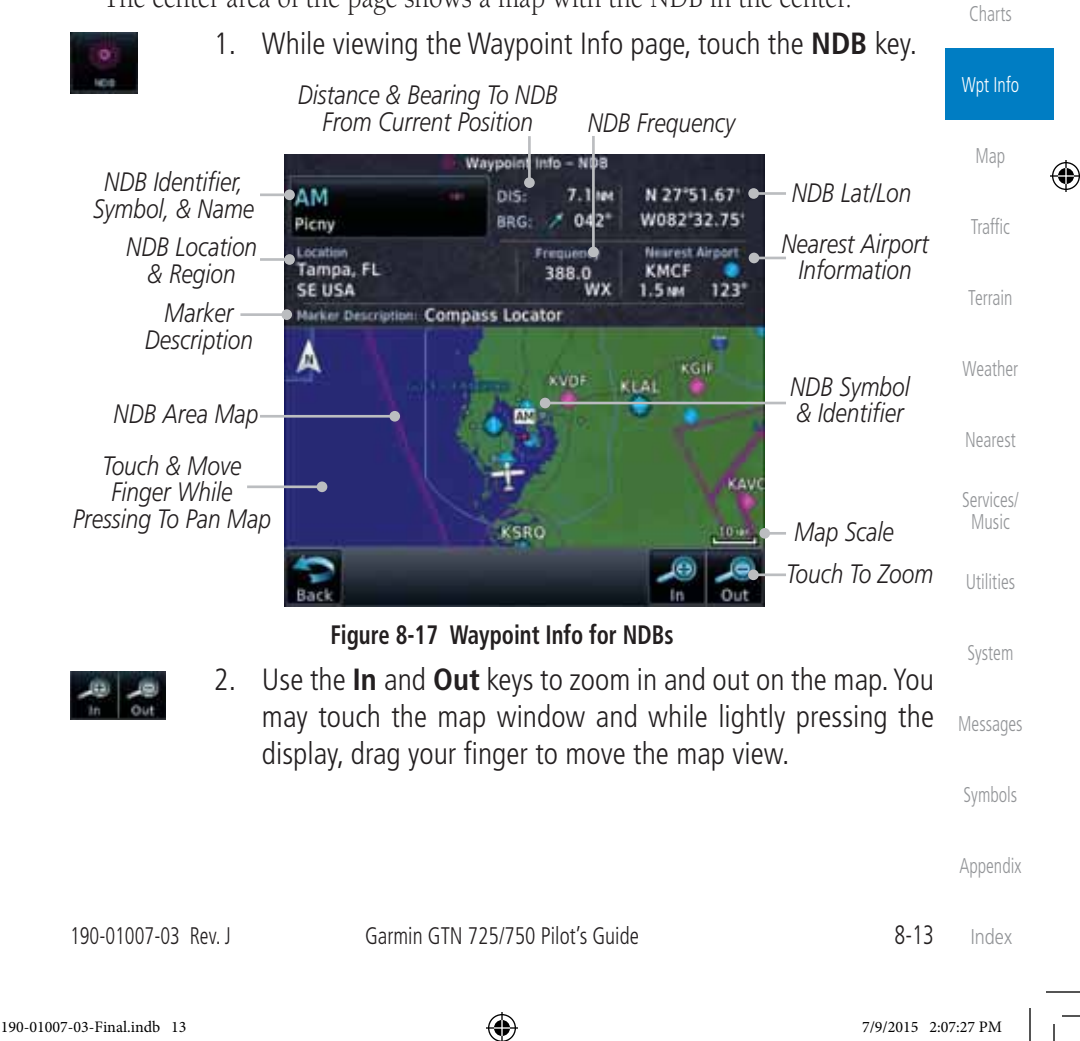

oreword

Getting

Audio &

Xpdr Ctrl

Com/Nav

FPL

Direct-To

Proc

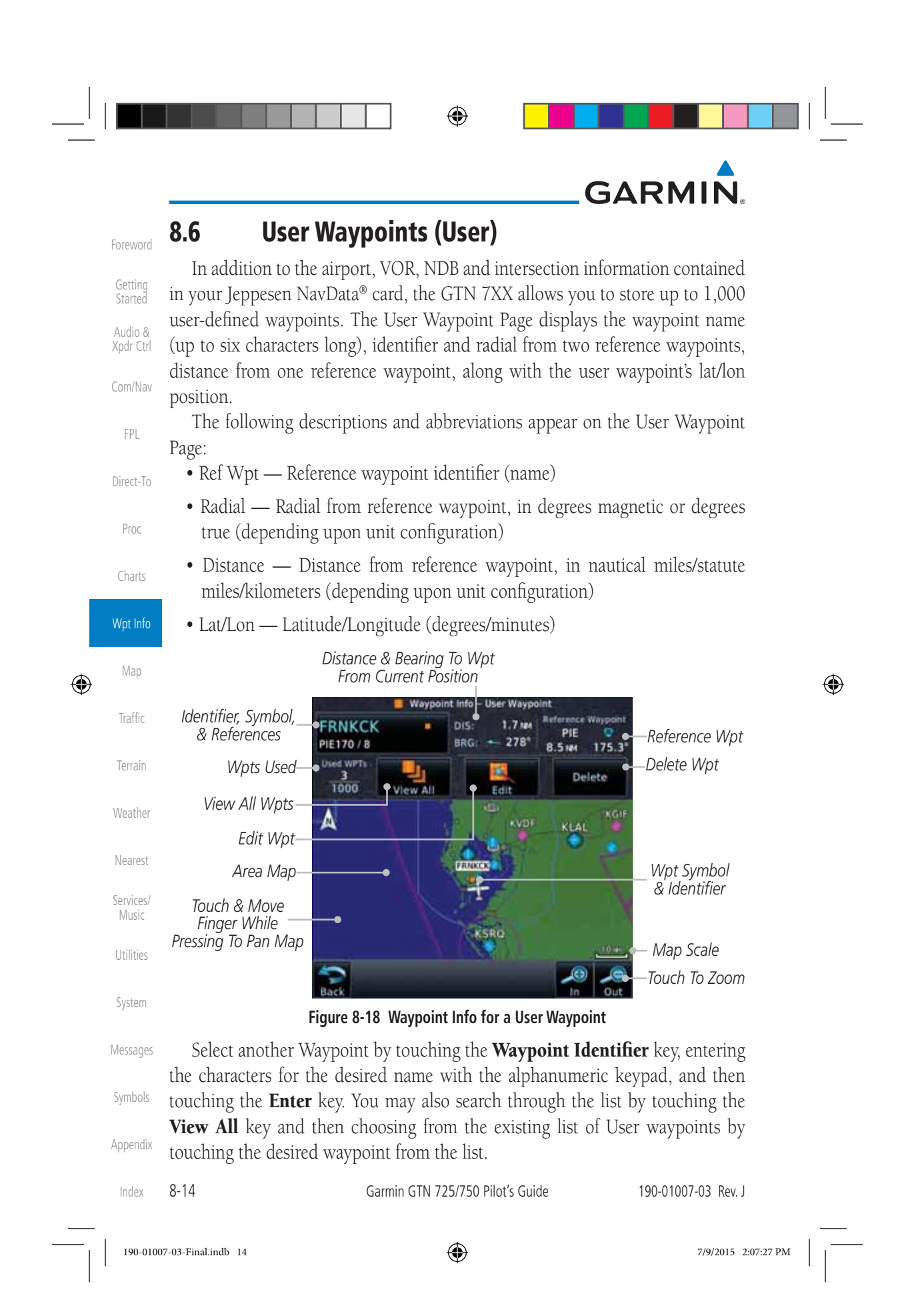

| <b>_</b> |                           |                                                                                                    |                                 |      |
|----------|---------------------------|----------------------------------------------------------------------------------------------------|---------------------------------|------|
|          | CADM                      |                                                                                                    |                                 |      |
|          | <b>GARIVI</b><br>8.6.1 Se | elect User Waypoint By Name                                                                                                   |                                 |      |
|          | FRNKCK 1.                 | While viewing the User Waypoint page, touch the User<br>Waypoint Name.                                                        | Foreword<br>Getting             |      |
|          | Enter 2.                  | Use the keypad to select the characters for the name and then touch <b>Enter</b> .                                            | Started<br>Audio &<br>Xpdr Ctrl |      |
|          | 8.6.2 Se                  | elect User Waypoint From A List                                                                                               | Com/Nav                         |      |
|          | Liner<br>Weggene          | While viewing the Waypoint Info page, touch the <b>User Waypoint</b> key.                                                     | FPL                             |      |
|          | 2.                        | Touch the View All key and then use the Up and Down keys                                                                      | Direct-To                       |      |
|          | View All                  | to view the waypoints on the list.                                                                                            | Proc                            |      |
|          | User<br>Wavpoint          |                                                                                                    | Charts                          |      |
|          | List Name                 | USR002 PRNKCK 4 193* 7.1 M                                                                                                    | Wpt Info                        |      |
|          | User<br>Waypoin           | t USB002                                                                                                    | Мар                             |      |
| Ψ        | Ťýpe                      |                                                                                                    |                                 | Ŷ    |
|          |                           |                                                                                                    | Terrain                         |      |
|          |                           | Weather                                                                                                    |                                 |      |
|          |                           | Back                                                                                                    | Nearest                         |      |
|          |                           | Figure 8-19 Waypoint Info User Waypoint List                                                                                  | INEGIESU                        |      |
|          | 8.6.3 Ec                  | lit User Waypoint                                                                                                    | Services/<br>Music              |      |
|          | 1.<br>Edit 2.             | Select the desired User Waypoint and touch the <b>Edit</b> key.<br>Touch the key for the desired information and make changes | Utilities                       |      |
|          |                           | as needed.                                                                                                    | System                          |      |
|          | 8.6.4 De                  | elete User Waypoint                                                                                                    | Messages                        |      |
|          | Delete                    | Select the desired User Waypoint and touch the <b>Delete</b> key.                                                             |                                 |      |
|          | 2.                        | rouch the <b>UK</b> key to confirm deleting the selected waypoint.                                                            | Symbols<br>Appendix             |      |
|          | 190-01007-03 Rev. J       | Garmin GTN 725/750 Pilot's Guide 8-15                                                                                         | Index                           |      |
| 19       | 00-01007-03-Final.indb 15 | 7/9/2015 2:                                                                                                    | :07:27 PM                       | <br> |

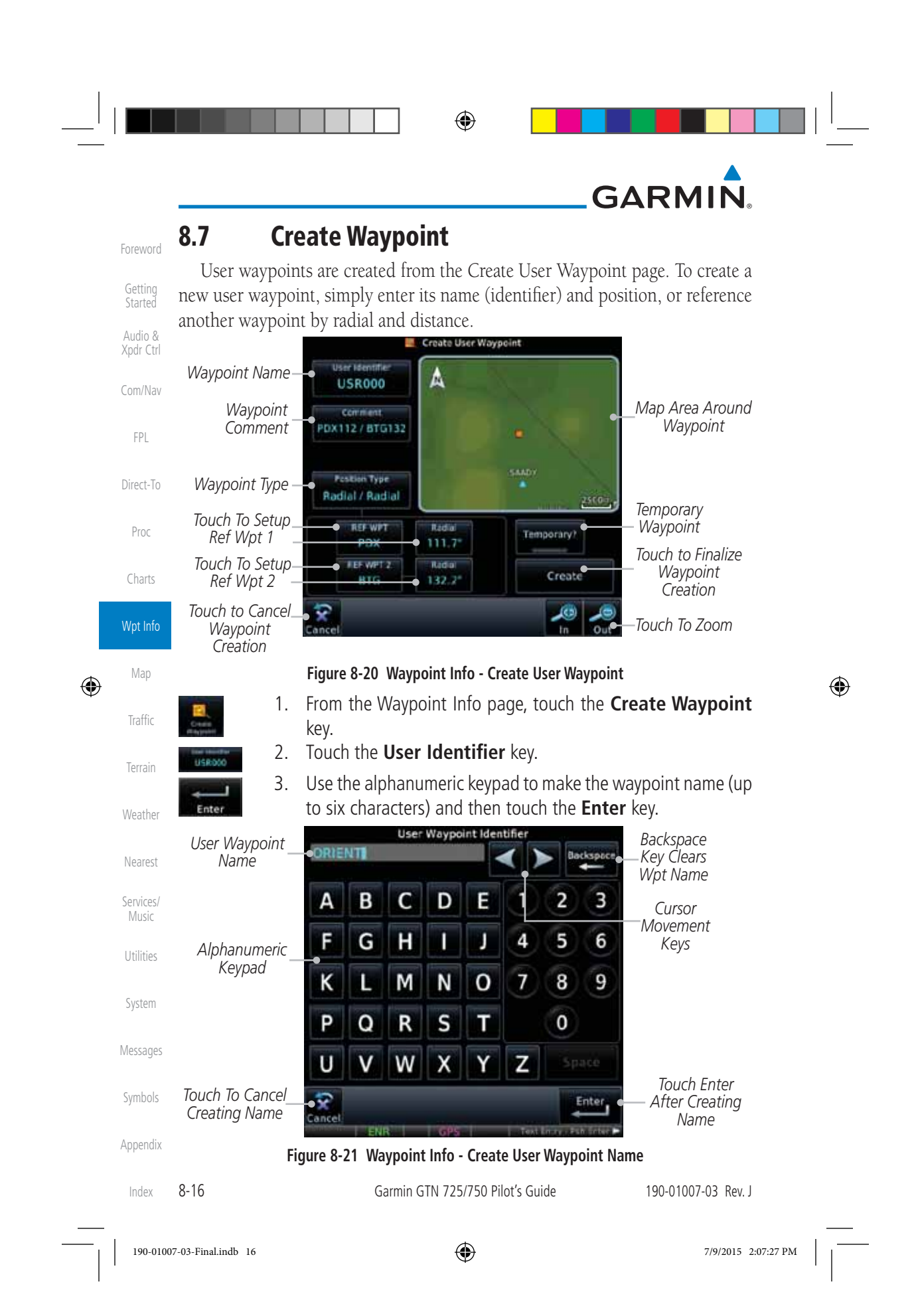

| 4. Touch the <b>Comment</b> key to add a short comment for the new                                                                                               | <b>F</b> 1         |
|----------------------------------------------------------------------------------------------------|--------------------|
| waypoint.<br>5 Touch the <b>Position Type</b> key and then <b>Lat/Lon</b>                                                                                        | Foreword           |
| Radial/Radial, or Radial/Distance to assign the type. See                                                                                                    | Started            |
| Select User Waypoint Type                                                                                                    | Xpdr Ctrl          |
| Touch to Select the                                                                                                    | Com/Nav            |
| Desired Waypoint Radial Radial Position Type                                                                                                    | FPL                |
| Radial / Distance                                                                                                    | Direct-To          |
|                                                                                                    | Proc               |
| Figure 8-22 Waypoint Info - Create User Position Type                                                                                                    | Charts             |
| 6. If desired, touch the <b>Temporary?</b> key to create the waypoint for only temporary use. Temporary waypoints will be removed                                | Wpt Info           |
| when the power is cycled.                                                                                                    | Map                |
| 7. When finished with all selections, touch the <b>Create</b> key to create the new waypoint.                                                                    | Traffic            |
| 8.7.1 Mark On Target                                                                                                    | Terrain            |
| If an external Mark On Target (MOT) switch is installed, pressing that switch will result in the creation of a User waypoint called MOTxxx at the point in space | Weather            |
| where the MOT switch was pushed. The waypoints are created in increasing                                                                                         | Nearest            |
| existing waypoints at the beginning of the list.                                                                                                    | Services/<br>Music |
| When a Mark on Target waypoint is created, it may not be immediately visible on the moving map page because the ownship icon will be directly on                 | Utilities          |
| top of the waypoint. Creation of the waypoint can be verified by changing zoom scales on the map or viewing the User Waypoints page                              | System             |
| <b>NOTE:</b> This feature is available in software version 4.00 and later                                                                                        | Messages           |
|                                                                                                    | Symbols            |
|                                                                                                    | Appendix           |
|                                                                                                    |                    |

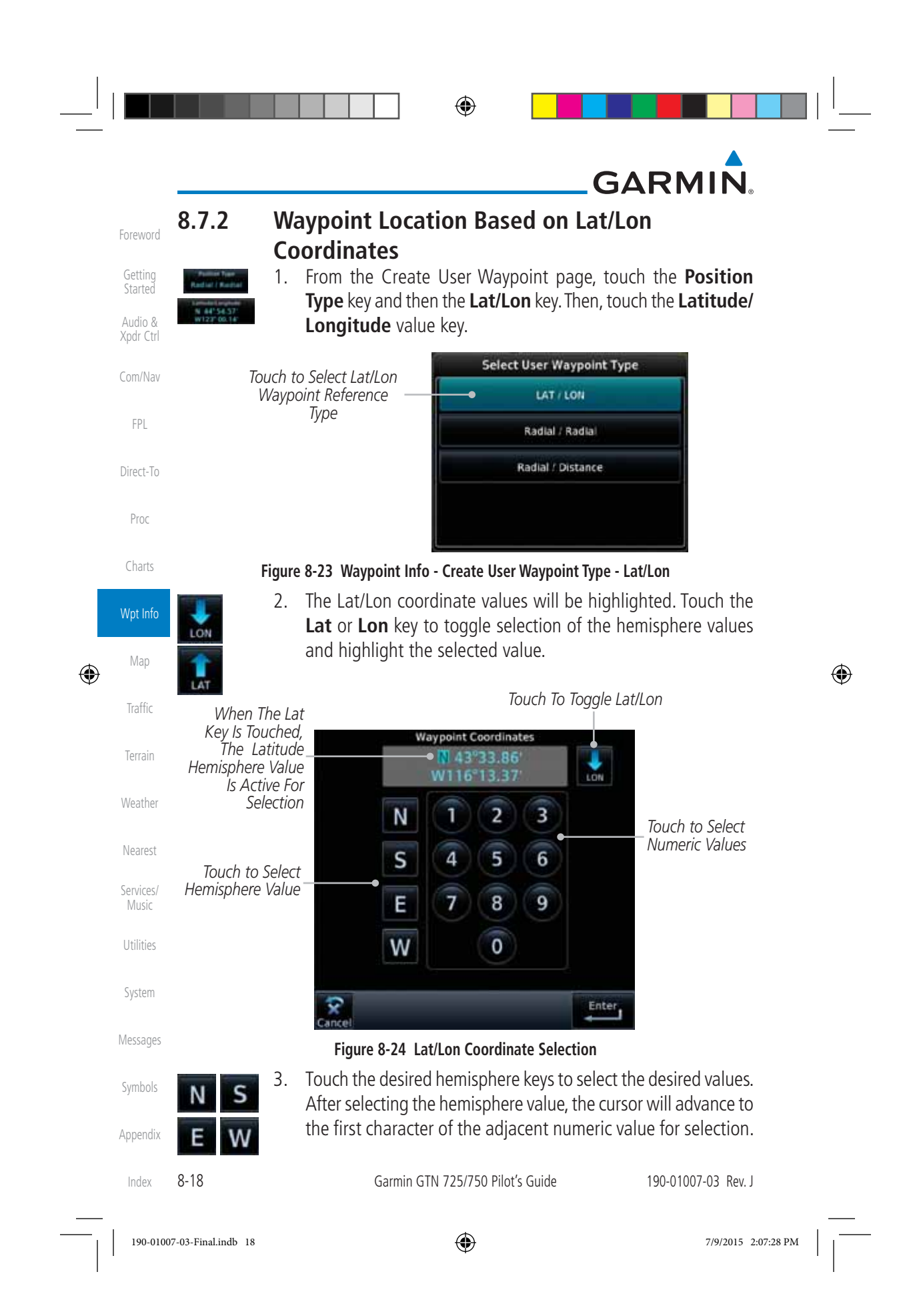

|   |                          | value. The <b>Large</b> knob may also be used for cursor movement                                                         | Getting<br>Started        |
|---|--------------------------|----------------------------------------------------------------------------------------------------|---------------------------|
|   | NOTE:<br>backspa         | When editing values, turn the Large knob counter-clockwise to ace or move the cursor to the left.                         | Audio &<br>Xpdr Ctrl      |
|   | 4.                       | As each value is selected, the cursor will advance to the next character. Touch the necessary key for the desired values. | Com/Nav<br>FPI            |
|   | 5.<br>Enter              | When finished with the Lat/Lon selections, touch the <b>Enter</b> key.                                                    | Direct-To                 |
|   | Create 6.                | When finished with all selections, touch the <b>Create</b> key to create the new waypoint.                                | Proc                      |
| 8 | .7.3 Wa                  | aypoint Location Based on Two Radials                                                                                     | Charts                    |
|   | Participation Trans. 1   | From the Create User Waypoint page, touch the <b>Position Type</b> key and then the <b>Radial/Radial</b> key.             | Wpt Info                  |
| ٠ | Touc<br>Radial/R<br>Refe | The to Select<br>adial Waypoint<br>prence Type<br>Radial / Distance                                                       | Map<br>Traffic<br>Terrain |
|   | Figure 8                 | .25 Waynoint Info - Create User Waynoint Tyne - Radial/Radial                                                             | Weather<br>Nearest        |
|   | UBG                      | Touch the <b>Ref Wpt</b> key and use the alphanumeric keypad to select the desired identifier.                            | Services/<br>Music        |
|   | Radial 3.                | Touch the upper <b>Radial</b> key and use the alphanumeric keypad to select the desired value.                            | Utilities                 |
|   | 4.                       | Touch the <b>Enter</b> key.                                                                                               | System<br>Messages        |
|   | Create 5.                | When finished with all selections, touch the <b>Create</b> key to create the new waypoint.                                | Symbols                   |

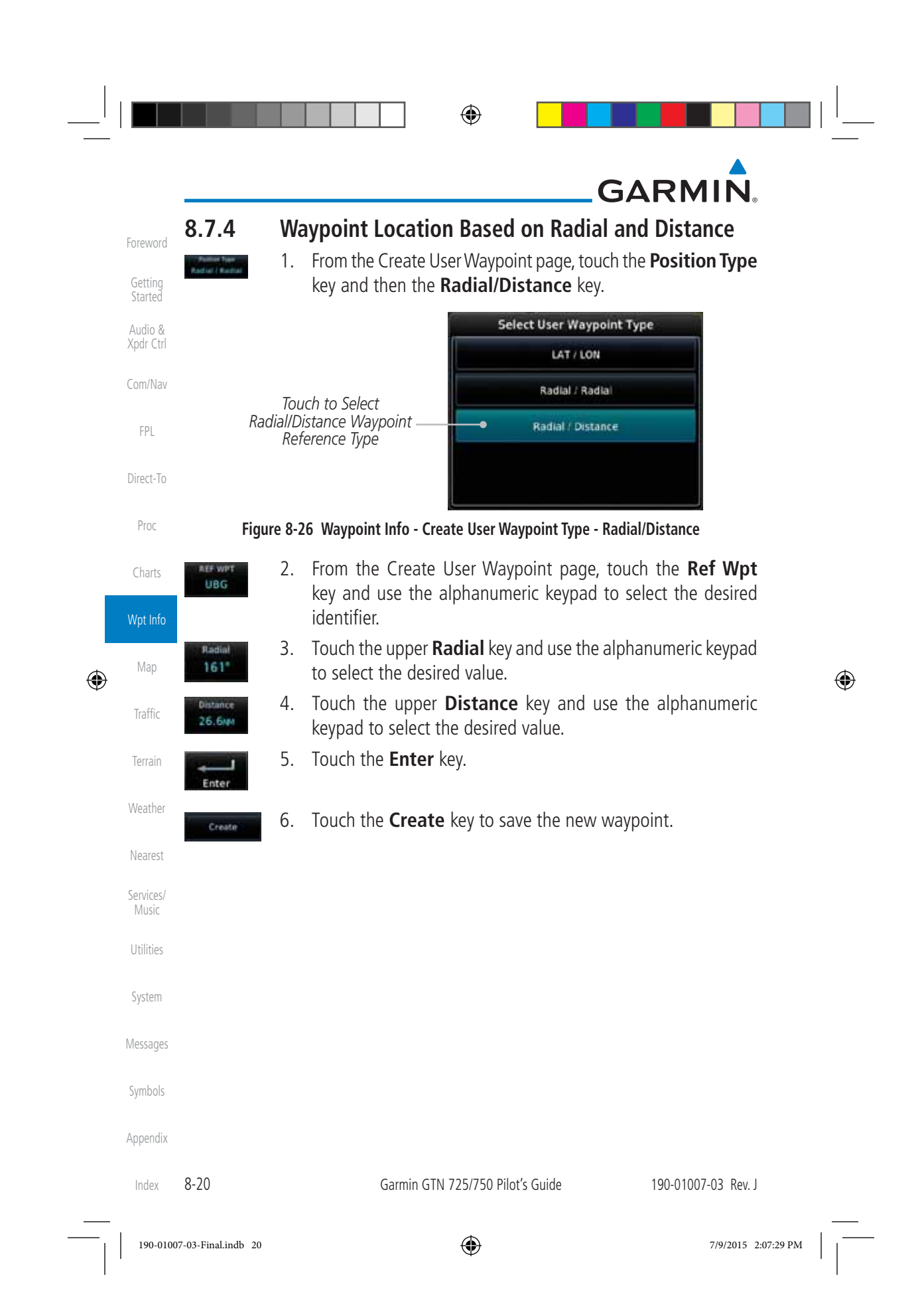

## GARMIN.

### 8.8 Import User Waypoints (SD Card)

The GTN can import user generated waypoints from a file on the SD card. The created waypoints will be at the latitude and longitude specified in the file with the specified name and comment.

Getting

۲

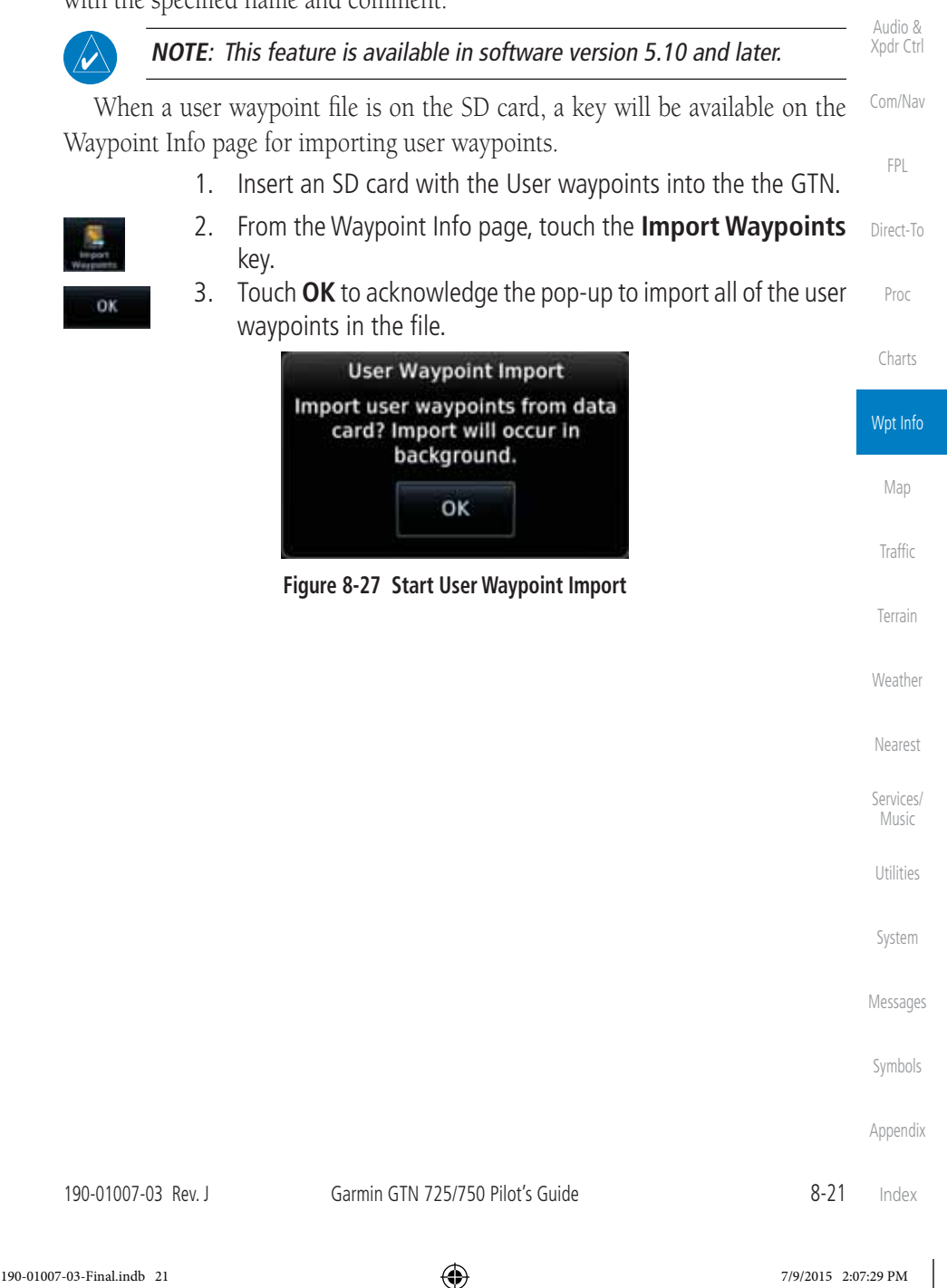

Foreword

# GARMIN.

4. The pilot is informed of the status of the user waypoint import via one of the following system messages.

| Getting<br>Started            | Message                                                        | Description                                                                            |                              |
|-------------------------------|----------------------------------------------------------------|----------------------------------------------------------------------------------------|------------------------------|
| Audio & USEI<br>Xpdr Ctrl way | R WAYPOINT IMPORT - User points were imported successfully.    | All user waypoints were im successfully.                                               | ported                       |
| Com/Nav USEI                  | R WAYPOINT IMPORT - User<br>point import failed.               | User waypoint import failed improper file format.                                      | d due to                     |
| FPL USEI<br>wayi              | R WAYPOINT IMPORT - User<br>point import failed. User waypoint | User waypoint catalog is fur<br>requested user waypoints of                            | Ill and the<br>could not be  |
| Direct-To data                | base is full.                                                  | imported.                                                                              |                              |
| Proc USEI<br>way              | R WAYPOINT IMPORT - User<br>points imported successfully -     | User waypoints imported a<br>waypoints are used instead<br>duplicate waypoints. This a | nd existing<br>I of creating |
| Charts                        | ing waypoints reused.                                          | a waypoint to be imported                                                              | is within<br>ude of an       |
| Wpt Info                      |                                                                | existing user waypoint (rou                                                            | ighly a few<br>n latitude)   |
| Мар                           | Table 8-1 User Wayn                                            | pint Import Messages                                                                   | 4                            |
| Troffic                       |                                                                |                                                                                        |                              |
| lidilic                       |                                                                |                                                                                        |                              |
| Terrain                       |                                                                |                                                                                        |                              |
| Weather                       |                                                                |                                                                                        |                              |
| Nearest                       |                                                                |                                                                                        |                              |
| Services/<br>Music            |                                                                |                                                                                        |                              |
| Utilities                     |                                                                |                                                                                        |                              |
| System                        |                                                                |                                                                                        |                              |
| Messages                      |                                                                |                                                                                        |                              |
| Symbols                       |                                                                |                                                                                        |                              |
| Appendix                      |                                                                |                                                                                        |                              |
| Index 8-22                    | Garmin GTN 725/                                                | 750 Pilot's Guide 1                                                                    | 90-01007-03 Rev. J           |
|                               |                                                                |                                                                                        | -                            |

| GARMIN.                                                                                                    | Foroword                                                                  |
|----------------------------------------------------------------------------------------------------|---------------------------------------------------------------------------|
| <ul> <li>The Map page is used to provide situational awareness in flight. The Map page can display the following information:</li> <li>Airports, NAVAIDs, airspace, airways, land data (highways, cities, lakes, rivers, borders, etc.) with names</li> <li>Wind direction and speed</li> <li>Icons for enabled map features</li> <li>Aircraft icon (with the nose representing present position)</li> <li>The Map page is used to provide situational awareness in flight. The Map page can display the following information:</li> <li>Topography scale</li> <li>Topography data</li> <li>NEXRAD (or Precip) Weather (Opt.)</li> <li>ChartView or FliteChart Overlay</li> <li>Terrain Overlay</li> <li>Traffic Overlay</li> <li>Radar Overlay</li> </ul> | Getting<br>Started<br>Audio &<br>Xpdr Ctrl<br>Com/Nav<br>FPL<br>Direct-To |
| Nav range ring     Fuel Range Ring (SW V 6.00 or later)                                                                                                    | Proc                                                                      |
| • Flight plan legs                                                                                                    | Charts                                                                    |
| North Indicator<br>Map Orientation                                                                                                    | Wpt Info<br>Map                                                           |
| Nav Range Ring<br>From - To - Next<br>Waypoints                                                                                                    | Traffic<br>Terrain                                                        |
| Touch To Edit FPL-<br>Back to-<br>Previous Page                                                                                                    | Weather<br>Nearest                                                        |
| Touch to View Messages       Range Keys         Map Menu Options       Touch to Zoom         CDI - Select Nav Source       In and Out                                                                                                    | Utilities                                                                 |
| UBS - Select Manual or Auto Sequencing                                                                                                    | System                                                                    |

### Figure 9-1 Map Page Description

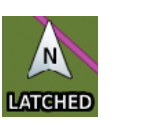

۲

The following information describes the ownship symbol Messages behavior in a helicopter that does not have a source of magnetic heading information connected to the GTN. When greater than 15 knots groundspeed the map is oriented either north up with ownship oriented to its current track or track up. When less than Appendix

Symbols

9-1 190-01007-03 Rev. J Garmin GTN 725/750 Pilot's Guide Index

```
190-01007-03-Final.indb 1
```

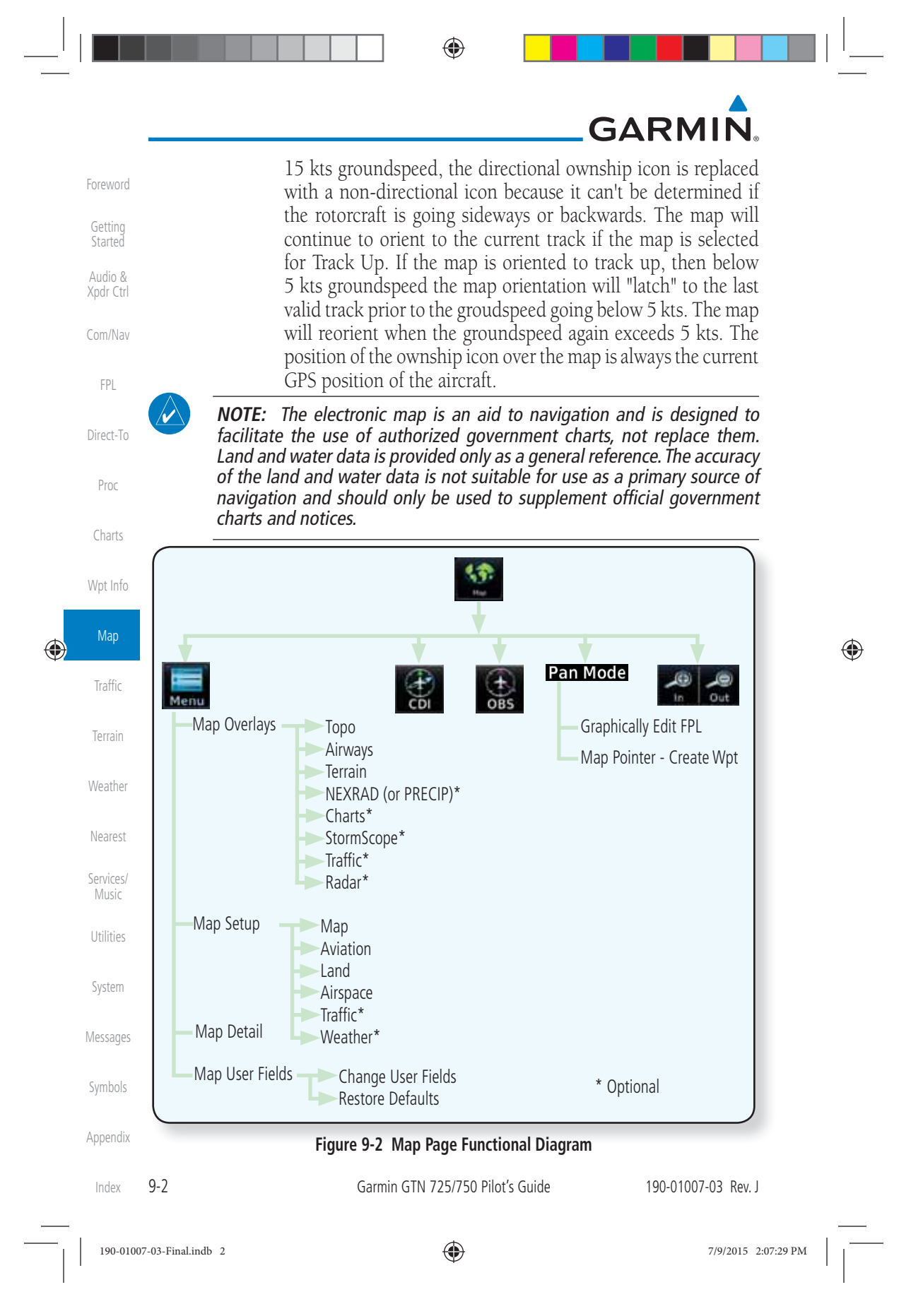

|                 | <b>NOTE:</b> NEX<br>time.         | KRAD (or PREC                                   | CIP) and Rada                                                  | r may not be shown at                                                                 | the same                   | Foreword           |  |
|-----------------|-----------------------------------|-------------------------------------------------|----------------------------------------------------------------|---------------------------------------------------------------------------------------|----------------------------|--------------------|--|
| 9.1             | Мар                               | Menu                                            |                                                                |                                                                                       |                            | Getting<br>Started |  |
| The<br>displaye | Map Menu j<br>ed on the Ma        | provides the a p page.                          | ovides the ability to modify and control the information page. |                                                                                       | Audio &<br>Xpdr Ctrl       |                    |  |
| • Ma<br>bas     | p Overlays a<br>se map.           | re selected to                                  | overlay vario                                                  | us types of information                                                               | over the                   | Com/Nav<br>FPI     |  |
| • Ma            | p Setup mod                       | ifies the displa                                | ay of other m                                                  | ap features.                                                                          |                            |                    |  |
| • Ma<br>Ma      | p User Fields<br>p page are di    | s determines v<br>splayed and t                 | whether or no<br>he data shown                                 | nt the fields in the corner<br>n in each corner.                                      | ers of the                 | Direct-To<br>Proc  |  |
| • Ma<br>ma      | p Detail lets y.<br>p ranges.     | you control the                                 | e amount of in                                                 | nformation displayed at                                                               | different                  | Charts             |  |
| • Res<br>set    | store Defaults<br>tings for the ? | s lets you start<br>Map User Fiel               | : all over agai<br>ds.                                         | n with the default value                                                              | es for the                 | Wpt Info           |  |
|                 | <b>NOTE:</b> Cha<br>map display   | nges made in                                    | the Map Mer                                                    | nu take effect immediate                                                              | ly on the                  | Map                |  |
| 55°             | 1. Fro<br>pre<br>an               | om the Home<br>ess and hold t<br>y function. Or | page, touch I<br>the <b>HOME</b> k<br>n the Map pa             | <b>Map</b> to reach the Map<br>ey to go to the Map pa<br>ge, touch the <b>Menu</b> ke | page, or<br>age from<br>y. | Terrain            |  |
| Menu            | Map Overl<br>Selection            | ay<br>s                                         |                                                                |                                                                                       |                            | Weather            |  |
|                 |                                   | Map Menu                                        | Map                                                            |                                                                                       |                            | Nearest            |  |
| r i             | Map Overlays                      | errain Map                                      | Setup                                                          | — Touch To Edit Map Se                                                                | etup                       | Services/<br>Music |  |
|                 | Airways N<br>Off                  | EXRAD                                           |                                                                | Touch and Slide Finge<br>Adjust Map Detail Le                                         | r To<br>vel                | Utilities          |  |
|                 | Charts                            | raffic Chi<br>User                              | ange<br>Fields                                                 | Touch To Edit Map<br>User Fields (Corners)                                            |                            | System             |  |
|                 | Radar                             | Ret                                             | store Least                                                    | Return Map User Fiel<br>To Default Values                                             | ds                         | Messages           |  |
|                 |                                   | Figu                                            | re 9-3 Map Me                                                  | nu                                                                                    |                            | Symbols            |  |
|                 | 2. To                             | uch the key fo                                  | or the desired                                                 | option to access its se                                                               | ttings.                    | Annendix           |  |

|                                                                                                    |                                                                                                    |                                                                                                    |                                                                                                    | GARMIN                                                                                                    |
|----------------------------------------------------------------------------------------------------|----------------------------------------------------------------------------------------------------|----------------------------------------------------------------------------------------------------|----------------------------------------------------------------------------------------------------|----------------------------------------------------------------------------------------------------|
| 5                                                                                                    | 3. To                                                                                                    | ouch the <b>Back</b> key t                                                                                                    | o return to the Ma                                                                                                    | ip page. Any changes                                                                                                    |
| Back                                                                                                    | m                                                                                                    | ade will be retained                                                                                                    | l until changed.                                                                                                    |                                                                                                    |
| Getting<br>Started <b>9.1.1</b>                                                                                                    | Мар                                                                                                    | Overlays                                                                                                    |                                                                                                    |                                                                                                    |
| udio & Map C                                                                                                    | Overlays an                                                                                                    | re layers of informa                                                                                                    | ation that are refer                                                                                                    | renced to geographic                                                                                                    |
| the Map (                                                                                                    | and are ov<br>Overlav ke                                                                                                    | verlayed on the bas                                                                                                    | e map. A green be<br>erlav is selected ex                                                                                                    | ar will appear below accept for Airways and                                                                                                    |
| NEXRAD.                                                                                                    |                                                                                                    | y text when the ow                                                                                                    | indy is selected, ex                                                                                                    | cept for mi ways and                                                                                                    |
| FPL                                                                                                    | NOTE: Dat                                                                                                    | a linked weather (Siri                                                                                                    | usXM / FIS-B / Conn                                                                                                    | ext) is displayed below                                                                                                    |
| iract To                                                                                                    | he chart o                                                                                                    | verlay, Active onboa                                                                                                    | rd RADAR overlay i                                                                                                    | is displayed above the                                                                                                    |
| <b>C</b>                                                                                                    | chart overla                                                                                                    | ay.                                                                                                    |                                                                                                    |                                                                                                    |
| Proc A                                                                                                    | <b>VOTE</b> : Map                                                                                                    | o overlay keys do not                                                                                                    | t turn on or activate                                                                                                    | e equipment necessary                                                                                                    |
| Charts ii                                                                                                    | for the over                                                                                                    | rlay to function. Map                                                                                                    | o overlay keys may                                                                                                    | remain available even                                                                                                    |
| II II                                                                                                    | i ule illion                                                                                                    | nation necessary for                                                                                                    | the overlay is not a                                                                                                    | ачанаріе. гог ехапіріе.                                                                                                    |
| ti                                                                                                    | he Radar d                                                                                                    | overlay key is availab                                                                                                    | le even if the radar                                                                                                    | is turned off.                                                                                                    |
| pt Info                                                                                                    | he Radar o                                                                                                    | overlay key is availab                                                                                                    | le even if the radar                                                                                                    | is turned off.                                                                                                    |
| Ipt Info                                                                                                    | he Radar o<br><b>NOTE</b> : Maj<br>Deing overl                                                                                                    | overlay key is availab<br>overlays for Storms<br>aid on the main mai                                                                                                    | le even if the radar<br>Scope, Traffic, or Rac<br>without a beading                                                                                                    | <i>is turned off.</i><br><i>lar are prevented from</i><br><i>a source or while User</i>                                                                                                    |
| pt Info<br>Map                                                                                                    | he Radar c<br><b>NOTE</b> : Maj<br>peing overl<br>Navigation                                                                                                    | overlay key is availab<br>overlays for Storms<br>aid on the main map<br>Angles are selected.                                                                                                    | le even if the radar<br>Scope, Traffic, or Rac<br>without a heading                                                                                                    | <i>is turned off.</i><br><i>Jar are prevented from</i><br><i>g source or while User</i>                                                                                                    |
| pt Info<br>Map                                                                                                    | he Radar c<br>NOTE: Map<br>Deing overl<br>Navigation<br>Overla                                                                                                    | overlay key is availab<br>o overlays for Storms<br>laid on the main map<br>Angles are selected.                                                                                                    | le even if the radar<br>Scope, Traffic, or Rac<br>without a heading                                                                                                    | <i>is turned off.</i><br><i>lar are prevented from</i><br><i>g source or while User</i>                                                                                                    |
| Ipt Info<br>Map                                                                                                    | he Radar c<br>NOTE: Map<br>Deing overl<br>Navigation<br>Overla                                                                                                    | overlay key is availab<br>o overlays for Storms<br>laid on the main map<br>Angles are selected.<br>Ay Priority<br>ed on the map is dis                                                                                                    | le even if the radar<br>Geope, Traffic, or Rac<br>o without a heading<br>played according th                                                                                                    | tis turned off.                                                                                                    |
| (pt Info<br>Map<br>iraffic<br>errain<br>from high                                                                                                    | he Radar of<br>NOTE: Maj<br>Deing overl<br>Navigation<br>Overla<br>Ita overlayo<br>hest to low                                                                                          | overlay key is availab<br>to overlays for Storms<br>laid on the main map<br>Angles are selected.<br>ay Priority<br>ed on the map is dis<br>vest):                                                                                                    | le even if the radar                                                                                                    | is turned off.<br>dar are prevented from<br>g source or while User<br>ne following priorities                                                                                                    |
| pt Info<br>Map<br>Traffic<br>errain<br>eather<br>Map<br><b>Map</b><br><b>Map</b> | he Radar c<br>NOTE: Maj<br>Deing overl<br>Navigation<br>Overla<br>Ita overlayd<br>hest to low                                                                                           | overlay key is availab<br>o overlays for Storms<br>laid on the main map<br>Angles are selected.<br><b>Ay Priority</b><br>ed on the map is dis<br>vest):<br>10 - TFRs                                                                                                    | Ile even if the radar                                                                                                    | <i>is turned off.</i><br><i>dar are prevented from</i><br><i>g source or while User</i><br>ne following priorities<br>28 - Icing Potential                                                                                                    |
| earter earest                                                                                                    | he Radar c<br>NOTE: Maj<br>peing overl<br>Navigation<br>Overla<br>ita overlayd<br>hest to low                                                                                           | overlay key is availab<br>o overlays for Storms<br>laid on the main map<br>Angles are selected.<br><b>ay Priority</b><br>ed on the map is dis<br>vest):<br>10 - TFRs                                                                                                    | Je even if the radar<br>Scope, Traffic, or Rac<br>o without a heading<br>played according th<br>19 - County<br>Warning                                                                                                    | tis turned off.<br>dar are prevented from<br>g source or while User<br>ne following priorities<br>28 - Icing Potential                                                                                                    |
| earther<br>rearest<br>rvices/<br>rvices/<br>rt Info<br>Map<br>Map<br>Map<br>Map<br>Map<br>Map<br>Map<br>Map                                                                                                    | he Radar c<br>NOTE: Map<br>peing overl<br>Navigation<br>Overla<br>Ita overlay<br>hest to low                                                                                            | overlay key is availab<br>to overlays for Storms<br>laid on the main map<br>Angles are selected.<br>Ay Priority<br>ed on the map is dis<br>vest):<br>10 - TFRs<br>11 - Freezing Levels<br>12 - Cell Movement                                                                                            | Ile even if the radar<br>Scope, Traffic, or Rac<br>o without a heading<br>played according th<br>19 - County<br>Warning<br>20 - PIREPs<br>21 - AIREPS                                                                                | is turned off.<br>dar are prevented from<br>g source or while User<br>ne following priorities<br>28 - Icing Potential<br>29- Echo Tops<br>30 - NEXRAD                                                                                                  |
| earther<br>rearest<br>rvices/<br>Auge<br>Map<br>Map<br>Map<br>Map<br>Map<br>Map<br>Map<br>Map                                                                                                    | he Radar c<br>NOTE: Map<br>peing overl<br>Navigation<br>Overla<br>Ita overlayd<br>hest to low<br>hest to low<br>hest to low                                                             | overlay key is availab<br>to overlays for Storms<br>laid on the main map<br>Angles are selected.<br><b>ay Priority</b><br>ed on the map is dis<br>vest):<br>10 - TFRs<br>11 - Freezing Levels<br>12 - Cell Movement<br>13 - Lightning                                                                   | Ile even if the radar<br>Scope, Traffic, or Rac<br>o without a heading<br>played according th<br>19 - County<br>Warning<br>20 - PIREPs<br>21 - AIREPS<br>22 - City Forecast                                                          | is turned off.<br>dar are prevented from<br>g source or while User<br>ne following priorities<br>28 - Icing Potential<br>29- Echo Tops<br>30 - NEXRAD<br>31 - Cloud Tops                                                                               |
| tilities to be a constrained with the second second                                                                                                    | he Radar of<br>NOTE: Map<br>peing overl<br>Navigation<br>Overla<br>Ita overlay<br>hest to low<br>hest to low<br>hest to low<br>hest to low<br>hest to low<br>hest to low<br>hest to low | overlay key is availab<br>to overlays for Storms<br>laid on the main map<br>Angles are selected.<br><b>ay Priority</b><br>ed on the map is dis<br>vest):<br>10 - TFRs<br>11 - Freezing Levels<br>12 - Cell Movement<br>13 - Lightning<br>14 - METARs                                                    | Ile even if the radar<br>Scope, Traffic, or Rac<br>o without a heading<br>played according th<br>19 - County<br>Warning<br>20 - PIREPs<br>21 - AIREPS<br>22 - City Forecast<br>23 - Surface<br>Analysis                              | <ul> <li>is turned off.</li> <li>dar are prevented from gource or while User</li> <li>he following priorities</li> <li>28 - Icing Potential</li> <li>29- Echo Tops</li> <li>30 - NEXRAD</li> <li>31 - Cloud Tops</li> <li>32 - IR Satellite</li> </ul> |
| at Info<br>Map<br>Traffic<br>Prrain<br>earther<br>earther<br>earther<br>P.1.1.1<br>The da<br>(from high<br>1 - Traffic<br>2 - Ownsh<br>3 - Flight F<br>4 - TAWS A<br>5 - Weather<br>(stem<br>6 - Charts                                                                                                    | he Radar of<br>NOTE: Maj<br>Deing overl<br>Vavigation<br>Overla<br>(ta overlayd<br>hest to low<br>hest to low<br>hest to low<br>hest to low<br>hest to low<br>hest to low               | overlay key is availab<br>o overlays for Storms<br>laid on the main map<br>Angles are selected.<br><b>ay Priority</b><br>ed on the map is dis<br>vest):<br>10 - TFRs<br>11 - Freezing Levels<br>12 - Cell Movement<br>13 - Lightning<br>14 - METARs<br>15 - Winds Aloft                                 | Ile even if the radar<br>Scope, Traffic, or Rac<br>powithout a heading<br>played according th<br>19 - County<br>Warning<br>20 - PIREPs<br>21 - AIREPS<br>22 - City Forecast<br>23 - Surface<br>Analysis<br>24 - Airspace             | is turned off.<br>dar are prevented from<br>g source or while User<br>ne following priorities<br>28 - Icing Potential<br>29- Echo Tops<br>30 - NEXRAD<br>31 - Cloud Tops<br>32 - IR Satellite<br>33 - SafeTaxi                                         |
| the form information of the form information of the form in the data is a second of the form is the data is a second of the form is a second of the form is a second of the fo                                                                                                    | he Radar c<br>NOTE: Map<br>peing overl<br>Navigation<br>Overla<br>Ita overlay<br>hest to low<br>hest to low<br>hest to low<br>hest to low<br>hest to low<br>hest to low                 | overlay key is availab<br>o overlays for Storms<br>laid on the main map<br>Angles are selected.<br><b>ay Priority</b><br>ed on the map is dis<br>vest):<br>10 - TFRs<br>11 - Freezing Levels<br>12 - Cell Movement<br>13 - Lightning<br>14 - METARs<br>15 - Winds Aloft<br>16 - SIGMETs                 | Ile even if the radar<br>Scope, Traffic, or Rac<br>played according the<br>19 - County<br>Warning<br>20 - PIREPs<br>21 - AIREPS<br>22 - City Forecast<br>23 - Surface<br>Analysis<br>24 - Airspace<br>25 - Waypoints                 | is turned off.<br>dar are prevented from<br>g source or while User<br>he following priorities<br>28 - Icing Potential<br>29- Echo Tops<br>30 - NEXRAD<br>31 - Cloud Tops<br>32 - IR Satellite<br>33 - SafeTaxi<br>34 - Terrain                         |
| ta Info<br>Map Traffic Prrain Prrain Protect Protect Pro                                                                                                    | the Radar of<br>NOTE: Mappeing over<br>Navigation<br>Overla<br>Ita overlay<br>thest to low<br>hest to low<br>hest to low<br>hest to low<br>hest to low<br>hest to low<br>hest to low    | overlay key is availab<br>o overlays for Storms<br>laid on the main map<br>Angles are selected.<br><b>ay Priority</b><br>ed on the map is dis<br>vest):<br>10 - TFRs<br>11 - Freezing Levels<br>12 - Cell Movement<br>13 - Lightning<br>14 - METARs<br>15 - Winds Aloft<br>16 - SIGMETs<br>17 - AIRMETs | Ile even if the radar<br>Scope, Traffic, or Rac<br>played according the<br>19 - County<br>Warning<br>20 - PIREPs<br>21 - AIREPS<br>22 - City Forecast<br>23 - Surface<br>Analysis<br>24 - Airspace<br>25 - Waypoints<br>26 - Airways | is turned off.<br>dar are prevented from<br>g source or while User<br>he following priorities<br>28 - Icing Potential<br>29- Echo Tops<br>30 - NEXRAD<br>31 - Cloud Tops<br>32 - IR Satellite<br>33 - SafeTaxi<br>34 - Terrain<br>35 - Base Map        |

۲

7/9/2015 2:07:30 PM

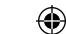

# GARMIN

### 9.1.1.2 Торо

TOPO

The Topo Data option selects whether the colored topographical features are displayed. Traffic, Land Data, Terrain, and Obstacles will still be displayed even with Topo Data turned off.

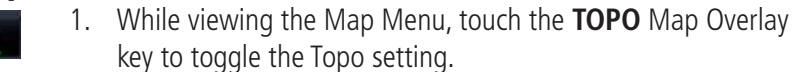

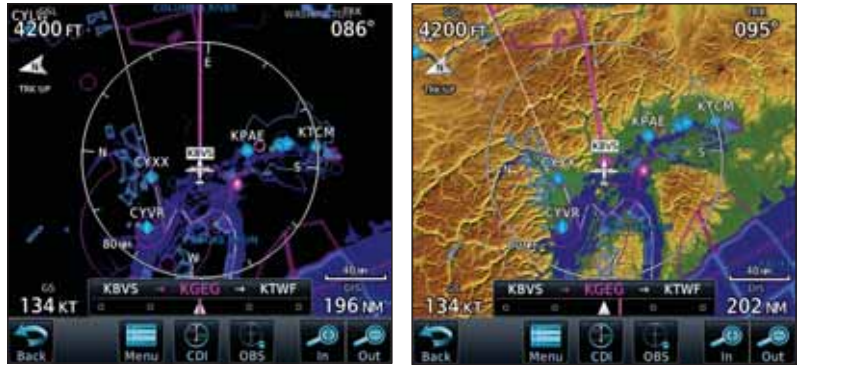

Topo Map Overlay Off Topo Map Overlay On Figure 9-4 Topo Map Overlay Selections

2. When the Topo Map Overlay is toggled off, all topographic color features are removed.

### 9.1.1.3 Airways

The Airways option allows you to select the airways that are shown on the Map page. All, Low only, and High only Airways may be selected. When Off is selected, airways will not be shown.

1. While viewing the Map Menu, touch the **Airways** Map Overlay key to select the Airways viewed. Selections are: Off, Low, High, and All.

Audio & Xpdr Ctrl Com/Nav FPL Direct-To Proc Charts Wpt Info ۲ Traffic Terrain Weather Nearest Services/ Music Utilities System Messages Symbols Appendix

Foreword

Getting

9-5 Index

۲

190-01007-03 Rev. J

Garmin GTN 725/750 Pilot's Guide

7/9/2015 2:07:30 PM

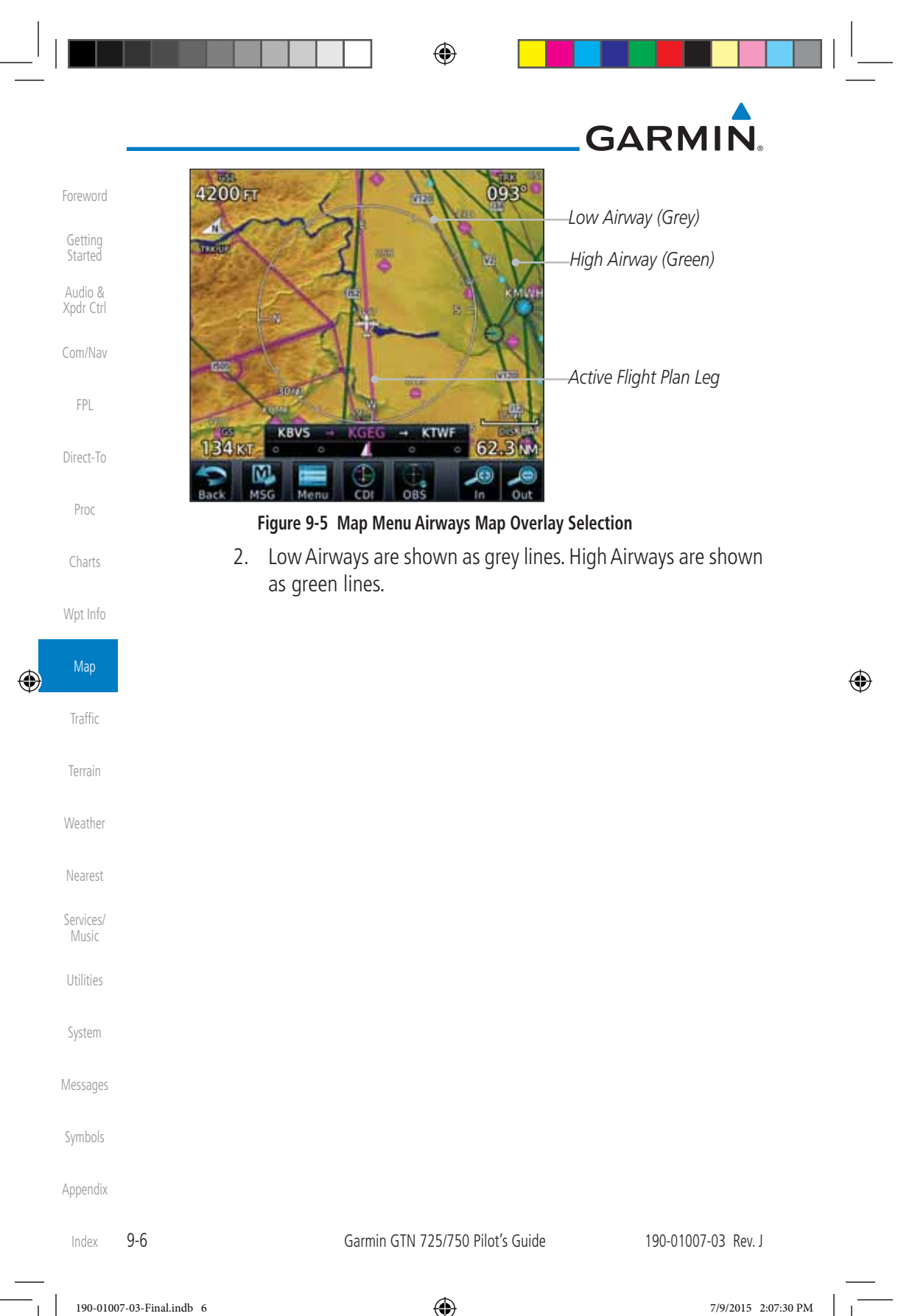

 $\odot$ 

# GARMIN.

### 9.1.1.4 Terrain

The Terrain Data option selects whether Terrain Data is shown on the Map page. Terrain and NEXRAD weather may not be displayed at the same time. Selecting one will disable the other. A Terrain icon will indicate that the Terrain overlay has been selected. Terrain overlay colors may or may not be shown depending on the altitude of the aircraft.

Terrain

1. While viewing the Map Menu, touch the **Terrain** Map Overlay key to toggle the view of Terrain data.

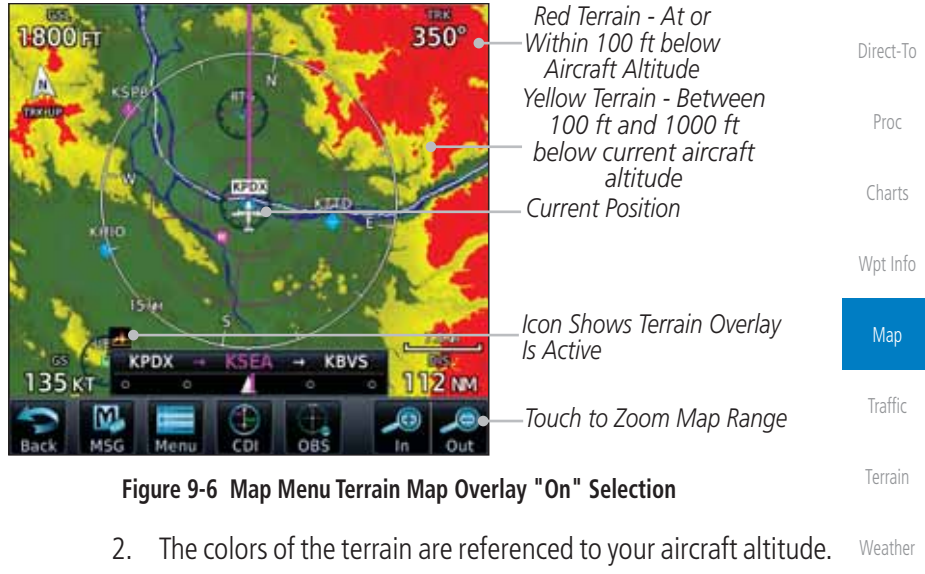

۲

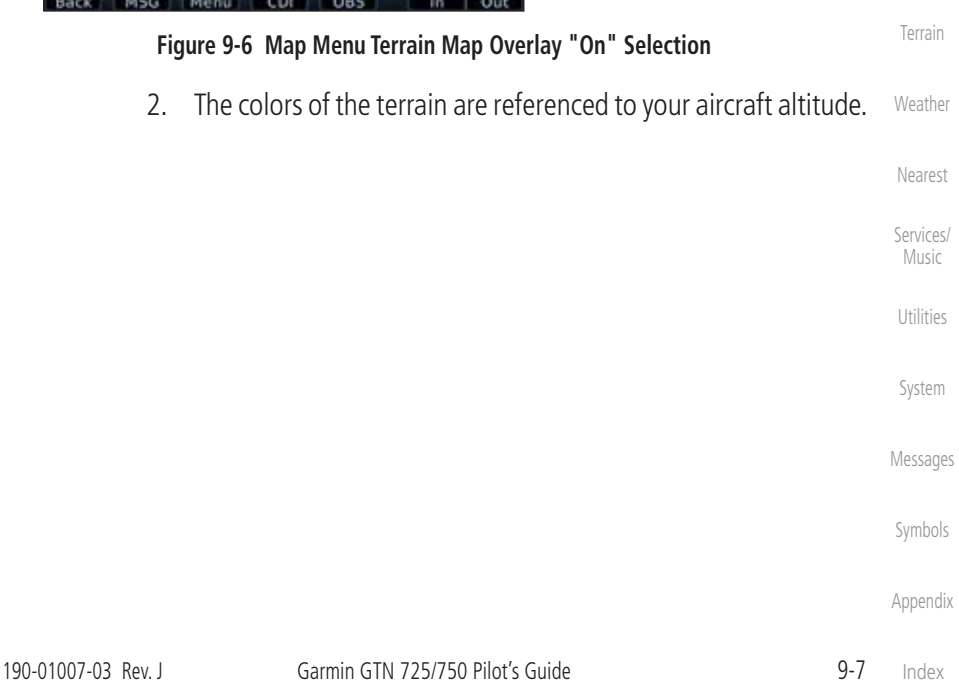

190-01007-03-Final.indb 7

7/9/2015 2:07:30 PM

Foreword

Getting Started

Audio & Xpdr Ctrl

Com/Nav

FPL

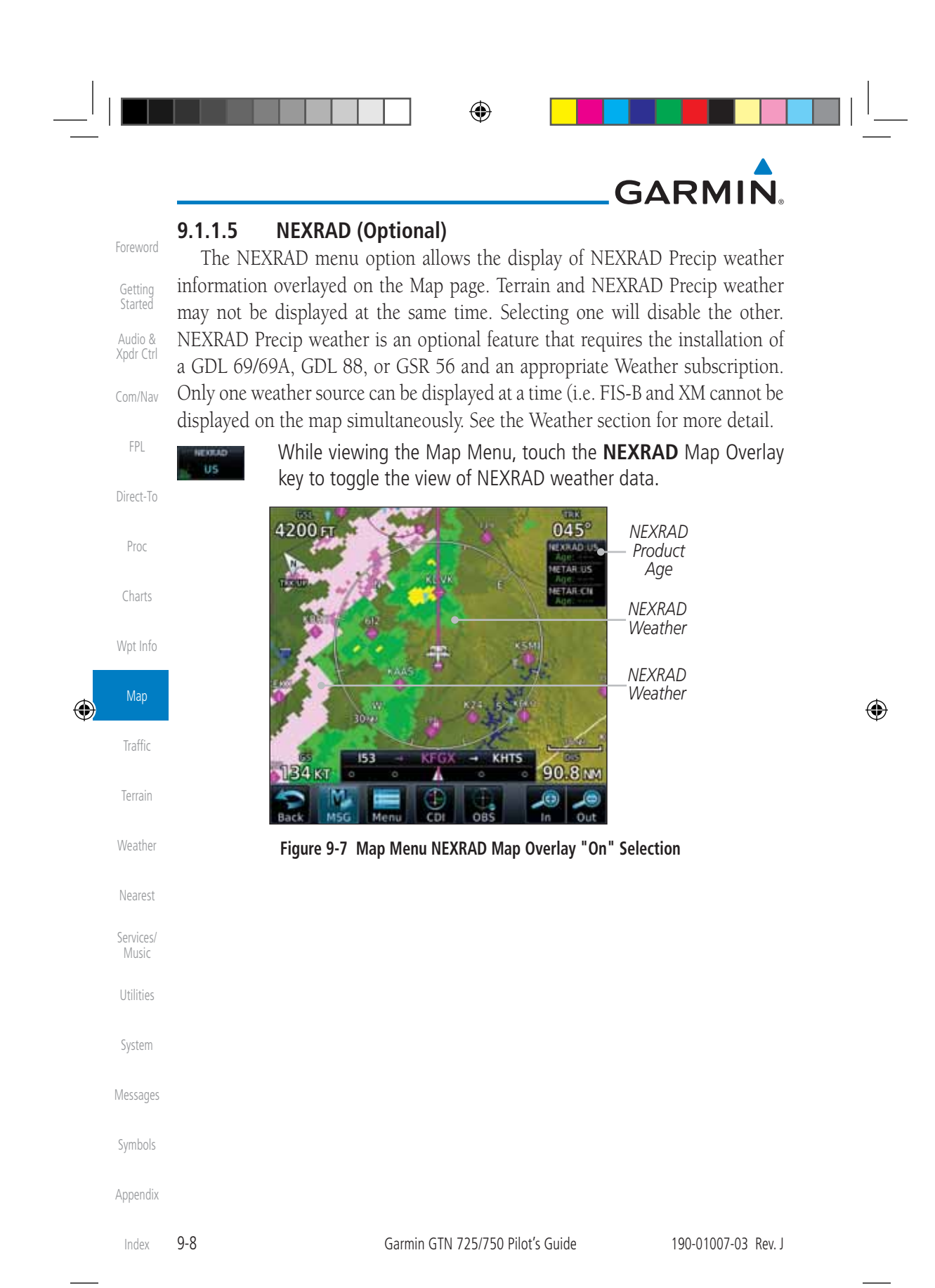

۲

7/9/2015 2:07:30 PM

## GARMIN

#### Charts (Optional) 9.1.1.6

The Charts menu option allows the display of Charts overlayed on the Map page. The Charts Map Overlay option selects whether Chart data is shown on the Map page. Charts may or may not be shown depending on the other aircraft's location. The ownship icon will be shown over an available chart. See the Charts Audio & section for more detail.

A chart will be displayed on the map if all of the following are true:

- A charts database is a valid database.
- The system date is prior to the disable date of the charts database.
- The Charts Overlay Setting is active.
- The aircraft is In Air.

The chart displayed on the map will be chosen based on:

- The approach chart for the approach in the active flight plan, if an approach exists in the active flight plan. Wpt Info
- The airport surface chart for the nearest airport, if no approach exists in the active flight plan and an airport exists within 200NM of the aircraft's current position.
- **NOTE**: Features that are selectable on the main map page, such as obstacles, airports, airspace, and other waypoint types that are not visible beneath the overlaid chart, remain selectable even when an approach chart is overlaid on the main map.
- **NOTE:** If the chart for the loaded approach procedure is not overlaid on the map page with the Chart Overlay active, ensure the correct chart is selected on the dedicated Charts page.
- **NOTE:** If two GTN 7XX units are crossfilled, then the same type (ChartView or FlightCharts) and version (cycle number and effective dates) for the chart database must be installed on both units in order for the correct chart to be overlaid on the main map page.

Messages

Getting

Com/Nav

FPL

Direct-To

Proc

Charts

Мар

Traffic

Terrain

Weather

Nearest

Services/ Music

Utilities

System

۲

Appendix

Symbols

9-9 Index

190-01007-03-Final.indb 9

190-01007-03 Rev. J

۲

Garmin GTN 725/750 Pilot's Guide

7/9/2015 2:07:31 PM

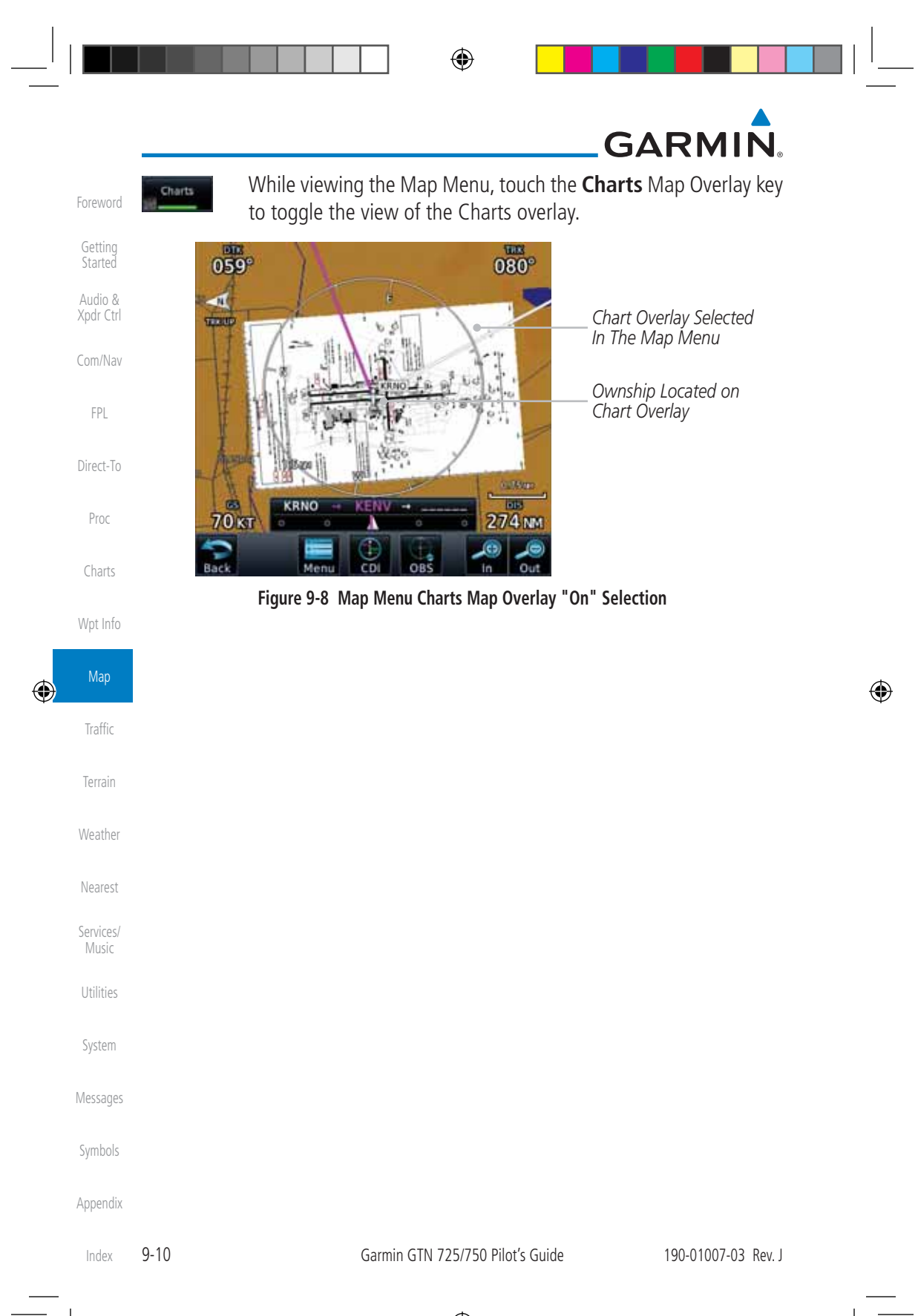

## GARMIN

#### StormScope® (Optional) 9.1.1.7

The WX-500 StormScope Weather Mapping Sensor is a passive weather avoidance system that detects electrical discharges associated with thunderstorms within a 200 NM radius of the aircraft. The StormScope measures relative bearing and distance of thunderstorm-related electrical activity and reports the information to the display. Stormscope and XM Lightning are mutually exclusive.

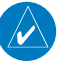

۲

NOTE: Refer to the WX-500 Pilot's Guide for a detailed description of the WX-500 StormScope. 1. While viewing the Map Menu, touch the **StormScope** Map

Overlay key to show the menu for selecting the StormScope Direct-To radar weather data display mode (Cell, Strike, Off, or Clear Strikes).

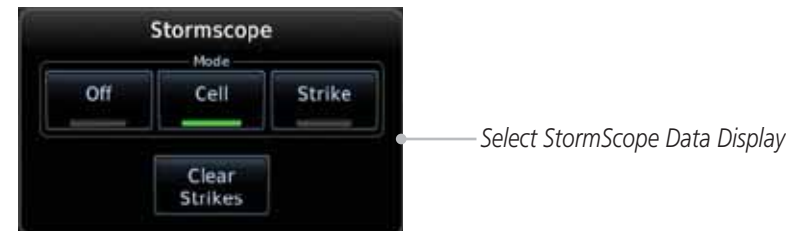

Figure 9-9 Map Menu StormScope Map Overlay Selection

StormScope data will be overlayed on the Map page when Cell 2. or Strike is selected. See the Weather section for more details.

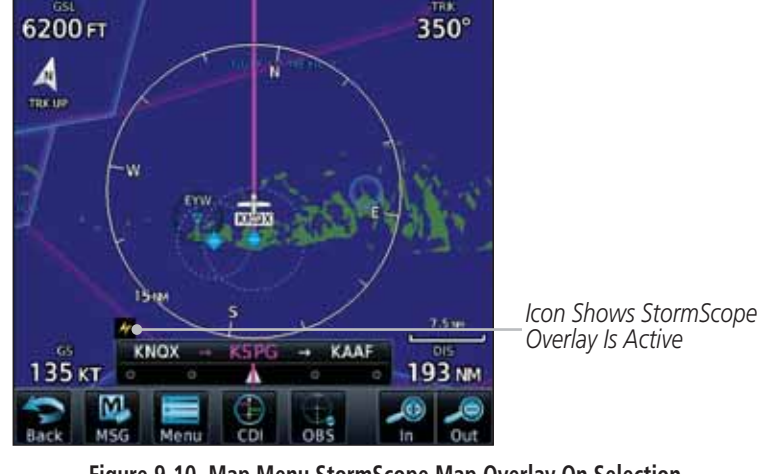

Figure 9-10 Map Menu StormScope Map Overlay On Selection

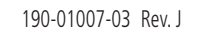

190-01007-03-Final.indb 11

Garmin GTN 725/750 Pilot's Guide

۲

7/9/2015 2:07:31 PM

9-11

Getting

Audio & Xpdr Ctrl

Com/Nav

FPL

Proc

Charts

Wpt Info

Мар

Traffic

Terrain

Weather

Nearest

Services/ Music

Utilities

System

Messages

Symbols

Appendix

Index

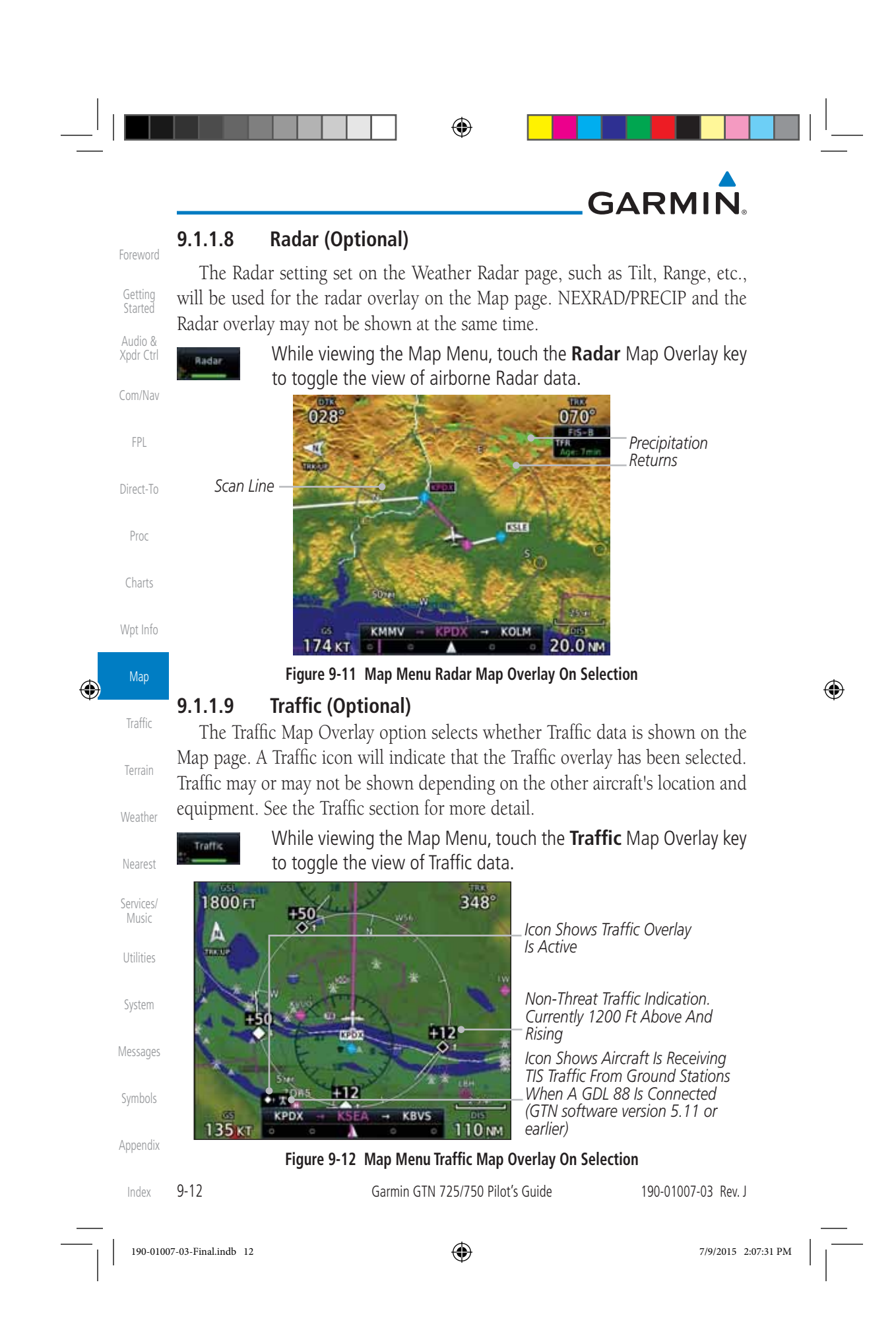

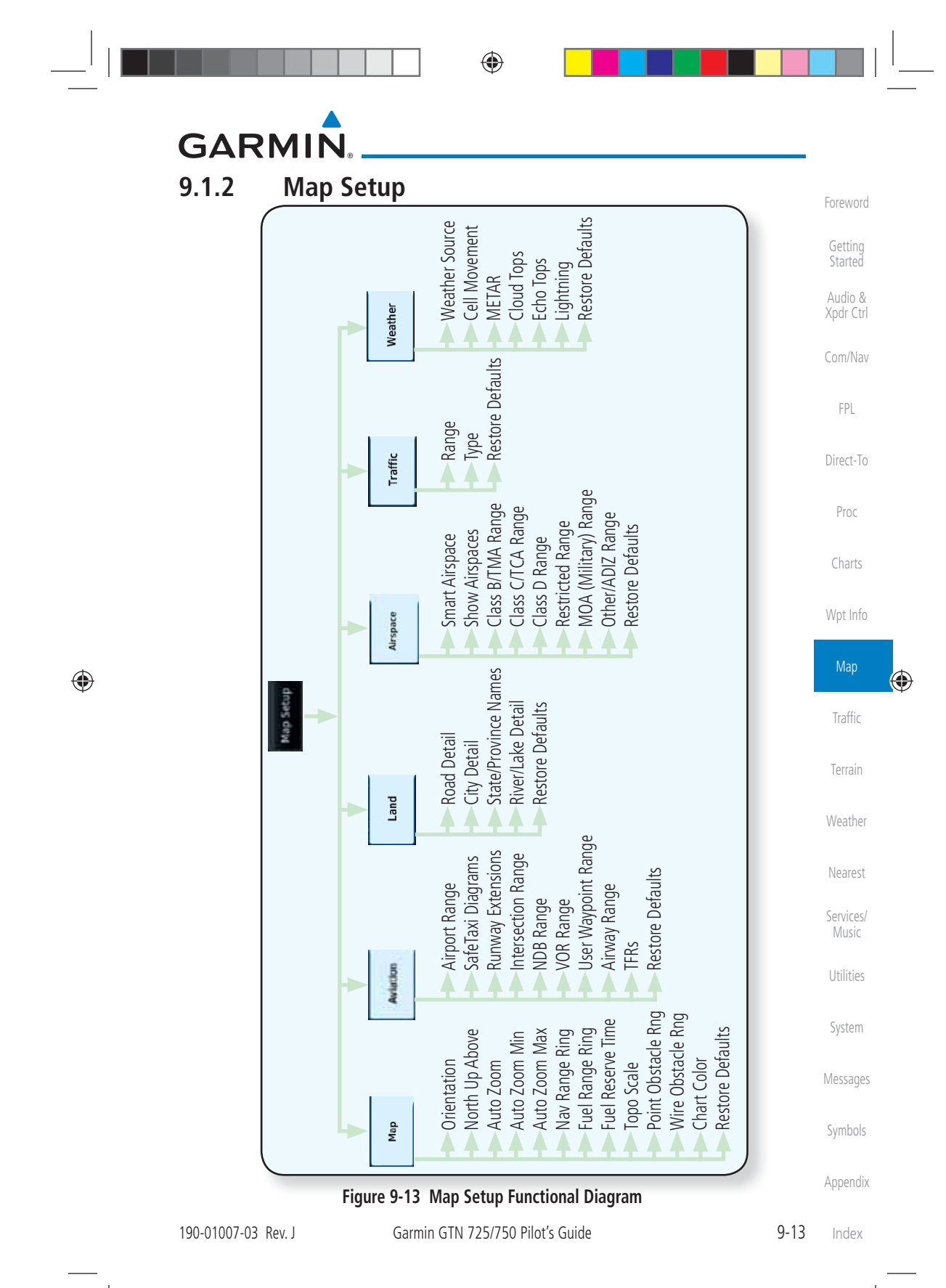

7/9/2015 2:07:32 PM

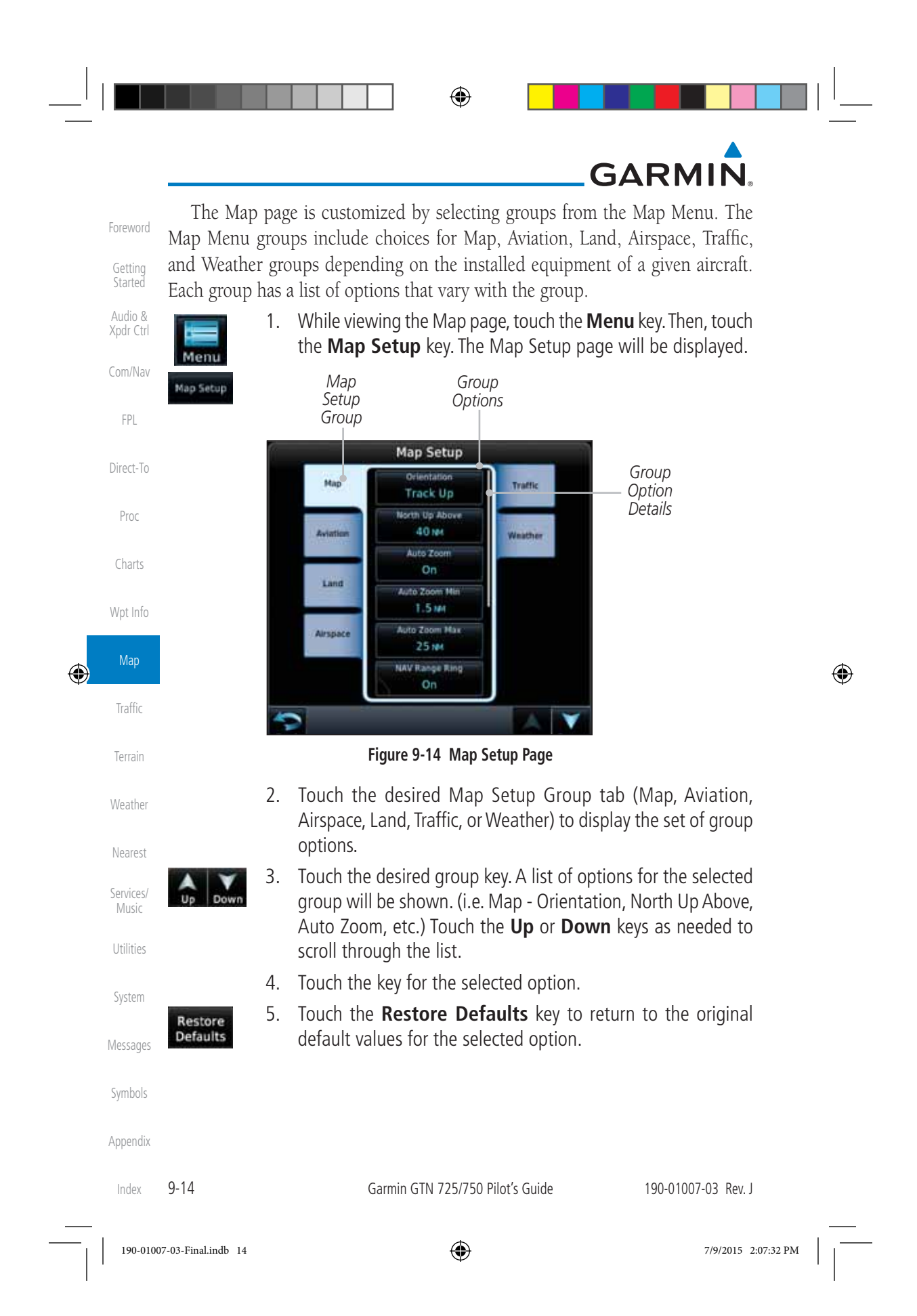

# GARMIN

#### 9.1.2.1 Map

The Map option defines the behavior and display of information on the Map page such as: Orientation, North Up Above, Auto Zoom, Nav Range Ring, Topo Scale, Obstacle Range, and Restore Defaults. The default values are shown in **bold** type.

| <b>bold</b> type.    |                                                                                                    | Audio &<br>Xpdr Ctr |
|----------------------|----------------------------------------------------------------------------------------------------|---------------------|
| Feature              | Selection                                                                                                    |                     |
| Orientation          | North Up, <b>Track Up</b> , Heading Up                                                                                                    | Com/Nav             |
| North Up Above       | Off, 10 NM, 15 NM, 25 NM, <b>40 NM</b> , 50 NM, 75 NM, 100 NM, 150 NM, 250 NM                                                                                          | FPL                 |
| Auto Zoom            | Off, <b>On</b>                                                                                                    | Direct-To           |
| Auto Zoom Min        | 250 ft, 400 ft, 500 ft, 750 ft, 1000 ft, 1500 ft, 2500 ft,<br>0.5 NM, 0.75 NM, 1 NM, <b>1.5 NM</b> , 2.5 NM, 4 NM, 5<br>NM, 7.5 NM, 10 NM, 15 NM, 25 NM, 40 NM, 50 NM, | Proc                |
|                      | 75 NM, 100 NM, 150 NM, 250 NM, 400 NM                                                                                                    | Cildits             |
|                      | 250 ft, 400 ft, 500 ft, 750 ft, 1000 ft, 1500 ft, 2500 ft, 0.5 NM, 0.75 NM, 1 NM, 1.5 NM, 2.5 NM, 4 NM, 5 NM,                                                          | Wpt Info            |
| Auto Zoom Max        | 7.5 NM, 10 NM, 15 NM, <b>25 NM</b> , 40 NM, 50 NM, 75 NM, 100 NM, 150 NM, 250 NM, 400 NM                                                                               | Мар                 |
| Nav Range Ring       | Off, <b>On</b> , Enhanced                                                                                                    | Traffic             |
| Fuel Range Ring      | Off, <b>On</b>                                                                                                    | τ                   |
| Fuel Reserve Time    | 30 Min, <b>45 Min</b> , 60 Min, 90 Min                                                                                                    | Terrain             |
| Topo Scale           | Off, On                                                                                                    | Weather             |
| Point Obstacle Range | Off, 4 NM, <b>5 NM</b> , 7.5 NM, 10 NM, 15 NM                                                                                                    |                     |
| Wire Obstacle Range  | Off, 1 NM, <b>1.5 NM</b> , 2.5 NM                                                                                                    | Nearest             |
| Chart Color Scheme   | Day, Night                                                                                                    | Services            |
| Restore Defaults     | Returns values to original factory settings                                                                                                    | Music               |
|                      | Table 9-1 Man Setun Man Ontions                                                                                                    | Utilities           |

۲

Table 9-1 Map Setup Map Options

Getting Started

۲

Foreword

Appendix

9-15 Index

System

Messages

Symbols

190-01007-03-Final.indb 15

190-01007-03 Rev. J

Garmin GTN 725/750 Pilot's Guide

7/9/2015 2:07:32 PM

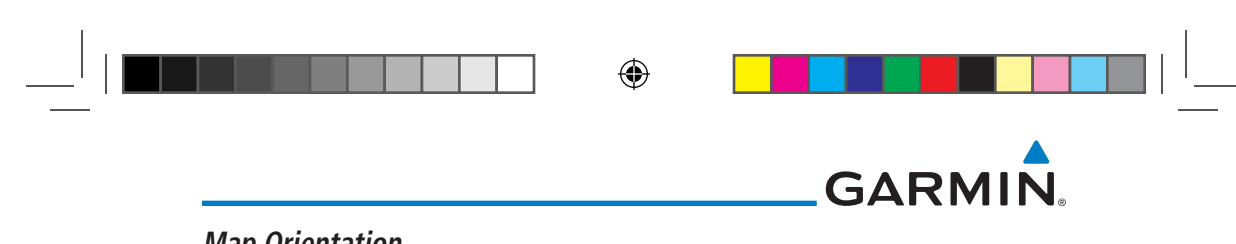

### Map Orientation

Foreword

Getting

Audio &

Xpdr Ctrl

Proc

Charts

Wpt Info

Map

Traffic

Terrain

Weather

Nearest

Services/ Music

Utilities

System

Messages

Symbols

Index

۲

The Map Orientation selection sets the orientation of the Map page. Selections are North Up, Track Up, and Heading Up. A Map Orientation label is shown below the North indicator (reference to True North) in the top left corner of the Map page.

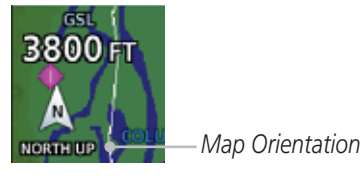

Figure 9-15 Map Orientation Label

### Direct-To North Up Above

The North Up Above option allows you to select the map range where at and above the selected value the Map Orientation will automatically change to North Up as a default. When the map range is 500 NM or more, the map orientation will automatically become North Up.

#### Auto Zoom

With a valid flight plan, the Auto Zoom feature will automatically change the Map page range depending on the distance to the next waypoint in the flight plan. If enabled, it will also automatically zoom to the SafeTaxi zoom range when the aircraft is on the ground. Auto Zoom can be overridden at any time by manually zooming with the **In** and **Out** keys. The Auto Zoom Min selection sets the minimum range that the display will Zoom in. The Auto Zoom Max value sets the maximum range the display will Zoom out.

Auto Zoom Active Indication

#### Figure 9-16 Auto Zoom Active Indication

Auto Zoom is re-enabled once one of the following conditions is met:

- A waypoint is sequenced
- The aircraft transitions from "on ground" to "in air"
- A point is reached where the Auto Zoom range matches the manual override range (known as auto-sync) and will be noted as "Auto" above the map range value on the map page
- Auto Zoom is toggled off and back on in the Map Setup page

9-16 Garmin GTN 725/750 Pilot's Guide 190-01007-03 Rev. J

190-01007-03-Final.indb 16

۲

| <b>NOTE:</b> Rotor<br>remain at th<br>or 40 kts.           | orcraft use a Local Auto Zoom function wh<br>ne 1500 ft zoom scale until the rotorcraft i | ere Auto Zoom will<br>s above 400 ft GSL<br>Getting<br>Started |  |  |
|------------------------------------------------------------|-------------------------------------------------------------------------------------------|----------------------------------------------------------------|--|--|
| Auto Zoom Min                                              |                                                                                           | Audio &<br>Vode Cerl                                           |  |  |
| Set the limit that the display will zoom in automatically. |                                                                                           |                                                                |  |  |
| Se                                                         | elect Min Auto Zoom Range                                                                 | Com/Nav<br>FPL                                                 |  |  |
|                                                            | 1 Mar                                                                                     | Direct-To                                                      |  |  |
|                                                            | 1.5m Select<br>Auto                                                                       | ted Minimum<br>Zoom Range Proc                                 |  |  |
|                                                            | 2.5m                                                                                      | Charts                                                         |  |  |
|                                                            |                                                                                           | Wpt Info                                                       |  |  |
| Back MSG<br>Figure 9-17 Map Setup Minimum Auto Zoom Range  |                                                                                           |                                                                |  |  |
| Auto Zoom Max                                              |                                                                                           |                                                                |  |  |
| Set the limit that the o                                   | display will zoom out automatically.                                                      | Terrain                                                        |  |  |
| Select Max Auto Zoom Range                                 |                                                                                           |                                                                |  |  |
|                                                            | 10e4<br>15e4                                                                              | Nearest<br>Services/<br>Music                                  |  |  |
|                                                            | Selected Maximum<br>Auto Zoom Range                                                       | red Maximum<br>Zoom Range Utilities                            |  |  |
|                                                            | 50м                                                                                       | System                                                         |  |  |
|                                                            |                                                                                           | Messages                                                       |  |  |
| Back                                                       | re 9-18 Map Setup Maximum Auto Zoom Rand                                                  | Symbols                                                        |  |  |
| . igu                                                      |                                                                                           | <br>Annendia                                                   |  |  |

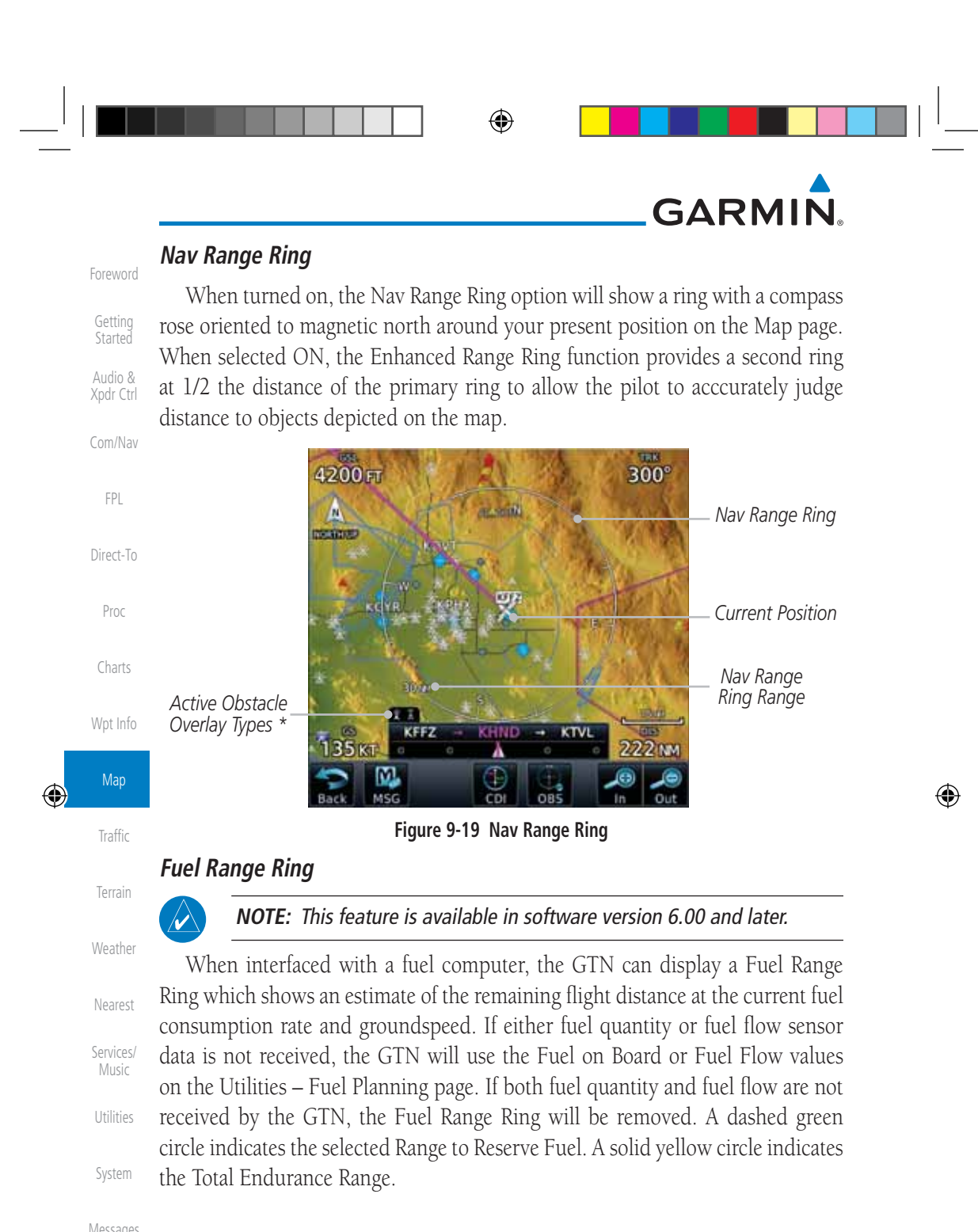

```
Messages
Symbols
Appendix
Index 9-18 Garmin GTN 725/750 Pilot's Guide 190-01007-03 Rev. J
```

7/9/2015 2:07:32 PM

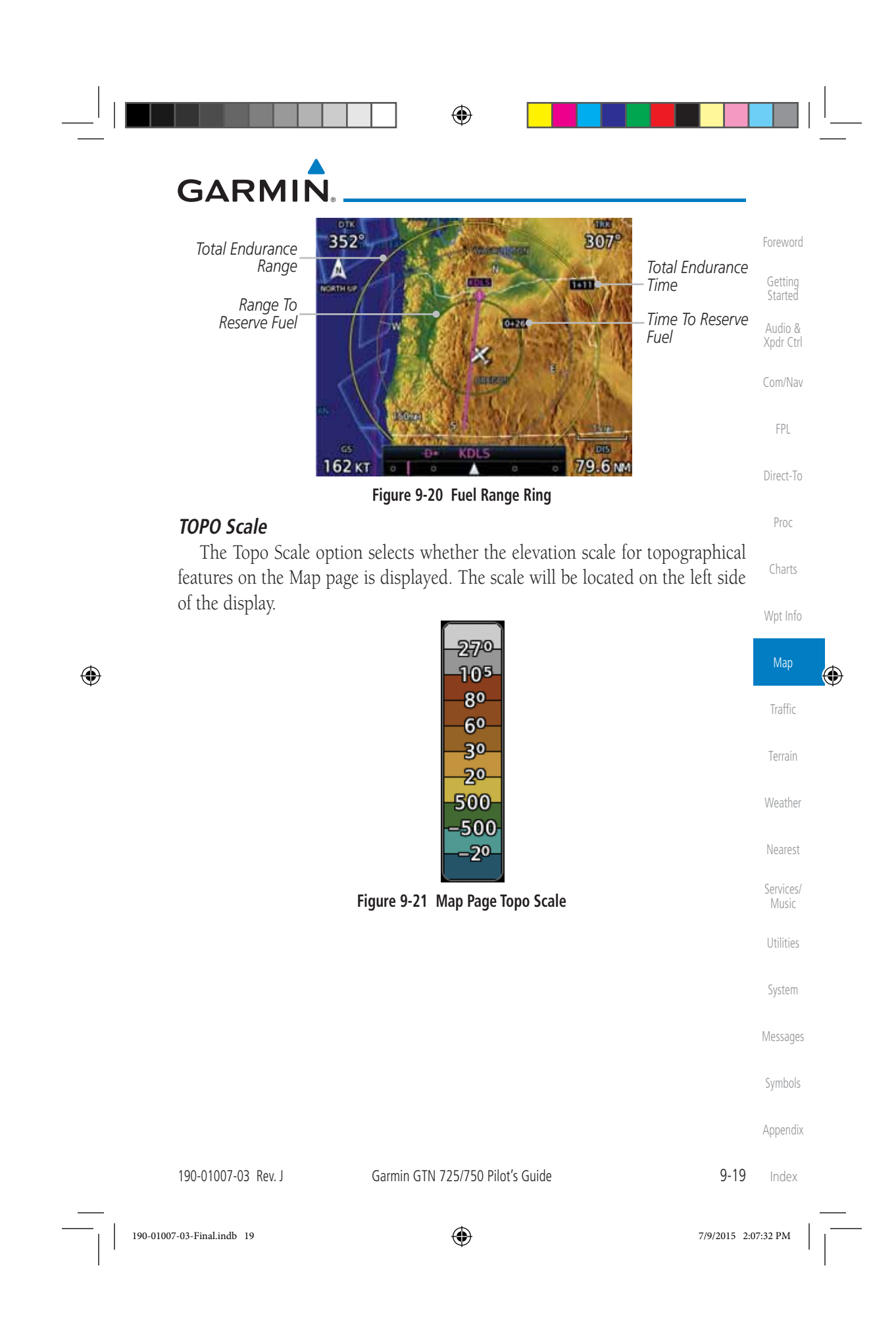

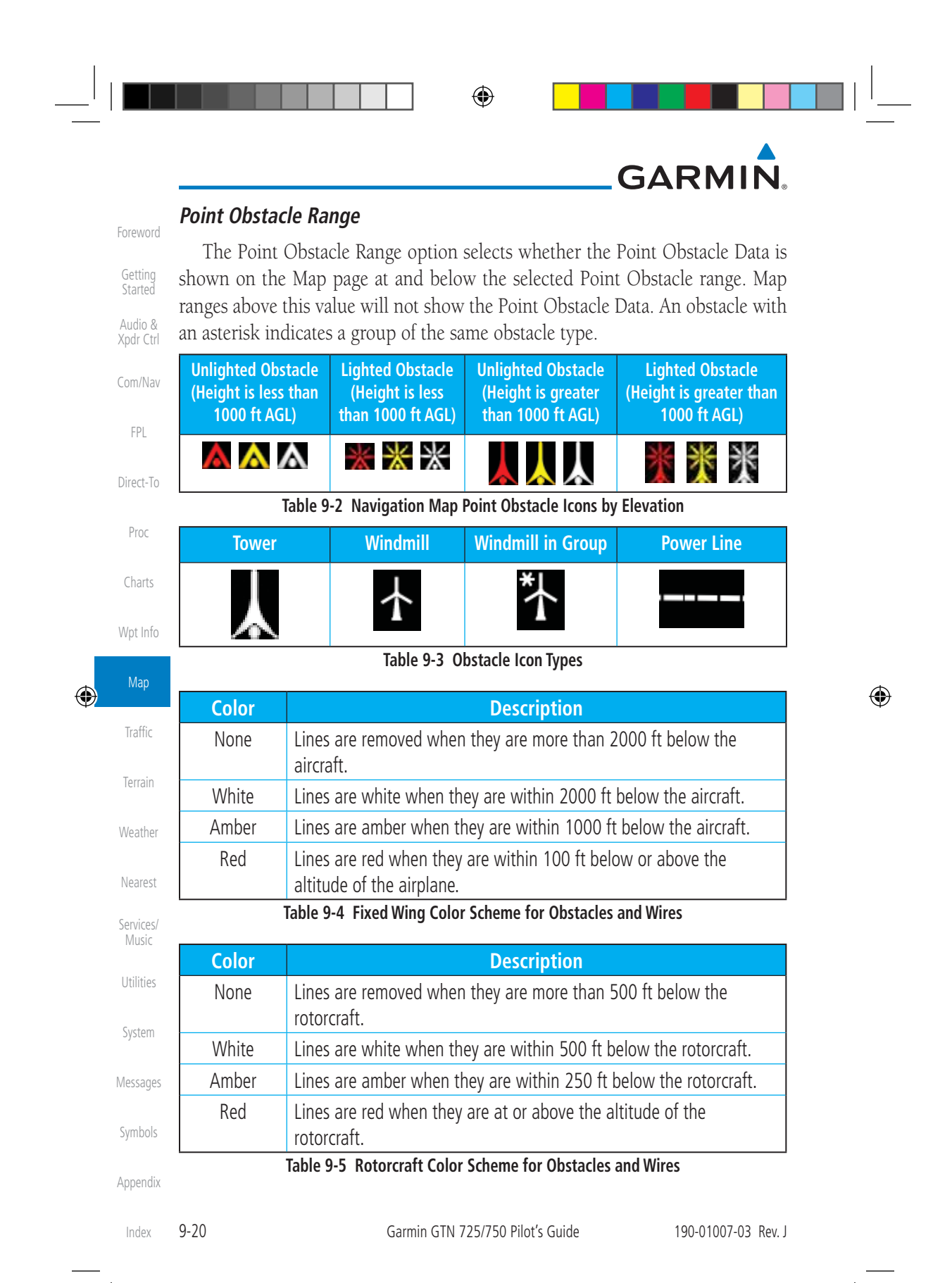

۲

7/9/2015 2:07:33 PM

 $\bigcirc$ 

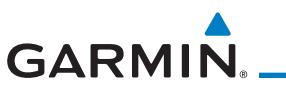

Grouped obstacles are shown with an asterisk. The color of the asterisks is tied to the relative altitude of the highest obstacle in the group, not other obstacles within that group. Obstacles are grouped when they would otherwise overlap.

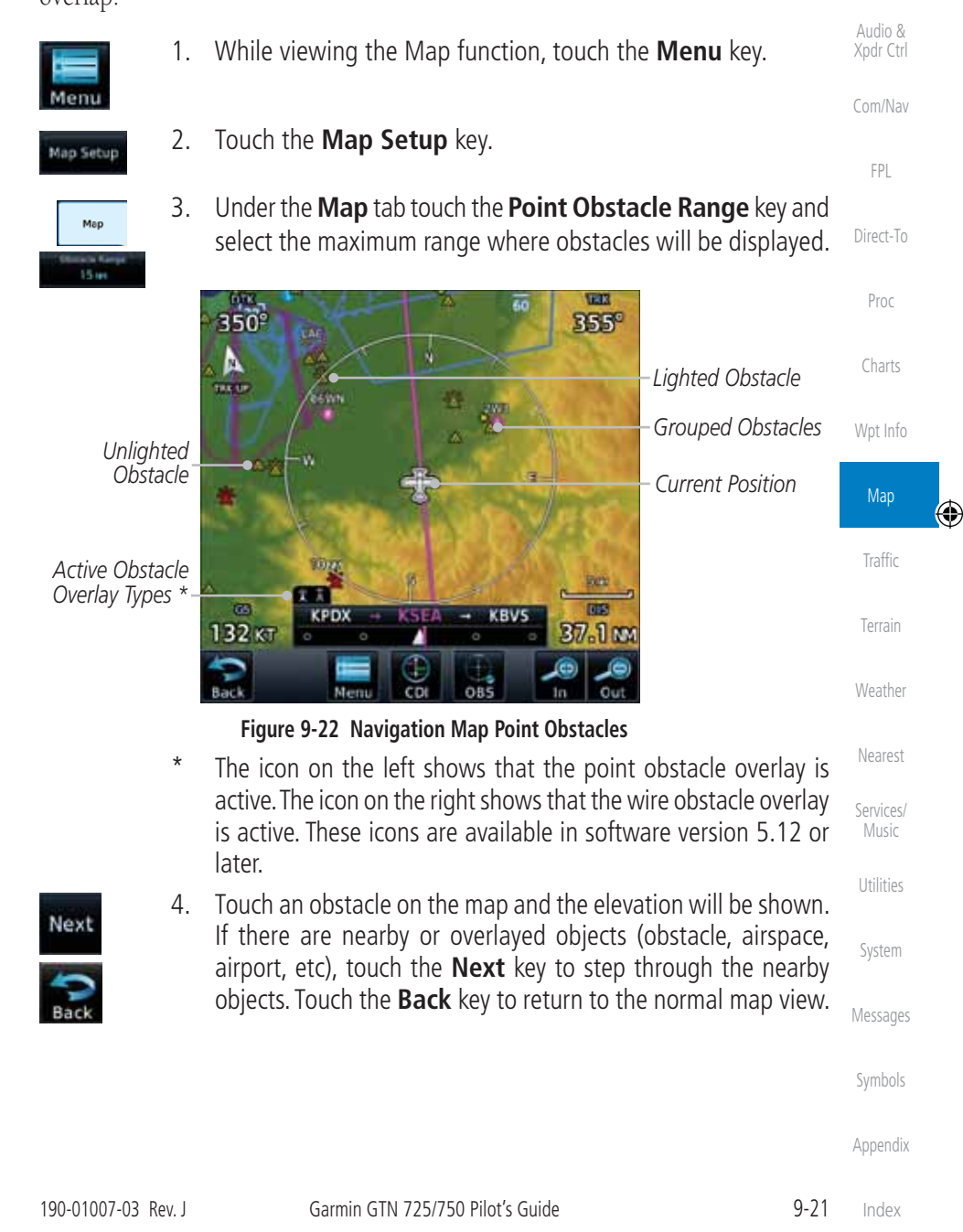

۲

۲

Getting

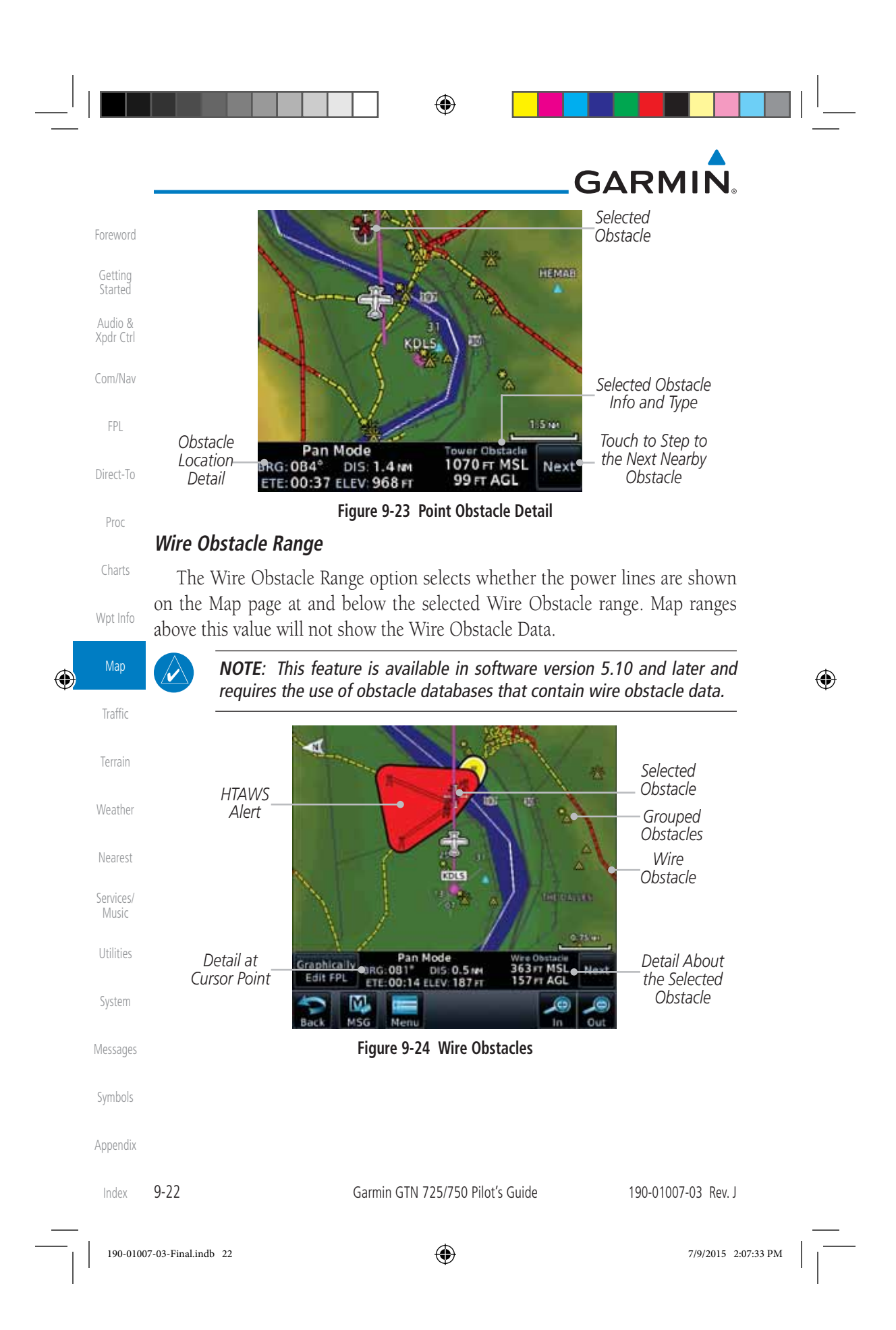

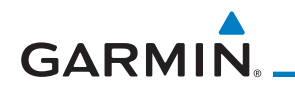

### **Chart Color Scheme**

 The Chart Color Scheme setting changes the day and night view of the Chart
 Foreword

 Overlay colors on the Map page.
 Getting

۲

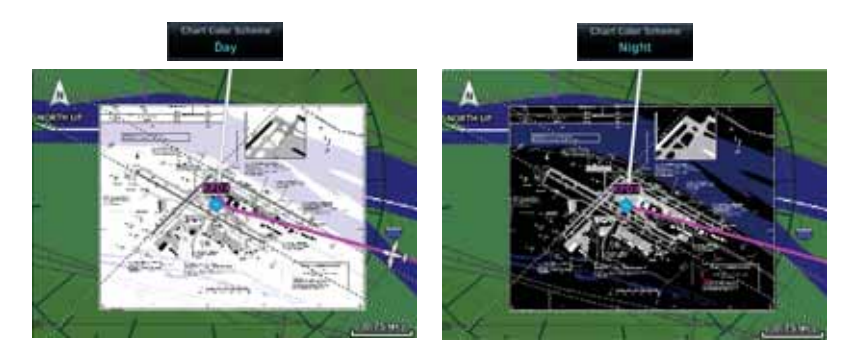

Figure 9-25 Chart Color Scheme Settings

### **Restore Defaults**

۲

Returns values to the original factory settings.

### 9.1.2.2 Aviation

The Aviation group selection from the Map Setup Page Menu allows you to customize the display of Active Flight Plan, Active Flight Plan Waypoints, Airport size range, SafeTaxi information, Runway Extensions, Intersection/NDB locations, VOR locations, Airspace Detail, and TFR icons on the Map page. The feature will be shown at map ranges of the selected value and lower. The options for each feature are shown in the following table. The default values are shown in **bold** type.

| Feature              | Selection                                                                        | Nearest           |
|----------------------|----------------------------------------------------------------------------------|-------------------|
| Airport Range        | Off, 7.5 NM, 10 NM, 15 NM, <b>25 NM</b> , 40 NM, 50 NM,<br>75 NM, 100 NM, 150 NM | Services<br>Music |
| Heliports (Optional) | Off, <b>On</b>                                                                   | Utilities         |
| SafeTaxi Diagrams    | Off, 1000 ft, 1500 ft, 2500 ft, 0.5 NM, 0.75 NM, <b>1 NM</b> , 1.5 NM            | System            |
| Runway Extensions    | Off, 1 NM, 1.5 NM, 2.5 NM, 4 NM, <b>5 NM</b>                                     |                   |
| Intersection Range   | Off, 0.75 NM, 1 NM, 1.5 NM, 2.5 NM, <b>4 NM</b> , 5 NM, 7.5 NM, 10 NM            | Message           |
| NDB Range            | Off, 0.75 NM, 1 NM, 1.5 NM, 2.5 NM, 4 NM, <b>5 NM</b> ,<br>7.5 NM, 10 NM         | Appendi           |

190-01007-03 Rev. J

Garmin GTN 725/750 Pilot's Guide

9-23 Index

Audio & Xpdr Ctrl

Com/Nav

FPL

Direct-To

Proc

Charts

Wpt Info

Traffic

Terrain

Weather

۲

190-01007-03-Final.indb 23

| Foreword                        | Feature                         |                                                                                                    | Selection                                                                                                    |   |  |  |
|---------------------------------|---------------------------------|----------------------------------------------------------------------------------------------------|----------------------------------------------------------------------------------------------------|---|--|--|
| Getting<br>Started              | VOR Range                       | VOR Range 100 NM, 15 NM, 25 NM, 40 NM, 50 NM, 75 NM,                                                                                                 |                                                                                                    |   |  |  |
| Audio &<br>Xpdr Ctrl            | User Wpt Rang                   | Off, 0.75 NM, 1 NM<br>10 NM, 15 NM, 25                                                                                                    | и, 1.5 NM, 2.5 NM, 4 NM, <b>5 NM</b> , 7.5 NM,<br>5 NM, 40 NM, 50 NM, 75 NM, 100 NM                                                                              |   |  |  |
| Com/Nav                         | Airway Range                    | 2.5 NM, 4 NM, 5 N                                                                                                    | JM, 7.5 NM, 10 NM, 15 NM, <b>25 NM</b>                                                                                                    |   |  |  |
| EDI                             | TFR                             | Off, On                                                                                                    |                                                                                                    |   |  |  |
| FPL                             | Restore Defaul                  | Its Returns values to c                                                                                                    | original factory settings                                                                                                    |   |  |  |
| Direct-To                       |                                 | Table 9-6 Map Se                                                                                                    | tup Aviation Options                                                                                                    |   |  |  |
| Proc                            | NOTE<br>in the<br>inters        | E: The term "intersection<br>e navigation database, a<br>sections of two VOR radia                                                                   | range" means any GPS waypoint included<br>and includes waypoints that may not be<br>ls.                                                                          |   |  |  |
| Charts                          | Airport Size                    | Size Criteria                                                                                                    | Display Criteria                                                                                                    |   |  |  |
| Wpt Info<br>Map<br>Traffic      | Small                           | Longest runway length<br>is less than 5000 feet,<br>unless it has a tower<br>frequency, in which case<br>it is a Medium Airport.                     | Small airports and heliports are displayed<br>on the map when the Map Range is less<br>than or equal to 1/4 times the Airport<br>Range Setting.                  | ÷ |  |  |
| Terrain<br>Weather<br>Nearest   | Medium                          | Longest runway length<br>is less than 8100 feet<br>but greater than or<br>equal to 5000 feet or<br>less than 8100 feet and<br>has a tower frequency. | Medium airports are displayed on the<br>map when the Map Range is less than<br>or equal to 1/2 times the Airport Range<br>Setting.                               |   |  |  |
| Services/<br>Music<br>Utilities | Large                           | Longest runway length<br>is greater than or equal<br>to 8100 feet.                                                                                   | Large airports are displayed on the map<br>when the Map Range is less than or<br>equal to the Airport Range Setting.                                             |   |  |  |
|                                 |                                 | Table 9-7 Airport [                                                                                                    | Display Range Setting                                                                                                    |   |  |  |
| System<br>Messages<br>Symbols   | NOTE<br>Helipo<br>"On"<br>Range | <i>: The Airport Range Setting</i><br>orts are displayed on the<br>' and the Map Range is la<br>e Setting.                                           | <i>f of "Off" means airports are never displayed.</i><br><i>map page if the Heliport Display Setting is</i><br><i>ess than or equal to 1/4 times the Airport</i> |   |  |  |
| Appendix                        |                                 |                                                                                                    |                                                                                                    |   |  |  |
|                                 |                                 |                                                                                                    |                                                                                                    |   |  |  |

## GARMIN

#### 9.1.2.3 Land

The Land Data option selects whether detailed land features, such as Freeways, National Highways, Local Roads, Cities, States/Provinces, and Rivers/Lakes are displayed. Topo features, traffic, terrain, and obstacles will still be displayed, even with Land Data turned off. The options for each feature are shown in the following table. The default values are shown in **bold** type.

|                      | · ·                                           |           |
|----------------------|-----------------------------------------------|-----------|
| Feature              | Selection                                     | Com/Nav   |
| Road Detail          | None, Least, Less, <b>Normal</b> , More, Most |           |
| City Detail          | None, Least, Less, <b>Normal</b> , More, Most | FPL       |
| State/Province Names | Off, <b>On</b>                                | Direct To |
| River/Lake Detail    | None, Least, Less, <b>Normal</b> , More, Most | Direct-ro |
| Restore Defaults     | Returns values to original factory settings   | Proc      |

#### Table 9-8 Map Setup Land Options

9.1.2.4 Airspace

۲

Charts

Foreword

Getting Started

Audio & Xpdr Ctrl

The Airspace viewing range options select whether the Airspaces are shown Wpt Info on the Map and at and below the selected map ranges. The Smart Airspaces selection filters airspaces to show the ones appropriate for your altitude

| Feature              | Selection                                                                                                    | мар                 |
|----------------------|----------------------------------------------------------------------------------------------------|---------------------|
| Airspace Label Range | Off, 7.5 NM, 10 NM, 15 NM, <b>25 NM</b> , 40 NM, 50 NM                                                                 | Traffic             |
| Smart Airspace       | Off, On                                                                                                    | T                   |
| Show Airspaces       | <b>All</b> , Below 18000 ft, Below 15000 ft, Below 12000 ft, Below 9000 ft, Below 6000 ft, Below 3000 ft               | Weather             |
| Class B/TMA Range    | Off, 1 NM, 1.5 NM, 2.5 NM, 4 NM, <b>5 NM</b>                                                                           |                     |
| Class C/TCA Range    | Off, 0.75 NM, 1 NM, 1.5 NM, 2.5 NM, <b>4 NM</b> , 5 NM, 7.5<br>NM, 10 NM                                               | Nearest             |
| Class D Range        | Off, 0.75 NM, 1 NM, 1.5 NM, 2.5 NM, 4 NM, <b>5 NM</b> , 7.5 NM, 10 NM                                                  | Services/<br>Music  |
| Restricted Range     | Off, <b>10 NM</b> , 15 NM, 25 NM, 40 NM, 50 NM, 75 NM,<br>100 NM                                                       | Utilities<br>System |
| MOA (Military) Range | Off, 0.75 NM, 1 NM, 1.5 NM, 2.5 NM, 4 NM, <b>5 NM</b> , 7.5<br>NM, 10 NM, 15 NM, 25 NM, 40 NM, 50 NM, 75 NM, 100<br>NM | Messages            |
| Other/ADIZ Range     | None, Least, Less, <b>Normal</b> , More, Most                                                                          | Symbols             |
| Restore Defaults     | Returns values to original factory settings                                                                            |                     |
|                      | Table 9-9 Map Setup Airspace Options                                                                                   | Appendix            |

190-01007-03 Rev. J

Garmin GTN 725/750 Pilot's Guide

9-25 Index

190-01007-03-Final.indb 25
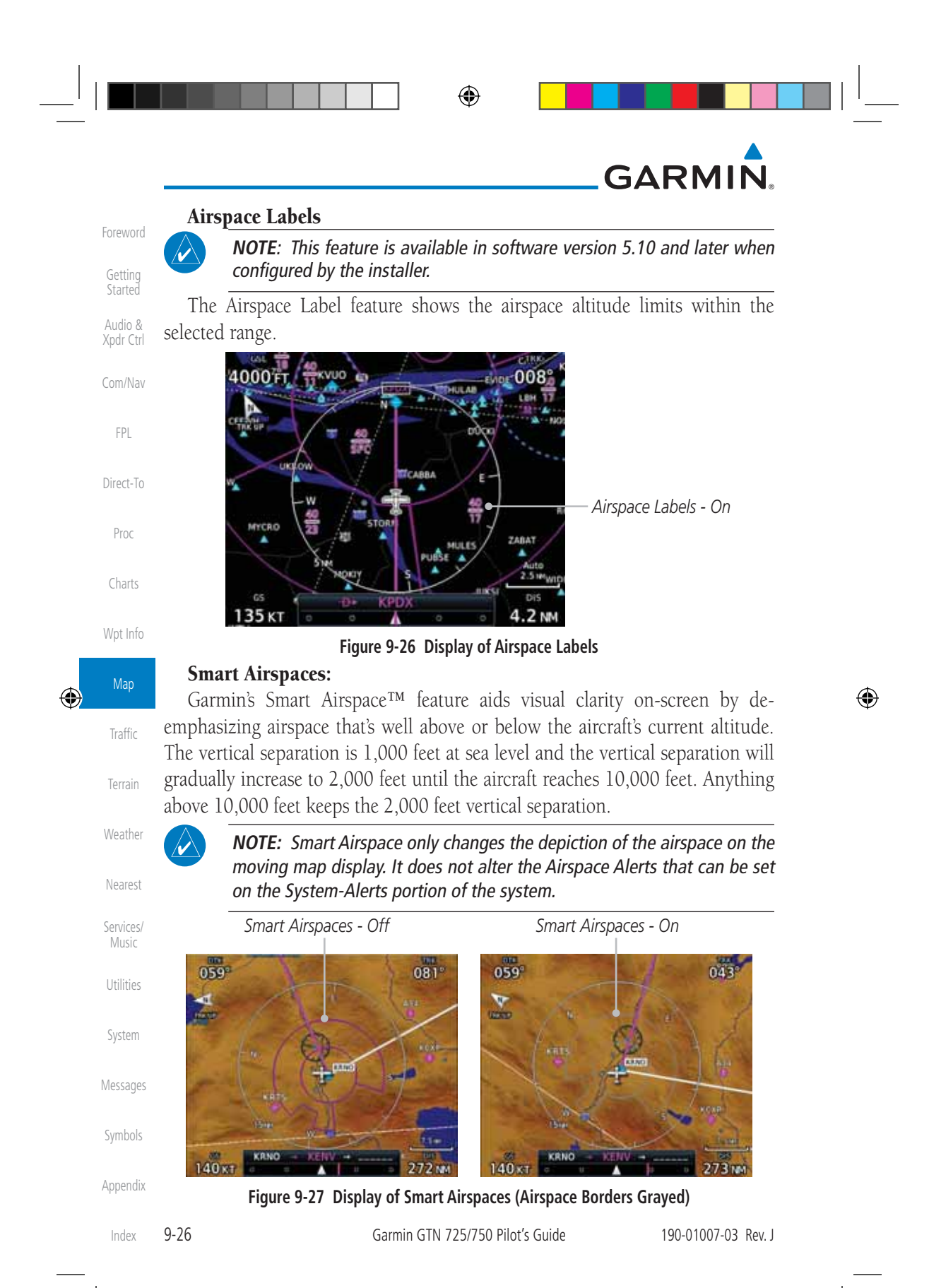

190-01007-03-Final.indb 26

7/9/2015 2:07:34 PM

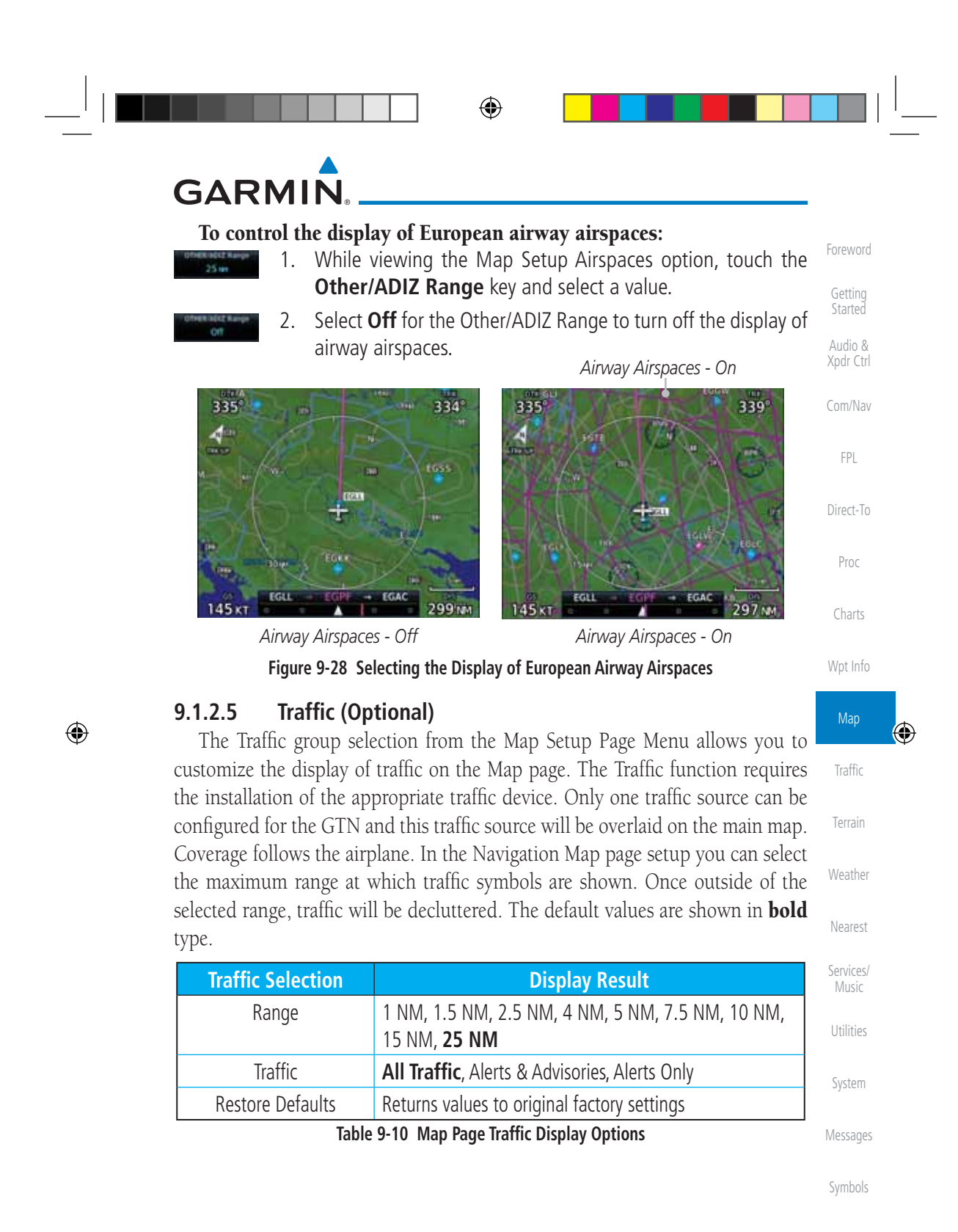

Appendix

9-27 Index

190-01007-03-Final.indb 27

190-01007-03 Rev. J

۲

Garmin GTN 725/750 Pilot's Guide

7/9/2015 2:07:35 PM

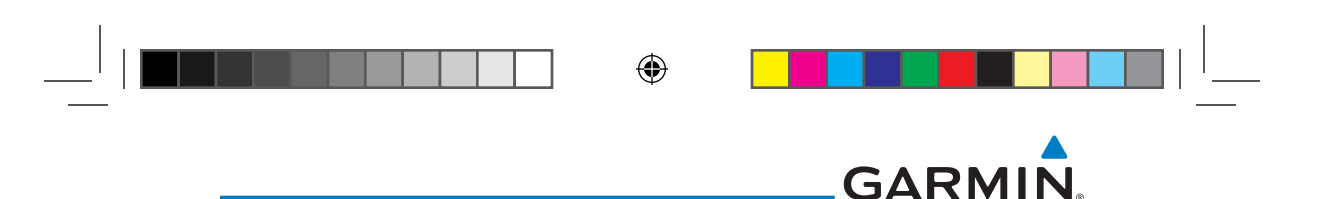

### 9.1.2.6 Weather (Optional)

Foreword The Weather group selection from the Map Setup Page Menu allows you to Getting Started Weather is an optional feature that requires an external weather source, which Audio & Xpdr Ctrl

| Feature          | Selection                                   |
|------------------|---------------------------------------------|
| Weather Source   | SiriusXM, Connext, or FIS-B                 |
| Cell Movement    | Off, On                                     |
| METAR            | Off, On                                     |
| Cloud Tops       | Off, On                                     |
| Echo Tops        | Off, On                                     |
| Lightning        | Off, On                                     |
| Restore Defaults | Returns values to original factory settings |
| Table 9-1        | 1 Map Setup SiriusXM Weather Options        |

**NOTE**: Map overlay keys may remain available even if the information necessary for the overlay is not available. For example: the Radar overlay key is available even if the radar is turned off.

| Feature          | Selection                                   |
|------------------|---------------------------------------------|
| Weather Source   | SiriusXM, Connext, or FIS-B                 |
| METAR            | <b>Off</b> , On                             |
| IR Satellite     | <b>Off</b> , On                             |
| Lightning        | <b>Off</b> , On                             |
| Restore Defaults | Returns values to original factory settings |
| Connext Settings | Selectable Connext Settings                 |
| Table 0.1        | Man Satur Connext Weather Ontions           |

Table 9-12 Map Setup Connext Weather Options

| Feature          | Selection                                   |
|------------------|---------------------------------------------|
| Weather Source   | SiriusXM, Connext, or FIS-B                 |
| METAR            | <b>Off</b> , On                             |
| Restore Defaults | Returns values to original factory settings |
| Table 9-         | 13 Map Setup FIS-B Weather Options          |

Appendix

Com/Nav

FPL

Direct-To

Proc

Charts

Wpt Info

Traffic

Terrain

Weather

Nearest

Services/ Music

Utilities

System

Messages

Symbols

۲

Index 9-28

Garmin GTN 725/750 Pilot's Guide

190-01007-03 Rev. J

190-01007-03-Final.indb 28

7/9/2015 2:07:35 PM

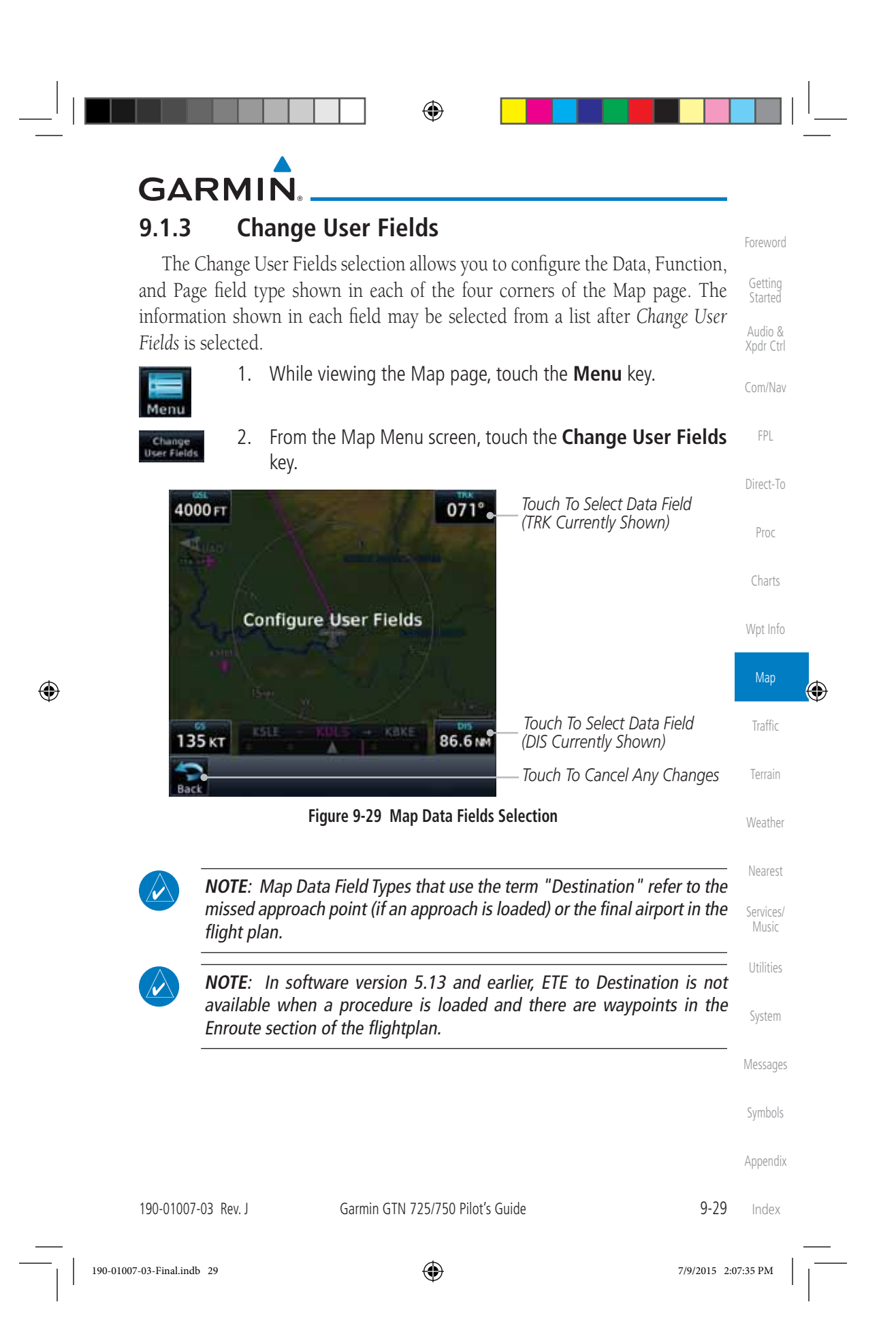

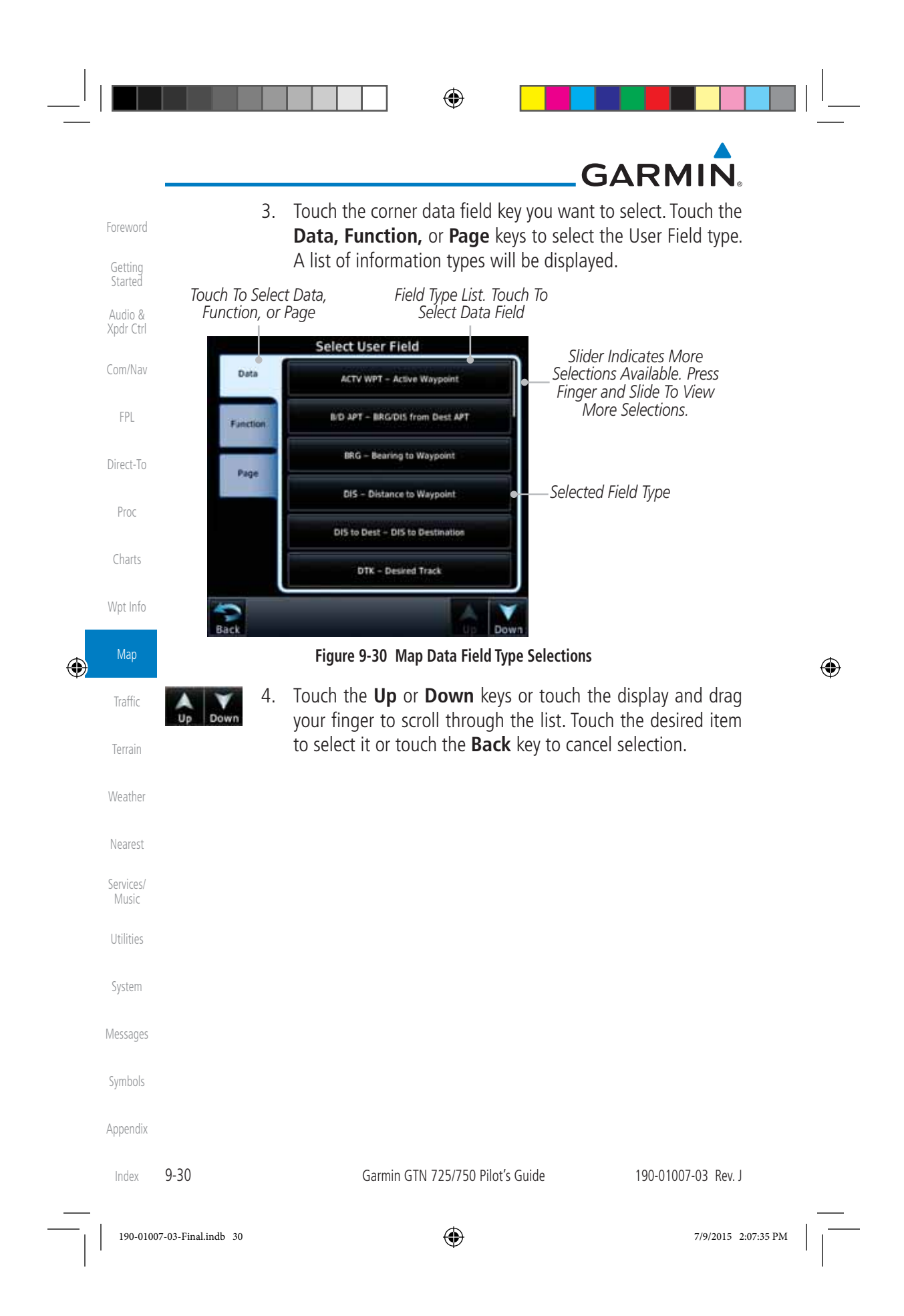

# GARMIN.

Note 1:

| eld Type                              | Foreword                                                                                                    |
|---------------------------------------|----------------------------------------------------------------------------------------------------|
| MSA - Minimum Safe Altitude           | rorenord                                                                                                    |
| OAT (static) - Static Air Temperature | Getting<br>Started                                                                                                    |
| OAT (total) - Total Air Temperature   | Audio &                                                                                                    |
| RAD ALT - Radar Altimeter             | Xpdr Ctrl                                                                                                    |
| Time - Current Time                   | Com/Nav                                                                                                    |
| Time to TOD - Time to Top of Descent  |                                                                                                    |
| TKE - Track Angle Error               | FPL                                                                                                    |
| TRK - Track                           | Direct Te                                                                                                    |
| Trip Timer - Timer Display            | Direct-Io                                                                                                    |
| VOR/LOC - Tuned VOR/LOC Info          | Proc                                                                                                    |
| VSR - Vertical Speed Required         |                                                                                                    |
| Wind - Wind Speed and Direction       | Charts                                                                                                    |
| XTK - Cross Track Error               | Wat Info                                                                                                    |
| OFF - Do Not Display Data Field       | vvpt inio                                                                                                    |
|                                       | Мар                                                                                                    |
|                                       | eld Type<br>MSA - Minimum Safe Altitude<br>OAT (static) - Static Air Temperature<br>OAT (total) - Total Air Temperature<br>RAD ALT - Radar Altimeter<br>Time - Current Time<br>Time to TOD - Time to Top of Descent<br>TKE - Track Angle Error<br>TRK - Track<br>Trip Timer - Timer Display<br>VOR/LOC - Tuned VOR/LOC Info<br>VSR - Vertical Speed Required<br>Wind - Wind Speed and Direction<br>XTK - Cross Track Error<br>OFF - Do Not Display Data Field |

### Table 9-14 Map Data Field Types of Information

B/D APT is the straight line distance.

Note 2: Dist to DEST is the distance along the flight plan.

| Function Fi                                | eld Type                                    | Weather   |
|--------------------------------------------|---------------------------------------------|-----------|
| CDI - Course Deviation Indicator           | Passenger Address - PA Toggle               |           |
| Flap Override - Flap Override 1            | Playback - Play Last Recording              | Nearest   |
| GPWS Inhibit - GPWS Inhibit <sup>1</sup>   | TAWS Inhibit - TAWS Inhibit                 | Services/ |
| G/S Inhibit - G/S Inhibit <sup>1</sup>     | Gen Timer - Generic Timer Control           | Music     |
| HTAWS RP Mode - HTAWS RP Mode <sup>2</sup> | WX RDR Controls - Weather Radar<br>Controls | Utilities |
| OBS/Suspend/Unsuspend Button               | OFF - Do Not Display Data Field             | System    |
| On Scene - "On Scene" Mode Toggle          |                                             | 1         |
|                                            |                                             | Message   |

### Table 9-15 Map Function Field Types of Information

Note 1: With TAWS-A enabled Note 2: With HTAWS enabled

190-01007-03 Rev. J

190-01007-03-Final.indb 31

Garmin GTN 725/750 Pilot's Guide

9-31

Symbols

Appendix

Index

۲

Traffic

Terrain

| Foreword           | Map Page                        | Field Type                      |
|--------------------|---------------------------------|---------------------------------|
|                    | Charts - Charts Page            | Fuel PLAN - Fuel Planning Page  |
| Getting<br>Started | Flight Plan - Flight Plan Page  | SCHED MSG - Scheduled Message   |
| Audio &            | Map - Map Page                  | Trip PLAN - Trip Planning Page  |
| Xpdr Ctrl          | Nearest - Nearest Page          | VCALC - VCALC Page              |
| Com/Nav            | NEAR APT - Nearest Airport Page | User FREQ - User Frequencies    |
|                    | PROC - Procedures Page          | WPT INFO - Waypoint Information |
| FPL                | Approach - Approach Page        | Weather - Weather Page          |
| D' 1 T             | Arrival - Arrival Page          | CNXT WX - Connext WX Page       |
| Direct-10          | Departure - Departure Page      | FIS-B WX - FIS-B Weather Page   |
| Proc               | Services - Services Page        | Stormscope - Stormscope Page    |
|                    | Traffic - Traffic Page          | WX Radar - Weather Radar Page   |
| Charts             | Terrain - Terrain Page          | SiriusXM WX - Sirius XM WX Page |
| Wat Info           | Utilities - Utilities Page      | OFF - Do Not Display Page Field |
| vvprinio           | Checklist - Checklist Page      |                                 |

# Traffic 9.1.4 Map Detail

The Map Detail feature allows four levels of decluttering to remove map information. The declutter level is displayed in the **DCLTR** key. There are four levels of decluttering. Level 0 shows the most detail and level 3 shows the least detail.

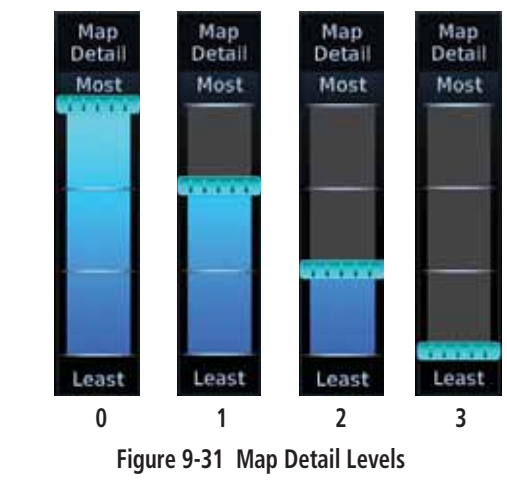

Index 9-32

Terrain

Weather

Nearest

Services/ Music

Utilities

System

Messages

Symbols

Appendix

Garmin GTN 725/750 Pilot's Guide

190-01007-03 Rev. J

7/9/2015 2:07:35 PM

۲

190-01007-03-Final.indb 32

| U | D |
|---|---|

# GARMIN

Menu

- 1. While viewing the Map page, touch the **Menu** key.
- While viewing the Map Menu, touch the Map Detail scale and slide your finger to adjust the level. Features marked with a • are shown at the indicated Map Detail Level.

| Feature              | 0       | 1     | 2     | 3    | Feature               | 0      | 1 | 2 | 3 | Xpdr Ctrl          |
|----------------------|---------|-------|-------|------|-----------------------|--------|---|---|---|--------------------|
| River/Lake Names     | •       |       |       |      | TRSA                  | ٠      | • |   |   | Com/Nov            |
| Land/Country Text    | •       |       |       |      | ADIZ                  | •      | • |   |   | COUIVINGA          |
| Large City           | •       |       |       |      | Alert Areas           | •      | • |   |   | FPL                |
| Medium City          | •       |       |       |      | Caution Areas         | •      | • |   |   |                    |
| Small City           | •       |       |       |      | Danger Areas          | •      | • |   |   | Direct-To          |
| Small Town           | •       |       |       |      | Warning Areas         | ٠      | • |   |   | _                  |
| Freeways             | •       |       |       |      | Large Airports        | •      | • | • |   | Proc               |
| Highways             | •       |       |       |      | Medium Airports       | •      | • | • |   | Charts             |
| Roads                | •       |       |       |      | Restricted Areas      | •      | • | • |   | churts             |
| Railroads            | •       |       |       |      | Prohibited Areas      | •      | • | • |   | Wpt Info           |
| Political Boundaries | •       |       |       |      | MOAs                  | •      | • | • |   |                    |
| User Waypoints       | •       | •     |       |      | Runway Labels         | •      | • | • |   | Мар                |
| VORs                 | •       | •     |       |      | Lightning Strike Data | •      | • | • |   | Traffica           |
| NDBs                 | •       | •     |       |      | NEXRAD Data           | •      | • | • |   | Iramic             |
| Intersections        | •       | •     |       |      | Traffic Symbols       | •      | • | • |   | Terrain            |
| Class B Airspace     | •       | •     |       |      | Traffic Labels        | •      | • | • |   |                    |
| Class C Airspace     | •       | •     |       |      | Water Detail          | •      | • | • | • | Weather            |
| Class D Airspace     | •       | •     |       |      | Active FPL Legs       | •      | • | • | • |                    |
| Tower                | •       | •     |       |      | Airways               | •      | • | • | • | Nearest            |
| Tab                  | ole 9-1 | 7 Fea | tures | Show | n at Each Map Detai   | l Leve | l |   |   | Services/<br>Music |
|                      |         |       |       |      |                       |        |   |   |   | Utilities          |
|                      |         |       |       |      |                       |        |   |   |   | System             |
|                      |         |       |       |      |                       |        |   |   |   | Messages           |
|                      |         |       |       |      |                       |        |   |   |   | Symbols            |
|                      |         |       |       |      |                       |        |   |   |   |                    |
|                      |         |       |       |      |                       |        |   |   |   | Appendix           |

۲

7/9/2015 2:07:35 PM

Foreword

Getting Started

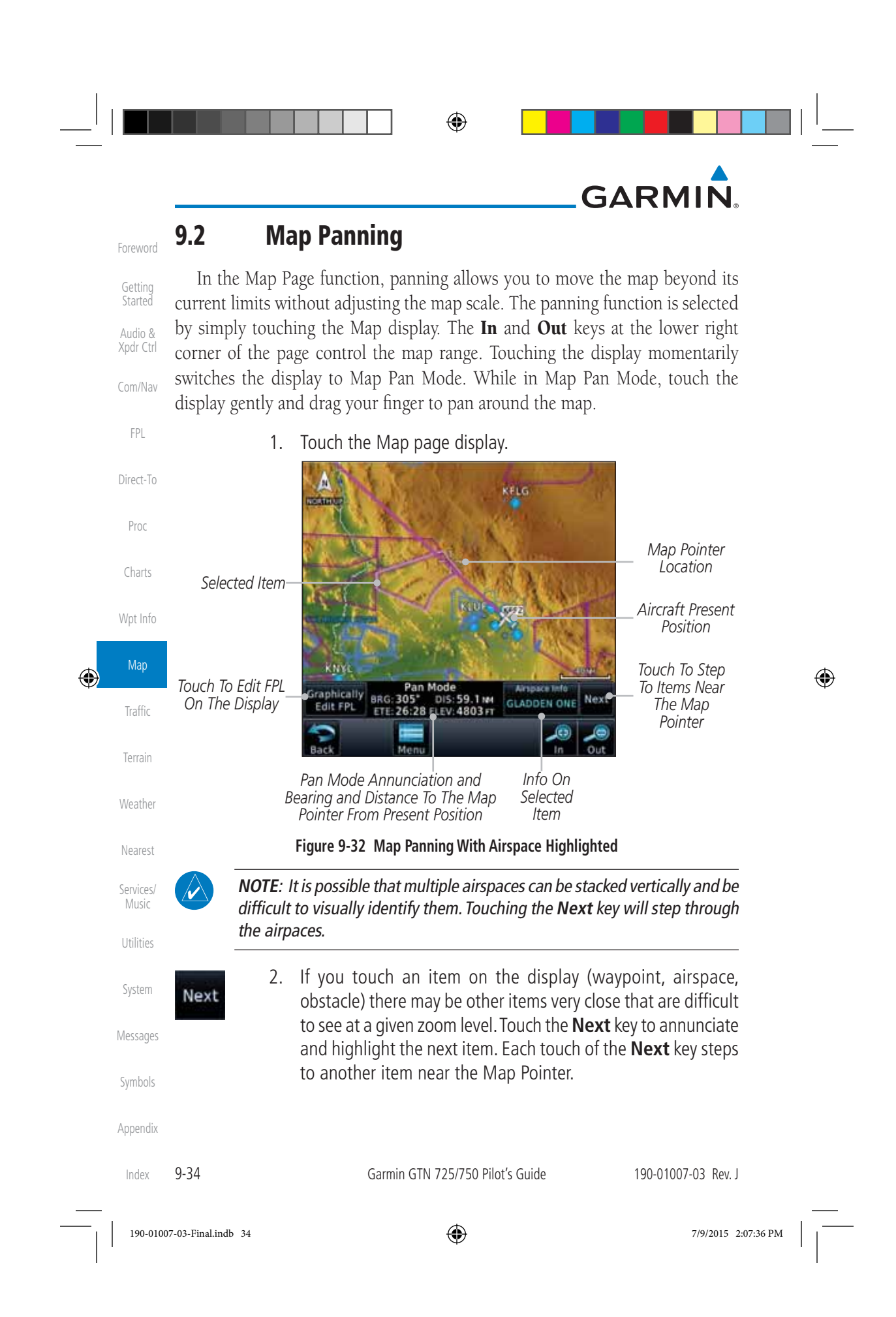

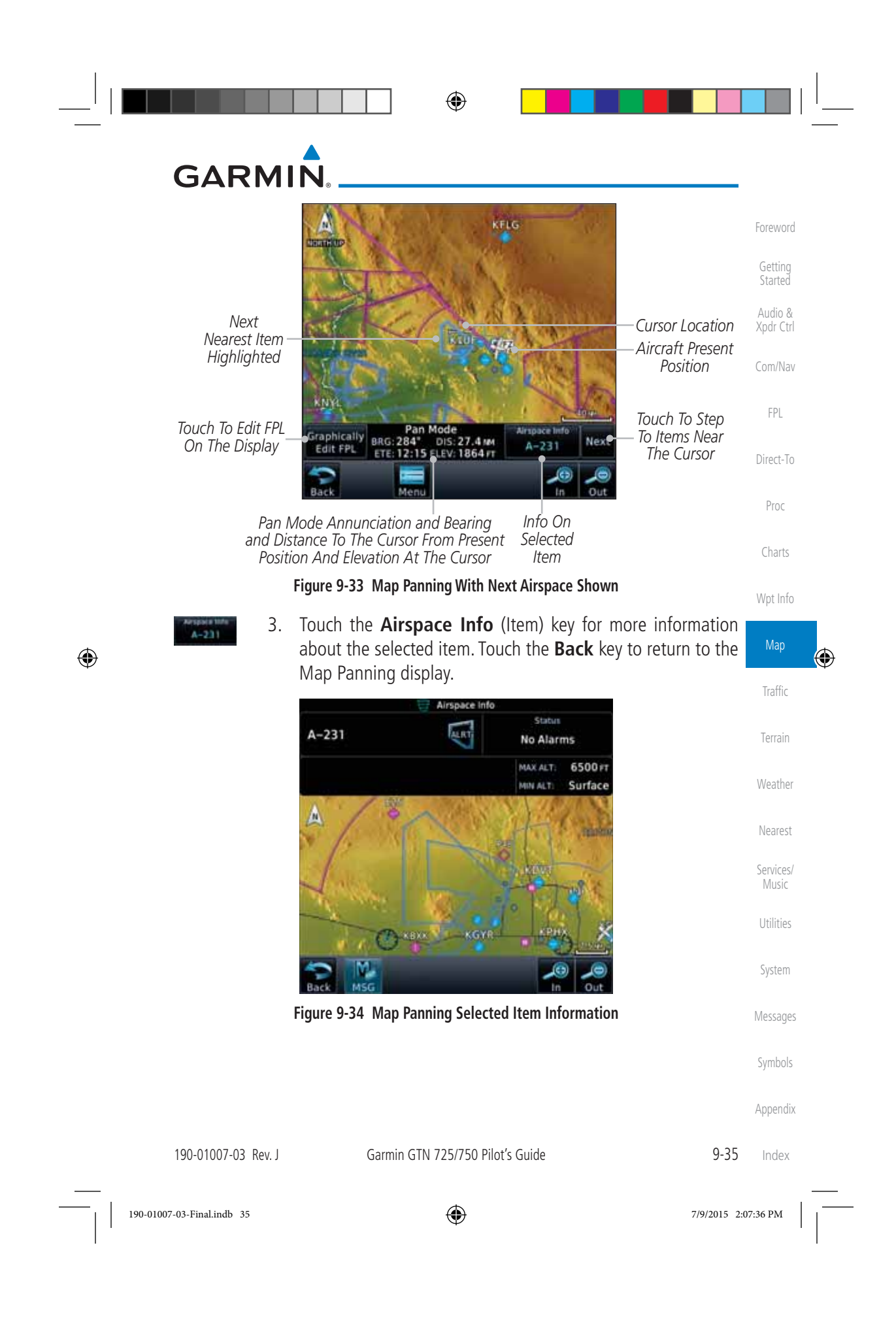

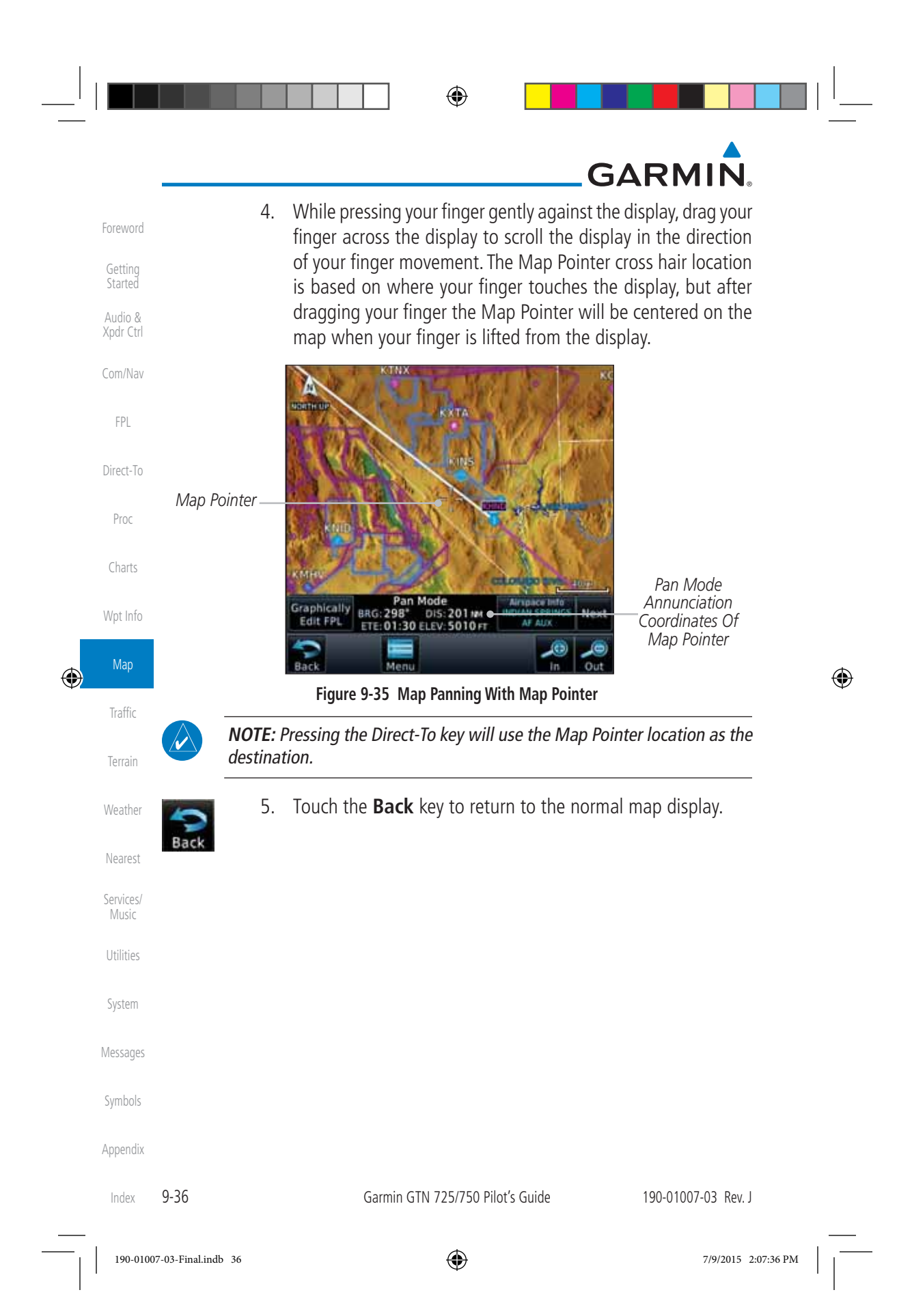

# GARMIN

#### **Map Controls** 9.3

While in the Map page function, several controls are available to manage the view and display of information. The In and Out keys at the lower right corner of the page control the map range. Touching the display momentarily switches the display to Map Pan Mode.

While in any of the Map function pages, touching the display starts **Pan** Mode. Options are available to Create a waypoint at the Map Pointer position Com/Nav and to Graphically Edit Flight Plan.

#### 9.3.1 Pan Map Mode

The Pan Map mode allows you to move the map display to view the Direct-To surrounding area.

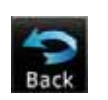

- 1. Touch the Map page display.
- 2. See the description in the Map Panning section for details of using this feature. Touch the **Back** key to return to the normal Map display. Wpt Info

#### 9.3.2 **Create Waypoint**

The Create Waypoint function will create a User Waypoint at the Map Pointer location when that location is not an already named object, such as an airport or airspace.

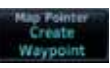

- 1. In Pan Mode, touch the **Create Waypoint** key.
- 2. Follow the directions in the Waypoint Info section for Creating User Waypoints.

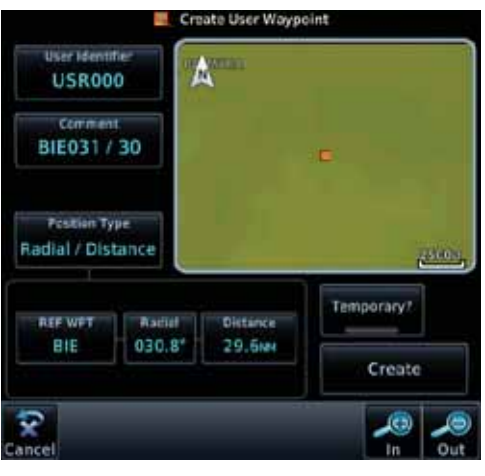

Figure 9-36 Create User Waypoint While Map Panning

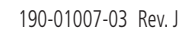

Garmin GTN 725/750 Pilot's Guide

9-37 Index

Getting

Audio &

Xpdr Ctrl

FPL

Proc

Charts

Map

Traffic

Terrain

Nearest

Services

Music

Utilities

System

Messages

Symbols

Appendix

۲

190-01007-03-Final.indb 37

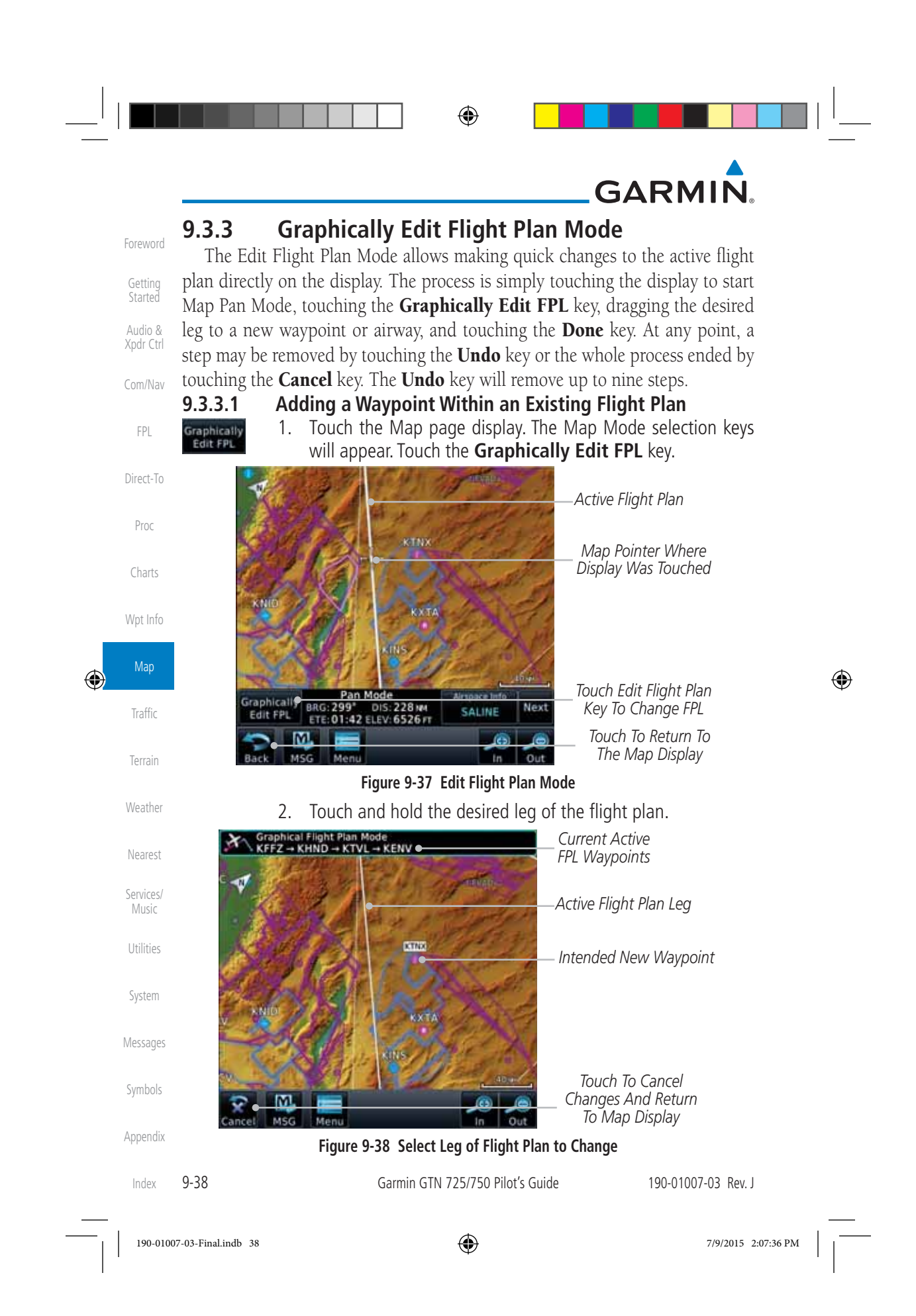

|   | <ul><li>3. Drag the flight plan leg to a new waypoint, or airway, to add a waypoint, or airway, to the active flight plan. The flight plan</li></ul>                                                                                                    | Foreword             |
|---|----------------------------------------------------------------------------------------------------|----------------------|
|   | leg being edited will turn cyan.                                                                                                    | Getting<br>Started   |
|   |                                                                                                    | Audio &<br>Xpdr Ctrl |
|   | -New FPL Waypoint                                                                                                    | Com/Nav              |
|   | - Active Flight<br>Plan Leg                                                                                                    | FPL<br>Direct To     |
|   | Touch To Cancel                                                                                                    | Proc                 |
|   | Changes And<br>Return To Map<br>Display                                                                                                    | Charts               |
|   | Figure 9-39 Drag Selected Leg of Flight Plan to New Waypoint                                                                                                    | Wpt Info             |
|   | 4. Touch the <b>Done</b> key. The aircraft will now havigate according to the new flight plan.                                                                                                    | Man                  |
| Ð | Graphical Flight Plan Mode<br>KFFZ - KHND - KTNX - KTVL - KENV - New Active FPL                                                                                                    | мар                  |
|   | Active Flight<br>Plan Leg                                                                                                    | Traffic<br>Terrain   |
|   | New FPL Waypoint                                                                                                    | Weather<br>Nearest   |
|   | Touch To Undo                                                                                                    | Services/<br>Music   |
|   | Cancel Msg Menu In Out Cancel Editing                                                                                                    | Utilities            |
|   | Figure 9-40 Completed Flight Plan with New Waypoint                                                                                                    | System               |
|   | <b>NOTE:</b> Parallel track will be cancelled when graphically editing a flight plan.                                                                                                    | Messages             |
|   | <b>NOTE:</b> It is not possible to graphically add an intermediate waypoint between the current position and a direct-to waypoint unless that waypoint is in the flight plan. Garmin recommends deleting any flight plan prior to graphically editing a direct to waypoint. | Symbols<br>Appendix  |
|   | 190-01007-03 Rev. J Garmin GTN 725/750 Pilot's Guide 9-39                                                                                                    | Index                |
|   | 190-01007-03 Rev. J       Garmin GTN 725/750 Pilot's Guide       9-39         190-01007-03-Final.indb       39       T/9/2015       2:0                                                                                                    | Index<br>            |

|                           |                                                                                                    |                                                                                                    | <sup> </sup>                                                                                                    |
|---------------------------|----------------------------------------------------------------------------------------------------|----------------------------------------------------------------------------------------------------|----------------------------------------------------------------------------------------------------|
|                           |                                                                                                    |                                                                                                    |                                                                                                    |
| 2.2 Addin                 | a a Waynaint to the End of a                                                                                                    | - GARIVIIIN.                                                                                                    |                                                                                                    |
| hically 1. To             | uch the Map page display. The I                                                                                                    | Map Mode selection keys                                                                                                    |                                                                                                    |
| 2. To                     | uch a waypoint that you want to a an.                                                                                                    | add to the end of the flight                                                                                                    |                                                                                                    |
| 3. To                     | uch the <b>Done</b> key to accept the or appage.                                                                                                    | changes and return to the                                                                                                    |                                                                                                    |
|                           |                                                                                                    |                                                                                                    |                                                                                                    |
| .3.3 Remo                 | ving a Waypoint from an Exis                                                                                                    | ting Flight Plan                                                                                                    |                                                                                                    |
| hically 1. To             | uch the Map page display. The I<br>Il appear. Touch the <b>Graphically</b>                                                                                                    | Map Mode selection keys<br><b>7 Edit FPL</b> key.                                                                                                    |                                                                                                    |
| 2. To<br>to               | uch a waypoint, or airway, on the remove.                                                                                                    | flight plan that you want                                                                                                    |                                                                                                    |
| 3. Dr<br>ar               | ag the flight plan line away from<br>d release the line. The waypoint, c                                                                                                    | n the waypoint, or airway,<br>or airway, will be removed                                                                                                    |                                                                                                    |
| fro                       | om the flight plan.                                                                                                    | changes and return to the                                                                                                    |                                                                                                    |
| one M                     | ap page.                                                                                                    | changes and return to the                                                                                                    | Ψ                                                                                                    |
| .3.4 Creati               | ng a Flight Plan Without an E                                                                                                    | existing Flight Plan                                                                                                    |                                                                                                    |
| hically 1. To<br>t FPL wi | buch the Map page display. The I<br>Ill appear. Touch the <b>Graphically</b>                                                                                                    | Map Mode selection keys<br><b>Edit FPL</b> key.                                                                                                    |                                                                                                    |
| 2. To                     | uch a waypoint on the map to se                                                                                                    | t the first waypoint in the                                                                                                    |                                                                                                    |
| tli<br>de                 | ght plan. If there are several nea<br>sired waypoint to select it.                                                                                                    | arby waypoints, touch the                                                                                                    |                                                                                                    |
|                           | KELG                                                                                                    |                                                                                                    |                                                                                                    |
| 100                       | Touch Des                                                                                                    | ired Waynoint                                                                                                    |                                                                                                    |
| KDI                       | л сluster O<br>Multiple V                                                                                                    | f Nearby<br>Vavooints                                                                                                    |                                                                                                    |
| Figure 9-4                | 1 Select the Desired Waypoint From M                                                                                                    | ultiple Waypoints                                                                                                    |                                                                                                    |
| -                         |                                                                                                    |                                                                                                    |                                                                                                    |
|                           | Garmin GTN 725/750 Pilot's Guide                                                                                                    | 190-01007-03 Rev. J                                                                                                    |                                                                                                    |
| nal.indb 40               | $\odot$                                                                                                    | 7/9/2015 2:07:37 PM                                                                                                    |                                                                                                    |
|                           | .3.2       Addin         1.       To         2.       To         2.       To         3.       To         3.       To         3.       To         3.       To         2.       To         3.       To         2.       To         3.       Dr         3.       Dr         3.       Dr         3.       Dr         3.       Dr         3.       Dr         3.       Dr         3.       Dr         3.       Dr         2.       To         0.       Creati         1.       To         2.       To         1.       To         2.       To         1.       To         2.       To         1.       To         2.       To         1.       To         Via       Eigure 9-4 | <ul> <li>Adding a Waypoint to the End of a         <ul> <li>Touch the Map page display. The f                 will appear. Touch the Graphically                 2. Touch a waypoint that you want to a                 plan.</li></ul></li></ul> | <image/> <section-header><section-header><section-header><section-header><section-header><list-item><list-item><list-item><section-header><section-header><section-header><list-item><list-item><list-item></list-item></list-item></list-item></section-header></section-header></section-header></list-item></list-item></list-item></section-header></section-header></section-header></section-header></section-header> |

|   | GARMI                                    | <b>∧</b>                                                                    |                      |
|---|------------------------------------------|-----------------------------------------------------------------------------|----------------------|
|   | Graph<br>KPHX                            | ical Flight Plan Mode                                                       | Foreword             |
|   | distant on                               | KEC                                                                         | Getting<br>Started   |
|   |                                          |                                                                             | Audio &<br>Xpdr Ctrl |
|   | C. C. C. C. C. C. C. C. C. C. C. C. C. C | New EPI Waypoint                                                            | Com/Nav              |
|   | C KNIK                                   | Touch To Undo                                                               | FPL                  |
|   |                                          | Last Step                                                                   | Direct-To            |
|   | Cancel Ms                                | gure 9-42 Start New Flight Plan with Origin Waypoint                        | Proc                 |
|   | 3.                                       | Touch a waypoint, or airway, on the map for the next waypoint,              | Charts               |
|   |                                          | airways, as needed.                                                         | Wpt Info             |
| ۲ |                                          | Graphical Flight Plan Mode<br>KPHX – KLSV – New Active FPL                  | Мар                  |
| · |                                          | -New FPL Waypoint                                                           | Traffic              |
|   |                                          | Active Flight<br>Plan Leg                                                   | Terrain              |
|   |                                          |                                                                             | Weather              |
|   | Tauch Ta Unda                            |                                                                             | Nearest              |
|   | Last Step                                | Undo Control Control Control Control Changes To FPL                         | Services/<br>Music   |
|   | louch lo<br>Cancel<br>Editing            | Cancel MSG Menu In Out                                                      | Utilities            |
|   | 5                                        | Figure 9-43 Add New Waypoint to Flight Plan                                 | System               |
|   | Done 4.                                  | Touch the <b>Done</b> key to accept the changes and return to the Map page. | Messages             |
|   | _                                        |                                                                             | Symbols              |
|   |                                          |                                                                             | Appendix             |
|   | 190-01007-03 Rev. J                      | Garmin GTN 725/750 Pilot's Guide 9-41                                       | Index                |
|   | 190-01007-03-Final.indb 41               | 7/9/2015 2:0                                                                | )7:37 PM             |

| 94                               | CDI (GTN 750 only)                                                                                                    |   |
|----------------------------------|----------------------------------------------------------------------------------------------------|---|
| Foreword T                       | ne GTN 750's <b>CDI</b> key is used to select data that is sent from the GPS                                                                                    |   |
| Getting<br>Started or VI<br>HSI) | LOC receiver to the external CDI (or HSI). When the external CDI (or is connected to the GPS receiver "GPS" appears below the <b>CDI</b> key in the             |   |
| Audio &<br>Xpdr Ctrl annu        | nciation bar. When the external CDI (or HSI) is being driven by the VLOC                                                                                        |   |
| Com/Nav                          | <b>NOTE:</b> The VLOC receiver must be selected for display on the external CDI/                                                                                |   |
| FPL                              | HSI for approaches which are not approved for GPS. See the ILS example<br>in the Procedures section for more information.                                       |   |
| Direct-To                        | NOTE: GPS phase of flight annunciations (I PV ENR atc.) are not applicable                                                                                      |   |
| Proc                             | to the external CDI (or HSI) when VLOC is active.                                                                                                    |   |
| Charts                           | <b>NOTE</b> : The internal on-screen CDI information is based on GPS data and                                                                                   |   |
| Wpt Info                         |                                                                                                    |   |
| Мар                              | <b>NOTE:</b> If the unit is not configured for a CDI key, then the "activate GPS missed approach" will only resume automatic waypoint sequencing. The user must |   |
| Traffic                          | switch to GPS havigation, if desired, by using their external source selection method (this is typical an EFIS system).                                         | W |
| Terrain                          | 1. The navigation source is annunciated under the <b>CDI</b> key.                                                                                               |   |
| Weather                          | Di Touch <b>CDI</b> Key To Togale                                                                                                    |   |
| GPS<br>Nearest                   | Navigation Source                                                                                                    |   |
| Services/                        | GPS T Navigation Source<br>Annunciation                                                                                                    |   |
| Music                            | Figure 9-44 Navigation Source Selection                                                                                                    |   |
|                                  | DI                                                                                                    |   |
| System VLOC                      |                                                                                                    |   |
| Vessages                         |                                                                                                    |   |
|                                  |                                                                                                    |   |
| Symbols                          |                                                                                                    |   |

# GARMIN 9.5 OBS

Getting

Audio &

Xpdr Ctrl

Com/Nav

FPL

Direct-To

Proc

Charts

Wpt Info

Map

Traffic

Terrain

۲

The **OBS** key is used to select manual or automatic sequencing of waypoints. Touching this key selects OBS mode, which retains the current "active to" waypoint as your navigation reference even after passing the waypoint (i.e., prevents sequencing to the next waypoint). Touching the **OBS** key again returns to normal operation, with automatic sequencing of waypoints. Whenever OBS mode is selected, you may set the desired course To/From a waypoint using the pop-up window on the GTN 7XX or with the external OBS selector on your HSI or CDI. For leg types that do not support OBS, this key will be shown as a **SUSP** key. This key will then also function as an **Unsuspend** key for legs that auto-suspend, such as holds, missed approaches, etc.

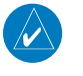

OB

**NOTE**: In dual GTN installations with crossfill on, the OBS course will only be updated real time on the GTN that is receiving the new OBS course. The course will be transferred to the other GTN when OBS is exited.

- 1. Touch the **OBS** key to enable the OBS function.
- 2. Enter the desired OBS heading using the keypad and touch Enter.
- 3. The OBS heading will be shown in the flight plan annunciation above the CDI in the lower portion of the display. The OBS function annunciation will show.

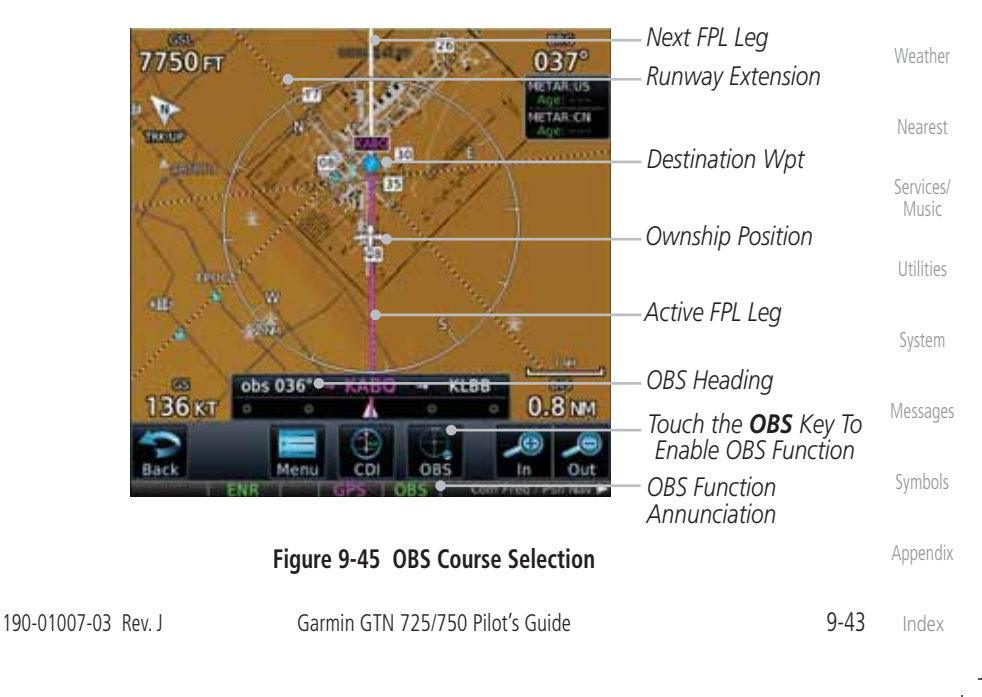

۲

190-01007-03-Final.indb 43

7/9/2015 2:07:37 PM

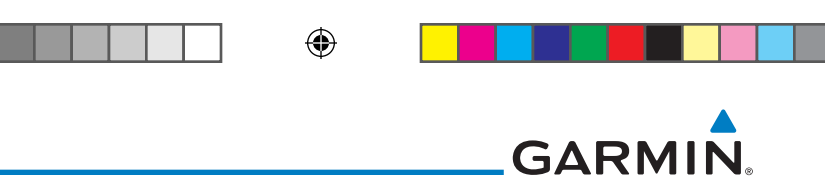

# 9.6 Map Symbols

Foreword

Getting Started

Audio & Xpdr Ctrl

Com/Nav

Various symbols are used to distinguish between waypoint types. The identifiers for any on-screen waypoints can also be displayed. Special-use and controlled airspace boundaries appear on the map, showing the individual sectors in the case of Class B, Class C, or Class D airspace. The following symbols are used to depict the various airports and navaids on the Map Page:

| 551               | Symbol   | Description                                                             |
|-------------------|----------|-------------------------------------------------------------------------|
| FPL               |          | Airport with hard surface runway(s); Serviced, Primary runway shown     |
| Direct-To<br>Proc | 0        | Airport with hard surface runway(s); Non-Serviced, Primary runway shown |
| Charts            | <b></b>  | Airport with soft surface runway(s) only, Serviced                      |
| Wpt Info          | 0        | Airport with soft surface runway(s) only, Non-Serviced                  |
| Map               | 2        | Unknown Airport                                                         |
| Traffic           | R        | Restricted (Private) Airfield                                           |
| Indiffe           | $\wedge$ | Intersection                                                            |
| Terrain           | $\odot$  | VOR                                                                     |
| Weather           | 0        | VORTAC                                                                  |
| Nearest           | $\odot$  | VOR/DME                                                                 |
| Services/         |          | TACAN                                                                   |
| Music             | •        | DME                                                                     |
| Utilities         | ۲        | NDB                                                                     |
| System            | ۲        | Locator Outer Marker                                                    |
| Messages          | •        | Heliport                                                                |
| Symbols           | L        | Table 9-18 Map Symbols                                                  |
| Appendix          |          |                                                                         |
| Index             | 9-44     | Garmin GTN 725/750 Pilot's Guide 190-01007-03 Rev. J                    |

190-01007-03-Final.indb 44

| 10                              | TRAFFIC                                                                                                    | Forewor            |
|---------------------------------|----------------------------------------------------------------------------------------------------|--------------------|
| The T<br>your inst<br>operation | Traffic function displays available traffic information depending on talled equipment to assist in situational awareness. The features and provide the canabilities and options of each type of traffic system        | Getting<br>Started |
|                                 | <b>NOTE:</b> The reference point for the ownship is the nose of the ownship aircraft symbol (either miniature aircraft or triangle). The reference point for all traffic icons is the center of the depicted traffic. | Xpdr Ct            |
| **                              | 1. From the Home page, touch the <b>Traffic</b> key.                                                                                                    | FPL                |
| Turtic                          | 2. Use the active areas on the display and the Menu options to                                                                                                    | Direct-T           |
|                                 | set up the Traffic display.                                                                                                    | Proc               |
| <b>10.1</b>                     | <b>Traffic Pop-Up</b>                                                                                                    | Charts             |
| a traffic a                     | ellert becomes active, the Traffic Warning pop-up will be displayed.                                                                                                    | Wat Inf            |
|                                 | <b>NOTE:</b> The traffic pop-up will not appear when your aircraft is on the ground.                                                                                                    | Map                |
| -                               | 1. The traffic pop-up will appear on pages other than the Traffic page when a traffic alert occurs.                                                                                                    | Traffic            |
|                                 | НОСИР                                                                                                    | Terrain            |
| Traffi                          | ic Location                                                                                                    | Weathe             |
| OWNSH                           |                                                                                                    | Neares             |
| Τους                            | th To Close                                                                                                    | Service<br>Music   |
|                                 | Pop-Up                                                                                                    | Utilitie           |
| Т                               | Traffic Alert                                                                                                    | System             |
| Ani                             | nunciation Figure 10-1 Traffic Pop-Up On the Map Page                                                                                                    | Messan             |
| Go to                           | 2. Touch the <b>Go to Traffic</b> key to view the Traffic page.                                                                                                    |                    |
| Traffic                         | OR<br>3. Touch the <b>Close</b> key to close the pop-up. The pop-up will                                                                                                    | Symbol             |
| Close                           | return if the traffic alert persists.                                                                                                    | Append             |
| 100 01007 0                     | N2 Pay L Carmin CTN 725/750 Dilat's Guida 10-1                                                                                                    | Index              |

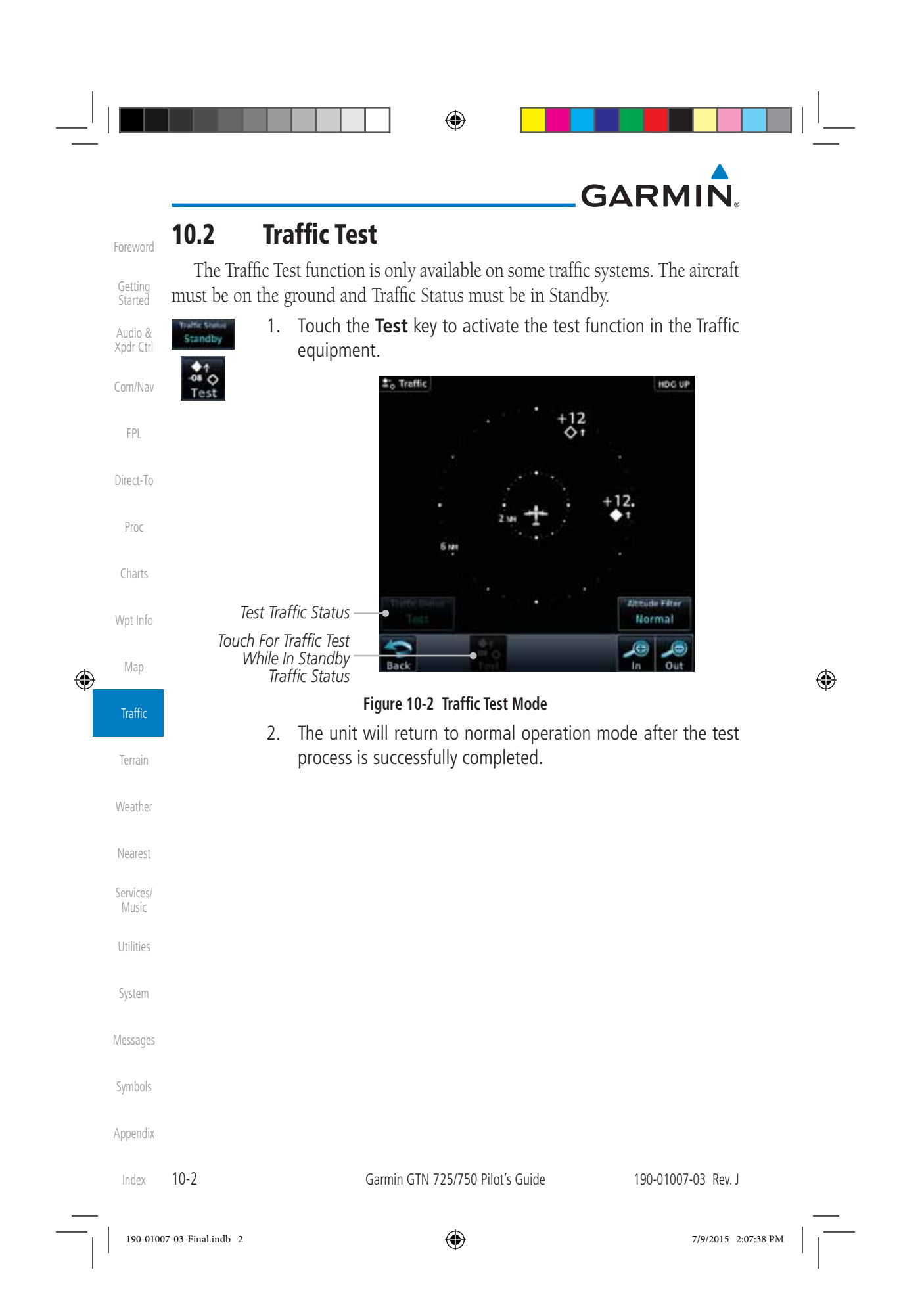

| U | D |
|---|---|

| 10.           | 3 Traffic Inform                                                                                                    | ation Service (TIS) (Option                                                                                                    | al)                                                                                                    |
|---------------|----------------------------------------------------------------------------------------------------|----------------------------------------------------------------------------------------------------|----------------------------------------------------------------------------------------------------|
|               | <b>WARNING</b> : The Traffic In<br>use only. TIS is intended<br>responsibility of the pilot                                                                 | nformation Service (TIS) is intended for<br>to help the pilot locate traffic visually.<br>t to see and maneuver to avoid traffic.                                                                     | advisory<br>It is the<br>Audio 8                                                                                                    |
|               | <i>NOTE:</i> TIS is available on<br>a TIS-capable terminal rac<br>are invisible to both Traffi<br>altitude reporting capable<br>or climb/descent indication | <i>ly when the aircraft is within the service vo<br/>lar site. Aircraft without an operating tran<br/>c Advisory Systems (TAS) and TIS. Aircraft<br/>ility are shown without altitude separation.</i> | com/Na<br>conder<br>com/Na<br>com/Na<br>com/Na<br>com/Na<br>com/Na<br>com/Na<br>com/Na<br>com/Na<br>com/Na<br>com/Na<br>com/Na<br>com/Na<br>com/Na<br>com/Na<br>com/Na<br>com/Na<br>com/Na<br>com/Na<br>com/Na<br>com/Na |
|               | <b>NOTE:</b> TIS and Traffic Ac at the same time.                                                                                                    | dvisory System (TAS) may not both be co                                                                                                    | nfigured                                                                                                    |
|               | <b>NOTE:</b> GDL 88 equipped crossed out, the aircraft                                                                                                    | d aircraft only: When the radio tower s<br>is not a participant in the TIS-B system –                                                                                                    | ymbol is Charts                                                                                                    |
|               | <i>visible to other TIS-B clier<br/>available TIS-B and FIS-B<br/>TIS-B and FIS-B data alor</i>                                                             | nts. The GDL 88 will, however, continue to<br>ground station up-links and continue to<br>ng with available ADS-B and ADS-R data                                                                       | <b>7 receive</b> Wpt Info<br><b>7 display</b><br>Map                                                                                                    |
|               | <b>NOTE:</b> Except for GDL 88 (TAS) may not both be d                                                                                                    | equipped aircraft, TIS, and Traffic Advisor<br>isplayed at the same time.                                                                                                    | y System Traffic                                                                                                    |
|               | <b>NOTE:</b> More information<br>GDL 88 ADS-B Transceive                                                                                                    | n is available about the GDL 88 in the "<br>er Pilot's Guide."                                                                                                    | " <i>Garmin</i> Terrain<br>Weathe                                                                                                    |
| T<br>avoi     | affic Information Service ance of other aircraft. TIS u                                                                                                    | (TIS) is designed to help in detecti<br>ses the Mode S transponder for the tra                                                                                                    | on and ffic data <sup>Nearest</sup>                                                                                                    |
| link.<br>five | TIS receives traffic informat<br>econds. The GTN 7XX disp                                                                                                   | ion from ground stations, and is update<br>lays up to eight traffic targets within a                                                                                                    | ed every <sub>Services.</sub><br>7.5 NM <sup>Music</sup>                                                                                                    |
| radiu         | s, from 3000 feet below to 3                                                                                                    | $\frac{3500}{7.0 \text{ M}}$ scale                                                                                                    | Utilities                                                                                                    |
|               |                                                                                                    | 3,500 ft                                                                                                    | System                                                                                                    |
|               |                                                                                                    |                                                                                                    | Message                                                                                                    |
|               |                                                                                                    | ↓ 3,000 ft                                                                                                    | Symbols                                                                                                    |
|               | Figure 10-3 TIS                                                                                                    | Coverage Volume (not to scale)                                                                                                    | Append                                                                                                    |

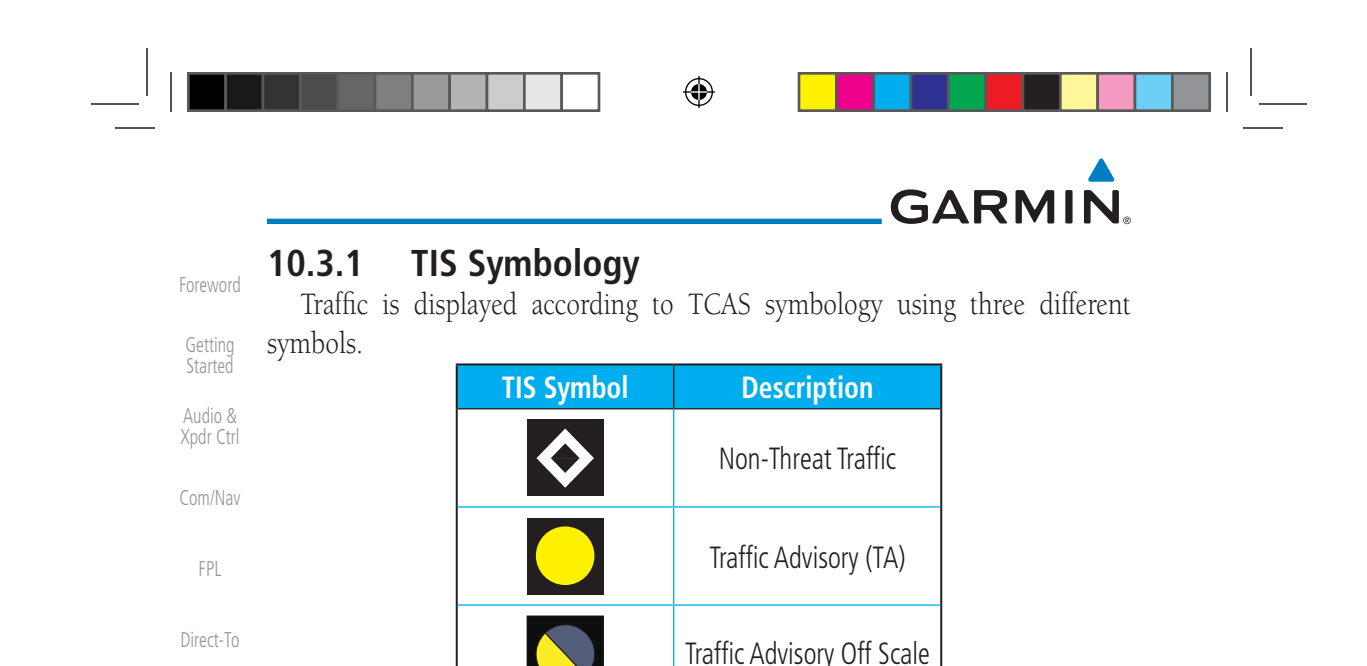

### Table 10-1 TIS Traffic Symbols

Charts

Wpt Info

Traffic

Terrain

Weather

Nearest

Services/

Music

Utilities

System

Messages

Symbols

Appendix

۲

Proc

Traffic Advisories (TA) alert the crew to intruding aircraft. When traffic meets the advisory criteria for the TA, a solid yellow circle symbol is generated. A Non-threat Advisory, shown as an open white diamond, indicates that an intruding aircraft is at greater than  $\pm 1200$  feet relative altitude or the distance is beyond five NM. A Traffic Advisory that is beyond the selected display range is indicated by a half TA symbol at the edge of the screen at the relative bearing of the intruder.

TIS also provides a vector line showing the direction in which the traffic is moving, to the nearest 45°. Traffic information for which TIS is unable to determine the bearing (non-bearing traffic) is displayed in the center of the Traffic Page or in a banner on maps other than the Traffic Map Page on which traffic can be displayed.

The altitude difference between the requesting aircraft and other intruder aircraft is displayed above/below the traffic symbol in hundreds of feet. If the other aircraft is above the requesting aircraft, the altitude separation appears above the traffic symbol with a "+" sign; if below, the altitude separation appears below. Altitude trend is displayed as an up/down arrow (for speeds greater than 500 fpm in either direction) to the right of the target symbol. Traffic symbols for aircraft without altitude reporting capability appear without altitude separation or climb/descent information.

Always remember that TIS cannot alert you to the presence of aircraft that are not equipped with transponders, nor can it alert you to aircraft that may be nearby, but obscured from the ground surveillance radar by interfering terrain.

Index 10-4

Garmin GTN 725/750 Pilot's Guide

190-01007-03 Rev. J

190-01007-03-Final.indb 4

 $\bigcirc$ 

# GARMIN. \_\_\_\_\_ 10.3.2 Traffic Page

The Traffic Map Page is configured to show surrounding TIS traffic data in relation to the aircraft's current position and altitude, without clutter from the basemap. Aircraft orientation on this map is always heading up unless there is no valid heading.

Foreword

Getting

Audio &

Xpdr Ctrl

Com/Nav

FPL

The traffic mode is annunciated in the upper left corner of the Traffic Map Page. When the aircraft is on the ground, TIS automatically enters Standby Mode. Once the aircraft is airborne, TIS switches from Standby to Operating Mode and the GTN 7XX begins to display traffic information.

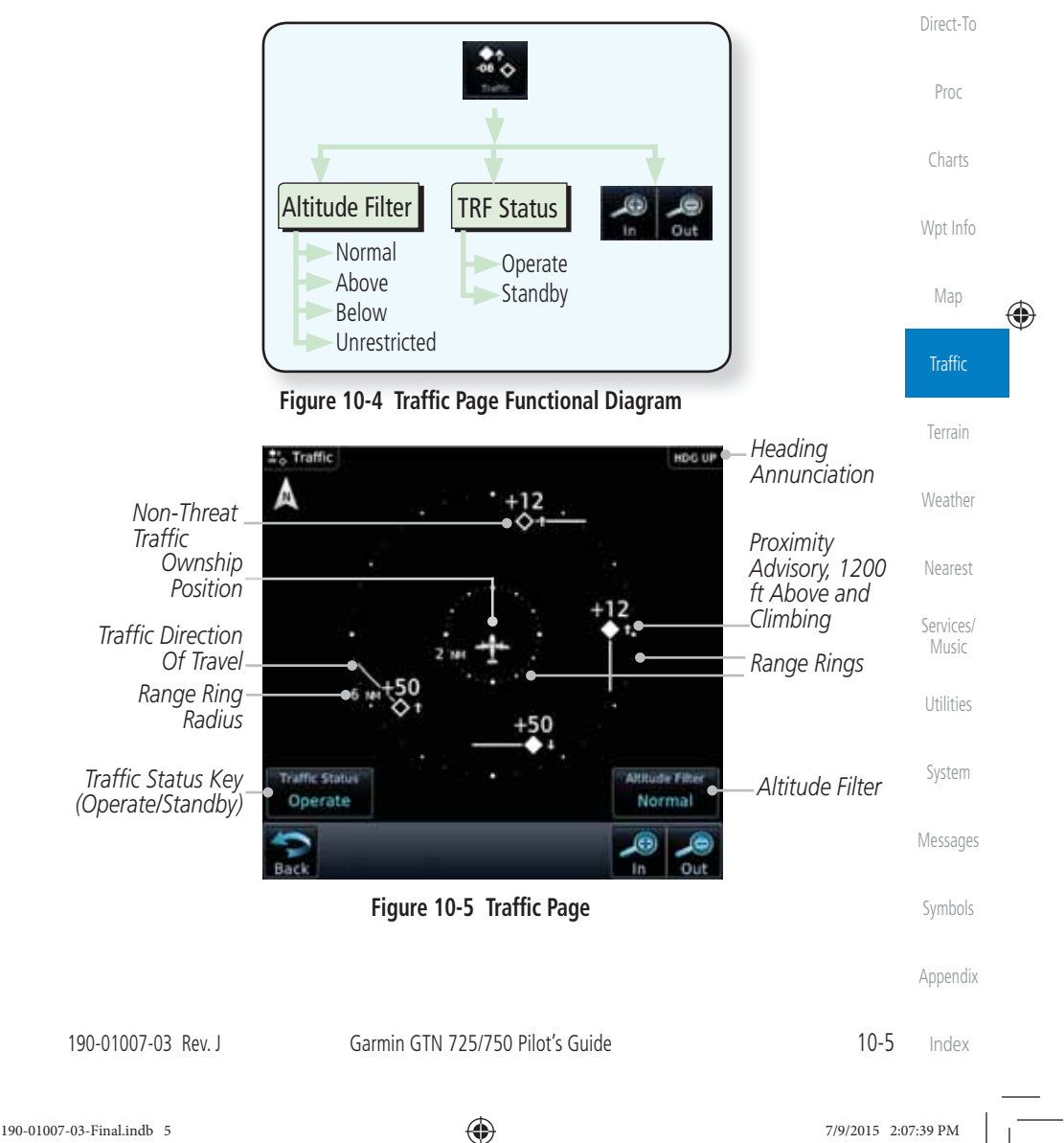

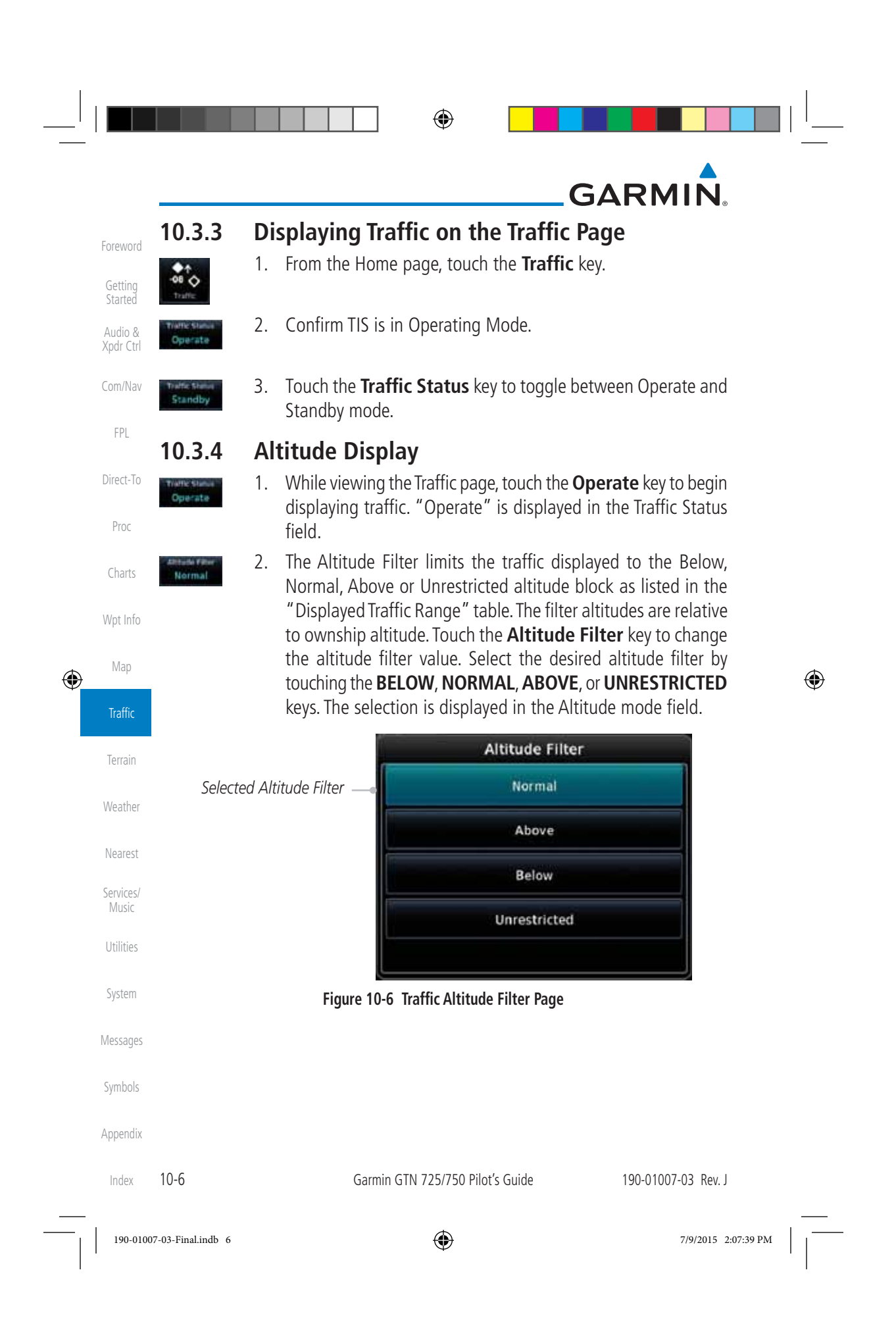

| $\odot$ |
|---------|
| $\Psi$  |

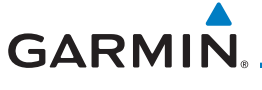

| Altitude Mode | Displayed Traffic Range | For |
|---------------|-------------------------|-----|
| Below         | -9900 ft to 2700 ft     |     |
| Normal        | -2700 ft to 2700 ft     | G   |
| Above         | -2700 ft to 9900 ft     | A   |
| Unrestricted  | All Traffic Shown       | X   |

Table 10-2 Displayed Traffic Range

## 10.3.5 TIS Limitations

 $\checkmark$ 

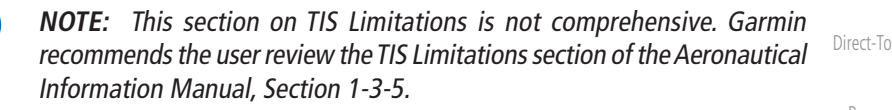

TIS is NOT intended to be used as a collision avoidance system and does not relieve the pilot of responsibility to "see and avoid" other aircraft. TIS should not be used for avoidance maneuvers during IMC or other times when there is no visual contact with the intruder aircraft. TIS is intended only to assist in visual acquisition of other aircraft in VMC. No recommended avoidance maneuvers are provided for, nor authorized, as a direct result of a TIS intruder display or TIS advisory.

While TIS is a useful aid to visual traffic avoidance, it has some system limitations that must be fully understood to ensure proper use. Many of these limitations are inherent in secondary radar surveillance. In other words, the information provided by TIS will be no better than that provided to ATC. TIS will only display aircraft with operating transponders installed.

TIS relies on surveillance of the Mode S radar, which is a "secondary surveillance" radar similar to the Air Traffic Control Radar Beacon System (ATCRBS). TIS operation may be intermittent during turns or other maneuvering. TIS is dependent on two-way, "line-of-sight" communication between the aircraft and the Mode S radar. Whenever the structure of the client aircraft comes between the transponder antenna (usually located on the underside of the aircraft) and the ground-based radar antenna, the signal may be temporarily interrupted. Other limitations and anomalies associated with TIS are described in the AIM, Section 4-5-6.

Appendix

Com/Nav

FPL

Proc

Charts

Wpt Info

Map

Traffic

Terrain

Weather

Nearest

Services/

Utilities

System

Messages

Symbols

۲

10-7 Index

190-01007-03 Rev. J

190-01007-03-Final.indb 7

Garmin GTN 725/750 Pilot's Guide

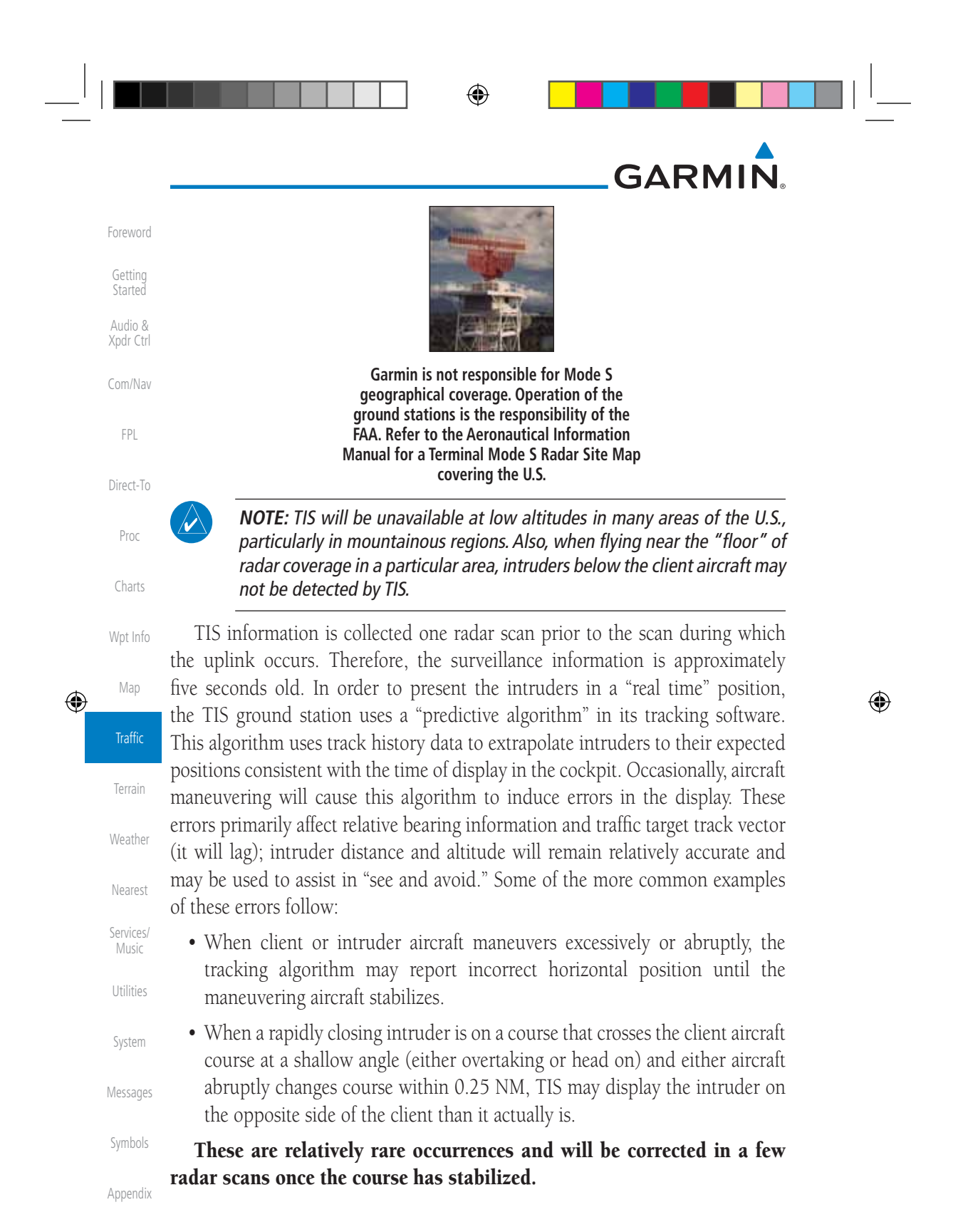

Index 10-8

Garmin GTN 725/750 Pilot's Guide

190-01007-03 Rev. J

 $\bigcirc$ 

# GARMIN. \_\_\_\_\_ 10.3.6 TIS Alerts

When the number of Traffic Advisories (TAs) on the Traffic Map Page increases from one scan to the next, the following occur:

- A single "Traffic" voice alert is generated.
- A TRAFFIC Annunciation appears at the bottom of the display, flashing for 5 seconds and remaining displayed until no TAs are detected in the area.

To reduce the number of nuisance alerts due to proximate aircraft, the "Traffic" voice alert is generated only when the number of TAs increases. For example, when the first TA is displayed, a voice and visual annunciation are generated. As long as a single TA remains on the display, no additional voice alerts are generated. If a second TA appears on the display or if the number of TAs initially decreases and then subsequently increases, another voice alert is generated.

A "Traffic Not Available" (TNA) voice alert is generated when the TIS service becomes unavailable or is out of range.

Traffic may not be displayed in the radar coverage area due to the following:

- Radar site TIS Mode S sensor is not operational or is out of service.
- Traffic or requesting aircraft is beyond the maximum range of the TIS-capable Mode S radar site.
- Traffic or requesting aircraft is above the radar site in the cone of silence and out of range of an adjacent site.
- Traffic or requesting aircraft is below radar coverage. In flat terrain, the coverage extends from about 3000 feet upward at 55 miles. Terrain and obstacles around the radar site can further decrease radar coverage in all directions.

• Traffic does not have an operating transponder.

TIS-Traffic Terrain e and n all Services/ Music Utilities System Messages Symbols Appendix 10-9 Index

Getting

Audio & Xpdr Ctrl

Com/Nav

FPL

Direct-To

Proc

Charts

Wpt Info

Map

190-01007-03 Rev. J

۲

Garmin GTN 725/750 Pilot's Guide

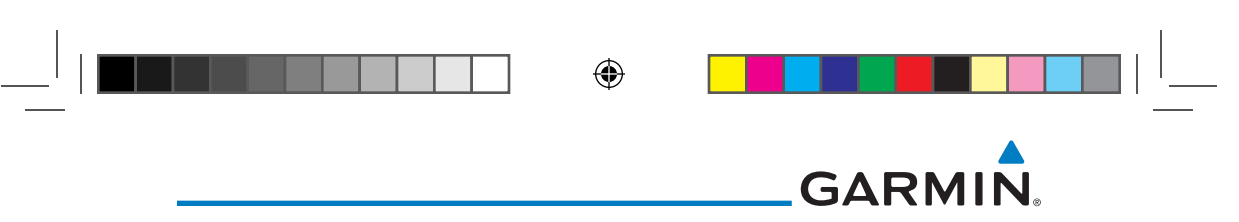

#### **TIS System Status** 10.3.7

Getting

Audio &

Xpdr Ctrl

Com/Nav

FPL

Direct-To

Proc

Charts

Мар

۲

The GTN 7XX performs an automatic test of TIS during power-up. If TIS passes the test, TIS enters Standby Mode on the ground or Operating Mode in the air. If TIS fails the power up test, an annunciation is shown in the center of the Traffic Map Page. Contact a service center or Garmin dealer for corrective action for a failure message.

| Traffic Page<br>Annunciation | Description                                     |
|------------------------------|-------------------------------------------------|
| No Data                      | Data is not being received from the transponder |
| Failed                       | The transponder has failed                      |
| Unavailable                  | TIS is unavailable or out of range              |

#### Table 10-3 TIS Failure Annunciations

Wpt Info The Traffic mode is annunciated in the bottom left corner of the Traffic Page. When the aircraft is on the ground, TIS automatically enters Standby Mode. Once the aircraft is airborne, TIS switches to Operating Mode and traffic information is displayed. The mode can be changed manually using the Traffic Traffic Status key.

Terrain **Traffic Display** Traffic **Traffic Mode Annunciation Enabled Icon** Weather **Status** (Traffic On Map Page) (Other Maps) Nearest **TIS Operating** Operate Services/ Music TIS Standby Standby Utilities TIS Failed\* **TIS Fail** \* Contact a service center or Garmin dealer for corrective action Messages Table 10-4 TIS Modes Shown on the Map Page Symbols Appendix Index 10-10 Garmin GTN 725/750 Pilot's Guide 190-01007-03 Rev. J

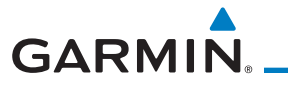

The annunciations that indicate the status of traffic information appear in a banner at the bottom center of maps on which traffic can be displayed.

Foreword

| Traffic Coast 9 SECThe displayed data is not current (6 to 12 seconds since last<br>message).<br>The quality of displayed traffic information is reduced when<br>this message is displayed.        | Audio 8<br>Xodr Cti |
|----------------------------------------------------------------------------------------------------|---------------------|
|                                                                                                    | Com/Na<br>FPL       |
| Traffic RemovedTraffic is removed because it is too old for coasting (12 to 60<br>seconds since last message).<br>Traffic may exist within the selected display range, but it is<br>not displayed. | Direct-To<br>Proc   |

Table 10-5 TIS Traffic Status Annunciations

Direct-To
Proc
Charts
Wpt Info
Map
Traffic
Terrain
Weather

Nearest

Services/ Music

Utilities

System

Messages

Symbols

Appendix

Index

۲

190-01007-03 Rev. J

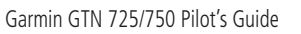

7/9/2015 2:07:39 PM

10-11

190-01007-03-Final.indb 11

| <ul> <li>NOTE: TIS and Traffic Advisory System (TAS) may not both be configurat the same time.</li> <li>TAS data comes from a TAS unit such as a Garmin GTS 800 or 820, Skywat 497, KTA 810, or other unit.</li> <li>Refer to the appropriate Traffic Advisory System's Pilot's Guides for a detail discussion of the respective traffic advisory system.</li> <li>The type of traffic systems that is installed is described by the Traffic Pakeys. If a Traffic Advisory System (TAS) is configured, a Traffic Mode at Altitude Filter key will be displayed.</li> <li>NOTE: Pilots should be aware of TAS system limitations. TAS system</li> </ul> |
|----------------------------------------------------------------------------------------------------|
| TAS data comes from a TAS unit such as a Garmin GTS 800 or 820, Skywat<br>497, KTA 810, or other unit.<br>Refer to the appropriate Traffic Advisory System's Pilot's Guides for a detail<br>discussion of the respective traffic advisory system.<br>The type of traffic systems that is installed is described by the Traffic Pa<br>keys. If a Traffic Advisory System (TAS) is configured, a <b>Traffic Mode</b> at<br><b>Altitude Filter</b> key will be displayed.<br><b>NOTE:</b> Pilots should be aware of TAS system limitations. TAS system                                                                                                    |
| Refer to the appropriate Traffic Advisory System's Pilot's Guides for a detail discussion of the respective traffic advisory system.<br>The type of traffic systems that is installed is described by the Traffic Pa keys. If a Traffic Advisory System (TAS) is configured, a <b>Traffic Mode</b> at <b>Altitude Filter</b> key will be displayed.<br><b>NOTE:</b> Pilots should be aware of TAS system limitations. TAS system                                                                                                    |
| The type of traffic systems that is installed is described by the Traffic Pa<br>keys. If a Traffic Advisory System (TAS) is configured, a <b>Traffic Mode</b> at<br><b>Altitude Filter</b> key will be displayed.<br><b>NOTE:</b> Pilots should be aware of TAS system limitations. TAS system                                                                                                    |
| <b>NOTE:</b> Pilots should be aware of TAS system limitations. TAS system                                                                                                    |
|                                                                                                    |
| require transponders of other aircraft to respond to system interrogation<br>If the transponders do not respond to interrogations due to phenome                                                                                                    |
| such as antenna shading or marginal transponder performance, traffic m<br>be displayed intermittently, or not at all. Aircraft without altitude reporti<br>capability are shown without altitude separation data or climb desce                                                                                                    |
| indication. Pilots should remain vigilant for traffic at all times.                                                                                                    |
| <b>WARNING:</b> The Traffic Advisory System (TAS) is intended for advisory us only to aid the pilot in visually acquiring traffic. No avoidance maneuver should be based solely upon TAS traffic information. It is the responsibility of the militation expression of the expression of the second maneuver to explicit the file.                                                                                                    |
| A Traffic Advisory System (TAS) enhances flight crew situational awarene                                                                                                    |
| by displaying traffic information for transponder-equipped aircraft. The Talso provides visual and aural traffic alerts including voice announcements assist in visually acquiring traffic.                                                                                                    |
| When the TAS is in Operating Mode, the unit interrogates the transponder of intruding aircraft while monitoring transponder raphics. The TAS uses the                                                                                                    |
| information to derive the distance, relative bearing, and if reported, the altitu<br>and vertical trend for each aircraft within its surveillance range. The TAS th                                                                                                    |
| calculates a closure rate to each intruder based on the projected Closest Point                                                                                                    |

Index 10-12

Garmin GTN 725/750 Pilot's Guide

190-01007-03 Rev. J

190-01007-03-Final.indb 12

# GARMIN. 10.4.1 TAS Symbology

۲

Foreword

Getting Started

Audio & Xpdr Ctrl

Traffic Advisory System (TAS) is designed to help in detection and avoidance of other aircraft. TAS uses an on-board interrogator-processor to detect traffic. Only aircraft with operating transponders will be detected. Traffic is displayed according to TCAS symbology using four different symbols.

| TAS Symbol            | Description                                                                                     | Com/Nav            |
|-----------------------|-------------------------------------------------------------------------------------------------|--------------------|
| <b></b>               | Non-Threat Traffic<br>(intruder is beyond 5 NM and greater than 1200 ft vertical<br>separation) | FPL                |
|                       | Proximity Advisory (PA)                                                                         | Direct-To          |
|                       | (intruder is within 5 NM and less than 1200 ft vertical separation)                             | Proc               |
|                       | Traffic Advisory (TA)<br>(closing rate, distance, and vertical separation meet TA criteria)     | Charts             |
|                       | Traffic Advisory Off Scale                                                                      | Wpt Info           |
|                       | Table 10-6 TAS Intruder Symbol Description                                                      | Мар                |
|                       | +12c Relative Altitude (1200 ft Above)                                                          | Traffic            |
| Non-Ti                | areat Traffic ——•••••••••••••••••••••••••••••••••••                                             | Terrain            |
|                       | Figure 10-7 Intruder Type, Altitude, and Vertical Trend                                         | Weather            |
|                       |                                                                                                 | Nearest            |
|                       |                                                                                                 | Services/<br>Music |
|                       |                                                                                                 | Utilities          |
|                       |                                                                                                 | System             |
|                       |                                                                                                 | Messages           |
|                       |                                                                                                 | Symbols            |
|                       |                                                                                                 | Appendix           |
| 190-01007-03 Rev.     | Garmin GTN 725/750 Pilot's Guide 10-13                                                          | Index              |
| 1007-03-Final.indb 13 | 7/9/2015 2:                                                                                     | 07:40 PM           |

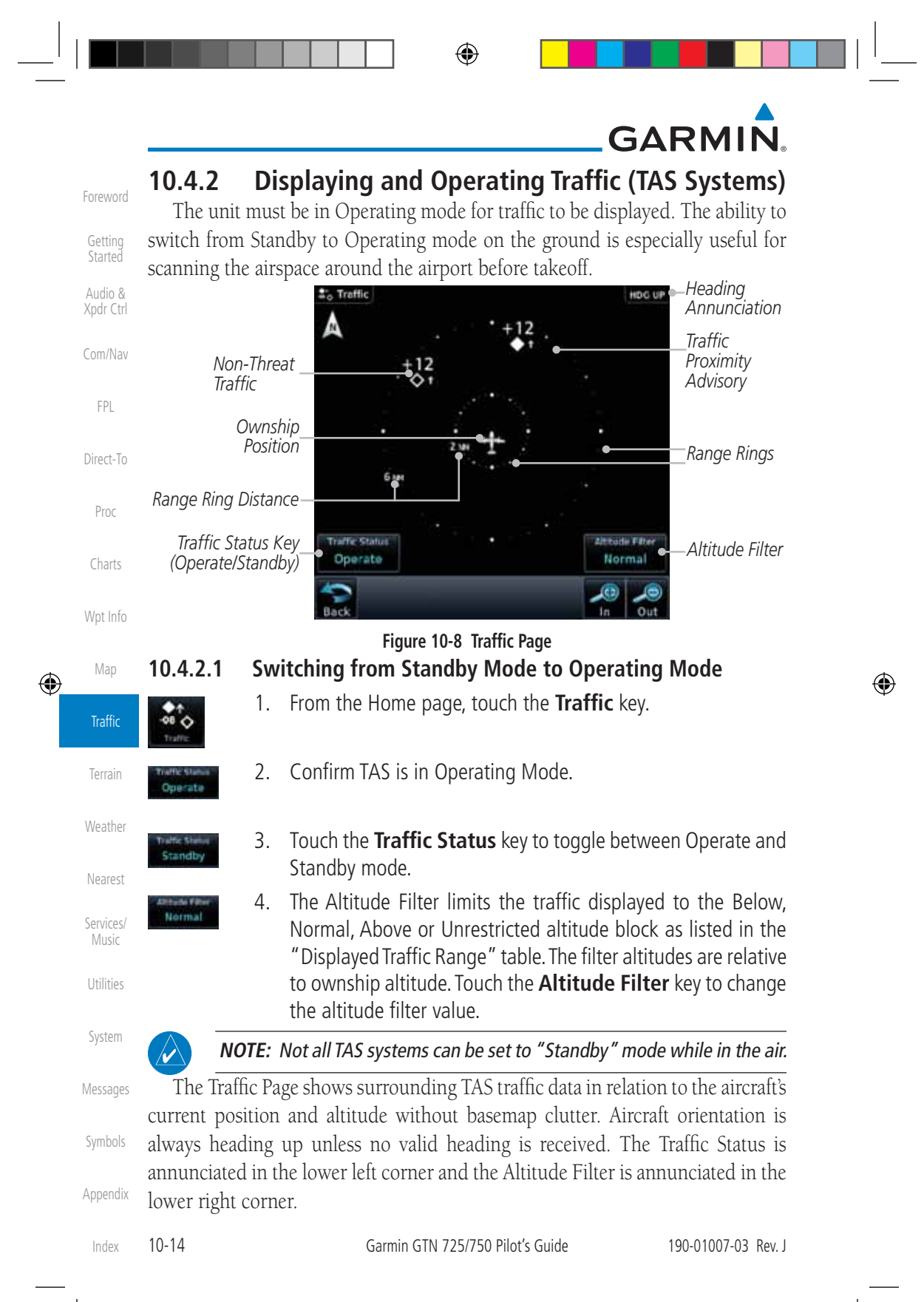

# GARMIN.

# 10.4.2.2 Range Ring

Touching the **In** and **Out** keys will zoom in and out in preset steps depending on the installed equipment as shown in the following table.

Foreword

Getting Started Audio & Xpdr Ctrl

Com/Nav

FPL

Direct-To

Proc

Charts

Wpt Info

Map

Traffic

۲

| Traffic Device                                                                                                    | Map Ranges                      |
|----------------------------------------------------------------------------------------------------|---------------------------------|
| Garmin GTS 800, Skywatch (SKY497/<br>SKY889)                                                                                       | 2 NM, 6 NM, 12 NM               |
| Garmin GTS 820 and 850, Honeywell<br>KTA 810 TAS, KTA 910 TAS, KMH<br>820 IHAS, KMH 920 IHAS, and<br>Avidyne TAS 620 (Ryan 9900BX) | 2 NM, 6 NM, 12 NM, 24 NM, 40 NM |

Table 10-7 Available Traffic Range Ring Steps

# 10.4.3 Altitude Display

- While viewing the Traffic page, touch the Traffic Status key to begin displaying traffic. "TAS OPERATING" is displayed in the Traffic mode field.
  - Touch the Altitude Filter key to change the altitude filter value. The filter altitudes are relative to ownship altitude. Select the desired altitude filter by touching the BELOW, NORMAL, ABOVE, or UNRESTRICTED keys. The selection is displayed in the Altitude mode field.

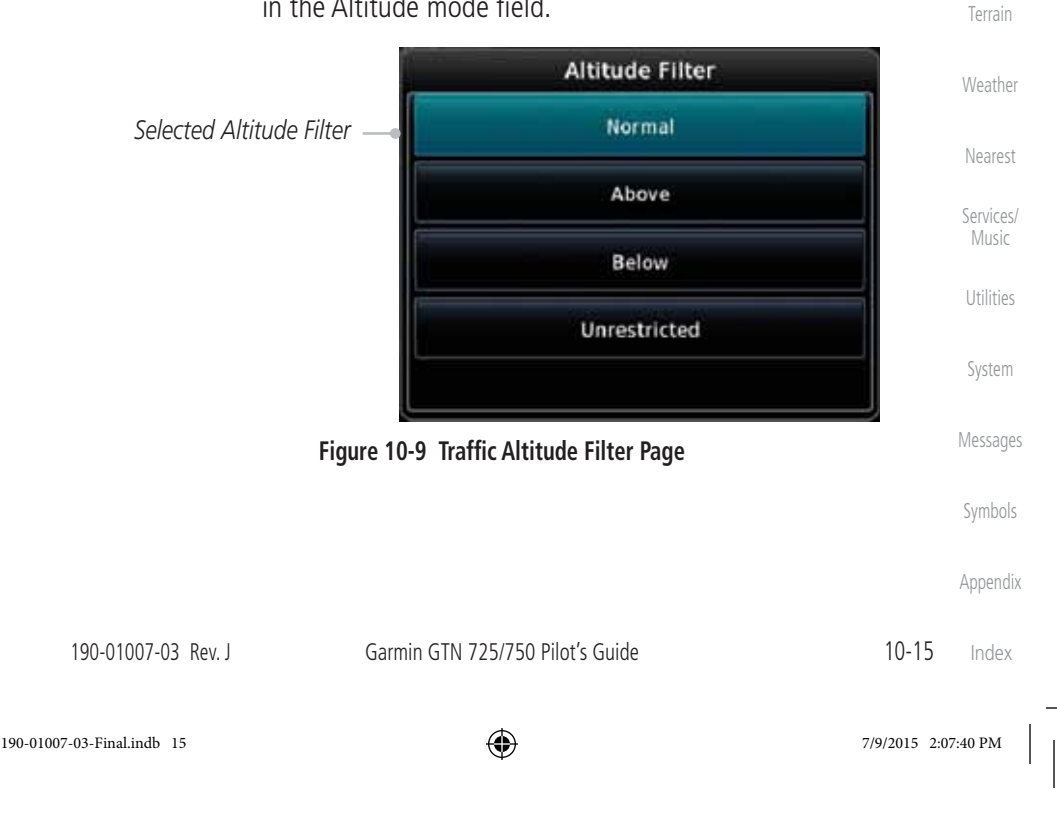

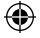

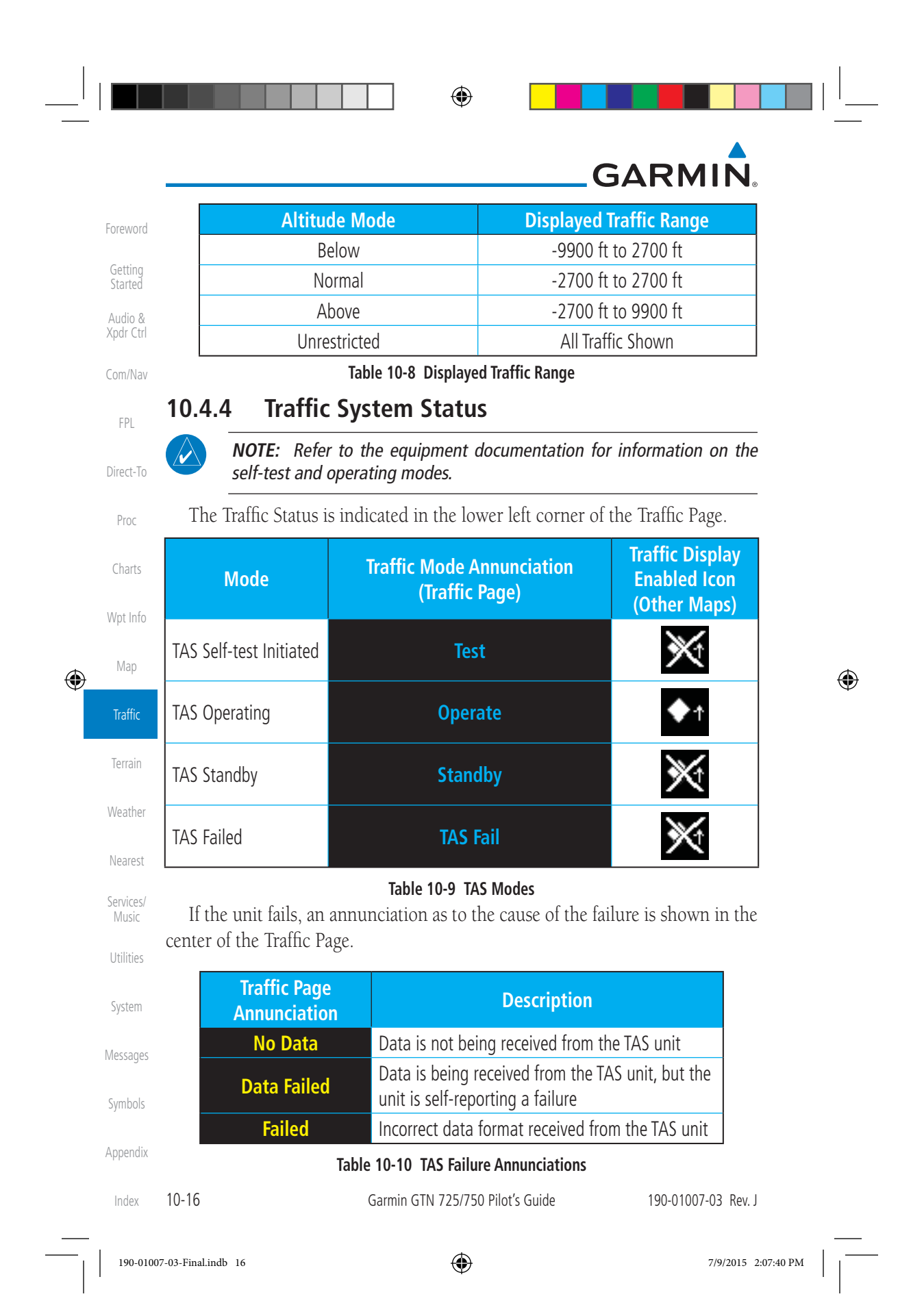

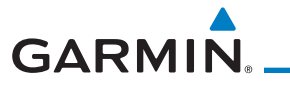

۲

The annunciations to indicate the status of traffic information appear in a banner at the lower left corner of maps on which traffic can be displayed.

| E  | 0 | r | n | v |   | $\cap$ | r | d |
|----|---|---|---|---|---|--------|---|---|
| ι. |   | L | С | V | V |        | L | u |

| Traffic Status<br>Banner<br>Annunciation | Description                                                                                                    |     |
|------------------------------------------|----------------------------------------------------------------------------------------------------|-----|
| TA 6.0 + 03 ↓                            | System cannot determine bearing of Traffic Advisory.<br>Annunciation indicates distance in NM, altitude separation<br>in hundreds of feet, and altitude trend arrow (climbing/<br>descending). | C   |
| Failed                                   | Traffic data has failed.                                                                                                    |     |
| Data Fail                                | Data is being received from the transponder, but a failure is detected in the data stream.                                                                                                    |     |
| No Data                                  | Traffic has not been detected.                                                                                                    |     |
|                                          |                                                                                                    | - ( |

Table 10-11 TAS Traffic Status Annunciations

Wpt Info Мар ۲ Terrain Weather Nearest Services/ Music Utilities System Messages Symbols Appendix 190-01007-03 Rev. J Garmin GTN 725/750 Pilot's Guide 10-17 Index 190-01007-03-Final.indb 17 ۲ 7/9/2015 2:07:40 PM
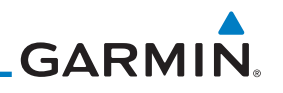

#### 10.5 ADS-B Traffic

Getting

FPL

Direct-To

Proc

Charts

Wpt Info

۲

ADS-B technology is an important part of the FAA's Next Generation Air Transportation System (NextGen), allowing for enhanced safety, efficiency, and the ability of the system to handle greater numbers of aircraft. ADS-B In allows Audio & a properly-equipped aircraft to access FAA broadcast services such as TIS-B and FIS-B. With ADS-B Out, the avionics transmit an aircraft's precise location, as Com/Nav well as specific information about that aircraft, to ground stations and other aircraft.

۲

If more than one target is occupying the same area of the screen, the GTN will combine the two traffic targets into one traffic group. The group symbol maintains the iconology of the highest priority traffic target in the group and indicates a grouped symbol by the presence of an asterisk to the left of the grouped traffic target.

Traffic targets displayed on the dedicated traffic page may be selected in order to obtain additional information about a traffic target or to view all targets in a grouped target. When a grouped target is selected, the Next key on the dedicated traffic page will cycle through all targets located in close proximity to where the screen has been touched.

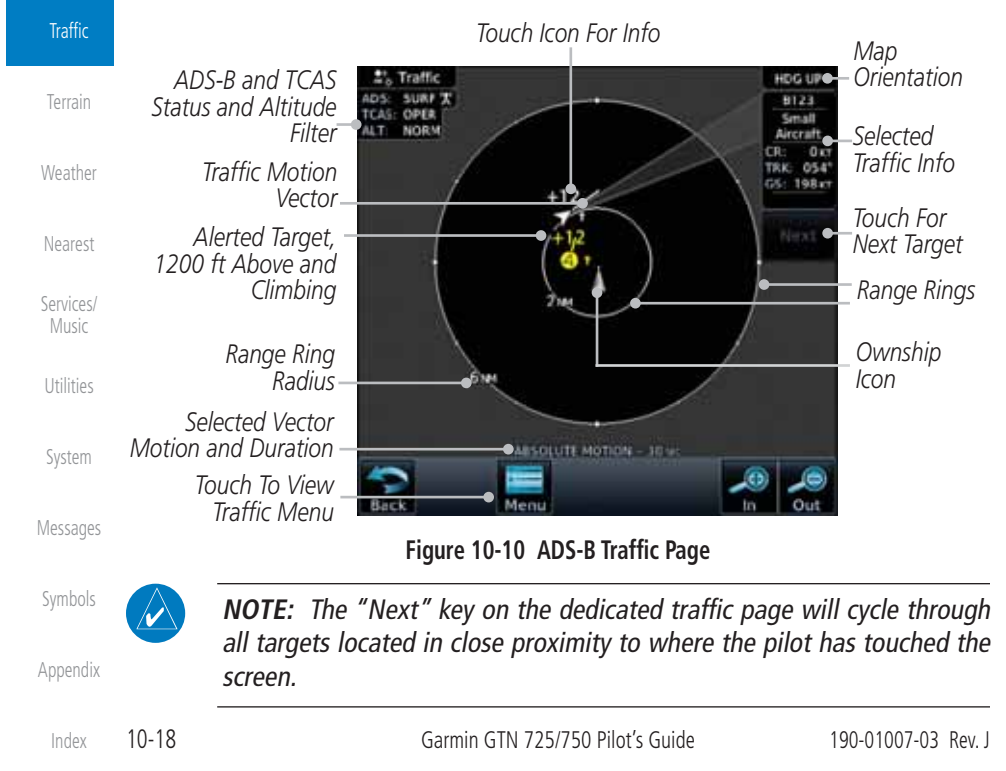

# GARMIN

| Image: Selected Traffic     Galaxies       Image: Selected Traffic     State       Image: Selected Traffic     Control | attina            |
|----------------------------------------------------------------------------------------------------|-------------------|
| Basic Directional Traffic     Au       Basic Off-scale Selected Traffic     Cor                                        |                   |
| Au Xp<br>Au Xp<br>Basic Off-scale Selected Traffic                                                                     | arted             |
| Basic Off-scale Selected Traffic                                                                                       | ıdio &<br>dr Ctrl |
|                                                                                                    | m/Nav             |
| Proximate Non-Directional Traffic                                                                                      | 111/1404          |
| Proximate Directional Traffic                                                                                          | FPL               |
| Dir                                                                                                    | ect-To            |
| Proximate Off-scale Selected Traffic                                                                                   | Proc              |
| Non-Directional Alerted Traffic                                                                                        | harts             |
| Off-Scale Non-Directional Alerted Traffic                                                                              | ot Info           |
| Directional Alerted Traffic                                                                                            | Man               |
| Off-Scale Directional Alerted Traffic                                                                                  | viap              |
| Non-Directional Surface Vehicle                                                                                        | IaIIIC            |
| Directional Surface Vehicle                                                                                            | errain            |
| We                                                                                                    | eather            |
| Table 10-12 ADS-B Traffic Symbols                                                                                      | aaroct            |

 $\langle \rangle$ 

۲

NOTE: Color of basic and proximate traffic is dependent on configuration (cyan or white) and airborne/on-ground status of target (target is brown when on the ground, see the surface vehicles).

190-01007-03 Rev. J

190-01007-03-Final.indb 19

10-19

۲

Services/ Music

Utilities

System

Messages

Symbols

Appendix

Index

# **GARMIN**

#### Traffic Applications - SURF, AIRB, etc. 10.5.1

The GTN ADS-B traffic display is capable of running in two "modes:" Getting Airborne Situational Awareness (AIRB) and Surface Situation Awareness (SURF).

AIRB is in operation in the en route environment, outside of five NM from and 1,500 feet above the nearest airport.

SURF is in operation within the terminal environment (within five NM and less than 1,500 feet above field elevation). When SURF is running, and the zoom scale on the traffic display is less than two NM, the airport environment (including taxiways and runways) is displayed in addition to traffic. This is to aid in situational awareness of runway occupancy/availability, etc.

Due to the varying precision of the data received via ADS-B, ADS-R, and TIS-B, all traffic targets may not be depicted on the traffic display. Because higher data precision is required for display in the SURF environment, some targets Charts eligible for AIRB will not be displayed while SURF is active. Individual eligibility for AIRB and SURF is depicted in the selected traffic data on the traffic page. Wpt Info

10.5.2 Map The Traffic Menu allows control of the traffic information display. Traffic Select TCAS Status: Operate and Standby Terrain Select ADS-B Status: Touch To Perform Off, Surface, or Traffic Test Surface Airborne Weather Select Altitude Filter: Marine Warts ute Pi Normal, Above, Below, 30 u Select Motion Vector. Unrestricted Absolute, Relative, Off Nearest Select Vector Duration: 30 sec, 1 min, 2 min, Services/ Music 5 min Figure 10-11 ADS-B Traffic Menu Utilities **ADS-B Status** 10.5.2.1 System ADS-B Status displays the current status of traffic application: Off, Surface, or Airborne. Messages Touch the **ADS-B Status** key to toggle the ADS-B Status. Symbols Appendix 10-20 Garmin GTN 725/750 Pilot's Guide 190-01007-03 Rev. J Index 190-01007-03-Final.indb 20 ۲

## **ADS-B Traffic Menu**

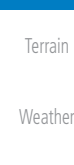

۲

Audio & Xpdr Ctrl

FPL

Direct-To

Proc

7/9/2015 2:07:41 PM

 $\odot$ 

## GARMIN.

### 10.5.2.2 TCAS Status

This shows the current status of the TCAS system. The modes reported by the traffic device are "Operate" while in the air and "Standby" while on the ground. This control allows the pilot to manually select the TCAS Status.

Touch the **TCAS Status** key to toggle the TCAS Status.

### 10.5.2.3 Test

Test

The Traffic Test function is only available on some TAS traffic systems. The aircraft must be on the ground and Traffic Status must be in Standby.

- Touch the **Test** key to activate the test function in the Traffic equipment.
  - 2. The unit will return to normal operation mode after the test process is successfully completed.

### 10.5.2.4 Motion Vector

When Absolute Motion Vectors are selected, the vectors extending from the traffic targets depict the target reported track and speed over the ground. When Relative Motion Vectors are selected, the vectors extending from the traffic targets display how the traffic target is moving relative to your aircraft. These vectors are calculated using the traffic targets track and ground speed and your aircraft's track and ground speed. These two values are combined to depict where the traffic target is moving purely with respect to your aircraft and give a forecast of where the traffic target will be, relative to your aircraft, in the near future.

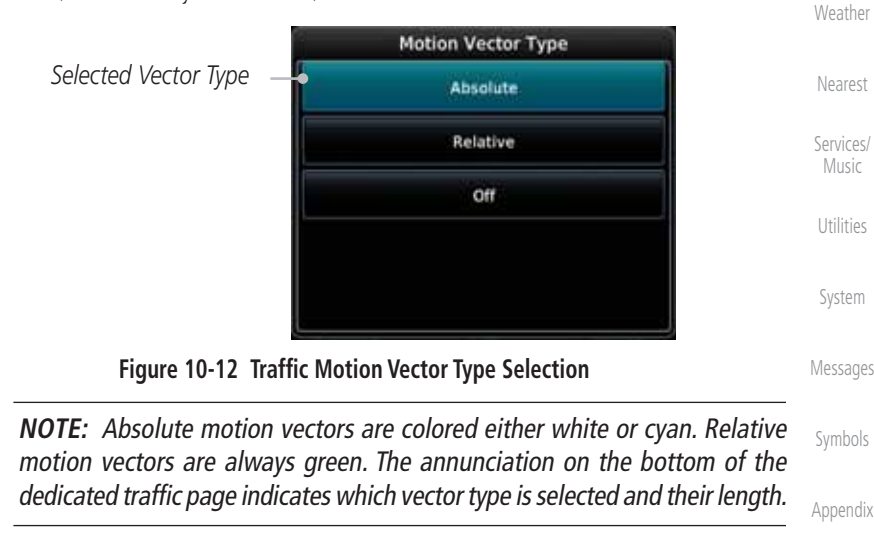

190-01007-03 Rev. J

Garmin GTN 725/750 Pilot's Guide

10-21 Index

Getting

Audio &

Xpdr Ctrl

FPL

Direct-To

Charts

Wpt Info

Map

Traffic

Terrain

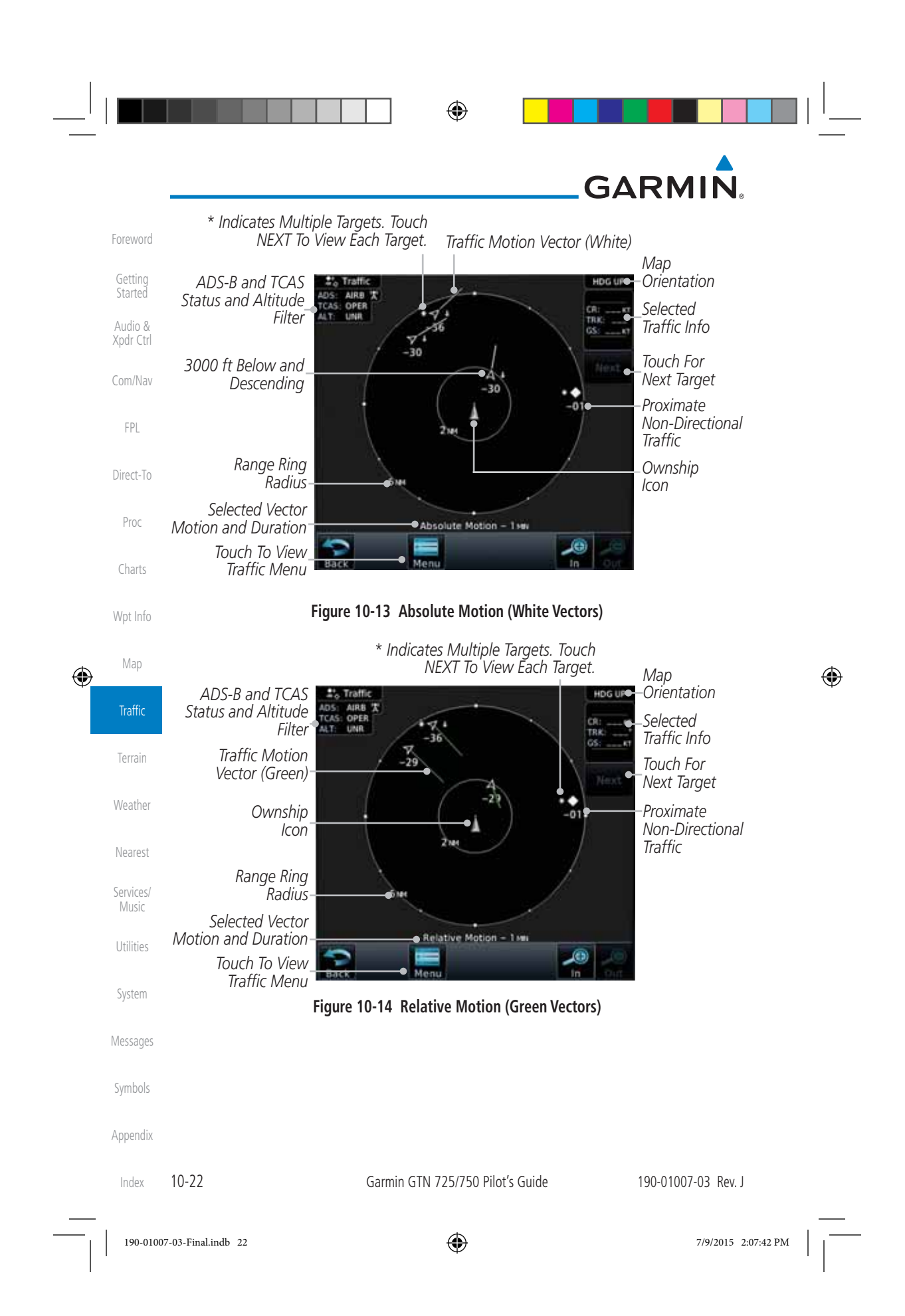

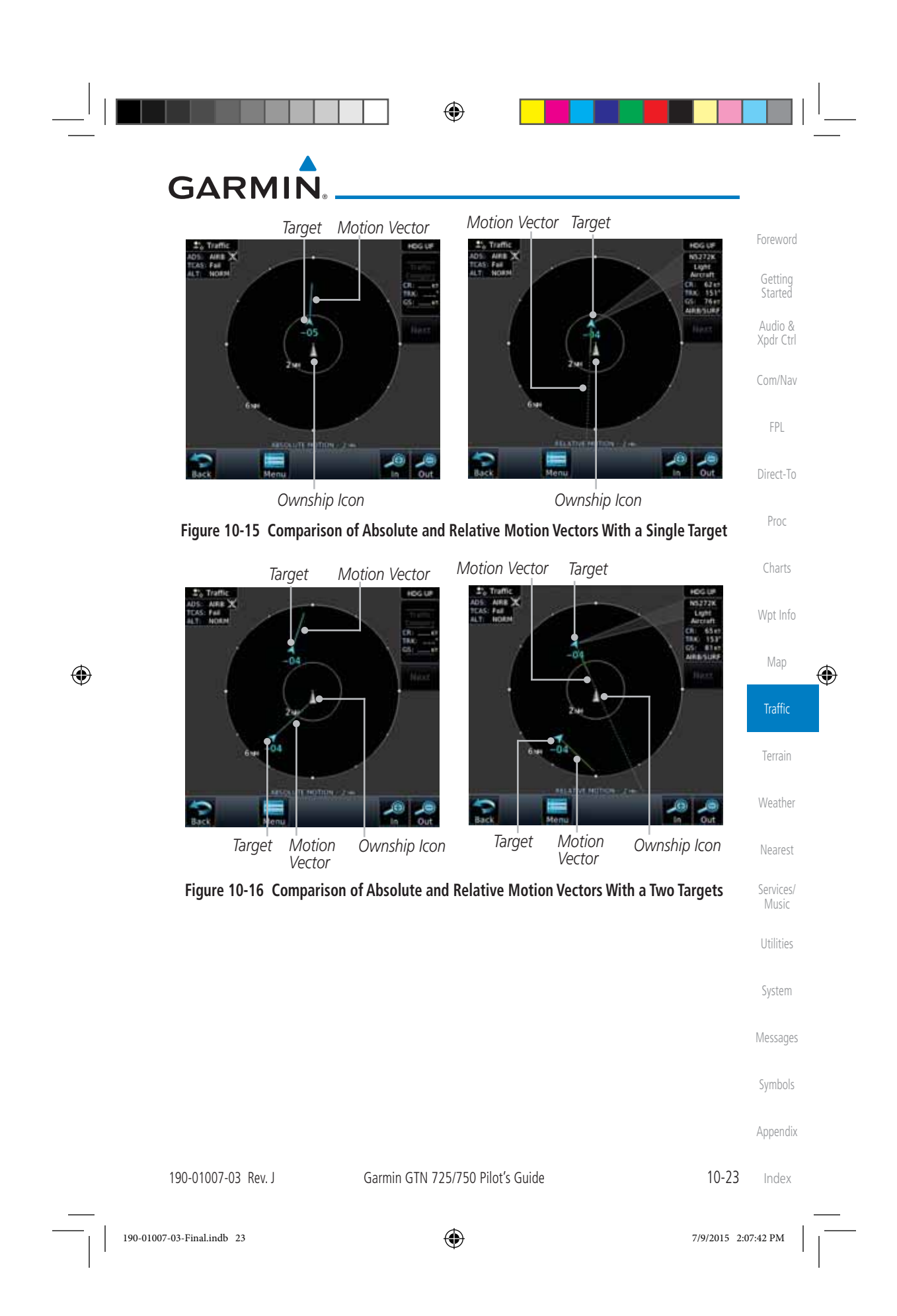

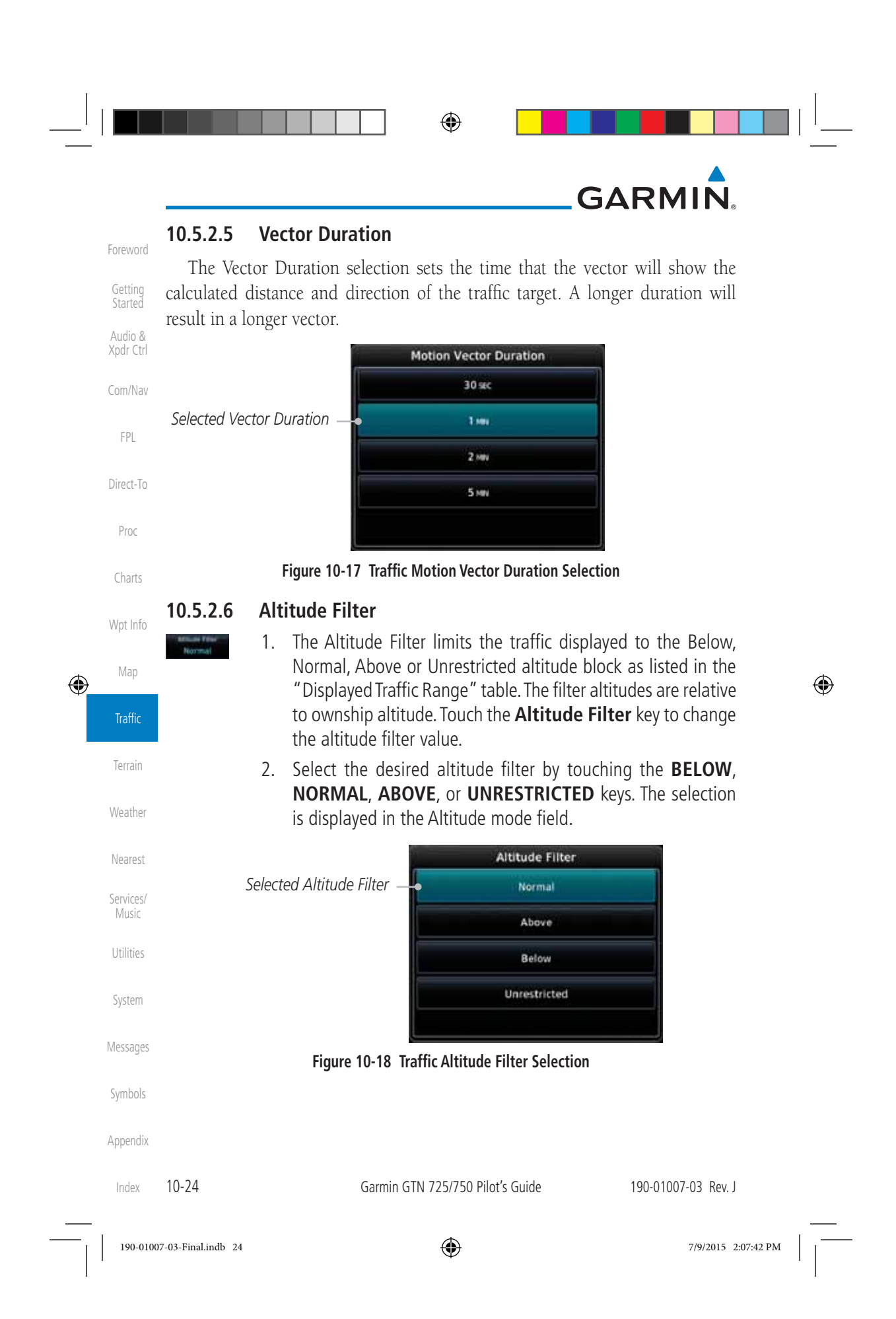

| Altitude Mode                                                                                                    | Displayed Traffic Range                                                                                                    | Foreword                                                                           |
|----------------------------------------------------------------------------------------------------|----------------------------------------------------------------------------------------------------|------------------------------------------------------------------------------------|
| Below                                                                                                    | -9900 ft to 2700 ft                                                                                                    | C III                                                                              |
| Normal                                                                                                    | -2700 ft to 2700 ft                                                                                                    | Started                                                                            |
| Above                                                                                                    | -2700 ft to 9900 ft                                                                                                    | Audio &                                                                            |
| Unrestricted                                                                                                    | All Traffic Shown                                                                                                    | Xpdr Ctri                                                                          |
| Table 10-13 Display                                                                                                    | ed Traffic Range                                                                                                    | Com/Nav                                                                            |
| 2.7 On Scene Mode                                                                                                    |                                                                                                    | FPI                                                                                |
| hen a GDL 88 (with software version<br>nelicopter, the GTN provides contro                                                                                                    | 3.00, or later) is installed with a GTN<br>ols for enabling/disabling "On Scene"                                                                                                    | Direct-To                                                                          |
| in the GDL 88. "On Scene" mode c<br>other helicopters (e.g., news reportin<br>1. While viewing the Traffi                                                                                                    | lecreases traffic alerts when operating<br>ng).<br>c page, touch the <b>Menu</b> key.                                                                                                    | Proc                                                                               |
| Ĵ                                                                                                    |                                                                                                    | Charts                                                                             |
| 2. Touch the <b>On Scene</b> ke                                                                                                    | ey to enable/disable On Scene mode.                                                                                                    | Wnt Info                                                                           |
|                                                                                                    | 5                                                                                                    | riptillio                                                                          |
| 5.3 Rotorcraft Traffic Pa                                                                                                    | ge Orientation                                                                                                    | Map                                                                                |
| 5.3 Rotorcraft Traffic Pa<br>NOTE: Rotorcraft Traffic Page Or<br>software version 5.12 or later.                                                                                                    | <b>ge Orientation</b><br>rientation functionality is available in                                                                                                    | Map                                                                                |
| <b>5.3 Rotorcraft Traffic Page</b> Or <i>software version 5.12 or later.</i><br>hen flying at low speeds in a helicopted with track (it could easily be up to                                                                                                    | <b>ge Orientation</b><br><i>rientation functionality is available in</i><br>ter, heading may not always be closely<br>to 180 degrees different). If the GTN is                                                                                                    | Map<br>Traffic<br>Terrain                                                          |
| <b>5.3 Rotorcraft Traffic Page</b> <i>Or</i><br><i>software version 5.12 or later.</i><br>hen flying at low speeds in a helicopted with track (it could easily be up to aced with a heading source, the ADS wnship heading pointed up. However                                                                                                    | <b>ge Orientation</b><br><i>rientation functionality is available in</i><br>ter, heading may not always be closely<br>ter, heading may not always be closely<br>to 180 degrees different). If the GTN is<br>S-B traffic page will remain fixed with<br>er, if heading is not being received by                     | Map<br>Traffic<br>Terrain<br>Weather                                               |
| <b>5.3 Rotorcraft Traffic Page Or</b><br><i>software version 5.12 or later.</i><br>hen flying at low speeds in a helicopted with track (it could easily be up to<br>aced with a heading source, the ADS<br>wnship heading pointed up. However<br>TN, the display of ADS-B traffic will                                                                                            | <b>ge Orientation</b><br><i>rientation functionality is available in</i><br>ter, heading may not always be closely<br>to 180 degrees different). If the GTN is<br>S-B traffic page will remain fixed with<br>er, if heading is not being received by<br>be unavailable.                                            | Map<br>Traffic<br>Terrain<br>Weather<br>Nearest                                    |
| <b>5.3 Rotorcraft Traffic Page Or</b><br><i>software version 5.12 or later.</i><br>hen flying at low speeds in a helicopy<br>ed with track (it could easily be up to<br>aced with a heading source, the ADS<br>wnship heading pointed up. However<br>TN, the display of ADS-B traffic will<br>hen one of the following conditions<br>ilable:                                      | <b>ge Orientation</b><br><i>rientation functionality is available in</i><br>ter, heading may not always be closely<br>to 180 degrees different). If the GTN is<br>S-B traffic page will remain fixed with<br>er, if heading is not being received by<br>be unavailable.<br>is true, the ADS-B traffic page will be | Map<br>Traffic<br>Terrain<br>Weather<br>Nearest<br>Services/<br>Music              |
| <b>5.3 Rotorcraft Traffic Page Or</b><br><i>software version 5.12 or later.</i><br>hen flying at low speeds in a helicopted with track (it could easily be up to<br>faced with a heading source, the ADS<br>wnship heading pointed up. Howeve<br>TN, the display of ADS-B traffic will<br>hen one of the following conditions<br>ailable:<br>Ownship directionality is invalid (r | <b>ge Orientation</b><br><i>rientation functionality is available in</i><br>ter, heading may not always be closely<br>to 180 degrees different). If the GTN is<br>S-B traffic page will remain fixed with<br>er, if heading is not being received by<br>be unavailable.<br>is true, the ADS-B traffic page will be | Map<br>Traffic<br>Terrain<br>Weather<br>Nearest<br>Services/<br>Music<br>Utilities |

While the traffic display is unavailable due to these conditions, traffic alerts Messages will be provided in a non-bearing textual form at the top of the traffic page.

 Appendix

 190-01007-03 Rev. J
 Garmin GTN 725/750 Pilot's Guide
 10-25
 Index

۲

Symbols

|\_\_\_\_

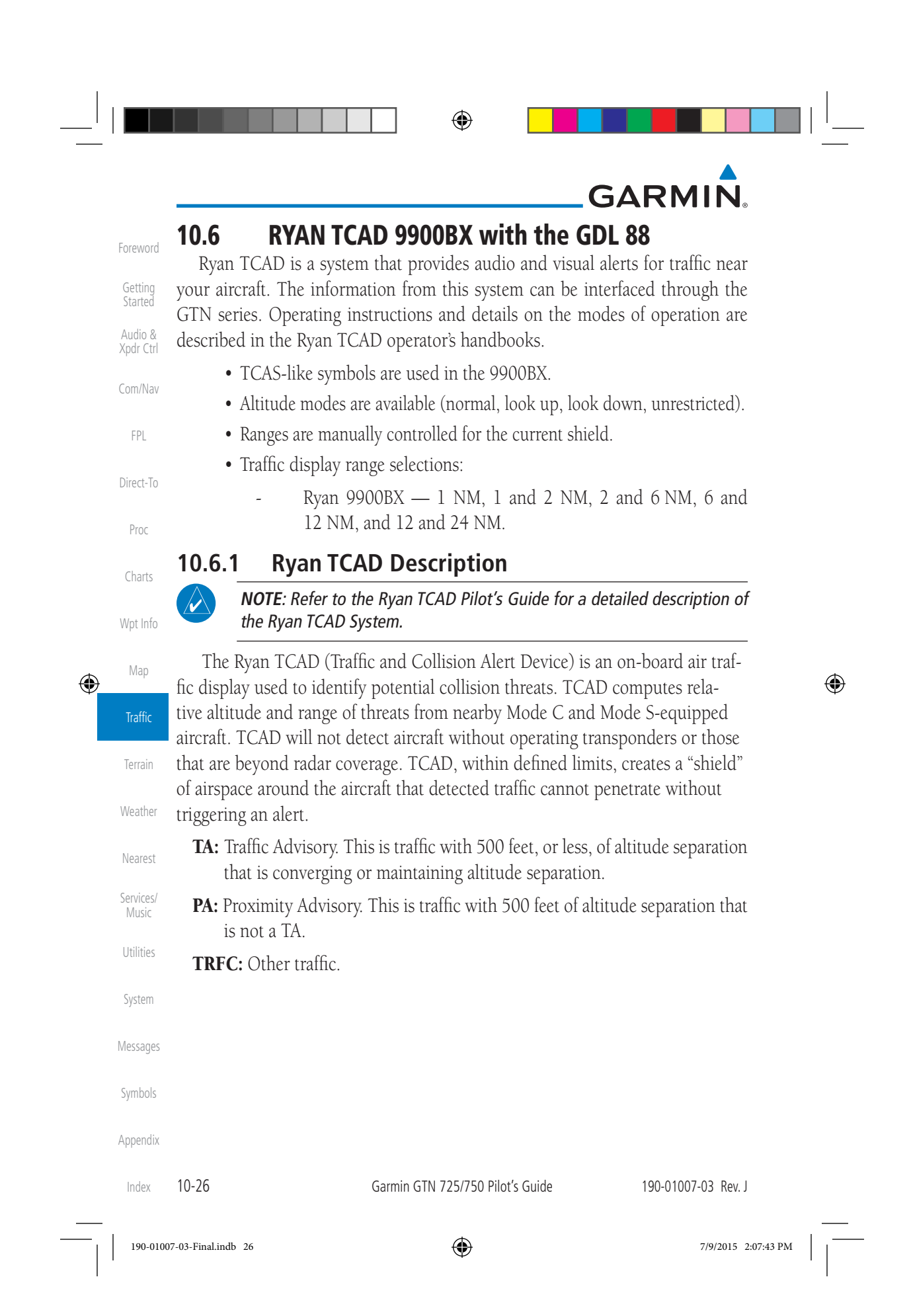

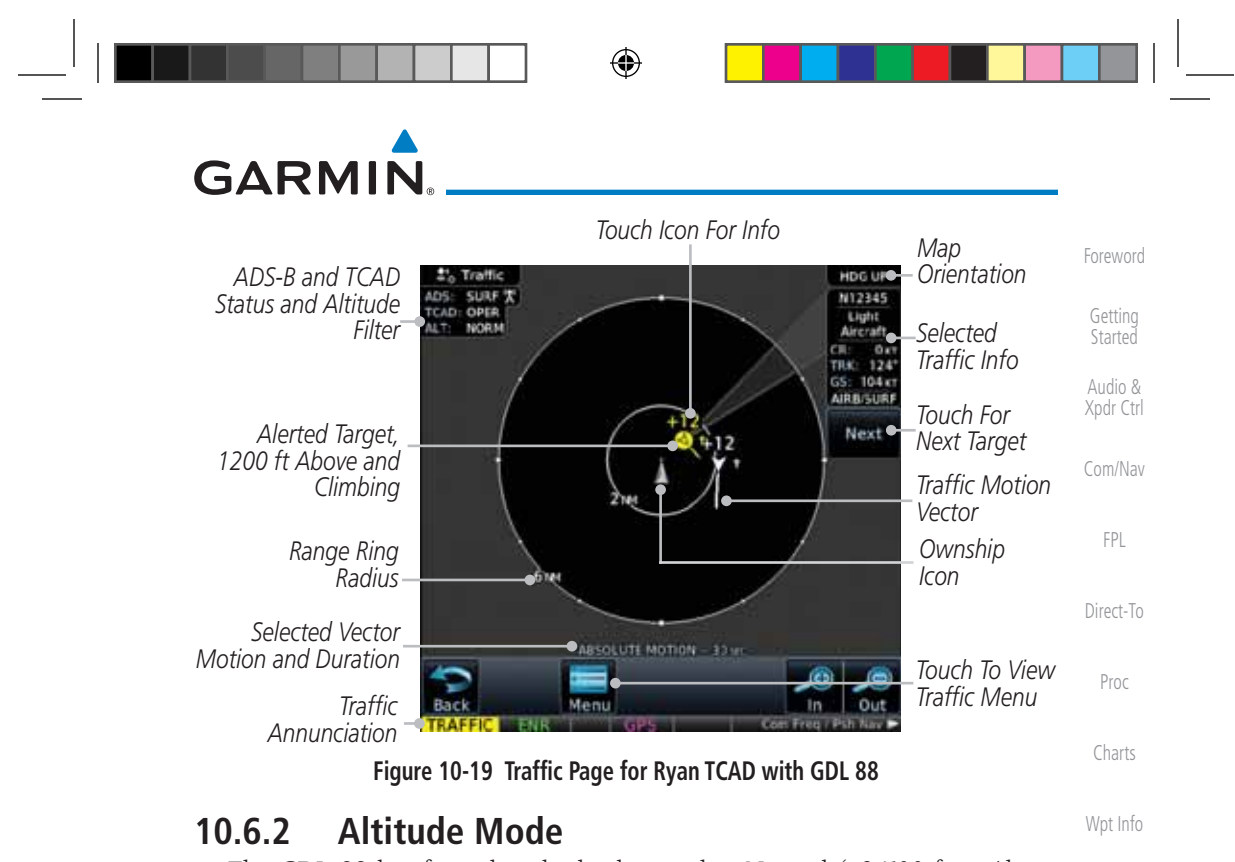

The GDL 88 has four altitude display modes: Normal (±2,700 feet, Above (-2,700 feet to +9,000 feet), Below (-9,000 feet to +2,700 feet), and Unrestricted (±9,900 feet). The GDL 88 continues to track up to 30 intruder aircraft within its maximum surveillance range, regardless of the altitude display mode selected.

The selected altitude display mode is displayed in the upper left-hand corner of the Traffic page.

> The Altitude Filter limits the traffic displayed to the Below, Normal, Above or Unrestricted altitude block as listed in the "Displayed Traffic Range" table. The filter altitudes are relative to ownship altitude. While viewing the Traffic page, touch the Altitude Filter key to change the altitude filter value. Select the desired altitude filter by touching the **BELOW**, **NORMAL**, ABOVE, or UNRESTRICTED keys. The selection is displayed in the Altitude mode field.

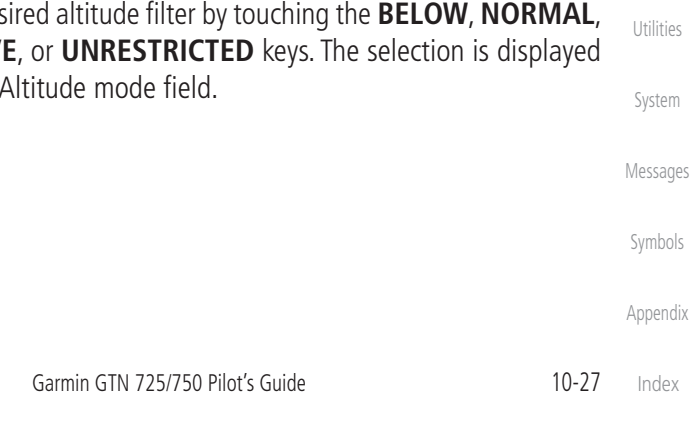

190-01007-03-Final.indb 27

190-01007-03 Rev. J

Map

Traffic

Terrain

Weather

Nearest

Services/ Music

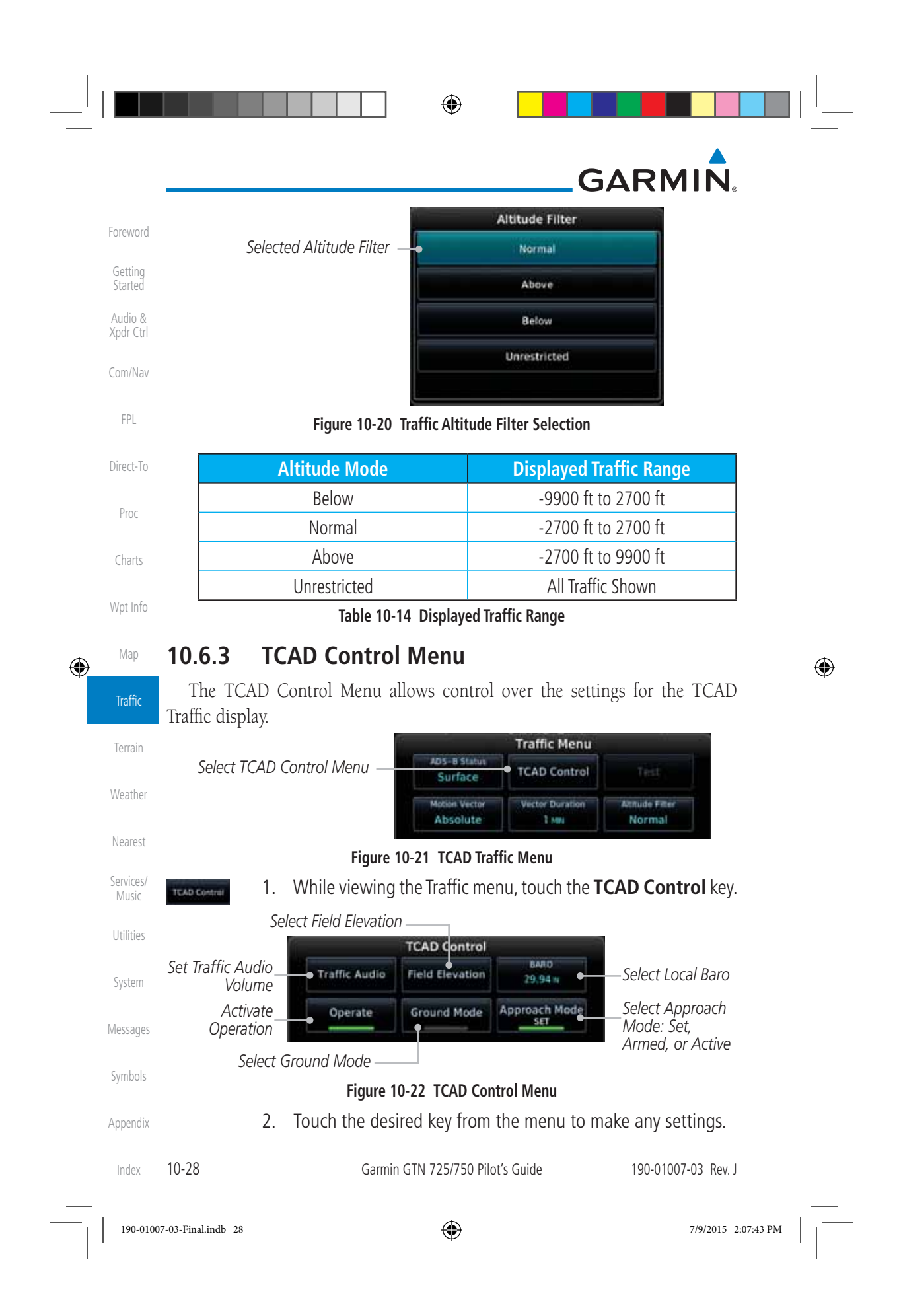

| GA                      | RMIN                                                                                                    |                      |  |  |  |  |  |
|-------------------------|----------------------------------------------------------------------------------------------------|----------------------|--|--|--|--|--|
| 10.6.3                  | 1 Traffic Audio                                                                                                    | - I                  |  |  |  |  |  |
| Traffic Audo            | 1. While viewing the TCAD Control menu, touch the <b>Traffic</b>                                                                                                    | Foreword             |  |  |  |  |  |
|                         | Traffic Audio                                                                                                    | Started              |  |  |  |  |  |
|                         | Touch To Lower Touch To Raise<br>The Volume The Volume                                                                                                    | Audio &<br>Xpdr Ctrl |  |  |  |  |  |
|                         | Par Craph Showing Volume Loval                                                                                                    |                      |  |  |  |  |  |
|                         | Figure 10-23 TCAD Traffic                                                                                                    | FPL                  |  |  |  |  |  |
|                         | <ol> <li>Touch the arrow keys to raise or lower the TCAD Traffic Audio</li> </ol>                                                                                                    | Direct-To            |  |  |  |  |  |
|                         | level. The selected volume will be shown as a percentage value and graphically with a bar graph.                                                                                                    | Proc                 |  |  |  |  |  |
| Back                    | 3. Touch the <b>Back</b> key to return to the TCAD Control menu.                                                                                                    | Charts               |  |  |  |  |  |
| 10.6.3                  | <ul> <li>2 Field Elevation</li> <li>1. While viewing the TCAD Control menu, touch the Field Elevation key.</li> </ul>                                                                                                    | Wpt Info             |  |  |  |  |  |
| •                       | Field Elevation                                                                                                    | Map 🕀                |  |  |  |  |  |
| Touch To<br>Set Fiel    | D Manually Field Elevation Use Touch To Automatically Select The Destination Airport Field Elevation Airport Field Elevation                                                                                                  | Traffic              |  |  |  |  |  |
|                         |                                                                                                    | Terrain              |  |  |  |  |  |
|                         | Figure 10-24 TCAD Traffic Field Elevation Selection                                                                                                    | Weather              |  |  |  |  |  |
| Triend Elevania<br>O in | 2. With the <b>Use DEST APT</b> key deactivated (no green bar), touch the <b>Field Elevation</b> key to manually select the Field Elevation                                                                                   | Nearest              |  |  |  |  |  |
|                         | for traffic reporting. Use the keypad to select the elevation value.                                                                                                    | Services/<br>Music   |  |  |  |  |  |
| Enter                   | 3. Touch the <b>Enter</b> key to accept the selected value. The selected value will be shown in the <b>Field Elevation</b> key.                                                                                               | Utilities            |  |  |  |  |  |
| Use<br>DEST APT         | 4. Touch the <b>Use DEST APT</b> key to automatically use the field elevation of the destination airport of the active flight plan for traffic reporting.                                                                     | System<br>Messages   |  |  |  |  |  |
|                         | <b>NOTE:</b> Activating the Use DEST APT feature automatically uses the elevation for the current destination airport for the TCAD. If no destination airport is present in the GTN system, the TCAD will not receive a field | Symbols              |  |  |  |  |  |
|                         | elevation and therefore not automatically enter approach mode.                                                                                                    | Appendix             |  |  |  |  |  |
| 190-01007               | -03 Rev. J Garmin GTN 725/750 Pilot's Guide 10-29                                                                                                    | Index                |  |  |  |  |  |
| 190-01007-03-Final.ind  | b 29 7/9/2015 2:07                                                                                                    | 7:43 PM              |  |  |  |  |  |

|   |                    |                     | GARMIN.                                                                                                    |      |
|---|--------------------|---------------------|----------------------------------------------------------------------------------------------------|------|
|   | Foreword           | 10.6.3.3            | Baro 1 While viewing the TCAD Control menu touch the <b>BARO</b> key                                                               |      |
|   | Getting<br>Started |                     | to manually select the barometric pressure.                                                                                        |      |
|   | Audio &            |                     | 2. Use the keypad to select the barometric pressure value.                                                                         |      |
|   | Xpdr Ctrl          | Enter               | 3. Touch the <b>Enter</b> key to accept the selected value. The selected value will be shown in the <b>BARO</b> key.               |      |
|   | Com/Nav            | 10.6.3.4            | Operate                                                                                                    |      |
|   | FPL                | Operate             | <ol> <li>While viewing the TCAD Control menu, touch the <b>Operate</b><br/>key to activate TCAD traffic</li> </ol>                 |      |
|   | Direct-To          |                     | 2. Touching the <b>Operate</b> key toggles TCAD traffic operation on                                                               |      |
|   | Proc               |                     | and off.                                                                                                    |      |
|   | Charts             | 10.6.3.5            | Ground Mode                                                                                                    |      |
|   | Wpt Info           | Ground Mode         | <ol> <li>While viewing the TCAD Control menu, touch the Ground<br/>key to activate Ground Mode TCAD traffic.</li> </ol>            |      |
|   |                    |                     | 2. Touching the <b>Ground</b> key toggles Ground Mode on and off.                                                                  |      |
| ۲ | Мар                | 10.6.3.6            | Approach Mode                                                                                                    | ۲    |
|   | Traffic            | Approach Mode       | <ol> <li>While viewing the TCAD Control menu, touch the <b>Approach</b><br/>key to activate Approach Mode TCAD traffic.</li> </ol> |      |
|   | Terrain            |                     | 2. Touching the <b>Approach</b> key toggles Approach Mode on and                                                                   |      |
|   | Weather            |                     | ott.                                                                                                    |      |
|   | Nearest            |                     |                                                                                                    |      |
|   | Services/<br>Music |                     |                                                                                                    |      |
|   | Utilities          |                     |                                                                                                    |      |
|   | System             |                     |                                                                                                    |      |
|   | Messages           |                     |                                                                                                    |      |
|   | Symbols            |                     |                                                                                                    |      |
|   | Appendix           |                     |                                                                                                    |      |
|   | Index              | 10-30               | Garmin GTN 725/750 Pilot's Guide 190-01007-03 Rev. J                                                                               |      |
|   | 190-0100           | 07-03-Final.indb 30 | 7/9/2015 2:07:43 PM                                                                                                    | <br> |

# GARMIN. \_

## 10.7 TCAD 9900B Operation

The TCAD 9900B provides a passive system that uses transponder replies from other aircraft to acquire traffic information.

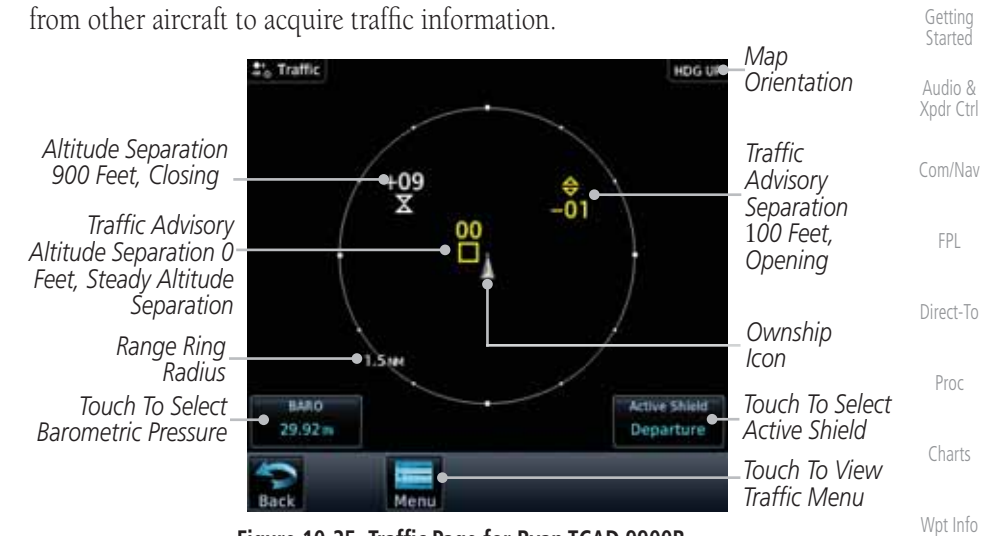

Figure 10-25 Traffic Page for Ryan TCAD 9900B

| ient Traffic                        | Non-Imminent                         |                                                                                                    |                                                                                                    |
|-------------------------------------|--------------------------------------|----------------------------------------------------------------------------------------------------|----------------------------------------------------------------------------------------------------|
| thin ±500 feet<br>//; OR no altituc | Traffic                              |                                                                                                    | Traffic                                                                                                    |
| thin 1.0 NM)                        |                                      |                                                                                                    | Terrain                                                                                                    |
| X                                   | X                                    | Traffic Closing Vertically                                                                                                    | Weather                                                                                                    |
| $\Leftrightarrow$                   | $\Leftrightarrow$                    | Traffic Diverging Vertically                                                                                                    | Nearest                                                                                                    |
|                                     |                                      | Traffic not Closing or Diverging<br>Vertically                                                                                                    | Services/<br>Music                                                                                                    |
| Ta                                  | able 10-15 9900B TC                  | AD Symbols                                                                                                    | Utilities                                                                                                    |
| Select Lo                           | cal Barometr                         | ric Pressure                                                                                                    | System                                                                                                    |
| 1. While vie<br>the local           | ewing the TCAD d<br>barometric press | isplay, touch the <b>Baro</b> key to select ure.                                                                                                    | Messages                                                                                                    |
| 2. Use the the value                | keypad to select t<br>es.            | he values and touch <b>Enter</b> to save                                                                                                    | Symbols                                                                                                    |
|                                     |                                      |                                                                                                    | Appendix                                                                                                    |
| 2V. J                               | Garmin GTN 725/750 P                 | 'ilot's Guide 10-31                                                                                                    | Index                                                                                                    |
|                                     | thin 1.0 NM)                         | A, OK NO altitude<br>thin 1.0 NM)       Image: Second Second Sec | Image: Second State State Sta |

۲

7/9/2015 2:07:44 PM

Foreword

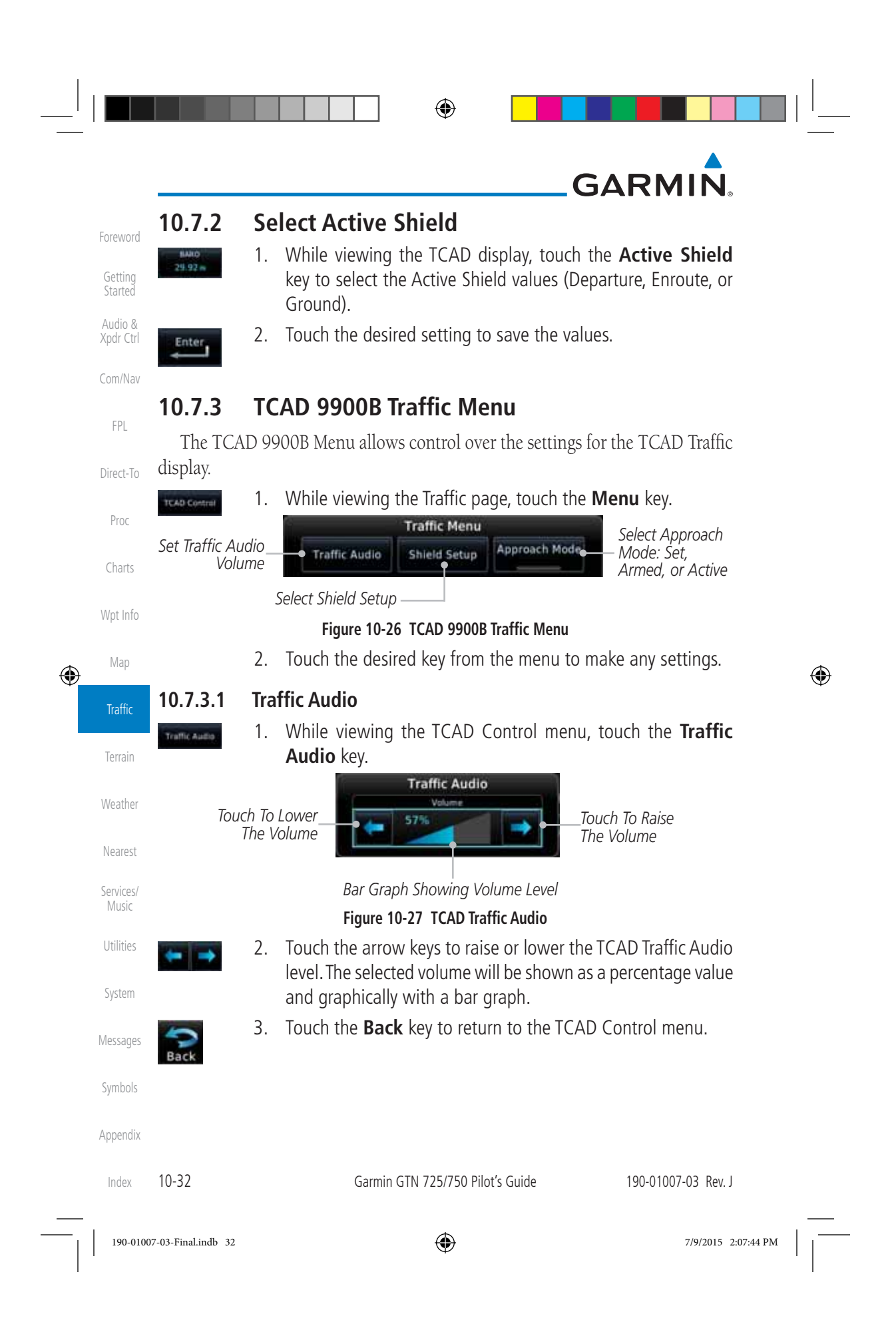

| GA                                         |                                   |                                                                                                    |                      |
|--------------------------------------------|-----------------------------------|----------------------------------------------------------------------------------------------------|----------------------|
| 10.7.3.<br>The                             | Z SNI<br>Shield S                 | eta Setup<br>etun function allows you to select the Shield Type (mode of                                                                              | Foreword             |
| operatic<br>entered                        | m) and by aircra                  | the size of the shield volume that will provide alerts when aft.                                                                                      | Getting<br>Started   |
| Approa                                     | ch Shiel                          | d Туре                                                                                                    | Audio &<br>Xpdr Ctrl |
| Shield Type<br>Approach                    | 1.                                | While viewing the TCAD Control menu, touch the <b>Shield Type</b> key and touch the Approach Shield Type.                                             | Com/Nav              |
| Touch                                      | n To Selec                        | Shield Setup                                                                                                    | FPL                  |
| SI<br>Ap                                   | nield Type<br>proach o            | OShield Type<br>Approach                                                                                                    | Direct-To            |
| Touch To<br>Set Field                      | Standard<br>Manually<br>Elevation | Touch To Automatically<br>Select The Destination<br>Airport Field Elevation                                                                           | Proc                 |
|                                            |                                   | Firmer 40-20, TCAD 00000 Chield Cature for Annual ch                                                                                                  | Charts               |
|                                            | 2                                 | Touch the <b>Field Elevation</b> key                                                                                                    | Wpt Info             |
| Field Elevation<br>Field Elevation<br>0 in | 3.                                | With the <b>Use DEST APT</b> key deactivated (no green bar), touch the <b>Field Elevation</b> key to manually select the Field Elevation              | Map                  |
|                                            |                                   | for traffic reporting. Use the keypad to select the elevation value.                                                                                  | Traffic              |
| Enter                                      | 4.                                | Touch the <b>Enter</b> key to accept the selected value. The selected value will be shown in the <b>Field Elevation</b> key.                          | Terrain              |
| Use<br>DEST APT                            | 5.                                | Touch the <b>Use DEST APT</b> key to automatically use the field elevation of the destination airport of the active flight plan for traffic reporting | Weather<br>Nearest   |
|                                            | NOTE                              | Activating the Use DEST APT feature automatically uses the                                                                                            | Services/            |
|                                            | elevatio<br>airport               | n for the current destination airport for the TCAD. If no destination<br>is present in the GTN system, the TCAD will not receive a field              | Music<br>Utilities   |
|                                            | elevatio                          | n and therefore not automatically enter approach mode.                                                                                                | System               |
|                                            |                                   |                                                                                                    | Massagar             |
|                                            |                                   |                                                                                                    | messayes             |
|                                            |                                   |                                                                                                    | Symbols              |
|                                            |                                   |                                                                                                    | Appendix             |
| 400 04007                                  |                                   |                                                                                                    |                      |

|   |                      |                          |                           | GARMIN                                                                                                    |   |
|---|----------------------|--------------------------|---------------------------|----------------------------------------------------------------------------------------------------|---|
|   |                      | En Route, S              | Stand                     | lard, or Terminal Shield Type                                                                                                    |   |
|   | Foreword             | Shield Type<br>Approach  | 1.                        | While viewing the TCAD Control menu, touch the <b>Shield Type</b>                                                                 |   |
|   | Started              |                          |                           | Terminal.                                                                                                    |   |
|   | Audio &<br>Xpdr Ctrl | Touch To                 | Selec                     | t Shield Setup                                                                                                    |   |
|   | Com/Nav              | Appro<br>St              | a iype<br>bach d<br>andar | d Standard                                                                                                    |   |
|   | FPL                  | Touch To M<br>Set Shield | anuall<br>Heigh           | y Shield Height Shield Ranger Touch To Shield Range                                                                               |   |
|   | Direct-To            |                          |                           |                                                                                                    |   |
|   | Proc                 | Figure                   | 2.                        | 9 TCAD 9900B Shield Setup for En Route, Standard, and Terminal<br>Touch the <b>Shield Height</b> key and use the keypad to select |   |
|   | Charts               | 500 m                    |                           | the Shield Height value. The selected value will be shown in the <b>Shield Range</b> key.                                         |   |
|   | Wpt Info             | Shield Range 1.0 ser     | 3.                        | Touch the <b>Shield Range</b> key and use the keypad to select                                                                    |   |
| ۲ | Мар                  |                          |                           | the Shield Range key.                                                                                                    | ۲ |
| Ť | Traffic              | 10.7.3.3                 | Ар                        | proach Mode                                                                                                    | ÷ |
|   | Terrain              | Approach Mode            | 1.                        | While viewing the TCAD Control menu, touch the <b>Approach</b> key to activate Approach Mode TCAD traffic.                        |   |
|   | Weather              |                          | 2.                        | Touching the <b>Approach</b> key toggles Approach Mode between<br>Set, Armed, or Active.                                          |   |
|   | Nearest              |                          |                           |                                                                                                    |   |
|   | Services/<br>Music   |                          |                           |                                                                                                    |   |
|   | Utilities            |                          |                           |                                                                                                    |   |
|   | System               |                          |                           |                                                                                                    |   |
|   | Messages             |                          |                           |                                                                                                    |   |
|   | Symbols              |                          |                           |                                                                                                    |   |
|   | Appendix             |                          |                           |                                                                                                    |   |
|   | Index                | 10-34                    |                           | Garmin GTN 725/750 Pilot's Guide 190-01007-03 Rev. J                                                                              |   |
|   | 190-0100             | 17-03-Final.indb 34      |                           | 7/9/2015 2:07:44 PM                                                                                                    |   |

|           | GARMI                                                                                                | N.                                                                                                    |                                                                                                    |                                                                                                    |
|-----------|----------------------------------------------------------------------------------------------------|----------------------------------------------------------------------------------------------------|----------------------------------------------------------------------------------------------------|----------------------------------------------------------------------------------------------------|
|           | 10.8 TCA                                                                                             | D 9900BX Operation                                                                                                    | ation                                                                                                    | Foreword                                                                                                    |
|           | The TCAD 990<br>to acquire traffic ir                                                                | 0BX provides an active<br>nformation.                                                                                                    | e system that interrogates other aircraft                                                                                                    | Getting                                                                                                    |
|           | L<br>±*o                                                                                             | Traffic                                                                                                    | Map<br>Orientation                                                                                                    | Started                                                                                                    |
|           | Altitude<br>Separation<br>1600 Feet,                                                                 | +16                                                                                                    | Other Traffic,<br>Separation 1300<br>Feet Above                                                                                                    | Xpdr Ctrl                                                                                                    |
|           | Ownship<br>Icon                                                                                      | 2mm                                                                                                    | Traffic Advisory<br>Altitude Separation                                                                                                    | FPL<br>Direct-To                                                                                                    |
|           | Range Ring<br>Radius<br>Touch To Select<br>Barometric                                                | 604 +                                                                                                    | 05<br>Minister Filter<br>Normal                                                                                                    | Proc                                                                                                    |
|           | Pressure<br>Traffic                                                                                  | ack Menu                                                                                                    | Touch To View                                                                                                    | Charts                                                                                                    |
|           | Annunciation - TR                                                                                    | AFFIC ENR GPS                                                                                                    | for Ryan TCAD 9900BX                                                                                                    | Wpt Info                                                                                                    |
| <b></b>   |                                                                                                    | inguie to be maintenage                                                                                                    |                                                                                                    |                                                                                                    |
| (4)       |                                                                                                    | Sumbol                                                                                                    | Description                                                                                                    | Map                                                                                                    |
| ٢         |                                                                                                    | Symbol                                                                                                    | Description<br>Traffic Advisory                                                                                                    | Map<br>Traffic                                                                                                    |
| •         |                                                                                                    | Symbol                                                                                                    | Description       Traffic Advisory       Proximity Advisory                                                                                                    | Map<br>Traffic                                                                                                    |
| <b>()</b> |                                                                                                    | Symbol                                                                                                    | Description         Traffic Advisory         Proximity Advisory         (color may be configured as cyan)                                                                                                    | Map<br>Traffic<br>Terrain                                                                                           |
| ٠         |                                                                                                    | Symbol  Symbol | DescriptionTraffic AdvisoryProximity Advisory(color may be configured as cyan)Other Traffic                                                                                                    | Map<br>Traffic<br>Terrain<br>Weather                                                                                |
| •         |                                                                                                    | Symbol                                                                                                    | Description         Traffic Advisory         Proximity Advisory         (color may be configured as cyan)         Other Traffic         (color may be configured as cyan)                                                                                                    | Map<br>Traffic<br>Terrain<br>Weather<br>Nearest                                                                     |
| •         |                                                                                                    | Symbol  Symbol  Symbol  Symbol  Symbol  Symbol  Symbol  Symbol Symbol Sy | DescriptionTraffic AdvisoryProximity Advisory(color may be configured as cyan)Other Traffic(color may be configured as cyan)Out-of-Range Traffic Advisory                                                                                                    | Map<br>Traffic<br>Terrain<br>Weather<br>Nearest<br>Services/<br>Music                                               |
| •         |                                                                                                    | Symbol  Symbol  Table 10-16 9900B)                                                                                                    | DescriptionTraffic AdvisoryProximity Advisory(color may be configured as cyan)Other Traffic(color may be configured as cyan)Out-of-Range Traffic Advisory(TCAS) Symbols                                                                                                    | Map<br>Traffic<br>Terrain<br>Weather<br>Nearest<br>Services/<br>Music<br>Utilities                                  |
| •         | 10.8.1 Sele                                                                                          | Symbol  Symbol  Table 10-16 9900B)  Ct Local Barome  While viewing the TCAI                                                                                                    | Description         Traffic Advisory         Proximity Advisory         (color may be configured as cyan)         Other Traffic         (color may be configured as cyan)         Out-of-Range Traffic Advisory         C(TCAS) Symbols         etric Pressure         D display, touch the Baro key to select                                                                                                    | Map<br>Traffic<br>Terrain<br>Weather<br>Nearest<br>Services/<br>Music<br>Utilities<br>System                        |
| •         | <b>10.8.1 Sele</b>                                                                                   | Symbol  Symbol | Description         Traffic Advisory         Proximity Advisory         (color may be configured as cyan)         Other Traffic         (color may be configured as cyan)         Out-of-Range Traffic Advisory         C (TCAS) Symbols         etric Pressure         D display, touch the Baro key to select essure.         ct the values and touch Enter to save                                                                 | Map<br>Traffic<br>Terrain<br>Weather<br>Nearest<br>Services/<br>Music<br>Utilities<br>System<br>Messages            |
| •         | <b>10.8.1 Sele</b><br><b>10.8.1 Sele</b><br><b>1.</b> V<br>t<br><b>1.</b> V<br>t<br><b>2.</b> U<br>t | Symbol  Symbol | Description         Traffic Advisory         Proximity Advisory         (color may be configured as cyan)         Other Traffic         (color may be configured as cyan)         Other Traffic         (color may be configured as cyan)         Out-of-Range Traffic Advisory         C (TCAS) Symbols         etric Pressure         D display, touch the Baro key to select essure.         ct the values and touch Enter to save | Map<br>Traffic<br>Terrain<br>Weather<br>Nearest<br>Services/<br>Music<br>Utilities<br>System<br>Messages<br>Symbols |
|           | <b>10.8.1 Sele</b><br><b>10.8.1 Sele</b><br><b>1.</b> V<br>t<br><b>2.</b> U<br>t                     | Symbol  Symbol | Description         Traffic Advisory         Proximity Advisory         (color may be configured as cyan)         Other Traffic         (color may be configured as cyan)         Out-of-Range Traffic Advisory         C (TCAS) Symbols         etric Pressure         D display, touch the Baro key to select essure.         ct the values and touch Enter to save                                                                 | Map Traffic Terrain Weather Nearest Services/ Music Utilities System Messages Symbols Appendix                      |

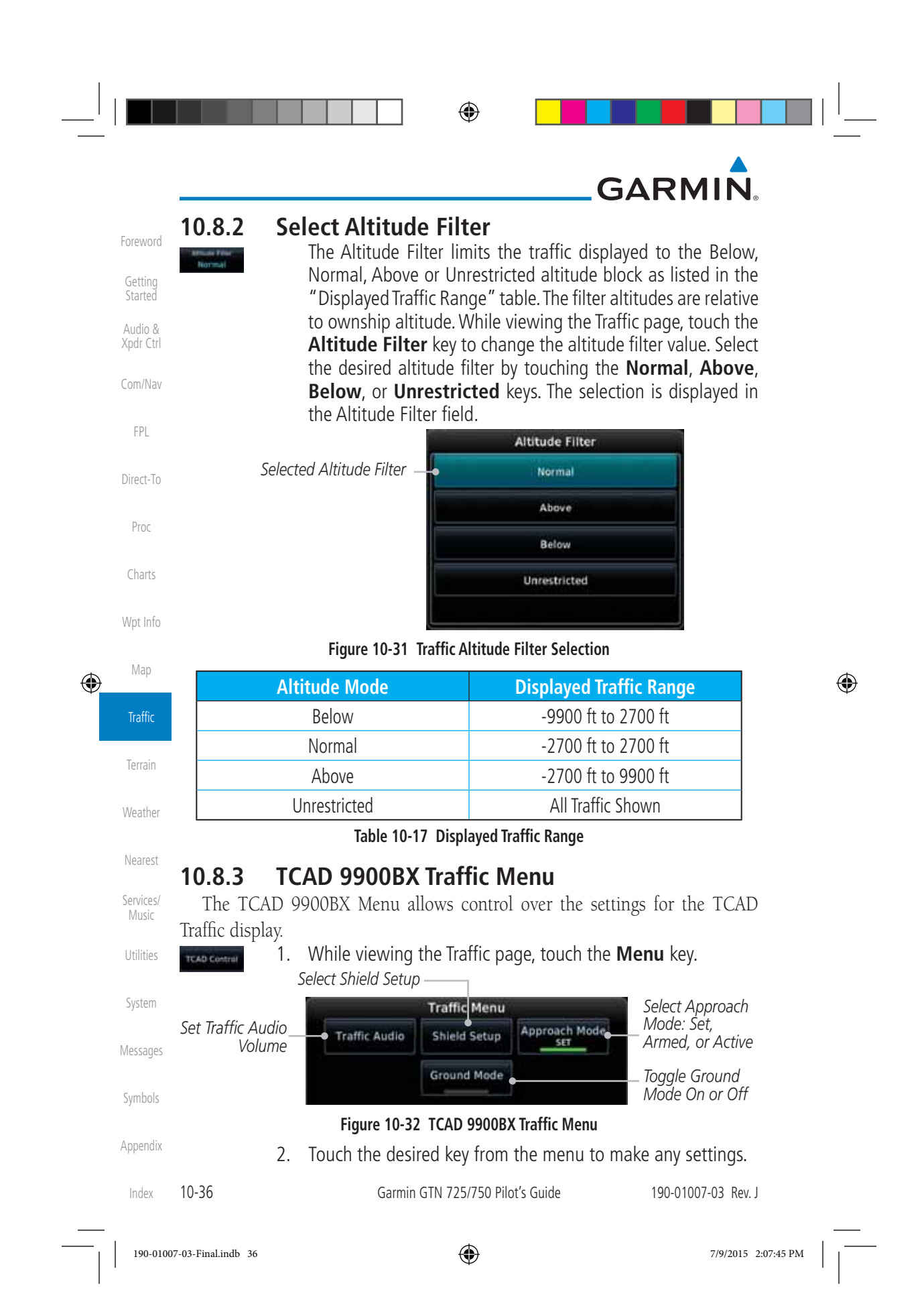

| GARMIN.                                                                                                    |                   |
|----------------------------------------------------------------------------------------------------|-------------------|
| 10.8.3.1 Traffic Audio                                                                                                    | Foreword          |
| Audio key.                                                                                                    | Getting           |
| Traffic Audio                                                                                                    | Started           |
| Touch To Lower                                                                                                    | Xpdr Ctrl         |
|                                                                                                    | Com/Nav           |
| Bar Graph Showing Volume Level                                                                                                    | FPL               |
| Figure 10-33 TCAD Traffic Audio                                                                                                    |                   |
| <ol> <li>Touch the arrow keys to raise or lower the TCAD Traffic Audio<br/>level. The selected volume will be shown as a percentage value<br/>and graphically with a bar graph</li> </ol> | Direct-To<br>Proc |
| 3 Touch the <b>Back</b> key to return to the TCAD Control menu                                                                                                    | Hoe               |
| Back                                                                                                    | Charts            |
| 10.8.3.2 Shield Setup                                                                                                    | Wpt Info          |
| The Shield Setup function allows you to select the Shield Type (mode of                                                                                                    | Map               |
| operation) and the size of the shield volume that will provide alerts when                                                                                                    | ÷                 |
| Approach Shield Tupe                                                                                                    | Trattic           |
| 1 While viewing the TCAD Control menu touch the <b>Shield Type</b>                                                                                                    | Terrain           |
| key and touch the Approach Shield Type.                                                                                                    | Weather           |
| Touch To Select Shield Setup                                                                                                    |                   |
| Shield Type:                                                                                                    | Nearest           |
| Standard                                                                                                    | Services/         |
| Touch To Manually Field Elevation Use Field Elevation DEST APT Select The Destination                                                                                                    | wusie             |
| Airport Field Elevation                                                                                                    | Utilities         |
| Figure 10-34 TCAD 9900BX Shield Setup for Approach                                                                                                    | System            |
| <b>Private Elevation</b> 2. Touch the <b>Field Elevation</b> key.                                                                                                    | Messages          |
| 3. With the <b>Use DEST APT</b> key deactivated (no green bar), touch                                                                                                    | тсээцусэ          |
| the <b>Field Elevation</b> key to manually select the Field Elevation<br>for traffic reporting. Use the keypad to select the elevation                                                    | Symbols           |
| value.                                                                                                    | Appendix          |
|                                                                                                    |                   |

|   |                               |                                                                                                    |                  | GARMIN                                                                                                    |   |  |  |  |  |
|---|-------------------------------|----------------------------------------------------------------------------------------------------|------------------|----------------------------------------------------------------------------------------------------|---|--|--|--|--|
|   | Foreword                      | Enter                                                                                                    | 4.               | Touch the <b>Enter</b> key to accept the selected value. The selected value will be shown in the <b>Field Elevation</b> key.                                   |   |  |  |  |  |
|   | Getting<br>Started<br>Audio & | Use<br>DEST APT                                                                                                    | 5.               | Touch the <b>Use DEST APT</b> key to automatically use the field elevation of the destination airport of the active flight plan for traffic reporting          |   |  |  |  |  |
|   | Xpdr Ctrl                     |                                                                                                    | DTE:             | Activating the Use DEST APT feature automatically uses the                                                                                                    |   |  |  |  |  |
|   | Com/Nav                       | elevation for the current destination airport for the TCAD. If no destination<br>airport is present in the GTN system, the TCAD will not receive a field |                  |                                                                                                    |   |  |  |  |  |
|   | FPL                           |                                                                                                    | vatio            |                                                                                                    |   |  |  |  |  |
|   | Direct-To                     | En Route, S<br>Shektype<br>Approach                                                                                                    | tand<br>1.       | ard, or Terminal Shield Type<br>While viewing the TCAD Control menu, touch the Shield Type<br>key and touch the desired Shield Type: Enroute, Standard, or     |   |  |  |  |  |
|   | Proc                          |                                                                                                    |                  | Terminal.                                                                                                    |   |  |  |  |  |
|   | Charts                        | Touch To                                                                                                    | Selec            | t Shield Setup                                                                                                    |   |  |  |  |  |
|   | Wpt Info                      | Appro<br>Sta                                                                                                    | ach o<br>andaro  | r Standard                                                                                                    |   |  |  |  |  |
| ۲ | Мар                           | Touch To Ma<br>Set Shield I                                                                                                    | anually<br>Heigh | t                                                                                                    | ۲ |  |  |  |  |
|   | Trattic                       | Figure                                                                                                    | 10-35            | TCAD 9900BX Shield Setup for En Route, Standard, and Terminal                                                                                                  |   |  |  |  |  |
|   | Terrain                       | Stield Height<br>S00 rt                                                                                                    | 2.               | Touch the <b>Shield Height</b> key and use the keypad to select<br>the Shield Height value. The selected value will be shown in<br>the <b>Shield Paper</b> key |   |  |  |  |  |
|   | Weather                       | Shield Ranne                                                                                                    | З                | Touch the <b>Shield Range</b> key and use the keynad to select                                                                                                 |   |  |  |  |  |
|   | Nearest                       | 1.0 мн                                                                                                    | 5.               | the Shield Range key.                                                                                                    |   |  |  |  |  |
|   | Services/<br>Music            | 10.8.3.3                                                                                                    | Арр              | proach Mode                                                                                                    |   |  |  |  |  |
|   | Utilities                     | Approach Mode                                                                                                    | 1.               | While viewing the Traffic menu, touch the <b>Approach</b> key to activate Approach Mode TCAD traffic.                                                          |   |  |  |  |  |
|   | System                        |                                                                                                    | 2.               | Touching the <b>Approach</b> key toggles Approach Mode between<br>Set, Armed, or Active.                                                                       |   |  |  |  |  |
|   | Messages                      | 10.8.3.4                                                                                                    | Gro              | bund Mode                                                                                                    |   |  |  |  |  |
|   | Symbols                       | Approach Mode                                                                                                    | 1.<br>2.         | activate Ground Mode TCAD traffic.<br>Touching the <b>Ground</b> key toggles Ground Mode between On                                                            |   |  |  |  |  |
|   | Appendix                      |                                                                                                    |                  | and Ott.                                                                                                    |   |  |  |  |  |
|   | Index                         | 10-38                                                                                                    |                  | Garmin GTN 725/750 Pilot's Guide 190-01007-03 Rev. J                                                                                                    |   |  |  |  |  |
|   | 190-0100                      | 7-03-Final.indb 38                                                                                                    |                  | 7/9/2015 2:07:45 PM                                                                                                    |   |  |  |  |  |

|         | ۲ |  |
|---------|---|--|
| GARMIN, |   |  |

#### 11 TERRAIN

#### 11.1 **Terrain Configurations**

During power-up of the GTN 7XX, the terrain/obstacle database versions are displayed along with a disclaimer. At the same time, the Terrain system self-test begins. A failure message is issued if the terrain test fails. Com/Nav

Garmin provides the following terrain awareness solutions within the GTN 7XX environment:

- Terrain Proximity This is the standard Terrain function and refers to the display of the relative terrain elevations on the moving map. No aural alerts of any type are provided by a Terrain Proximity configuration.
- TAWS-B (Optional) A system developed to meet the terrain alerting and ground proximity requirements for Class B TAWS systems as defined in TSO-C151c. Garmin's GTN 7XX Terrain Awareness and Warning System (TAWS-B) is an optional feature and is intended to provide the flight crew with both aural and visual alerts to aid in preventing inadvertent Controlled Flight Into Terrain (CFIT).
- HTerrain Proximity This is the standard Terrain function and refers to the display of the relative terrain elevations on the moving map. No aural alerts of any type are provided by a Terrain Proximity configuration.
- HTAWS (HTAWS) is an optional feature to increase situational awareness and aid in reducing controlled flight into terrain. Garmin TAWS satisfies TSO-C194 requirements for certification.
- TAWS-A (Optional) A system to increase situational awareness and aid in reducing controlled flight into terrain (CFIT) as defined in TSO-C151c. TAWS-A provides visual and aural annunciations when terrain and obstacles are within the given altitude threshold from the aircraft.

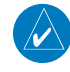

**NOTE:** Obstacles are removed from the Terrain and TAWS pages at ranges greater than 10 NM.

Appendix

Symbols

Getting

Audio &

FPI

Direct-To

Proc

Charts

Wpt Info

Map

Traffic

Nearest

Services

Music

System

Messages

۲

11-1 Index

190-01007-03-Final.indb 1

190-01007-03 Rev. J

Garmin GTN 725/750 Pilot's Guide

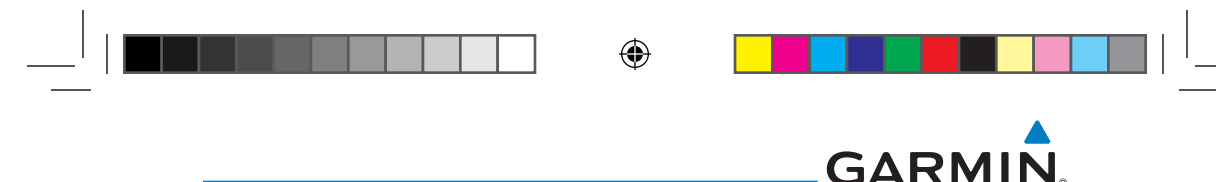

#### 11.2 General Database Information

Garmin TAWS and HTAWS use terrain and obstacle information supplied by government and private sources. The data undergoes verification by Garmin to confirm accuracy of the content. However, the displayed information should never be understood as being all-inclusive. Pilots must familiarize themselves with the appropriate charts for safe flight.

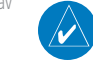

Getting

Audio &

Direct-To

Proc

Charts

Wpt Info

Man

Traffic

Weather

Nearest

Services/

Music

Utilities

System

Symbols

Appendix

۲

**NOTE:** The data contained in the terrain and obstacle databases comes from government and private agencies. Garmin accurately processes and cross-validates the data, but cannot guarantee the accuracy and completeness of the data.

The terrain database is contained on the datacard.

#### **Database Versions** 11.2.1

The version and area of coverage of each terrain/obstacle database is shown on the System-System Status page. Databases are checked for integrity at powerup. If a database is found to be missing and/or deficient, the TAWS/HTAWS system fails the self-test and displays the TAWS/HTAWS system failure message.

#### 11.2.2 **HTAWS Database Requirements**

To function properly, HTAWS requires the use of databases specific to helicopters and HTAWS. The databases required are:

- 2.5 arc-second Terrain Database
- Helicopter Obstacle Database
- Helicopter Navigation Database •

#### 11.2.3 Database Updates

Terrain and obstacle databases are updated periodically with the latest terrain and obstacle data. Visit the Garmin website to check for newer versions of terrain/obstacle databases. Compare database cycle numbers to determine if a newer version is available.

The database update process includes either reprogramming or replacing the database card and inserting the updated card in the card Messages slot on the unit front panel. The terrain/obstacle database may be downloaded via the internet and the card reprogrammed using a USB programmer available from Garmin. Contact Garmin at 866-739-5687 or at www.garmin.com or http://fly.garmin.com for more information.

11-2

Garmin GTN 725/750 Pilot's Guide

190-01007-03 Rev. J

190-01007-03-Final.indb 2

7/9/2015 2:07:46 PM

| GARM        |                                                                                  |                      |
|-------------|----------------------------------------------------------------------------------|----------------------|
| To update y | our terrain/obstacle databases:                                                  | <b>F</b> 1           |
| 1           | Prepare the card with new terrain data.                                          | Foreword             |
| 2           | Turn off the power to the unit.                                                  | Getting<br>Started   |
| 3           | Remove the old terrain data card and insert the new card into the unit.          | Audio &<br>Xpdr Ctrl |
| 4           | Turn on the unit and verify that the Terrain Database verification is succesful. | Com/Nav              |
| 5           | Verify that TAWS/HTAWS passes the self-test (if configured for TAWS or HTAWS).   | FPL                  |
| 11.2.4 T    | errain Database Areas of Coverage                                                | Direct-To            |

The fixed-wing terrain database provides worldwide coverage. The following describes the area of coverage available in each helicopter terrain database. Charts Regional definitions may change without notice.

| Database                             | Coverage Area                                        | Wpt Info             |  |
|--------------------------------------|------------------------------------------------------|----------------------|--|
| Americas - North                     | Latitudes: 0° to N90°<br>Longitudes: W180° to W30°   | Мар                  |  |
| Americas - South                     | Latitudes: N30° to S90°<br>Longitudes: W180° to W30° | Traffic              |  |
| Atlantic - North                     | Latitudes: 0° to N90°<br>Longitudes: W30° to E90°    | Terrain              |  |
| Atlantic - South                     | Latitudes: N30° to S90°<br>Longitudes: W30° to E90°  | Weather              |  |
| Pacific - North                      | Latitudes: 0° to N90°<br>Longitudes: E60° to E180°   | Nearest<br>Services/ |  |
| Pacific - South                      | Latitudes: N30° to S90°<br>Longitudes: E60° to E180° | Music<br>Utilities   |  |
| Table 11-1 Terrain Database Coverage |                                                      |                      |  |

NOTE: Because of higher resolution helicopter terrain data, the world-wide data won't fit on the terrain database card. Therefore, data is regionalized. If you have the wrong region database for your present position, then you get the message that terrain is unavailable for the current location and a crosshatched pattern on the terrain display.

Appendix

System

Messages

Symbols

Proc

۲

11-3 Index

۲

190-01007-03-Final.indb 3

190-01007-03 Rev. J

Garmin GTN 725/750 Pilot's Guide

|   |                                |                                                                                                    | GARMIN.                                                                                                    |  |  |  |  |
|---|--------------------------------|----------------------------------------------------------------------------------------------------|----------------------------------------------------------------------------------------------------|--|--|--|--|
|   | Foreword<br>Getting<br>Started | <b>11.2.5 Obs</b><br>The following<br>Regional definition                                                                                                    | <b>tacle Database Areas of Coverage</b><br>describes the area of coverage available in each database.<br>Is may change without notice. |  |  |  |  |
|   | Audio &                        | Database                                                                                                    | Coverage Area                                                                                                    |  |  |  |  |
|   | Xpdr Ctrl<br>Com/Nav           | United States (US)                                                                                                    | Limited to the United States plus some areas of Canada,<br>Mexico, Caribbean, and the Pacific.                                         |  |  |  |  |
|   | FPL                            |                                                                                                    | Alaska, Austria, Belgium, Canada*, Caribbean*, Czech<br>Republic, Denmark, Estonia, Finland, France, Germany, Greece,                  |  |  |  |  |
|   | Direct-To                      | US/Europe                                                                                                    | Netherlands, Norway, Poland, Portugal, Slovakia, Spain,<br>Sweden, Switzerland, United Kingdom, United States                          |  |  |  |  |
|   | Proc                           | * Indicates partial of                                                                                                    | coverage                                                                                                    |  |  |  |  |
|   | Charts                         | Table 11-2 Obstacle Database Coverage                                                                                                    |                                                                                                    |  |  |  |  |
| ۲ | Wpt Info                       | <b>NOTE:</b> It is very important to note that not all obstacles are necessarily charted and therefore may not be contained in the Obstacle Database.                    |                                                                                                    |  |  |  |  |
|   | Мар                            | Obstacle databases created for GTN software version 5.10 or later include all power lines or only HOT lines depending on the type of obstacle database                   |                                                                                                    |  |  |  |  |
|   | Traffic                        | installed. Hazardous Obstacle Transmission (HOT) Lines are those power lines<br>that are co-located with other FAA-identified obstacles. The installed obstacle          |                                                                                                    |  |  |  |  |
|   | lerrain<br>Weather             | database type can be verified on the System Status page. Power line data is<br>available for the contiguous United States as well as small parts of Canada and<br>Maying |                                                                                                    |  |  |  |  |
|   | Nearest                        | WEARO.                                                                                                    |                                                                                                    |  |  |  |  |
|   | Services/<br>Music             |                                                                                                    |                                                                                                    |  |  |  |  |
|   | Utilities                      |                                                                                                    |                                                                                                    |  |  |  |  |
|   | System                         |                                                                                                    |                                                                                                    |  |  |  |  |
|   | Messages                       |                                                                                                    |                                                                                                    |  |  |  |  |
|   | Symbols                        |                                                                                                    |                                                                                                    |  |  |  |  |
|   | Appendix                       |                                                                                                    |                                                                                                    |  |  |  |  |

Index 11-4

Garmin GTN 725/750 Pilot's Guide

190-01007-03 Rev. J

190-01007-03-Final.indb 4

۲

## GARMIN. 11.3 Terrain Proximity

Garmin Terrain Proximity is a non-TSO-C151c-certified terrain awareness system provided as a standard feature of GTN 7XX to increase situational awareness and help reduce controlled flight into terrain (CFIT). Terrain may be displayed on the Map and Terrain pages.

Terrain Proximity uses information provided from the GPS receiver to provide a horizontal position and altitude. GPS altitude is derived from satellite measurements. GPS altitude is converted to a Mean Sea Level (MSL)-based altitude (GSL altitude) and is used to determine Terrain alerts. GSL altitude accuracy is affected by factors such as satellite geometry, but it is not subject to variations in pressure and temperature that normally affect pressure altitude devices. GSL altitude does not require local altimeter settings to determine MSL altitude. Therefore, GPS altitude provides a highly accurate and reliable MSL altitude source to calculate terrain and obstacle alerts.

Terrain utilizes terrain and obstacle databases that are referenced to mean sea level (MSL). Using the GPS position and GSL altitude, Terrain displays a 2-D picture of the surrounding terrain and obstacles relative to the position and altitude of the aircraft. In this manner, Terrain Proximity can provide advanced alerts of predicted dangerous terrain conditions.

Terrain requires the following to operate properly:

- The system must have a valid 3-D GPS position solution.
- The system must have a valid terrain/obstacle database.

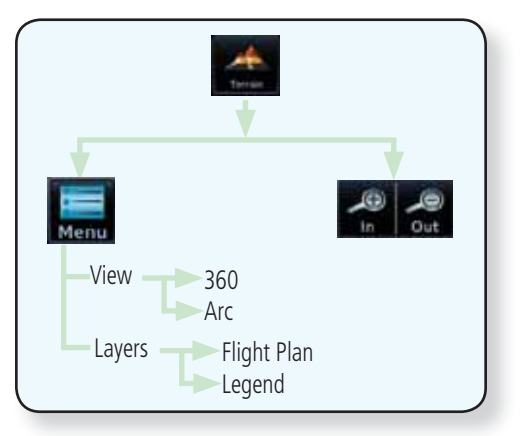

Figure 11-1 Terrain Proximity Page Functional Diagram

190-01007-03 Rev. J

Garmin GTN 725/750 Pilot's Guide

11-5 Index

Getting

Audio &

Xpdr Ctrl

Com/Nav

FPL

Direct-To

Proc

Charts

Wpt Info

Map

Traffic

Terrain

Nearest

Services Music

System

Messages

Symbols

Appendix

۲

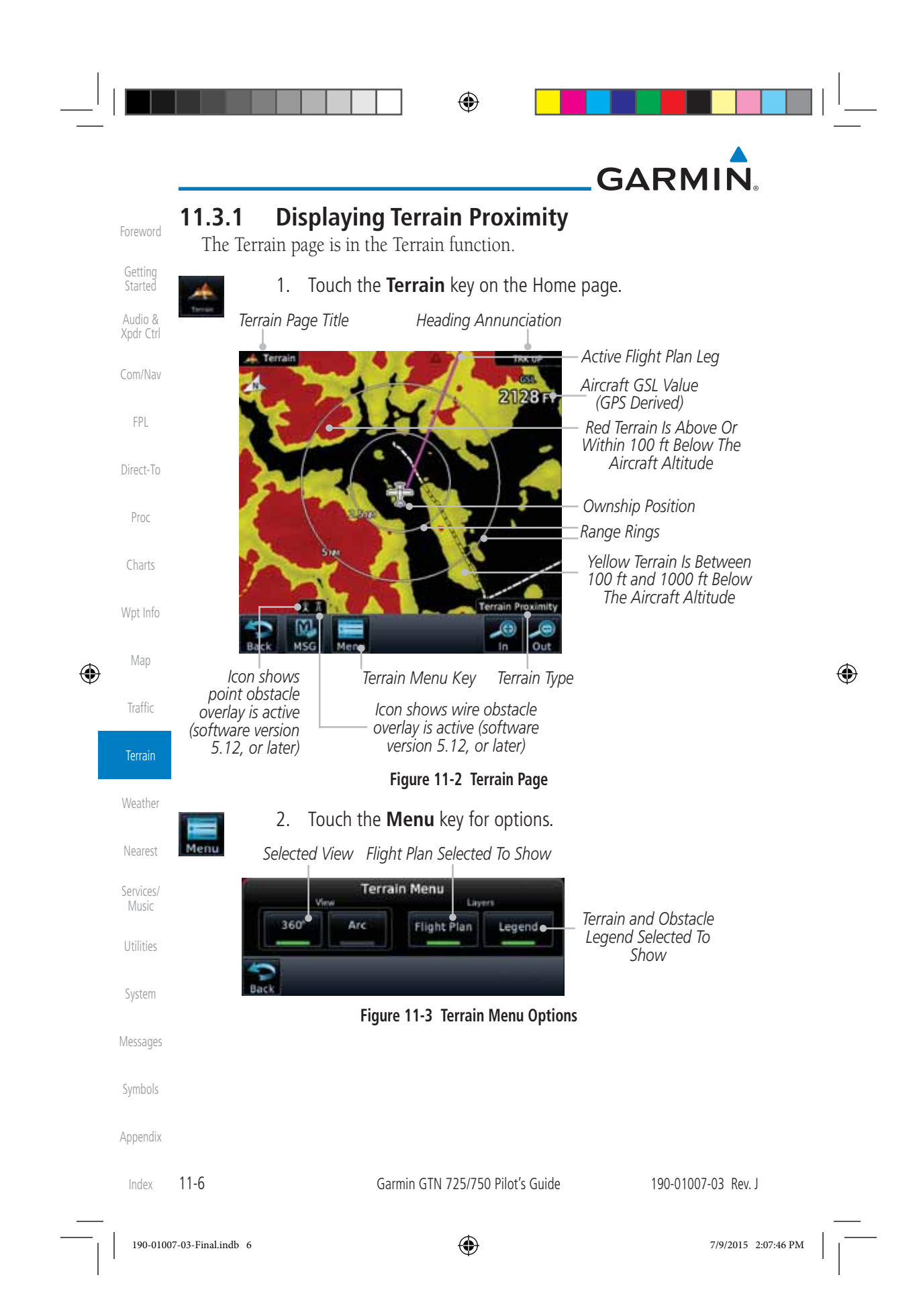

|   | GARMI                                                             | ▲<br>N₀                                                                                                    | _           |      |  |  |
|---|-------------------------------------------------------------------|----------------------------------------------------------------------------------------------------|-------------|------|--|--|
|   | 11.3.1.1 Terr                                                     | ain Page 120° Arc or 360° Rings                                                                                             | Foroword    |      |  |  |
|   | Select the 120 <sup>o</sup><br><b>360</b> or <b>Arc</b> keys f    | Select the 120° Arc or 360° rings overlay for the Terrain page with either the <b>360</b> or <b>Arc</b> keys from the Menu. |             |      |  |  |
|   | Menu 1.                                                           | 1. While viewing the Terrain page, touch the <b>Menu</b> key.                                                               |             |      |  |  |
|   | 360* 2.                                                           | Touch the <b>360°</b> or <b>Arc</b> key.                                                                                    | Com/Nav     |      |  |  |
|   | Arc                                                               | Arc Outer Arc Bange Heading Appunciation                                                                                    |             |      |  |  |
|   | -t Terrain                                                        |                                                                                                    | Direct-To   |      |  |  |
|   | A                                                                 | Aircraft GSL Value<br>(GPS Derived)                                                                                         | Proc        |      |  |  |
|   |                                                                   | -120° Arc Outline                                                                                                    | Charts      |      |  |  |
|   |                                                                   | Red Terrain Is Above Or<br>Within 100 ft Below The<br>Aircraft Altitude                                                     | Wpt Info    |      |  |  |
| ۲ |                                                                   | Vallow Torroin Is Potwoon                                                                                                   | Мар         | ۲    |  |  |
| Ŷ |                                                                   | Tenalo Provinity                                                                                                    | Traffic     |      |  |  |
|   | ا<br>Terrain Scale (<br>بر                                        | T<br>Obstacle Scale (software Terrain Type<br>version 6.00, or later)                                                       | Terrain     |      |  |  |
|   |                                                                   | Weather                                                                                                    |             |      |  |  |
|   | 11.3.1.2 Disp                                                     | 11.3.1.2 Display Flight Plan on Terrain Page                                                                                |             |      |  |  |
|   | Select the display of the active flight plan on the Terrain page. |                                                                                                    | Services/   |      |  |  |
|   | Flight<br>Plan                                                    | Touch the <b>Flight Plan</b> key to toggle the display of active fligh plan on or off.                                      | t Utilities |      |  |  |
|   | <b>11.3.1.3 Disp</b><br>Select the disp                           | <b>blay Terrain and Obstacle Legend</b><br>lay of the Terrain Legend on the Terrain page.                                   | System      |      |  |  |
|   | Legend                                                            | Touch the <b>Legend</b> key to toggle the display of the Terrain<br>Legend on or off                                        |             |      |  |  |
|   |                                                                   |                                                                                                    | Symbols     |      |  |  |
|   |                                                                   |                                                                                                    | Appendix    |      |  |  |
|   | 190-01007-03 Rev. J                                               | Garmin GTN 725/750 Pilot's Guide 11-                                                                                        | 7 Index     |      |  |  |
| — | 190-01007-03-Final.indb 7                                         | 7/9/2015                                                                                                    | 2:07:46 PM  | <br> |  |  |

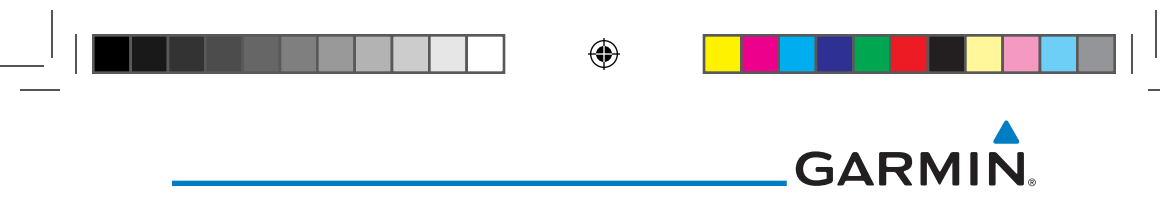

#### 11.3.2 **Terrain Limitations**

Getting

Audio &

FPL

Direct-To

Proc

Charts

1

Terrain Proximity displays terrain and obstructions relative to the altitude of the aircraft. The displayed alerts are advisory in nature only. Individual obstructions may be shown if available in the database. However, all obstructions may not be available in the database and data may be inaccurate. Terrain information should be used as an aid to situational awareness. Never use this information for Com/Nav navigation or to maneuver to avoid obstacles.

Terrain Proximity uses terrain and obstacle information supplied by government sources. The displayed information should never be understood as being all-inclusive.

> NOTE: The data contained in the Terrain databases comes from government agencies. Garmin accurately processes and cross-validates the data but cannot guarantee the accuracy and completeness of the data.

> NOTE: TERRAIN, TAWS-A, TAWS-B, HTAWS, or HTERRAIN PROXIMITY

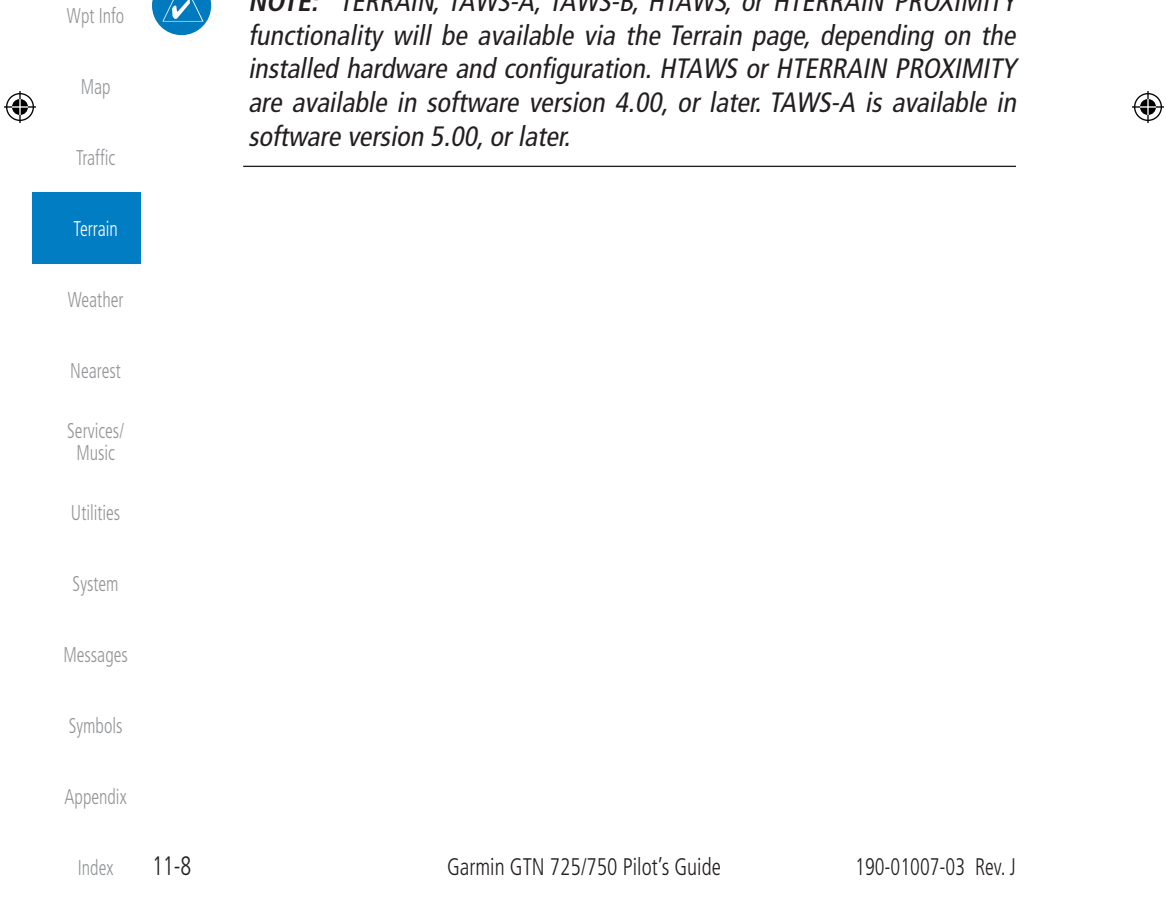

190-01007-03-Final.indb 8

## GARMIN

## 11.4 Terrain Awareness and Warning System (TAWS-B) Optional

TAWS (Terrain Awareness and Warning System) is an optional feature to increase situational awareness and aid in reducing controlled flight into terrain (CFIT). TAWS provides visual and aural annunciations when terrain and obstacles are within the given altitude threshold from the aircraft.

TAWS satisfies TSO-C151c Class B requirements for certification. Class B TAWS is required for all Part 91 turbine aircraft operations with six or more passenger seats and for Part 135 turbine aircraft operations with six to nine passenger seats (FAR Parts 91.223, 135.154).

## **11.4.1 TAWS-B Requirements**

TAWS requires the following to operate properly:

- A valid terrain/obstacle database
- A valid 3-D GPS position solution

### 11.4.2 TAWS-B Limitations

**NOTE:** The data contained in the TAWS databases comes from government agencies. Garmin accurately processes and cross-validates the data but cannot guarantee the accuracy and completeness of the data.

TAWS displays terrain and obstructions relative to the altitude of the aircraft. Compliance with TAWS B alerts and warnings is MANDATORY. When a TAWS B "pull up" annunciation is issued, the pilot is required to pull up.

TAWS uses terrain and obstacle information supplied by government sources. Terrain information is based on terrain elevation information in a database that may contain inaccuracies. Individual obstructions may be shown if available in the database. The data undergoes verification by Garmin to confirm accuracy of the content, per TSO-C151c.

Direct-To

Getting

Audio &

Com/Nav

FPL

Proc

Charts

Wpt Info

Map

Traffic

Terrain

Nearest

Services/

Music

Utilities

 $( \mathbf{\Phi} )$ 

System

Messages

Appendix

Symbols

11-9 Index

190-01007-03-Final.indb 9

190-01007-03 Rev. J

Garmin GTN 725/750 Pilot's Guide

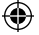

# GARMIN

## 11.4.3 Computing GPS Altitude for TAWS

TAWS uses information provided from the GPS receiver to provide a horizontal position and altitude. GPS altitude is derived from satellite measurements. GPS altitude is converted to a Mean Sea Level (MSL)-based altitude (GSL altitude) and is used to determine TAWS alerts. GSL altitude accuracy is affected by factors such as satellite geometry, but it is not subject to variations in pressure and temperature that normally affect pressure altitude devices. GSL altitude does not require local altimeter settings to determine MSL altitude. Therefore, GPS altitude provides a highly accurate and reliable MSL altitude source to calculate terrain and obstacle alerts.

The terrain and obstacle databases used by TAWS are referenced to Mean Sea Level. Using the GPS position and GSL altitude, TAWS displays a 2-D picture of the surrounding terrain and obstacles relative to the position and altitude of the aircraft. Furthermore, the GPS position and GSL altitude are used to calculate and "predict" the aircraft's flight path in relation to the surrounding terrain and obstacles. In this manner, TAWS can provide advanced alerts of predicted dangerous terrain conditions.

## 11.4.4 Baro-Corrected Altitude Versus GSL Altitude

Baro-corrected altitude (or indicated altitude) is derived by adjusting the altimeter setting for local atmospheric conditions. The most accurate barocorrected altitude can be achieved by frequently updating the altimeter setting to the nearest reporting station along the flight path. However, because actual atmospheric conditions seldom match the standard conditions defined by the International Standard Atmosphere (ISA) model (where pressure, temperature, and lapse rates have fixed values), it is common for the baro-corrected altitude (as read from the altimeter) to differ from the GSL altitude. This variation results in the aircraft's true altitude differing from the baro-corrected altitude.

System Messages Symbols

Getting

Audio &

Com/Nav

FPL

Direct-To

Proc

Charts

Wpt Info

Map

Traffic

Weather

Nearest

Services/

Music

۲

Appendix

Index 11-10

Garmin GTN 725/750 Pilot's Guide

190-01007-03 Rev. J

190-01007-03-Final.indb 10

7/9/2015 2:07:46 PM

## GARMIN. \_\_\_\_\_ 11.4.5 Using TAWS-B

During unit power-up, the terrain/obstacle database versions are displayed. At the same time, TAWS self-test begins. One of the following aural messages is generated:

- "TAWS System Test OK"
- "TAWS System Failure"

TAWS information can be displayed on the Map page. Terrain and obstacles with heights greater than 200 feet Above Ground Level (AGL) are displayed in yellow and red. The GTN 7XX adjusts colors automatically as the aircraft altitude changes.

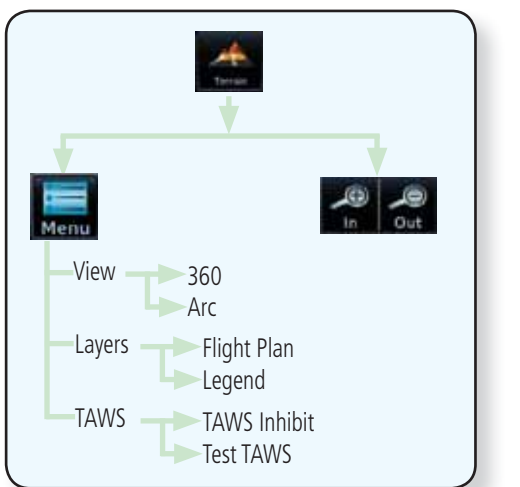

Figure 11-5 TAWS-B Page Functional Diagram

## 11.4.6 Displaying TAWS-B Data

TAWS uses yellow (caution) and red (warning) to depict terrain and obstacles alerts relative to aircraft altitude. Colors are adjusted automatically as the aircraft altitude changes. The colors and symbols shown below are used to represent terrain, obstacles, and threat locations. Obstacles are removed when more than 2000 ft below the aircraft.

at locations. Obstacles are removed when more than System Messages Symbols Appendix Garmin GTN 725/750 Pilot's Guide 11-11 Index

190-01007-03 Rev. J

7/9/2015 2:07:47 PM

Getting

Audio & Xpdr Ctrl

Com/Nav

FPL

Direct-To

Proc

Charts

Wpt Info

Map

Traffic

Terrain

Weather

Nearest

Services/ Music

Utilities

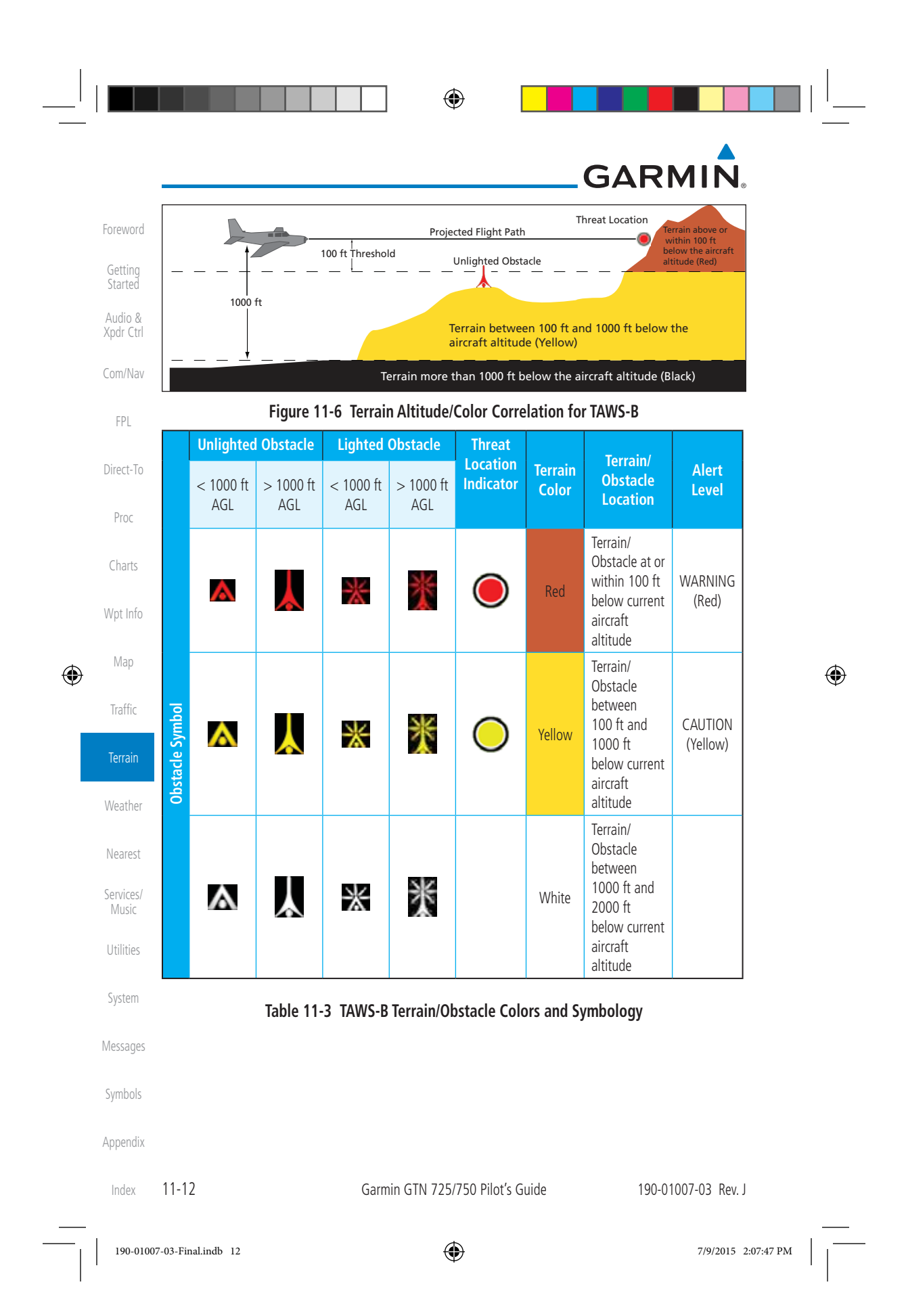

|                                | GARMII<br>Tower | N。<br>Windmill      | Windmill in Group | Power Line | Foreword             |
|--------------------------------|-----------------|---------------------|-------------------|------------|----------------------|
|                                | $\mathbf{k}$    | $\mathbf{\uparrow}$ | *                 |            | Getting<br>Started   |
| Table 11-4 Obstacle Icon Types |                 |                     |                   |            | Audio &<br>Xodr Ctrl |

Table 11-4 Obstacle Icon Types

Grouped obstacles are shown with an asterisk (as shown in the Windmill in Group example above). The color of the asterisks is tied to the relative altitude of the highest obstacle in the group, not other obstacles within that group. Obstacles are grouped when they would otherwise overlap.

Com/Nav

FPL

Direct-To

Proc

Charts

Wpt Info

Map

Traffic

Weather

۲

#### 11.4.7 TAWS-B Page

TAWS information is displayed on the Map and Terrain pages. The TAWS Page is specialized to show terrain, obstacle, and threat location data in relation to the aircraft's current altitude, without clutter from the basemap. Flight plan information (airports, VORs, and other NAVAIDs) included in the flight plan are displayed for reference. If an obstacle and the projected flight path of the aircraft intersect, the display automatically zooms in to the closest threat location on the TAWS Page.

Aircraft orientation on this map is always heading up unless there is no valid heading. If orientation is not heading up, it will be track up. Two views are available relative to the position of the aircraft: the 360° default display and the radar-like ARC (120°) display. Map range is adjustable with the **In** and **Out** keys from 1 to 200 NM, as indicated by the map range rings (or arcs).

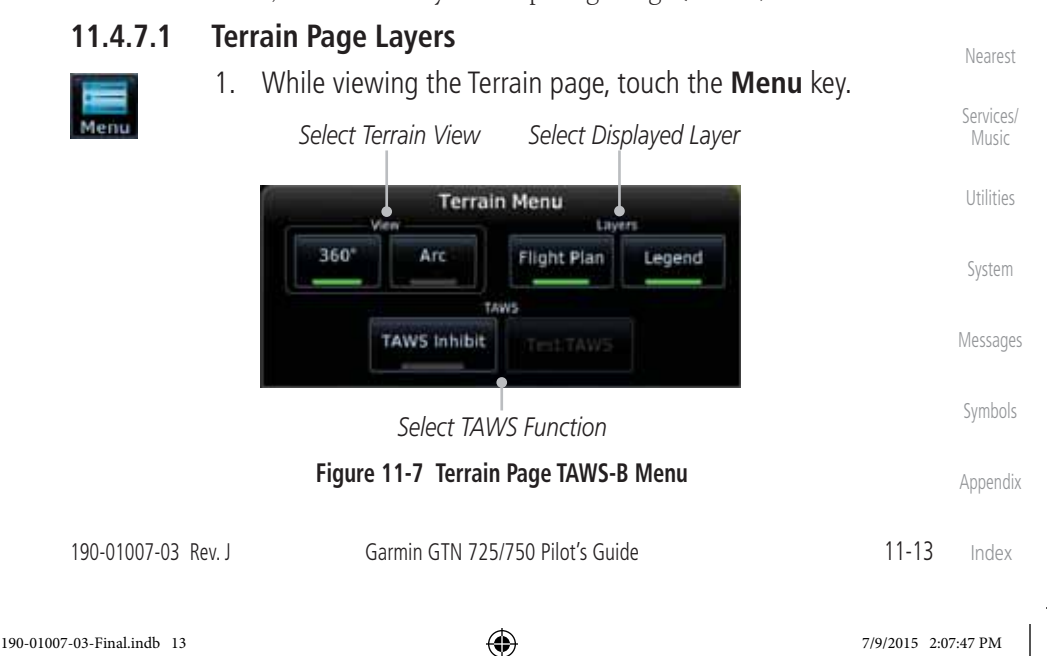

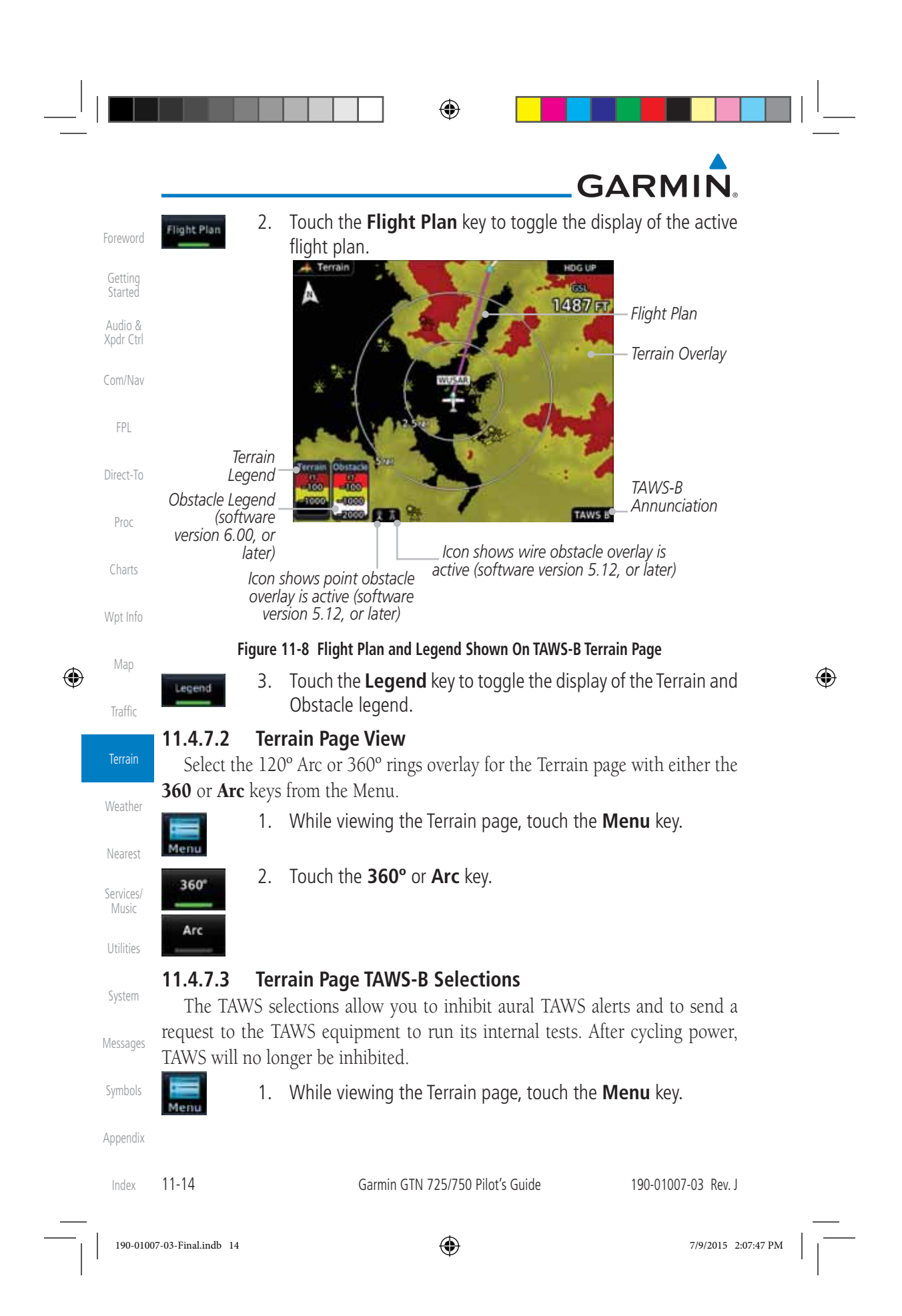

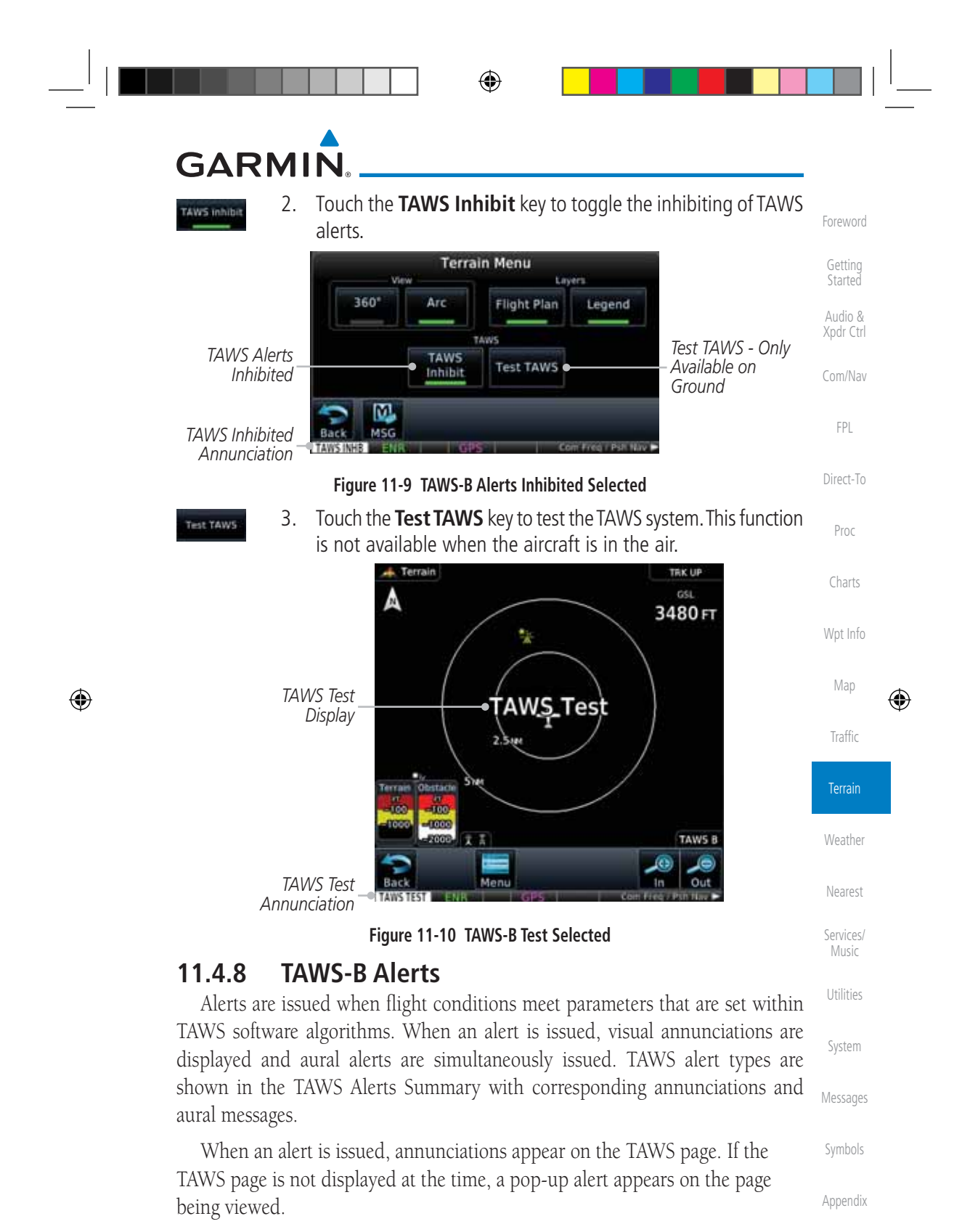

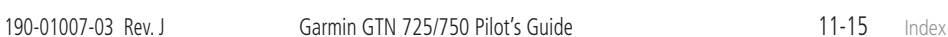
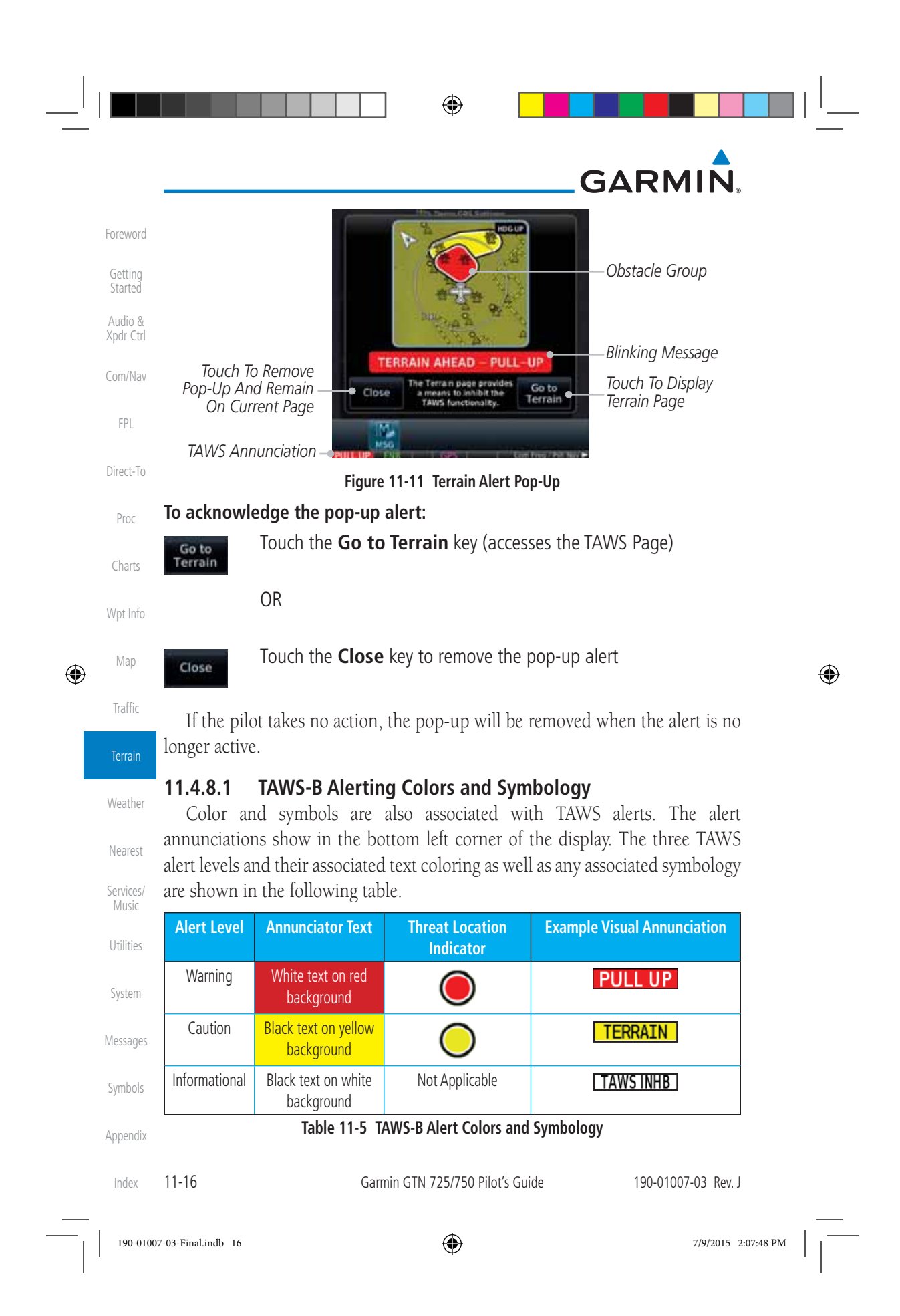

# GARMIN

| Alert Type                                | Alert<br>Annunciation | Aural Message                                          | Foreword             |
|-------------------------------------------|-----------------------|--------------------------------------------------------|----------------------|
| Excessive Descent Rate<br>Warning (EDR-W) | PULL UP               | "Pull Up"                                              | Getting<br>Started   |
| FLTA Terrain Warning<br>(RTC-W, ITI-W)    | PULL UP               | "Terrain Ahead, Pull Up; Terrain Ahead,<br>Pull Up" *  | Audio &<br>Xpdr Ctrl |
|                                           |                       | or<br>"Terrain. Terrain: Pull Up. Pull Up"             | Com/Nav              |
| FLTA Obstacle Warning                     | PULL UP               | "Obstacle Ahead, Pull Up; Obstacle Ahead,<br>Pull Up"* | FPL                  |
| (NOC-VV, IOI-VV)                          |                       | Or                                                     | Direct-To            |
| FLTA Wire Warning                         | PULL UP               | "Wire Ahead Pull Up, Wire Ahead Pull                   | Proc                 |
| (ILI-W, RLC-W)                            |                       | Up"                                                    | Charts               |
| (RTC-C, ITI-C)                            | TERRAIN               | or<br>"Couting Tampin Cauting Tampin"                  | Wpt Info             |
|                                           |                       | Caution, Ierrain; Caution, Ierrain                     | Мар                  |
|                                           | OBSICL                | Obstacle Anead; Obstacle Anead                         |                      |
| (KUC-C, IUI-C)                            |                       | "Caution, Obstacle; Caution, Obstacle"                 | Traffic              |
| FLTA Wire Caution<br>(ILI-C, RLC-C)       | WIRE                  | "Wire Ahead"                                           | Terrain              |
| Premature Descent<br>Alert Caution (PDA)  | TERRAIN               | "Too Low, Terrain"                                     | Weather              |
| Excessive Descent Rate<br>Caution (EDR-C) | TERRAIN               | "Sink Rate"                                            | Nearest              |
| Negative Climb Rate                       | TERRAIN               | "Don't Sink"*                                          | Music                |
| Caution (NCR-C)                           |                       | or                                                     | Utilities            |
|                                           |                       | "Too Low, Terrain"                                     |                      |
| Voice Call Out<br>(VCO-500)               | None                  | "Five-Hundred"                                         | System               |

\* Alerts with multiple messages are configurable at installation and are installationdependent. Alerts for the default configuration are indicated with asterisks.

## Table 11-6 TAWS-B Alerts Summary

190-01007-03 Rev. J

Garmin GTN 725/750 Pilot's Guide

11-17 Index

Symbols

Appendix

۲

190-01007-03-Final.indb 17

۲

۲

7/9/2015 2:07:48 PM

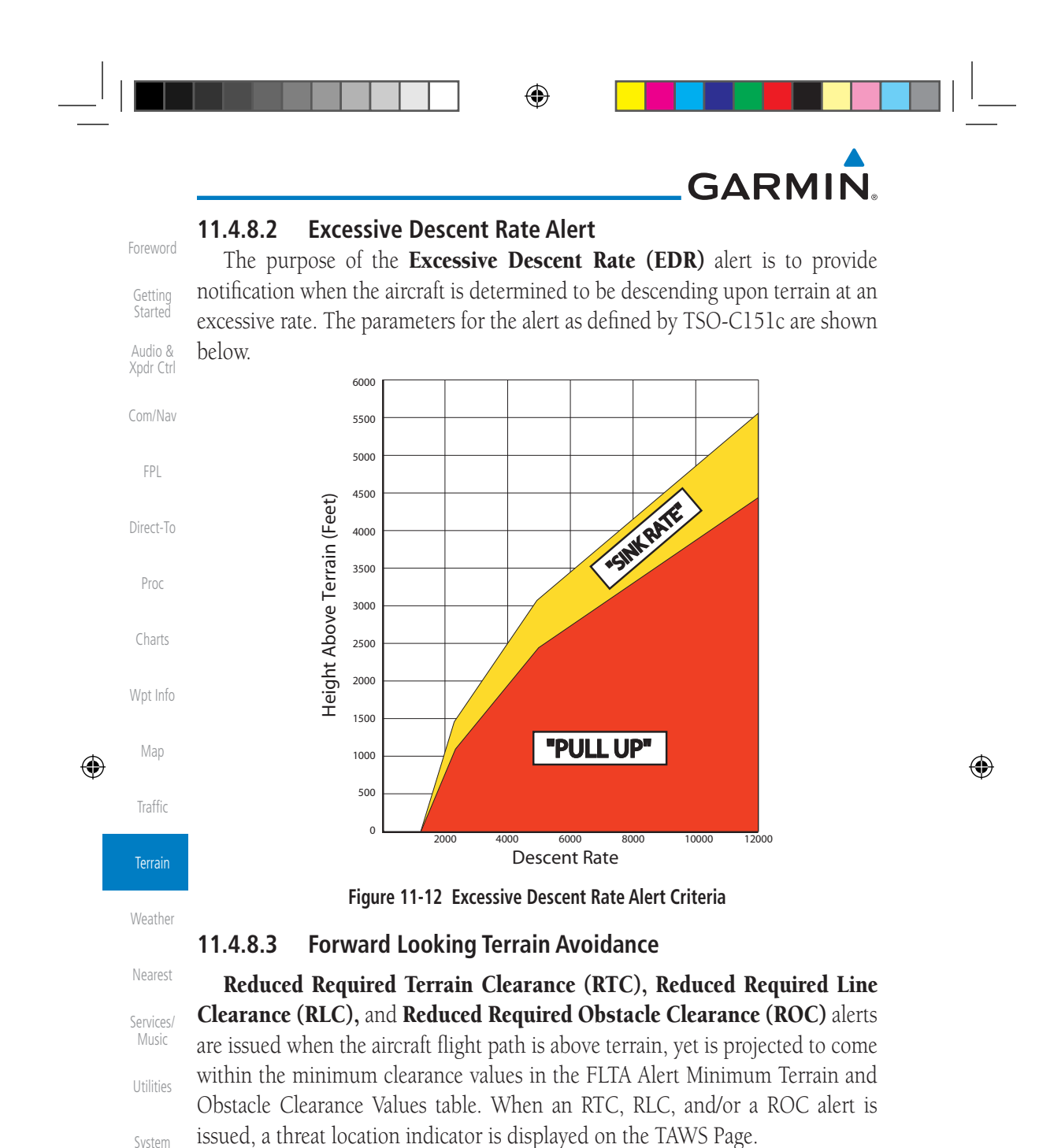

System

Messages

Symbols

Imminent Obstacle Impact (IOI) alerts are issued when the aircraft is below the elevation of a terrain or obstacle cell in the aircraft's projected path. ITI, ILI, and IOI alerts are accompanied by a threat location indicator displayed on the TAWS Page. The alert is annunciated when the projected vertical flight path is Appendix calculated to come within minimum clearance altitudes in the following table.

Imminent Terrain Impact (ITI), Imminent Line Impact (ILI), and

Index 11-18 Garmin GTN 725/750 Pilot's Guide 190-01007-03 Rev. J

190-01007-03-Final.indb 18

7/9/2015 2:07:48 PM

# GARMIN.

| Elight Dhoco | Minimum Cleara | nce Altitude (feet) | Foreword           |
|--------------|----------------|---------------------|--------------------|
| Flight Phase | Level Flight   | Descending          |                    |
| En Route     | 700            | 500                 | Getting<br>Started |
| Terminal     | 350            | 300                 | Audio &            |
| Approach     | 150            | 100                 | Xpdr Ctr           |
| Departure    | 100            | 100                 | Com/Nav            |

Table 11-7 FLTA Alert Minimum Terrain and Obstacle Clearance Values

During final approach, FLTA alerts are automatically inhibited when the aircraft is below 200 feet AGL while within 0.5 NM of the approach runway or below 125 feet AGL while within 1.0 NM of the runway threshold.

## 11.4.8.4 Premature Descent Alerting

A Premature Descent Alert (PDA) is issued when the system detects that the aircraft is significantly below the normal approach path to a runway.

PDA alerting begins when the aircraft is within 15 NM of the destination airport and ends when the aircraft is either 0.5 NM from the runway threshold or is at an altitude of 125 feet AGL while within 1.0 NM of the threshold. During the final descent, algorithms set a threshold for alerting based on speed, distance, and other parameters.

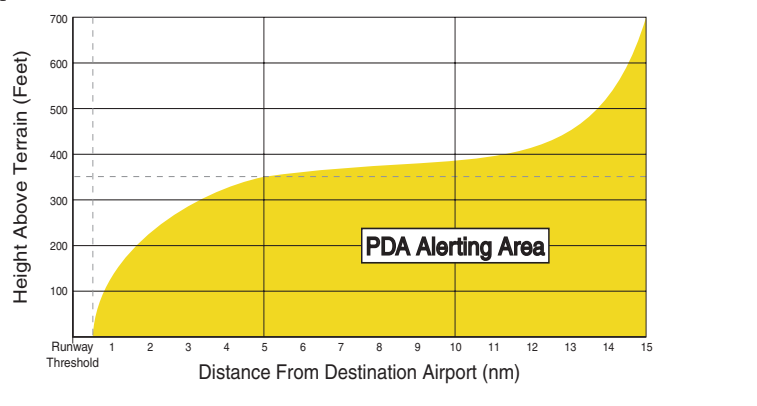

### Figure 11-13 PDA Alerting Threshold

PDA and FLTA aural and visual alerts can be manually inhibited. Discretion should be used when inhibiting TAWS and the system should be enabled when appropriate. When TAWS is inhibited, the alert annunciation "TER INHB" is shown.

| 190-01007-03 KeV. J Garmin GTN 725750 Pilot's Guide 11-19 | 1 | 90-01007-03 Rev. J | Garmin GTN 725/750 Pilot's Guide | 11-' | 19 |
|-----------------------------------------------------------|---|--------------------|----------------------------------|------|----|
|-----------------------------------------------------------|---|--------------------|----------------------------------|------|----|

۲

FPL

Direct-To

Proc

Wpt Info

Map

Traffic

Terrain

Weather

Nearest

Services/

Music

Utilities

System

Index

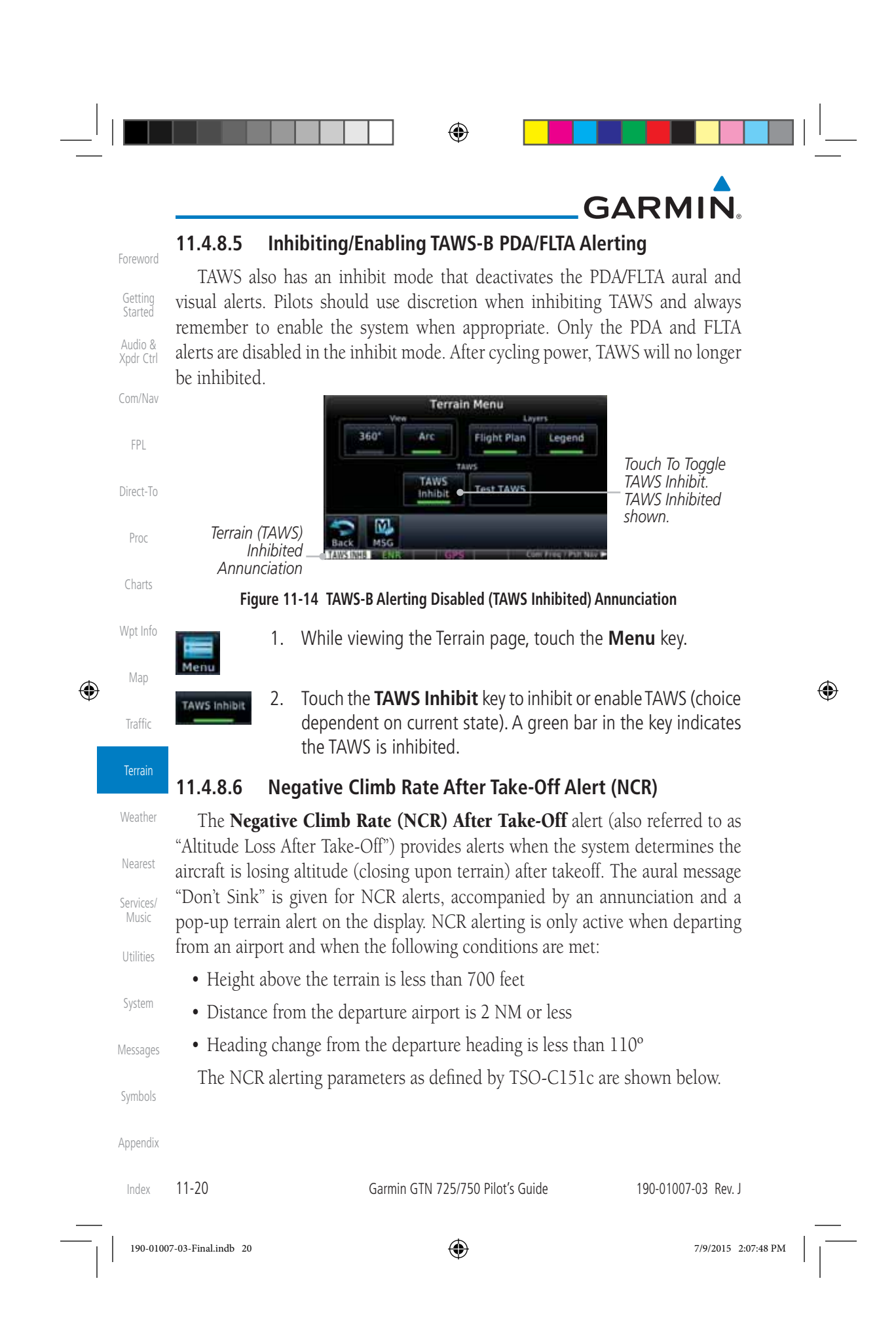

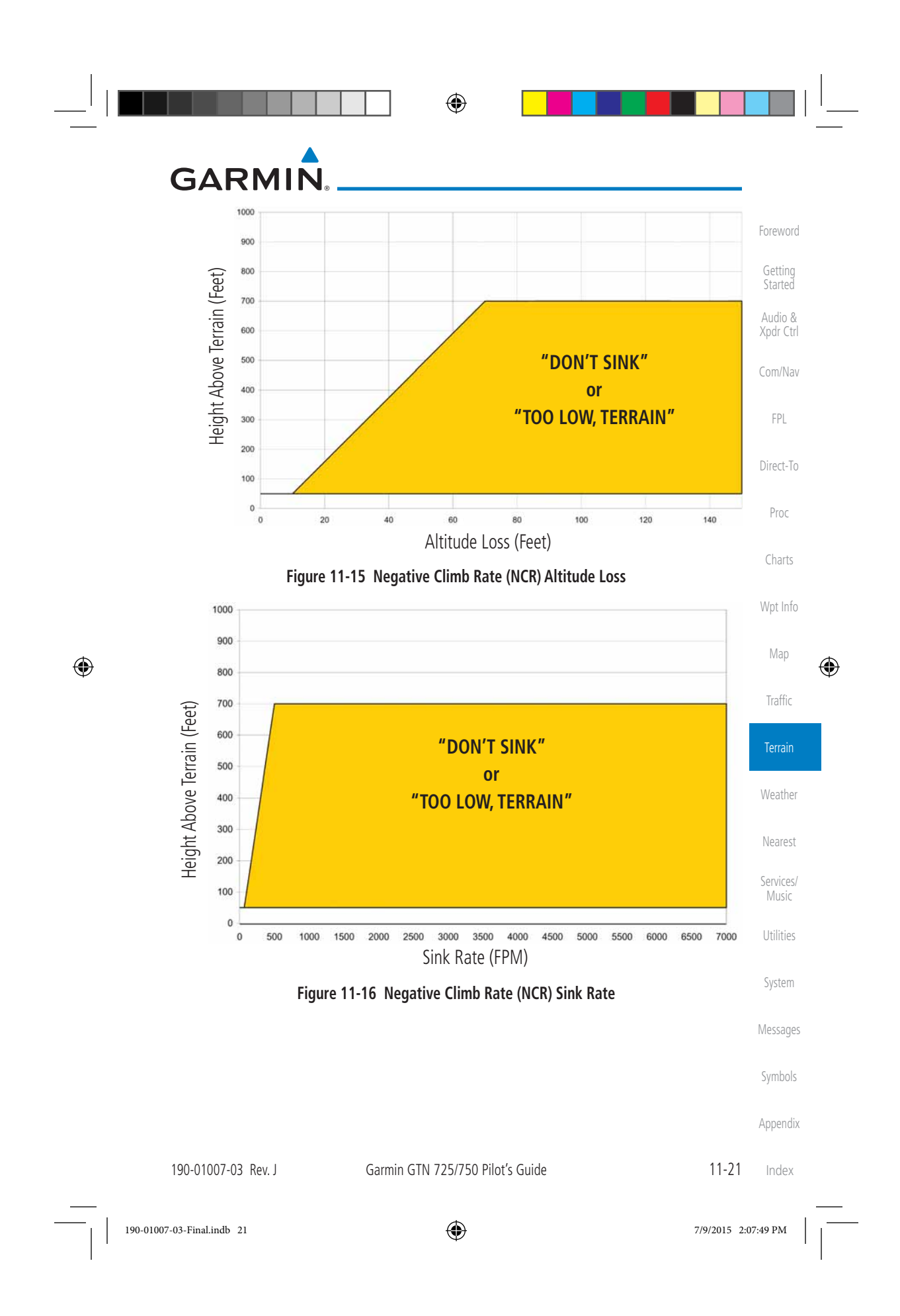

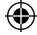

# **GARMIN**

#### Altitude Voice Call Out (VCO) 11.4.8.7

TAWS-B provides aural advisory alerts as the aircraft descends, beginning at 500 feet above the terrain, as determined by the radar altimeter (if greater than Getting 5 NM from the nearest airport) or 500 feet above the nearest runway threshold elevation (if less than 5 NM from the nearest airport). Upon descent to this Audio & altitude, TAWS-B issues the aural alert message "Five-hundred".

#### Com/Nav **TAWS-B Not Available Alert** 11.4.8.8

TAWS-B requires a 3-D GPS position solution along with specific vertical accuracy minimums. Should the position solution become degraded or if the aircraft is out of the database coverage area, the annunciation "TAWS N/A" is generated in the annunciation window and on the TAWS-B page. The aural message "TAWS Not Available" is generated. When the GPS signal is reestablished and the aircraft is within the database coverage area, the aural message "TAWS Available" is generated (when the aircraft is airborne).

#### **TAWS-B Failure Alert** 11.4.8.9

TAWS-B continually monitors several system-critical items such as database validity, hardware status, and GPS status. If the terrain/obstacle database is not available, the aural message "TAWS System Failure" is generated along with a "TAWS FAIL" annunciation.

#### 11.4.9 **TAWS-B System Status**

During power-up, TAWS-B conducts a self-test of its aural and visual annunciations. The system test can also be manually initiated. An aural alert is issued at test completion. TAWS System Testing is disabled when ground speed exceeds 30 knots.

| chiededde 5 e Tareter        |                       |                       |
|------------------------------|-----------------------|-----------------------|
| Alert Type                   | Alert<br>Annunciation | Aural Message         |
| TAWS Available               | None                  | "TAWS Available"      |
| TAWS System Test in Progress | TAWS TEST             | None                  |
| TAWS System Test Pass        | None                  | "TAWS System Test OK" |
| TAWS N/A                     | TAWS N/A              | TAWS Not Available    |
| TAWS Alerting is Disabled    | TAWS INHB             | None                  |
| TAWS System Test Fail        | TAWS FAIL             | "TAWS System Failure" |

Appendix

FPL

Direct-To

Proc

Charts

Wpt Info

Map

Traffic

Weather

۲

## Table 11-8 TAWS-B System Test Status Annunciations

Garmin GTN 725/750 Pilot's Guide

11-22

| 11.5       HTAWS (Optional)         11.5.1       Introduction         Image: Note: TERRAIN, TAWS, HTAWS, or HTERRAIN PROXIMITY functionality will be available via the Terrain page, depending on the installed hardware and | 11.5       HTAWS (Optional)         11.5.1       Introduction         Image: State of the image of the image of | GΑ    | RMIN                                                                                                    |
|----------------------------------------------------------------------------------------------------|----------------------------------------------------------------------------------------------------|-------|----------------------------------------------------------------------------------------------------|
| 11.5.1 Introduction NOTE: TERRAIN, TAWS, HTAWS, or HTERRAIN PROXIMITY functionality will be available via the Terrain page, depending on the installed hardware and                                                          | <b>11.5.1</b> Introduction         Image: Note: TERRAIN, TAWS, HTAWS, or HTERRAIN PROXIMITY functionality will be available via the Terrain page, depending on the installed hardware and configuration. HTAWS or HTERRAIN PROXIMITY are available in software version 4.00, or later.                                                                                                    | 11.5  | HTAWS (Optional)                                                                                                    |
| <b>NOTE:</b> TERRAIN, TAWS, HTAWS, or HTERRAIN PROXIMITY functionality will be available via the Terrain page, depending on the installed hardware and                                                                       | <b>NOTE:</b> TERRAIN, TAWS, HTAWS, or HTERRAIN PROXIMITY functionality will be available via the Terrain page, depending on the installed hardware and configuration. HTAWS or HTERRAIN PROXIMITY are available in software version 4.00, or later.                                                                                                    | 11.5. | 1 Introduction                                                                                                    |
| configuration. HTAWS or HTERRAIN PROXIMITY are available in software                                                                                                    | version 4.00, or later.                                                                                                    |       | <b>NOTE:</b> TERRAIN, TAWS, HTAWS, or HTERRAIN PROXIMITY functionality will be available via the Terrain page, depending on the installed hardware and configuration. HTAWS or HTERRAIN PROXIMITY are available in software warrier. |

HTAWS provides visual and aural annunciations when terrain and obstacles are a hazard to the aircraft.

Charts

Wpt Info

altitude operating environment for helicopters.

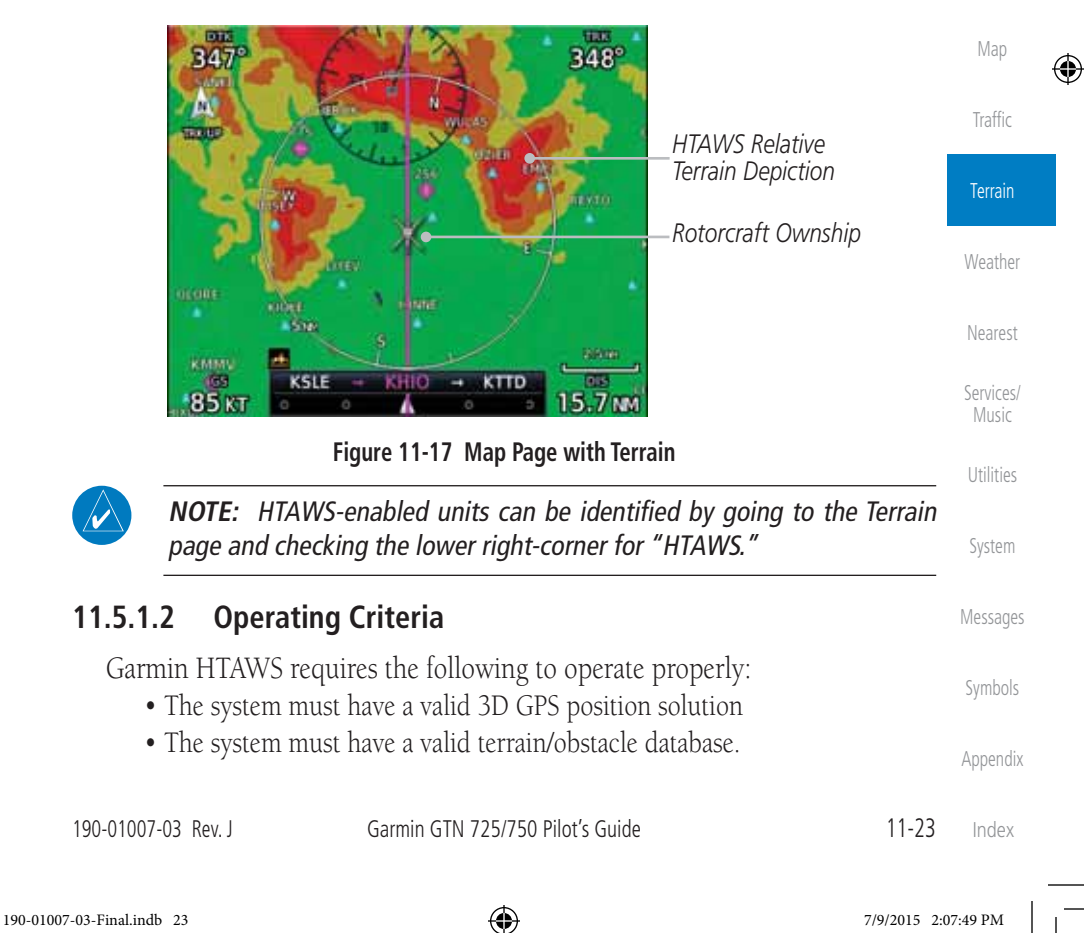

|   | GARMIN.                                                                                                    |
|---|----------------------------------------------------------------------------------------------------|
| d | 11.5.1.3 Limitations                                                                                                    |
|   | <b>NOTE:</b> The data contained in the terrain and obstacle databases comes from government agencies. Garmin accurately processes and cross-validates the data, but cannot guarantee the accuracy and completeness |
|   | of the data.                                                                                                    |
|   | HTAWS displays terrain and obstructions relative to the flight path of the                                                                                                    |
|   | However, all obstructions may not be available in the database and data may be inaccurate. Never use this information for navigation.                                                                              |
|   | <b>NOTE:</b> Terrain databases do not consistently represent foliage. Some trees                                                                                                    |
|   | may extend above HIAWS protection limits in some operating modes.                                                                                                    |
|   | Terrain information is based on terrain elevation data contained in a database<br>that may contain inaccuracies. Terrain information should be used as an aid                                                      |
|   | to situational awareness. Never use it for navigation or to maneuver to avoid terrain.                                                                                                    |
|   | HTAWS uses terrain and obstacle information supplied by government                                                                                                    |
|   | sources. The data undergoes verification by Garmin to confirm accuracy of the content. However, the displayed information should never be understood as being all inclusive                                        |
|   | Denig an-inclusive.                                                                                                    |

## 11.5.2 HTAWS Operation

## 11.5.2.1 HTAWS Alerting

HTAWS uses information provided from the GPS receiver to provide a horizontal position and altitude. GPS altitude is derived from satellite measurements. GPS altitude is converted to a mean sea level (MSL)-based altitude (GSL altitude) and is used to determine HTAWS alerts. GSL altitude accuracy is affected by factors such as satellite geometry, but it is not subject to variations in pressure and temperature that normally affect pressure altitude devices. GSL altitude does not require local altimeter settings to determine MSL altitude. Therefore, GPS altitude provides a highly accurate and reliable MSL altitude source to calculate terrain and obstacle alerts.

HTAWS utilizes terrain and obstacle databases that are referenced to mean sea level (MSL). Using the GPS position and GSL altitude, HTAWS displays a 2-D picture of the surrounding terrain and obstacles relative to the position and

Index 11-24

Weather

Nearest

Services/

Music

Utilities

System

Messages

Symbols

Appendix

Garmin GTN 725/750 Pilot's Guide

190-01007-03 Rev. J

190-01007-03-Final.indb 24

# GARMIN

altitude of the aircraft. The GPS position and GSL altitude are used to calculate Foreword and "predict" the aircraft's flight path in relation to the surrounding terrain and obstacles. In this manner, HTAWS can provide advanced alerts of predicted dangerous terrain conditions. Detailed alert modes are described later in this section.

#### 11.5.2.2 Power Up

During power-up of the unit, the terrain/obstacle database versions are displayed along with a disclaimer to the pilot. At the same time, HTAWS selftest begins. HTAWS gives the following aural messages upon test completion:

- "HTAWS System Test, OK", if the system passes the test
- "HTAWS System Failure", if the system fails the test

A test failure is also annunciated visually for HTAWS, as shown in the HTAWS Alert Summary table.

#### 11.5.3 **HTAWS** Page

۲

HTAWS is shown on the Terrain page when HTAWS is available.

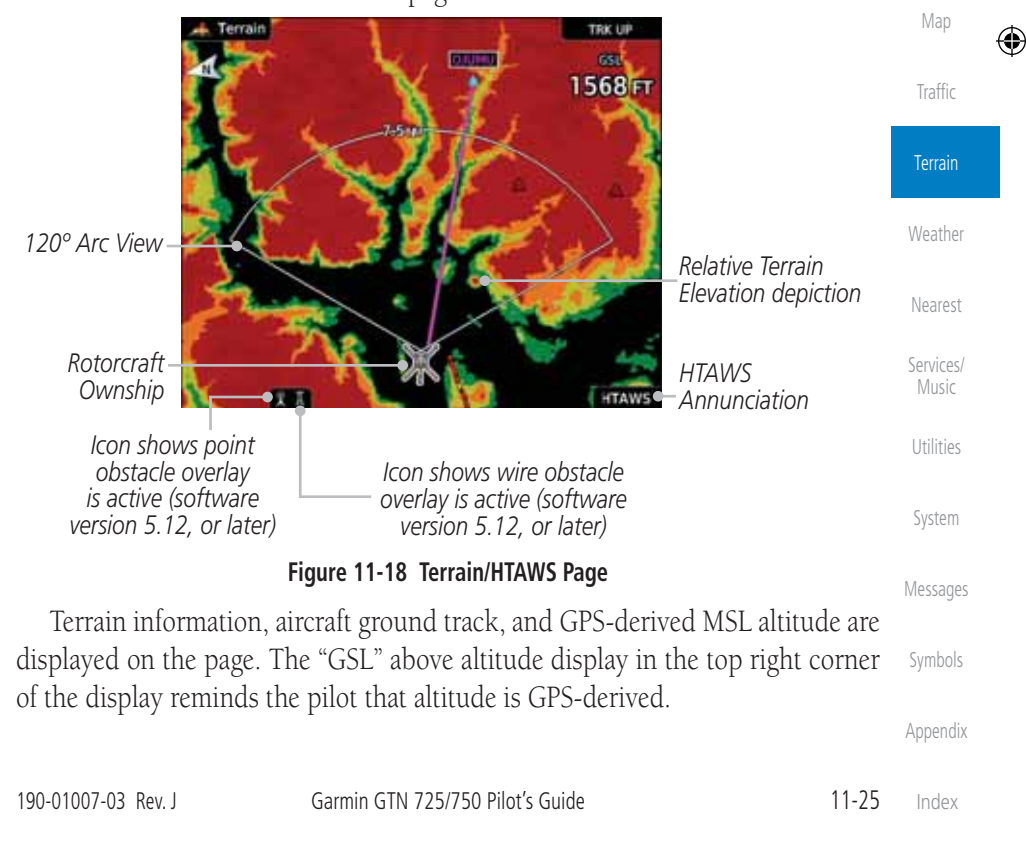

7/9/2015 2:07:49 PM

Getting

Audio & Xpdr Ctrl

FPL

Direct-To

Proc

Charts

Wpt Info

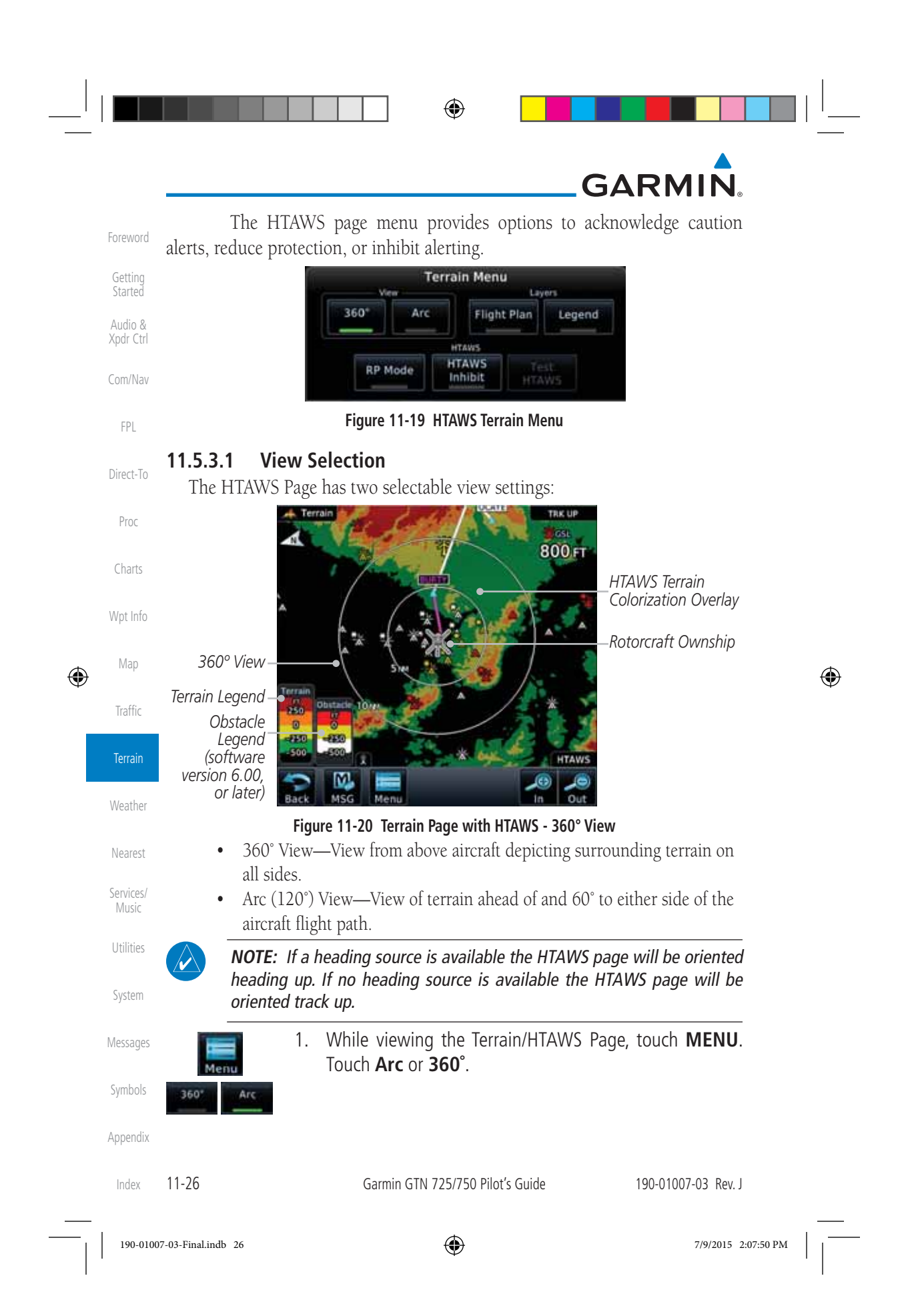

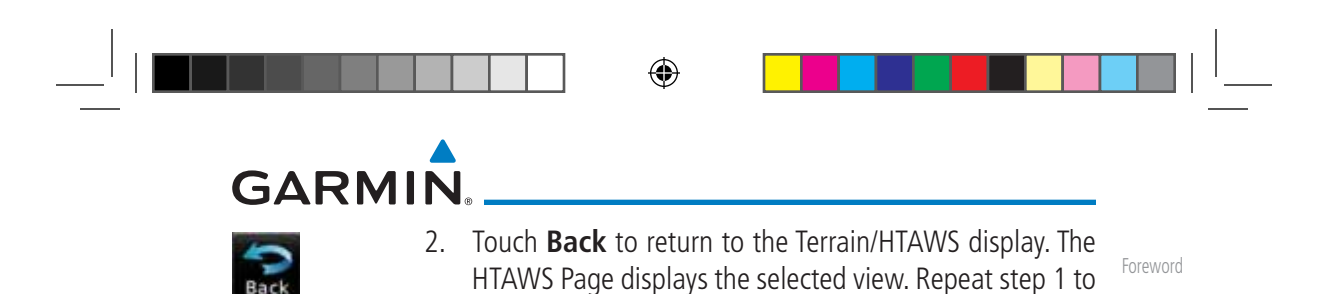

select the alternate view, and touch **Back**.

11.5.3.2 HTAWS Inhibit

HTAWS provides an "inhibit mode." This mode deactivates aural and visual alerts when they are deemed unnecessary by the aircrew. Pilots should use discretion when inhibiting the HTAWS system and always remember to enable the system when appropriate. VCO's are not inhibited in Inhibit Mode. See section 3 for more information on HTAWS alerts. When alerting is inhibited, all FLTA aural and visual alerting is suppressed. HTAWS should only be inhibited when in visual contact with terrain and when the pilot can be assured of maintaining clearance from terrain and obstacles. When conducting en route operations and operations from published airports and heliports, HTAWS should be operated in Normal mode. HTAWS configured units will always start up with HTAWS alerts uninhibited.

### To inhibit HTAWS alerts:

- 1. While viewing the Terrain/HTAWS page, touch **MENU**.
- HTAWS

۲

- 2. Touch **HTAWS Inhibit**. The green bar will show when HTAWS Inhibit is active.
- Back
- 3. Touch **Back** to return to the Terrain/HTAWS display. The HTAWS alerts are inhibited. The [HTAWS INHB] annunciation is displayed in the terrain annunciator field whenever HTAWS is inhibited.

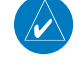

190-01007-03 Rev. J

190-01007-03-Final.indb 27

**NOTE:** When the ground speed is less than 30 knots HTAWS will automatically display the "HTAWS INHB" annunciation. This indicates that HTAWS is no longer providing protection.

This automatic "TAWS INHB" cannot be removed by menu option selection. Menu selections for INHIBIT HTAWS and RP Mode remain available when HTAWS is automatically inhibited due to groundspeed. If the pilot selects a mode on the menu while HTAWS is auto inhibited because it is less than 30 knots then the unit will enter that mode once ground speed exceeds 30 knots. Hence, the presence of these selections on the Menu.

Garmin GTN 725/750 Pilot's Guide

۲

|           | Мар                | ۲ |
|-----------|--------------------|---|
| VS        | Traffic            |   |
| NC        | Terrain            |   |
| ed        | Weather            |   |
| NS        | Nearest            |   |
| on.       | Services/<br>Music |   |
| on.       | Utilities          |   |
| en<br>cts | System             |   |
| an<br>30  | Messages           |   |
|           | Symbols            |   |
|           | Appendix           |   |
| -27       | Index              |   |
| 15 2:0    | 17:50 PM           |   |
|           |                    |   |

11

7/9/20

Getting

Audio & Xpdr Ctrl

FPL

Direct-To

Proc

Charts

Wpt Info

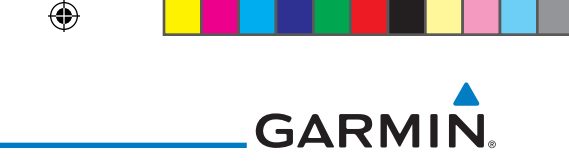

## 11.5.3.3 External HTAWS Inhibit Control

An optional installation is allowed for providing an external HTAWS Inhibit switch. Touching the external HTAWS Inhibit switch toggles the HTAWS inhibit on and off in the same manner as using the Terrain Menu selection.

## 11.5.3.4 Reduced Protection Mode

The Reduce Protection (RP) functionality allows operating with a reduction in the alerting thresholds, and suppresses visual and aural annunciation of caution alerts. Reduced protection allows low level operations and landings off airport with a minimum number of alerts while continuing to provide protection from terrain and obstacles. Reduced Protection should only be selected when operating in visual contact with the terrain as alerting times are significantly less than in normal mode. There is support for an external RP Mode switch and an external Alert Acknowledge switch.

## To toggle protection:

- 1. While viewing the Terrain/HTAWS Page, touch **MENU**.
- Touch the **RP Mode** key to toggle the RP mode on and off. The green bar will show when RP mode is active.
- 3. Touch **Back** to return to the Terrain/HTAWS display. The "RP Mode" annunciation is displayed in the terrain annunciator field and in the lower right corner of the terrain page whenever protection is reduced.

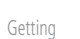

Audio & Xpdr Ctrl

Proc

Charts

Direct-To

FPL

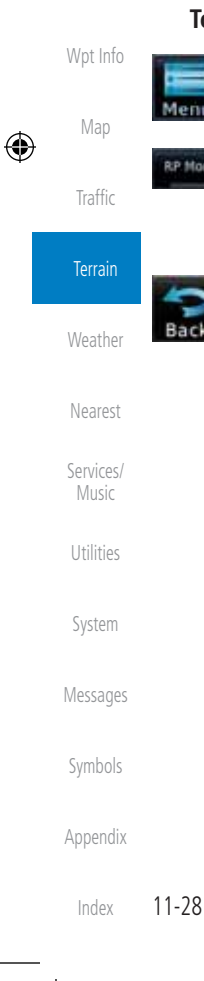

Garmin GTN 725/750 Pilot's Guide

190-01007-03 Rev. J

190-01007-03-Final.indb 28

7/9/2015 2:07:50 PM

|   | GARM<br>11.5.3.5 HT<br>Garmin HTA<br>operation of the<br>To manually<br>Menn<br>1.<br>2.<br>3. | AWS Manual Test<br>WS provides a manual test capability which verifies the proper<br>aural and visual annunciations of the system prior to a flight.<br>test the HTAWS system:<br>While viewing the Terrain/HTAWS Page, touch MENU.<br>Touch the Test HTAWS key.<br>Touch the Test HTAWS key. | Foreword<br>Getting<br>Started<br>Audio &<br>Xpdr Ctrl<br>Com/Nav<br>FPL<br>Direct-To |   |
|---|------------------------------------------------------------------------------------------------|----------------------------------------------------------------------------------------------------|---------------------------------------------------------------------------------------|---|
|   | An aural mes<br>• "HTAW<br>• "HTAW<br>NOTE:                                                    | sage is played giving the test results:<br><b>VS System Test, OK</b> " if the system passes the test<br><b>VS System Failure</b> " if the system fails the test<br><b>HTAWS System Testing is disabled when in the air so as not to</b>                                                       | Proc<br>Charts<br>Wpt Info                                                            |   |
| ۲ | impede       11.5.3.6       HT.       1.                                                       | HTAWS alerting.<br>AWS Legend<br>While viewing the Terrain/HTAWS page, touch MENU.                                                                                                    | Map<br>Traffic<br>Terrain                                                             | ۲ |
|   | Legend 2.<br>Back 3.                                                                           | Touch the <b>Legend</b> key to toggle the legend on or off. The green bar will show when the Legend is active.<br>Touch <b>Back</b> to return to the Terrain/HTAWS display.                                                                                                    | Weather<br>Nearest<br>Services/<br>Music                                              |   |
|   |                                                                                                | 250<br>0<br>-250<br>-500<br>-500                                                                                                    | Utilities<br>System<br>Messages                                                       |   |
|   |                                                                                                | Figure 11-21 HTAWS Terrain and Obstacle Legend                                                                                                    | Symbols<br>Appendix                                                                   |   |
|   | 190-01007-03 Rev. J<br>190-01007-03-Final.indb 29                                              | Garmin GTN 725/750 Pilot's Guide 11-29                                                                                                    | Index<br>07:50 PM                                                                     |   |

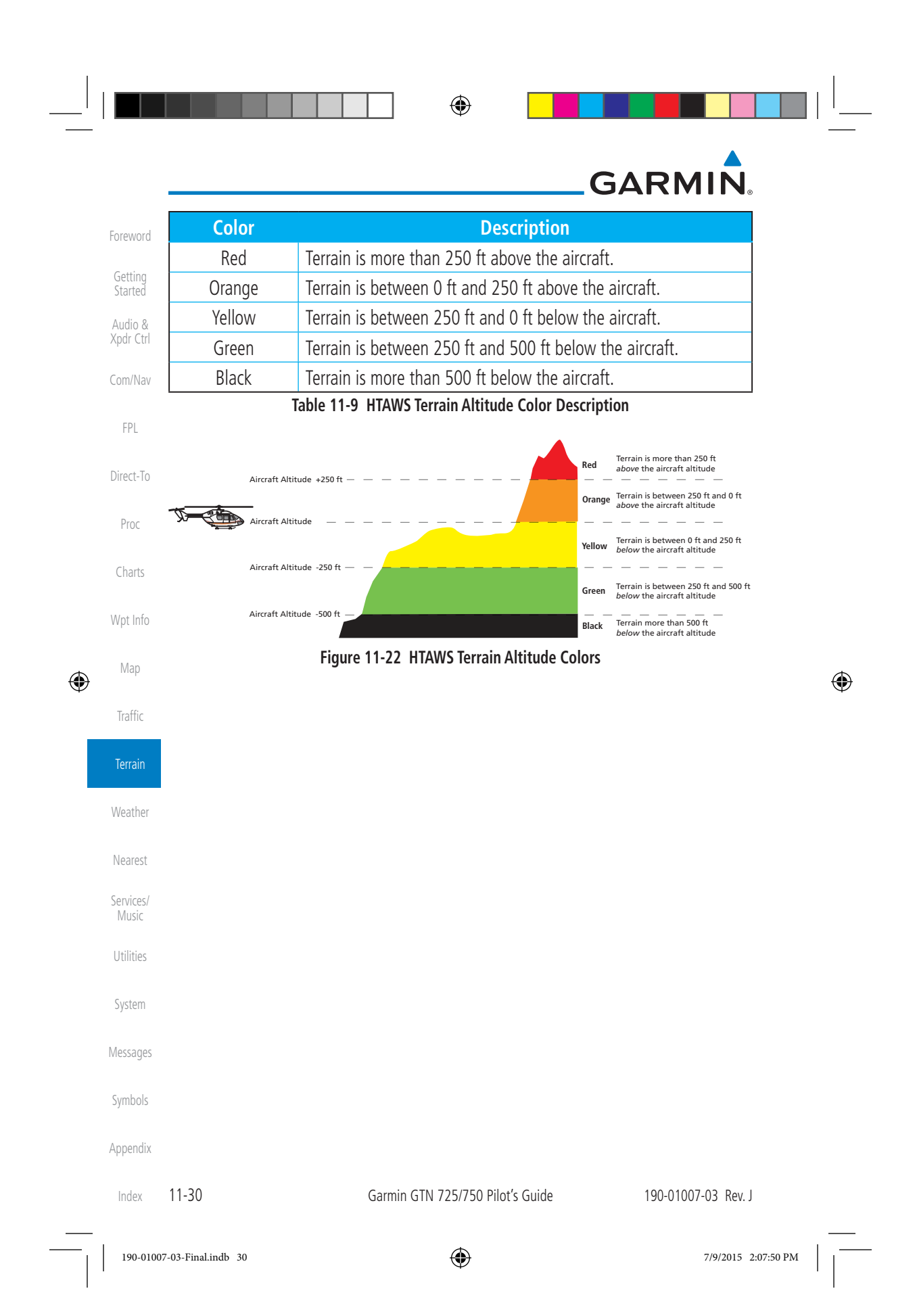

|             | GARMIN                                                                                                    |                      |
|-------------|----------------------------------------------------------------------------------------------------|----------------------|
| 1           | 11.5.3.7 Flight Plan Overlay                                                                                                    |                      |
|             | 1. While viewing the Terrain/HTAWS page, touch <b>MENU</b> .                                                                                                    | Foreword             |
|             | Menu                                                                                                    | Getting<br>Started   |
|             | <ol> <li>Touch the Flight Plan key to toggle the overlay of the active flight plan on or off. The green bar will show when the Flight Plan overlay is shown.</li> </ol>                                                                        | Audio &<br>Xpdr Ctrl |
|             | 3. Touch <b>Back</b> to return to the Terrain/HTAWS display.                                                                                                    | Com/Nav              |
|             | Back                                                                                                    | FPL                  |
|             | 11.5.4 HTAWS Symbols                                                                                                    | Direct-To            |
| ſ           | The symbols and colors in the following figures and table are used to represent                                                                                                    | Proc                 |
| a           | associated with a height above terrain.                                                                                                    | Charts               |
|             | Obstacles are ALWAYS shown on the TAWS page at 10 NM and below.                                                                                                    | Charb                |
| (           | <b>NOTE:</b> If an obstacle or terrain cell and the projected flight path of the aircraft intersect, the display automatically zooms in to the closest threat                                                                                  | Wpt Info<br>Man      |
| $\bigoplus$ | location on the HTAWS Page.                                                                                                    | Map 🕀                |
| ſ           | Tower Windmill Windmill in Group Power Line                                                                                                    | Traffic              |
|             |                                                                                                    | Terrain              |
|             |                                                                                                    | Weather              |
| _           | Table 11-10 Obstacle Icon Types                                                                                                    | Nearest              |
| (           | Grouped obstacles are shown with an asterisk (as shown in the Windmill in<br>Group example above). The color of the asterisks is tied to the relative altitude<br>of the highest obstacle in the group, not other obstacles within that group. | Services/<br>Music   |
| (           | Dbstacles are grouped when they would otherwise overlap.                                                                                                    | Utilities            |
|             |                                                                                                    | System               |
|             |                                                                                                    | Messages             |
|             |                                                                                                    | Symbols              |
|             |                                                                                                    | Appendix             |
| 1           | 90-01007-03 Rev. J Garmin GTN 725/750 Pilot's Guide 11-31                                                                                                    | Index                |
| 190-01007-0 | 03-Final.indb 31 (7/9/2015 2                                                                                                    | 2:07:50 PM           |

GARMIN Foreword **Unlighted Obstacle Lighted Obstacle** Getting **Obstacle** Started > 1000 ft < 1000 ft **Obstacle Location** < 1000 ft > 1000 ft Color AGL AGL AGL AGL Audio & Xpdr Ctrl Obstacle is at or 鮝 X Red above current Com/Nav aircraft altitude FPL Obstacle is between ằ 250 ft and 0 ft Obstacle Symbo 人 Yellow Direct-To below current aircraft altitude Proc Obstacle is 250 ft, or more, below current Charts aircraft altitude. 淤 从 Obstacles are White Wpt Info removed when more than 500 ft below Мар the helicopter. ۲ Table 11-11 HTAWS Obstacle Colors and Symbology Traffic Obstacle is at or above the aircraft altitude (Red) Weather Obstacle is between 250 ft and 0 ft 250 ft below the aircraft altitude (Yellow) Nearest Obstacle is 250 ft, or more, Services/ below the aircraft altitude (White) Music Figure 11-23 HTAWS Obstacle Altitude Colors and Symbology Utilities **Threat Location Indicator** Alert Level System WARNING (Red) Messages CAUTION (Yellow) Symbols Table 11-12 HTAWS Alert Coloring and Symbology Appendix Index 11-32 Garmin GTN 725/750 Pilot's Guide 190-01007-03 Rev. J

۲

190-01007-03-Final.indb 32

۲

7/9/2015 2:07:51 PM

## GARMIN

#### 11.5.5 **HTAWS** Alerts

Alerts are issued when flight conditions meet parameters that are set within HTAWS software algorithms. HTAWS alerts employ either a CAUTION or a Getting WARNING alert severity level. When an alert is issued, visual annunciations are displayed. Aural alerts are simultaneously issued. Annunciations appear in a Audio & dedicated field in the lower left corner of the display.

Annunciations are color-coded according to the HTAWS Alert Summary table. Pop-up terrain alerts will occur if an HTAWS alert is activated while not on the HTAWS page. There are two options when an alert is displayed:

To acknowledge the pop-up alert and return to the currently viewed page:

Touch the **Close** key.

To acknowledge the pop-up alert and quickly access the HTAWS Page:

Touch the **ENT** key.

**NOTE:** To further capture the attention of the pilot, HTAWS issues aural Wpt Info (voice) messages that accompany visual annunciations and pop-up alerts. For a summary of aural messages, see the HTAWS Alert Summary table.

**NOTE:** HTAWS Caution Alerts are displayed as constant black text on a yellow background; HTAWS Warning Alerts are displayed as constant white text on a red background.

#### Forward Looking Terrain Avoidance 11.5.5.1

The unit will issue terrain alerts not only when the aircraft altitude is below the terrain elevation but also when the aircraft is projected to come within minimum clearance values of the terrain. This alerting, called Forward Looking Terrain Avoidance (FLTA), is also provided for obstacles.

The FLTA functionality looks ahead of the aircraft using GPS position information and the terrain and obstacle databases to provide alerts when the predicted flight path does not clear the terrain or obstacle by the required clearance. The amount of clearance required varies depending on position relative to airports and heliports, in order to reduce the occurrence of nuisance alerting.

Any threat locations are depicted on the display. There are 2 levels of severity for FLTA alerts. They are cautionary (amber) and warning (red) in nature and are described in further detail below.

| 190-01007-03 Rev. J | Garmin GTN 725/750 Pilot's Guide | 11-33 | Inde |
|---------------------|----------------------------------|-------|------|
|                     |                                  |       |      |

Nearest Services/ Music

Com/Nav

FPI

Direct-To

Proc

Charts

Map

Traffic

Terrain

( )

System

Utilities

Messages

Symbols

Appendix

# GARMIN

۲

FLTA CAUTION—Estimated potential impact in approximately 30 seconds after a caution pop-up alert and annunciation. FLTA caution alerts are accompanied by the aural message "Caution Terrain; Caution Terrain". Similarly, a "Caution Obstacle; Caution Obstacle" alert is also provided. The time to an alert can vary with conditions, therefore there is no guarantee of a 30 second caution alert being issued.

Audio & FLTA WARNING—Warning pop-up alerts are issued 15 seconds prior to an estimated potential impact in normal mode and approximately 10 seconds in RP Mode. FLTA warning alerts are accompanied by the aural message "Warning - Terrain, Terrain" . Similarly, a "Warning -Com/Nav Obstacle, Obstacle" alert is also provided. The time to an alert can vary with conditions, therefore there is no guarantee of a 15/10 second warning alert being issued.

The alerts are annunciated visually through the annunciator status bar, a pop-up alert box, and the red and yellow areas on the HTAWS page. The alerts are annunciated aurally through a voice message indicating the potential threat, such as "Caution - Terrain, Terrain" or "Warning - Obstacle, Obstacle".

#### **HTAWS Voice Call Out Aural Alert** Charts 11.5.5.2

The purpose of the Voice Call Out (VCO) aural alert messages are to provide an advisory alert to the pilot that the aircraft is between 500 feet and 100 feet above terrain in 100 foot increments. When the aircraft descends within the selected distance from the terrain, the aural message for the selected height above terrain is generated. There are no display annunciations or pop-up alerts that accompany the aural message. HTAWS allows an additional 50 foot VCO alert with radar altimeter input.

Weather Nearest Services/ Music Utilities System Messages Symbols Appendix 11-34 Garmin GTN 725/750 Pilot's Guide 190-01007-03 Rev. J ۲ 7/9/2015 2:07:51 PM 190-01007-03-Final.indb 34

۲

Traffic

Foreword

Getting

FPL

Direct-To

Proc

Wpt Info

Map

## GARMIN

#### 11.5.5.3 **HTAWS Voice Call Out Selection**

The Voice Call Out (VCO) selection is available when HTAWS is installed. The VCO functionality provides a voice annunciation of the aircraft's height above terrain or the nearest airport, heliport, runway, or helipad when that threshold is first crossed. The available call outs include "Five Hundred" through "One Hundred" in one hundred foot intervals. The voice call outs can be enabled and disabled through the Voice Call Outs Selection option on the System - Audio page.

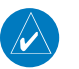

NOTE: VCOs are available down to 100 feet above terrain when HTAWS is installed and use GSL above terrain to generate call outs (no radar altimeter Direct-To required). If a radar altimeter is interfaced to the GTN, alerts are available down to 50 feet and the height above terrain when the radar altimeter is used to generate the callouts.

To select the Voice Call Out choices in the System - Audio page, select the Voice Call Out Selection item and then select the desired value.

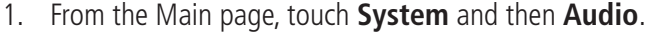

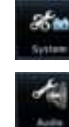

۲

2. Touch the Voice Callouts key to view the Voice Call Outs page.

| CANNELTS              | Audio Volume Bar Graph                                     | Weather            |
|-----------------------|------------------------------------------------------------|--------------------|
| Audio Volume          | Click Volume                                               | Nearest            |
| Numeric Value         | Audio Volume                                               | Services/<br>Music |
|                       |                                                            | Utilities          |
| Touch To              | HTAWS Alert Voice<br>Mala Formala Touch To View            | System             |
| Select Alert<br>Voice | Voice Callouts                                             | Messages           |
| Figu                  | re 11-24 Select Voice Call Outs from the System Audio Page | Symbols            |
|                       |                                                            | Appendix           |

190-01007-03 Rev. J

Garmin GTN 725/750 Pilot's Guide

11-35 Index

Getting

Audio &

Xpdr Ctrl

Com/Nav

FPL

Proc

Charts

Wpt Info

Map

Traffic

Weather

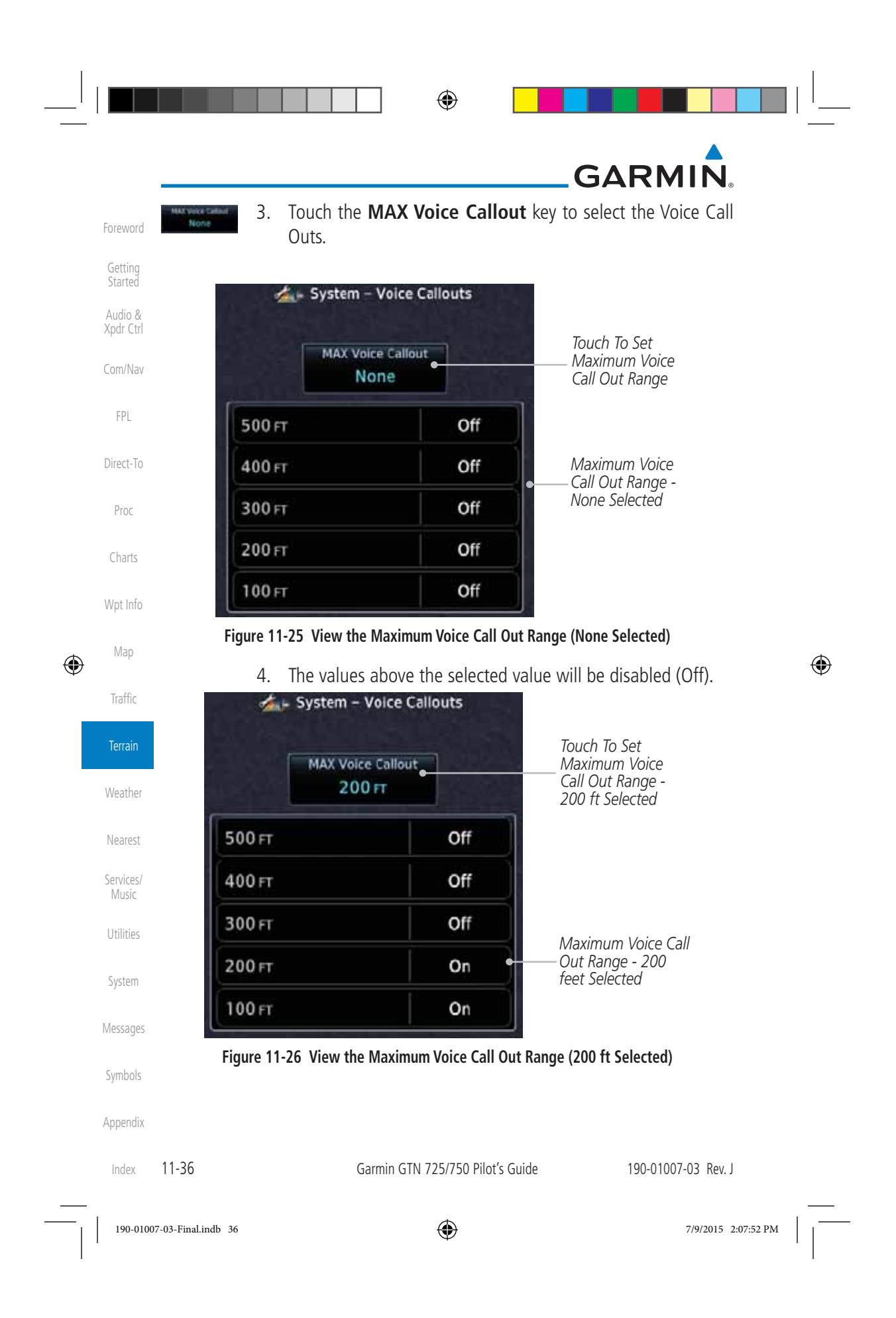

## GARMIN

#### **HTAWS Not Available Alert** 11.5.5.4

Garmin HTAWS requires a 3-D GPS navigation solution along with specific vertical accuracy minimums. Should the navigation solution become degraded, or if the aircraft is out of the database coverage area, the annunciation "HTAWS N/A" is shown in the annunciation window. When the GPS signal is reestablished and the aircraft is within the database coverage area, the "HTAWS N/A" annunciation is removed.

#### **HTAWS Failure Alert** 11.5.5.5

HTAWS continually monitors several system-critical items, such as database validity, hardware status, and GPS status. If the terrain/obstacle database is not available, the aural message "HTAWS System Failure" is issued along with the "HTAWS FAIL" annunciation.

#### 11.5.5.6 **HTAWS Alert Summary**

The aural alert voice gender is configurable to be either male or female. See Wpt Info your Garmin installer for further information on configuring the alert system.

| HTAWS<br>Annunciation | Pop-Up Alert      | Aural Message                | Description                                                    | Iviap           |
|-----------------------|-------------------|------------------------------|----------------------------------------------------------------|-----------------|
| HTAWS FAIL            | None              | "HTAWS System Failure"       | HTAWS has failed                                               | Indinio         |
| HTAWS INHB            | None              | None                         | HTAWS has been                                                 | Terrair         |
|                       |                   |                              | crew, or the<br>aircraft ground-                               | Weath           |
|                       |                   |                              | speed is below 30<br>knots (automatic<br>inhibiting).          | Neares          |
| HTAWS N/A             | None              | "HTAWS Not Available"        | HTAWS not<br>available.                                        | Music           |
| TERRAIN               | CAUTION - TERRAIN | "Caution - Terrain, Terrain" | Forward Looking<br>Terrain Avoidance<br>Caution for<br>Terrain | Systen          |
| TERRAIN               | WARNING - TERRAIN | "Warning - Terrain, Terrain" | Forward Looking<br>Terrain Avoidance<br>Warning for<br>Terrain | Messag<br>Symbo |

190-01007-03 Rev. J

Garmin GTN 725/750 Pilot's Guide

Foreword

Getting

Audio &

Xpdr Ctrl

Com/Nav

FPL

Direct-To

Proc

Charts

۲

11-37 Index

7/9/2015 2:07:52 PM

|  | ۲ |  |
|--|---|--|
|  |   |  |

\_\_\_| |

# \_\_GARMIN.

| Foreword                                   | HTAWS<br>Annunciation      | Pop-Up Alert                                                      | Aural Message                                          | Description                                                                                                    |  |
|--------------------------------------------|----------------------------|-------------------------------------------------------------------|--------------------------------------------------------|----------------------------------------------------------------------------------------------------|--|
| Getting<br>Started<br>Audio &<br>Xpdr Ctrl | OBSTACLE                   | CAUTION - OBSTACLE                                                | "Caution - Obstacle,<br>Obstacle"                      | Forward Looking<br>Terrain Avoidance<br>Caution for<br>Obstacle                                                    |  |
| Com/Nav<br>FPL                             | OBSTACLE                   | WARNING - OBSTACLE                                                | "Warning - Obstacle,<br>Obstacle"                      | Forward Looking<br>Terrain Avoidance<br>Warning for<br>Obstacle                                                    |  |
| Direct-To<br>Proc<br>Charts                | RP MODE                    | None                                                              | None                                                   | Alerting<br>thresholds<br>are reduced.<br>Visual and aural<br>annunciation of<br>caution alerts<br>are suppressed. |  |
| Wpt Info<br>Map                            | WIRE                       | CAUTION - WIRE                                                    | "Wire Ahead"                                           | Forward Looking<br>Terrain Avoidance<br>Caution for Wire.                                                          |  |
| Traffic<br>Terrain                         | WIRE                       | WARNING - WIRE                                                    | "Wire Ahead Pull Up, Wire<br>Ahead Pull Up"            | Forward Looking<br>Terrain Avoidance<br>Warning for<br>Power Lines                                                 |  |
| Weather                                    | None                       | None                                                              | "Five Hundred"<br>"Four Hundred"<br>"Three Hundred"    | HTAWS provides<br>optional 500 ft<br>through 100 ft (in                                                            |  |
| Nearest<br>Services/<br>Music              |                            |                                                                   | "Two Hundred"<br>"One Hundred"<br>"Fifty"              | 100 ft increments)<br>altitude call<br>out alerts.<br>An additional                                                |  |
| Utilities<br>System                        |                            |                                                                   |                                                        | value of 50 ft<br>is available if a<br>radar altimeter is<br>installed.                                            |  |
| Messages                                   |                            | Table 11-13 HTA                                                   | WS Alert Summary                                       |                                                                                                    |  |
| Symbols<br>Appendix                        | NOTE:<br>yellow<br>text or | HTAWS Caution Alerts<br>background; HTAWS Wa<br>a red background. | are displayed as constan<br>rning Alerts are displayed | t black text on a<br>as constant white                                                                             |  |
|                                            | 11-38                      | Garmin GTN 725/750 Pilot's Guide 190-01007-03 Re                  |                                                        |                                                                                                    |  |

 $\bigcirc$ 

## GARMIN. \_\_\_\_\_ 11.5.6 Pilot Actions

If an HTAWS warning and associated aural are received, the pilot should immediately maneuver the rotorcraft in response to the alert unless the terrain or obstacle is clearly identified visually and determined by the pilot not to be a factor to the safety of the operation.

A HTAWS caution alert indicates terrain or obstacle nearby. If possible visually locate the terrain or obstacle for avoidance. A HTAWS warning alert may follow a HTAWS caution unless the aircraft's path towards the terrain or obstacle is changed.

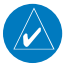

۲

**NOTE:** Display of terrain and obstacles on the display is supplemental data only. Maneuvering solely by reference to the terrain and obstacle data is not recommended or authorized.

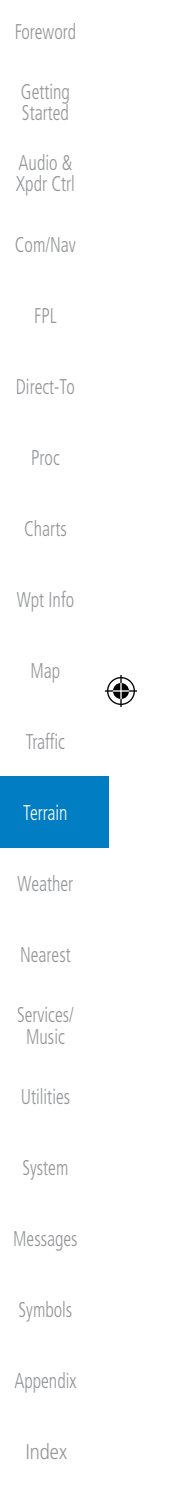

190-01007-03-Final.indb 39

190-01007-03 Rev. J

Garmin GTN 725/750 Pilot's Guide

7/9/2015 2:07:53 PM

11-39

|                      | GARMIN.                                                                                                    |  |
|----------------------|----------------------------------------------------------------------------------------------------|--|
| Foreword             | 11.6 TAWS-A (Optional)                                                                                                    |  |
| Getting              | 11.6.1 Introduction                                                                                                    |  |
| Audio &<br>Xpdr Ctrl | <b>NOTE:</b> TERRAIN, TAWS-A, TAWS-B, HTAWS, or HTERRAIN PROXIMITY functionality will be available via the Terrain page, depending on the installed bardware and configuration. HTAWS or HTERRAIN PROXIMITY |  |
| Com/Nav              | are available in software version 4.00, or later. TAWS-A is available in software version 5.00, or later.                                                                                                   |  |
| FPL                  | <b>NOTE:</b> The data contained in the TAWS databases comes from government                                                                                                    |  |
| Direct-To            | <i>agencies. Garmin accurately processes and cross-validates the data but cannot guarantee the accuracy and completeness of the data.</i>                                                                   |  |
| Proc                 | TAWS-A (Terrain Awareness and Warning System - Class A) is an optional                                                                                                    |  |
| Charts               | feature to increase situational awareness and aid in reducing controlled flight<br>into terrain (CFIT). TAWS-A provides visual and aural annunciations when                                                 |  |
| Wpt Info             | terrain and obstacles are within the given altitude threshold from the aircraft.                                                                                                    |  |
| Мар                  | certification.                                                                                                    |  |
| Traffic              | Class A TAWS requires the following components and will not work properly without them:                                                                                                    |  |
| Terrain              | A valid terrain/obstacle/airport terrain database                                                                                                    |  |
| Weather              | A valid 3-D GPS position solution                                                                                                    |  |
|                      | <ul> <li>Valid flap and landing gear status inputs</li> </ul>                                                                                                    |  |
| Nearest              | • A valid radar altimeter                                                                                                    |  |
| Services/<br>Music   | TAWS-A uses terrain and obstacle information supplied by government sources. Terrain information is based on terrain elevation information in a                                                             |  |
| Utilities            | database that may contain inaccuracies. Individual obstructions may be shown if<br>available in the database. The data undergoes verification by Garmin to confirm                                          |  |
| System               | accuracy of the content, per TSO-C151c. However, the displayed information should never be understood as being all-inclusive and data may be inaccurate.                                                    |  |
| Messages             | TAWS-A uses information from the GPS receiver to provide a horizontal                                                                                                    |  |
| Symbols              | position and altitude, along with additional altitude input from the radar altimeter. GPS altitude is derived from satellite measurements. GPS altitude is                                                  |  |
| Appendix             | then converted to a height above geodetic sea level (GSL), which is the height<br>above mean sea level (MSL) calculated geometrically. GSL altitude accuracy is                                             |  |
|                      |                                                                                                    |  |

 $\bigcirc$ 

# GARMIN

affected by factors such as satellite geometry, but it is not subject to variations in pressure and temperature that normally affect pressure altitude devices. GSL altitude does not require local altimeter settings to determine MSL altitude. Therefore, GSL altitude provides a highly accurate and reliable MSL altitude source to calculate terrain and obstacle alerts.

The terrain and obstacle databases used by TAWS-A are referenced to mean sea level (MSL). Using the GPS position and GSL altitude, TAWS-A displays a 2-D picture of the surrounding terrain and obstacles relative to the position and altitude of the aircraft. Furthermore, the GPS position and GSL altitude are used to calculate and "predict" the aircraft's flight path in relation to the surrounding terrain and obstacles. In this manner, TAWS-A can provide advanced alerts of predicted dangerous terrain conditions.

Class A TAWS incorporates radar altimeter input with the GSL altitude to provide a more accurate position reference when at lower altitudes for certain alert types, and to retain a level of ground proximity warning capability in the unlikely event of an airport, terrain or obstacle database failure.

Baro-corrected altitude (or indicated altitude) is derived by adjusting the altimeter setting for local atmospheric conditions. The most accurate baro-corrected altitude can be achieved by frequently updating the altimeter setting to the nearest reporting station along the flight path. However, because actual atmospheric conditions seldom match the standard conditions defined by the International Standard Atmosphere (ISA) model (where pressure, temperature, and lapse rates have fixed values), it is common for the baro-corrected altitude (as read from the altimeter) to differ from the GPS-MSL altitude. This variation results in the aircraft's true altitude differing from the baro-corrected altitude.

TAWS-A provides the following alert types:

- Forward Looking Terrain Avoidance (FLTA) Alerting, which consists of:
   Required Terrain Clearance (RTC) / Required Line Clearance (RLC) / Utilities Required Obstacle Clearance (ROC) Alerting
  - Imminent Terrain Impact (ITI) / Imminent Line Impact (ILI) / System Imminent Obstacle Impact (IOI) Alerting
- Premature Descent Alerting (PDA)
- Ground Proximity Warning System (GPWS) Alerting, which consists of: Symbols
  - Excessive Descent Rate (EDR) Alerting

| 190-01007-03 Rev. J | Garmin GTN 725/750 Pilot's Guide | 11-41 |
|---------------------|----------------------------------|-------|

190-01007-03-Final.indb 41

Getting

Audio &

Com/Nav

FPL

Direct-To

Proc

Charts

Wpt Info

Map

Traffic

Terrain

Weather

Nearest

Services

Appendix

Index

۲

 $\bigoplus$ 

|   |                                     |                                                                                                    |                                    |                                    | GARMIN                                                                    |   |  |
|---|-------------------------------------|----------------------------------------------------------------------------------------------------|------------------------------------|------------------------------------|---------------------------------------------------------------------------|---|--|
|   | Foreword                            | - E                                                                                                    | xcessive Closure F                 | Rate (ECR) to Terrai               | n Alerting                                                                | y |  |
|   | rorenord                            | - F                                                                                                    | light Into Terrain (               | (FIT) Alerting                     |                                                                           |   |  |
|   | Getting<br>Started                  | - N                                                                                                    | legative Climb Rat                 | e (NCR) after takec                | off Alerting                                                              |   |  |
|   | Audio &                             | - E                                                                                                    | xcessive below Gli                 | ideslope/Glidepath                 | Deviation (GSD) Alerting                                                  |   |  |
|   | xpui Ctii                           | - A                                                                                                    | ltitude Voice Call                 | Out (VCO) Alerting                 | т<br>С                                                                    |   |  |
|   | Com/Nav<br>FPL<br>Direct-To<br>Proc | <b>11.6.1.1 Displaying TAWS-A Data</b><br>TAWS-A uses yellow (caution) and red (warning) to depict terrain and<br>obstacle (with a height greater than 200 feet above ground level, AGL) alerts<br>relative to aircraft altitude. Depictions of obstacles more than 200 feet below the<br>aircraft are removed. Colors are adjusted automatically as the aircraft altitude<br>changes. The colors and symbols in Figure 11-28 and Tables 11-11 and 11-12<br>are used to represent terrain obstacles and threat locations |                                    |                                    |                                                                           |   |  |
|   | Charts                              |                                                                                                    |                                    | botacies, and threat               | Threat Location                                                           | ] |  |
|   | Wpt Info                            | +                                                                                                    | 100 ft Thresho                     | Projected Flight Path              | Terrain above or<br>within 100 ft<br>below the aircraft<br>altitude (Red) | - |  |
|   | Мар                                 | 1000                                                                                                    | ft                                 |                                    |                                                                           |   |  |
| Ŵ | Traffic                             |                                                                                                    |                                    | Terrain betwee<br>aircraft altitud | en 100 ft and 1000 ft below the<br>e (Yellow)                             |   |  |
|   |                                     |                                                                                                    | T                                  | errain more than 1000 ft b         | elow the aircraft altitude (Black)                                        |   |  |
|   | Terrain                             |                                                                                                    | Figure 11-27 Terra                 | in Altitude/Color Corre            | elation for TAWS-A                                                        |   |  |
|   | Weather                             | Alert Level                                                                                                    | Annunciator Text                   | Threat Location<br>Indicator       | Example Visual Annunciation                                               |   |  |
|   | Nearest                             | Warning                                                                                                    | White text on red<br>background    |                                    | PULL UP                                                                   |   |  |
|   | Services/<br>Music                  | Caution                                                                                                    | Black text on yellow<br>background | $\bigcirc$                         | TERRAIN                                                                   |   |  |
|   | Utilities                           | Informational                                                                                                    | Black text on white<br>background  | Not Applicable                     |                                                                           |   |  |
|   | System                              |                                                                                                    | Table 11-14 T                      | AWS-A Alert Colors an              | d Symbology                                                               |   |  |
|   | Messages                            | Tower                                                                                                    | r Windm                            | nill Windmill in                   | Group Power Line                                                          |   |  |
|   | Symbols                             |                                                                                                    | <b>1</b>                           | *                                  |                                                                           |   |  |
|   |                                     |                                                                                                    |                                    |                                    |                                                                           | J |  |
|   | Appendix                            |                                                                                                    | Table                              | 11-15 Obstacle Icon                | lypes                                                                     |   |  |

 $\odot$ 

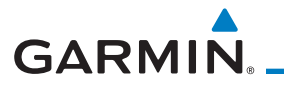

Grouped obstacles are shown with an asterisk (as shown in the Windmill in Group example above). The color of the asterisks is tied to the relative altitude of the highest obstacle in the group, not other obstacles within that group. Obstacles are grouped when they would otherwise overlap.

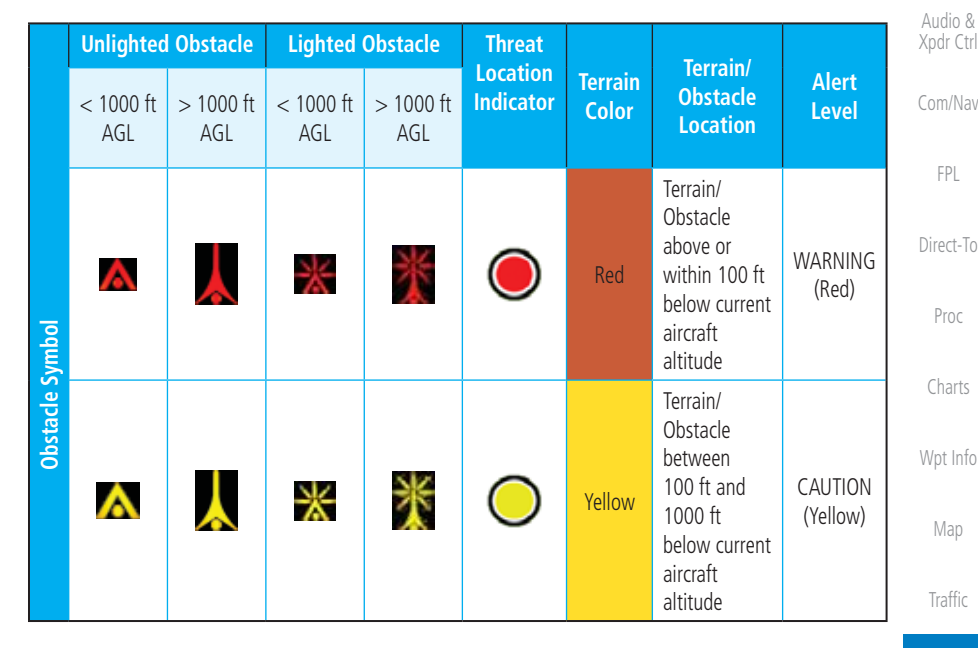

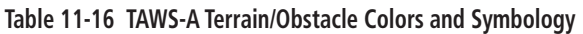

## 11.6.2 TAWS-A Display

The TAWS-A Page shows terrain, obstacle, and threat location data in relation to the aircraft's current altitude, without clutter from the basemap. Aviation data (airports, VORs, and other NAVAIDs) can be displayed for reference. If an obstacle and the projected flight path of the aircraft intersect, the display automatically zooms in to the closest potential point of impact on the TAWS-A Page.

Aircraft orientation on this map is always heading up unless there is no valid heading. Two views are available relative to the position of the aircraft: the 360° default display and the radar-like ARC (120°) display. Map range is adjustable with the **In** and **Out** keys from 1 to 200 NM, as indicated by the map range rings (or arcs).

Services/ Music Utilities System Messages Symbols

Appendix

Index

Terrain

Weather

Nearest

۲

Getting

Garmin GTN 725/750 Pilot's Guide

7/9/2015 2:07:53 PM

11-43

190-01007-03 Rev. J

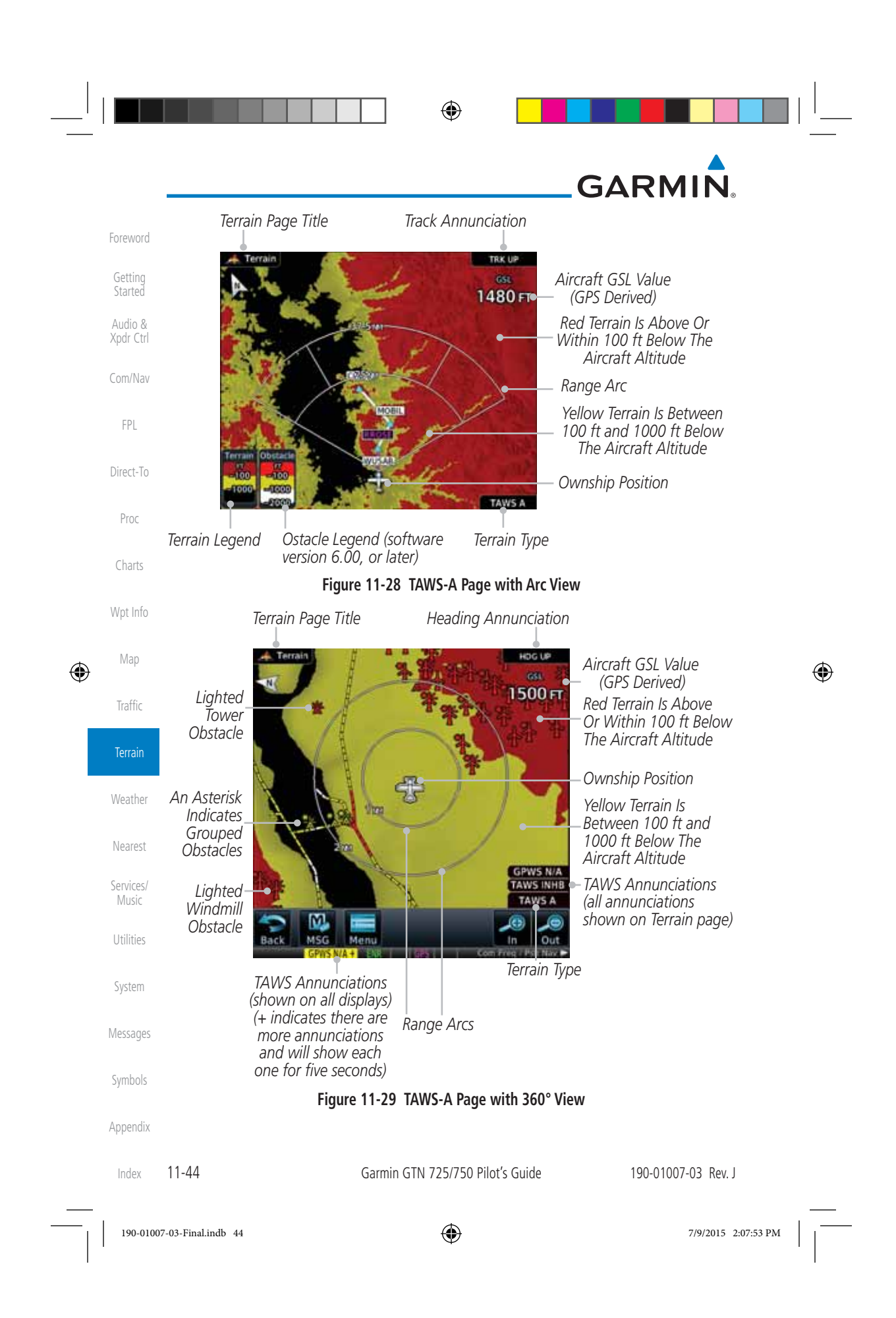

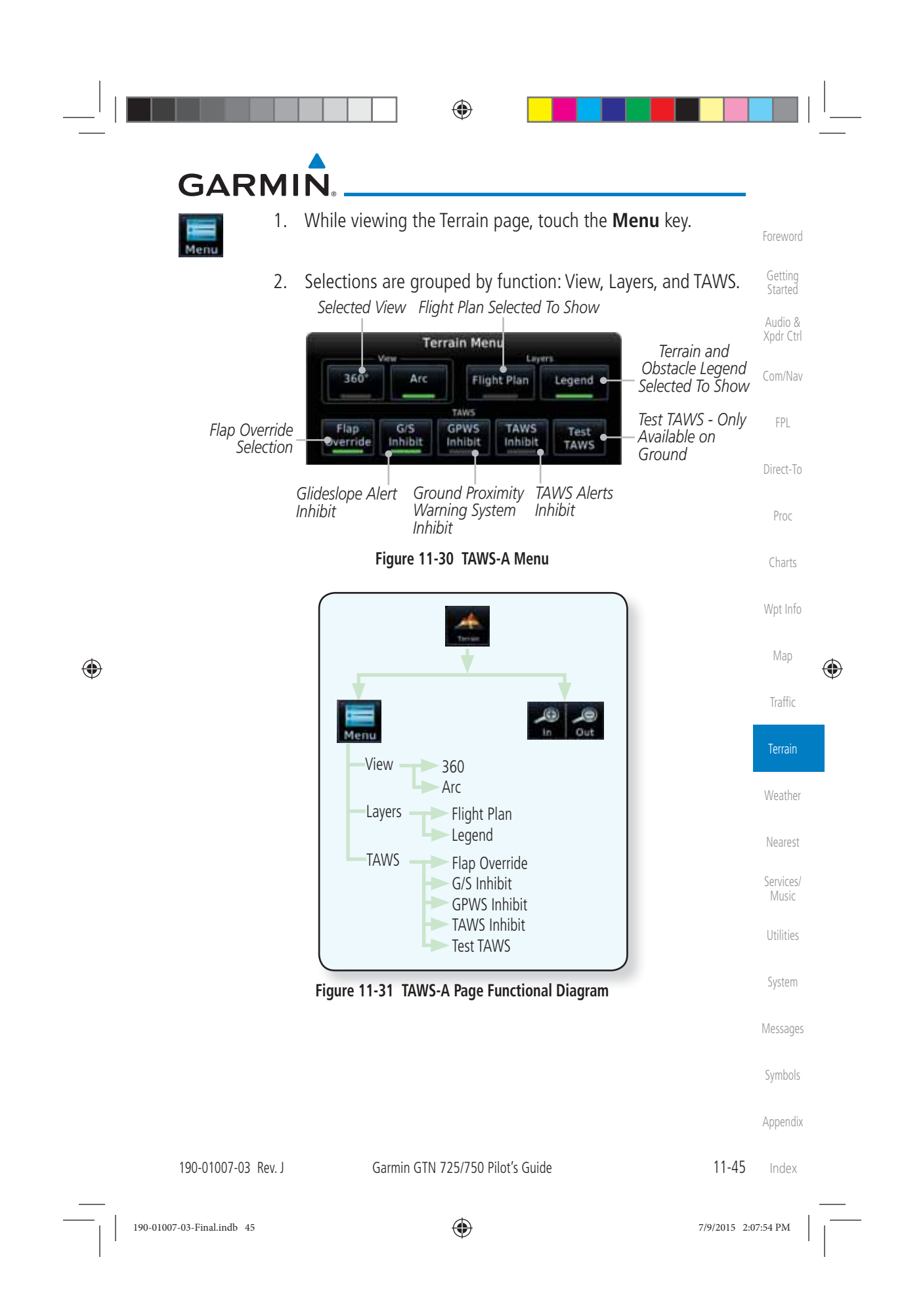

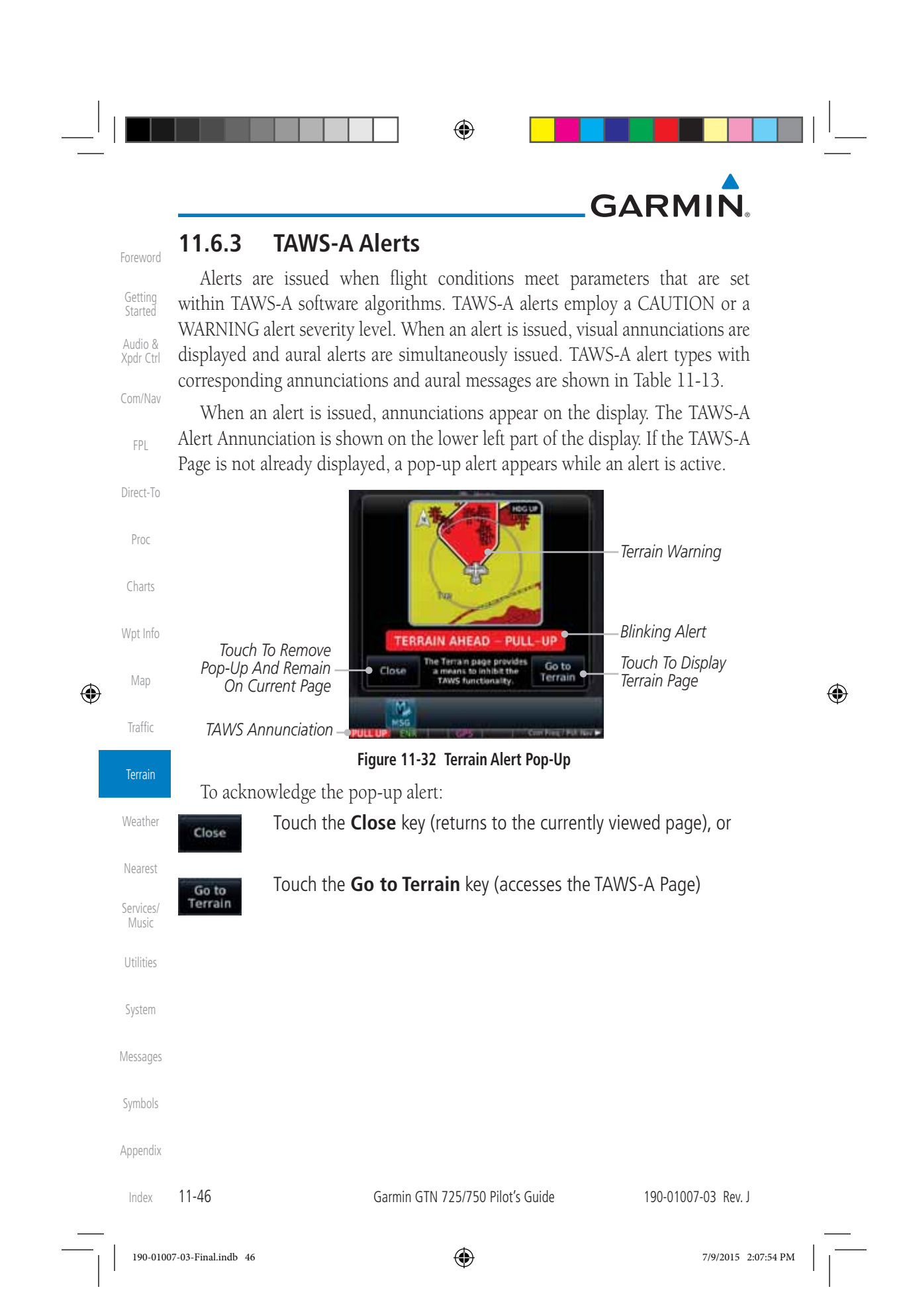

| 11.0.3.1 IAW                                            | S-A Alerts Sumn       | nary                                                   |                                                                | Forewo             |
|---------------------------------------------------------|-----------------------|--------------------------------------------------------|----------------------------------------------------------------|--------------------|
| Alert Type                                              | Alert<br>Annunciation | (Except TAWS-A Page)                                   | Aurai<br>Message                                               | Gettin<br>Starte   |
| Reduced Required<br>Terrain Clearance<br>Warning (RTC)  | PULL UP               | TERRAIN – PULL-UP<br>Or<br>TERRAIN AHEAD – PULL-UP     | "Terrain, Terrain;<br>Pull Up, Pull Up" *<br>or                | Audio<br>Xpdr C    |
|                                                         |                       |                                                        | "Terrain Ahead,<br>Pull Up; Terrain<br>Ahead, Pull Up"         | Com/N              |
| Imminent Terrain<br>Impact Warning (ITI)                | PULL UP               | TERRAIN – PULL-UP *<br>Or<br>TERRAIN AHEAD – PULL-UP   | "Terrain, Terrain;<br>Pull Up, Pull Up"*<br>or                 | Direct-            |
|                                                         |                       |                                                        | "Terrain Ahead,<br>Pull Up; Terrain<br>Ahead, Pull Up"         | Proc               |
| Reduced Required<br>Obstacle Clearance<br>Warning (ROC) | PULL UP               | OBSTACLE – PULL-UP<br>Or<br>OBSTACLE AHEAD – PULL-UP   | "Obstacle, Ob-<br>stacle; Pull Up, Pull<br>Up"*                | Chart<br>Wot In    |
|                                                         |                       |                                                        | or<br>"Obstacle Ahead,<br>Pull Up; Obstacle<br>Ahead, Pull Up" | Мар                |
| Imminent Obstacle<br>Impact Warning (IOI)               | PULL UP               | OBSTACLE – PULL-UP *<br>Or<br>OBSTACLE AHEAD – PULL-UP | "Obstacle, Ob-<br>stacle; Pull Up, Pull<br>Up"*                | Traffi             |
|                                                         |                       |                                                        | or<br>"Obstacle Ahead,<br>Pull Up; Obstacle<br>Ahead. Pull Up" | Weath              |
| Excessive Descent<br>Rate Warning (EDR)                 | PULL UP               | PULL-UP                                                | " <whoop><br/><whoop> Pull Up"</whoop></whoop>                 | Neare              |
| Excessive Closure<br>Rate Warning (ECR)                 | PULL UP               | PULL-UP                                                | " <whoop><br/><whoop> Pull Up"</whoop></whoop>                 | Service<br>Musi    |
| Imminent Line<br>Impact Warning<br>(ILI)                | PULL UP               | WIRE AHEAD - PULL-UP                                   | "Wire Ahead, Pull<br>Up; Wire Ahead,<br>Pull Up"               | Utilitie<br>Syster |
|                                                         |                       |                                                        | or<br>"Wire, Wire; Pull<br>Up, Pull Up"                        | Messag             |
|                                                         |                       |                                                        |                                                                | Symbo              |

| Foreword<br>Getting<br>Started<br>Audio &<br>Xper Ctri<br>Com/Nav     Alert Type     Alert<br>Annunciation     Pop-Up Alert<br>(Except TAWS-A Page)     Aural<br>Message       Reduced Line<br>Clearance Warning<br>(RLC)     PULL UP     WIRE AMEAD - PULL-UP     "Wire Ahead<br>Pull Up"     "Wire Ahead<br>Pull Up"       FPL     Reduced Required<br>Terrain Clearance<br>Caution (RTC)     TERRAIN     CAUTION - TERRAIN *<br>or     "Caution, Terrain<br>Caution, Terrain<br>Or       Proc     Imminent Terrain<br>Impact Caution (ITI)     TERRAIN     CAUTION - TERRAIN *<br>or     "Caution, Terrain<br>Caution, Terrain<br>Or       Wpt Info     Reduced Required<br>Obstade Clearance<br>Caution (ROC)     OBSTCL     CAUTION - OBSTACLE<br>Or     "Caution, Terrain<br>Or       Wpt Info     Reduced Required<br>Obstade Clearance<br>Caution (ROC)     OBSTCL     CAUTION - OBSTACLE<br>Or     "Obstade Ahead<br>Obstade Ahead       Weather     Imminent Obstade<br>Imminent Obstade     OBSTCL     CAUTION - OBSTACLE In<br>Or     "Obstade Ahead<br>Obstade Ahead       Weather     Imminent Uine<br>Imminent Uine<br>Music     Imminent Uine<br>Imminent Uine<br>Imminent Uine<br>Imminent Uine<br>Imminent Uine<br>Imminent Uine<br>Music     WIRE     WIRE AHEAD     "Wire Ahead, W<br>Ahead **<br>Or                                                                                                    |                                            |                                                         |                       | GA                                           |                                                                                            |
|----------------------------------------------------------------------------------------------------|--------------------------------------------|---------------------------------------------------------|-----------------------|----------------------------------------------|--------------------------------------------------------------------------------------------|
| Stated<br>Audio &<br>Xpdr Ctrl     Reduced Line<br>Clearance Warning<br>(RLC)     PULL UP     WIRE AHEAD - PULL-UP     "Wire Ahead, P<br>Up, Wire Ahead, P<br>Up, Wire Ahead, P<br>Caution, Terrain<br>Or<br>"Terrain Ahead<br>Caution, Terrain<br>Or<br>"Terrain Ahead<br>Or<br>"Caution, Roci"<br>OBSTALE AHEAD     "Caution, Terrain<br>Caution, Terrain<br>Or<br>"Caution, Roci"<br>Obstacle Ahead<br>Obstacle Ahead<br>Obstacle Ahead<br>Obstacle Ahead       Map<br>Tarritic     Reduced Required<br>Obstacle Clearance<br>Caution (ROC)     OBSTCL     CAUTION - OBSTACLE<br>Or<br>OBSTALE AHEAD     "Obstacle Ahead<br>Obstacle Ahead<br>Obstacle Ahead       Map<br>Tarritic     Imminent Obstacle<br>Impact Caution (IOI)     OBSTCL     CAUTION - OBSTACLE<br>Or<br>OBSTALE AHEAD     "Obstacle Ahead<br>Obstacle Ahead<br>Obstacle Ahead       Nearest<br>Services/<br>Music     Imminent Line<br>Impact Caution (ILI)     WIRE     WIRE AHEAD     "Wire Ahead; W<br>Ahead"*<br>Or<br>"Caution, Wire'                                                                                                    | Foreword                                   | Alert Type                                              | Alert<br>Annunciation | Pop-Up Alert<br>(Except TAWS-A Page)         | Aural<br>Message                                                                           |
| Com/Nav     reful     Reduced Required<br>Terrain Clearance<br>Caution (RTC)     TERRAIN     CAUTION - TERRAIN<br>or     "Caution, Terrain<br>Caution, Terrain<br>or       Direct-To     Imminent Terrain<br>Impact Caution (ITI)     TERRAIN     CAUTION - TERRAIN<br>or     "Caution, Terrain<br>Caution, Terrain<br>or       Proc     Imminent Terrain<br>Impact Caution (ITI)     TERRAIN     CAUTION - TERRAIN<br>or     "Caution, Terrain<br>Caution, Terrain<br>or       Wpt Info     Map     Reduced Required<br>Obstacle Clearance<br>Caution (ROC)     OBSTCL     CAUTION - OBSTACLE<br>or     "Caution, Obstacle<br>Obstacle Ahead       Terrain     Imminent Obstacle<br>Impact Caution (IO)     OBSTCL     CAUTION - OBSTACLE<br>or     "Obstacle Ahead<br>or       Weather     Imminent Line<br>Impact Caution (IO)     OBSTCL     CAUTION - OBSTACLE<br>or     "Obstacle Ahead<br>or       Nearest     Services/<br>Music     Imminent Line<br>Impact Caution (ILI)     WIRE     WIRE AHEAD     "Wire Ahead; W<br>Ahead**                                                                                                    | Getting<br>Started<br>Audio &<br>Xpdr Ctrl | Reduced Line<br>Clearance Warning<br>(RLC)              | PULL UP               | WIRE AHEAD - PULL-UP                         | "Wire Ahead, Pull<br>Up; Wire Ahead,<br>Pull Up"                                           |
| FPL       Reduced Required<br>Terrain Clearance<br>Caution (RTC)       TERRAIN       CAUTION - TERRAIN *<br>or       "Caution, Terrain<br>Caution, Terrain<br>Or         Proc       Imminent Terrain<br>Impact Caution (ITI)       TERRAIN       CAUTION - TERRAIN *<br>Or       "Caution, Terrain<br>Caution, Terrain<br>Or         Charts       Imminent Terrain<br>Impact Caution (ITI)       TERRAIN       CAUTION - TERRAIN *<br>Or       "Caution, Terrain<br>Caution, Terrain<br>Or         Wpt Info       Map       Reduced Required<br>Obstacle Clearance<br>Caution (ROC)       OBSTCL       CAUTION - OBSTACLE *<br>Or       "Caution,<br>Obstacle Ahead         Terrain       Map       Reduced Required<br>Obstacle Clearance<br>Caution (ROC)       OBSTCL       OBSTACLE AHEAD       "Obstacle Ahead<br>Obstacle Ahead         Weather       Imminent Obstacle<br>Impact Caution (IOI)       OBSTCL       OBSTACLE AHEAD       "Obstacle Ahead<br>Obstacle Ahead         Vearest       Services/<br>Music       Imminent Line<br>Impact Caution (ILI)       WIRE       WIRE AHEAD       "Wire Ahead; W<br>Ahead**<br>or         Utilities       Imminent Line<br>Impact Caution (ILI)       WIRE       WIRE AHEAD       "Wire Ahead; W<br>Ahead**                                                                                                    | Com/Nav                                    |                                                         |                       |                                              | or<br>"Wire, Wire; Pull<br>Up, Pull Up"                                                    |
| Proc       Imminent Terrain<br>Impact Caution (ITI)       TERRAIN       CAUTION - TERRAIN *<br>or       "Caution, Terrain<br>Caution, Terrain<br>Or         Wpt Info       Map       Reduced Required<br>Obstacle Clearance<br>Caution (ROC)       OBSTCL       CAUTION - OBSTACLE *<br>OBSTACLE AHEAD       "Caution, Obstacle; Cautio<br>Obstacle Ahead"         Terrain       Imminent Obstacle<br>Impact Caution (IOI)       OBSTCL       CAUTION - OBSTACLE *<br>OBSTACLE AHEAD       "Obstacle Ahead"         Weather       Imminent Obstacle<br>Impact Caution (IOI)       OBSTCL       CAUTION - OBSTACLE *<br>OBSTACLE AHEAD       "Obstacle Ahead"         Nearest       Imminent Line<br>Impact Caution (IUI)       WIRE       WIRE AHEAD       "Wire Ahead; W<br>Ahead"*<br>or         Wiltities       Imminent Line<br>Impact Caution (ILI)       WIRE       WIRE AHEAD       "Wire Ahead; W<br>Ahead; *<br>or                                                                                                    | FPL<br>Direct-To                           | Reduced Required<br>Terrain Clearance<br>Caution (RTC)  | TERRAIN               | CAUTION - TERRAIN *<br>Or<br>TERRAIN AHEAD   | "Caution, Terrain;<br>Caution, Terrain"*<br>or<br>"Terrain Ahead;<br>Terrain Ahead"        |
| Map       Reduced Required       OBSTCL       CAUTION - OBSTACLE *       Obstacle; Cautio         Traffic       Obstacle Clearance       or       OBSTACLE AHEAD       Obstacle Ahead         Terrain       Imminent Obstacle       OBSTCL       CAUTION - OBSTACLE *       Obstacle Ahead         Weather       Imminent Obstacle       OBSTCL       OBSTACLE AHEAD       "Obstacle Ahead         Nearest       Services/       Imminent Line       Imminent Line       WIRE       WIRE AHEAD       "Wire Ahead; W         Utilities       Imminent Line       Imminent Line       WIRE       WIRE AHEAD       "Wire Ahead; W                                                                                                    | Proc<br>Charts<br>Wot Info                 | Imminent Terrain<br>Impact Caution (ITI)                | TERRAIN               | CAUTION - TERRAIN *<br>Or<br>TERRAIN AHEAD   | "Caution, Terrain;<br>Caution, Terrain"<br>or<br>"Terrain Ahead;<br>Terrain Ahead"         |
| Terrain       Imminent Obstacle       OBSTCL       CAUTION - OBSTACLE *       "Obstacle Ahead Obstacle Ahead Obstacle Ahead Obstacle Ahead Obstacle Ahead Or *         Weather       Imminent Caution (IOI)       OBSTCL       OBSTACLE AHEAD       "Caution, Obstacle Ahead Obstacle Ahead Obstacle Ahea | Map<br>Traffic                             | Reduced Required<br>Obstacle Clearance<br>Caution (ROC) | OBSTCL                | CAUTION - OBSTACLE *<br>Or<br>OBSTACLE AHEAD | "Caution,<br>Obstacle; Caution,<br>Obstacle"*<br>or<br>"Obstacle Ahead;<br>Obstacle Ahead" |
| Nearest     Imminent Line     WIRE     WIRE AHEAD     "Wire Ahead; W       Music     Imminent Line     Imminent Line     or     "Caution, Wire       Utilities     Utilities     "Wire Ahead; W     Wire Ahead; W                                                                                                    | Terrain<br>Weather                         | Imminent Obstacle<br>Impact Caution (IOI)               | OBSTCL                | CAUTION - OBSTACLE *<br>Or<br>OBSTACLE AHEAD | "Obstacle Ahead;<br>Obstacle Ahead"*<br>or<br>"Caution, Obstacle;<br>Caution, Obstacle"    |
| "Wire Ahead; W                                                                                                    | Nearest<br>Services/<br>Music<br>Utilities | Imminent Line<br>Impact Caution (ILI)                   | WIRE                  | WIRE AHEAD                                   | "Wire Ahead; Wire<br>Ahead"*<br>or<br>"Caution, Wire;<br>Caution, Wire"                    |
| System     Reduced Line     Ahead"*       Clearance Caution     WIRE     wire AHEAD     or       Messages     (RLC)     "Caution, Wire"                                                                                                    | System<br>Messages                         | Reduced Line<br>Clearance Caution<br>(RLC)              | WIRE                  | WIRE AHEAD                                   | "Wire Ahead; Wire<br>Ahead"*<br>or<br>"Caution, Wire;<br>Caution, Wire"                    |
| Symbols     Premature Descent       Alert Caution (PDA)         TERRAIN   Too Low - TERRAIN                                                                                                    | Symbols                                    | Premature Descent<br>Alert Caution (PDA)                | TERRAIN               | TOO LOW - TERRAIN                            | "Too Low, Terrain"                                                                         |

Index 11-48

Garmin GTN 725/750 Pilot's Guide

190-01007-03 Rev. J

190-01007-03-Final.indb 48

# GARMIN.

| Alert Type                                         | Alert<br>Annunciation | Pop-Up Alert<br>(Except TAWS-A Page)    | Aural<br>Message                                                                              | Foreword                  |
|----------------------------------------------------|-----------------------|-----------------------------------------|-----------------------------------------------------------------------------------------------|---------------------------|
| Excessive Descent<br>Rate Caution (EDR)            | TERRAIN               | SINK RATE                               | "Sink Rate"                                                                                   | Getting<br>Started        |
| Excessive Closure<br>Rate Caution (ECR)            | TERRAIN               | TERRAIN                                 | "Terrain, Terrain"                                                                            | Audio &<br>Xpdr Ctrl      |
| Negative Climb<br>Rate Caution (NCR)               | TERRAIN               | DON'T SINK *<br>Or<br>TOO LOW - TERRAIN | "Don't Sink"*<br>or<br>"Too Low, Terrain"                                                     | Com/Nav<br>FPL            |
| Flight Into Terrain<br>High Speed Caution<br>(FIT) | TERRAIN               | TOO LOW - TERRAIN                       | "Too Low, Terrain"                                                                            | Direct-To                 |
| Flight Into Terrain<br>Gear Caution (FIT)          | TERRAIN               | TOO LOW - GEAR                          | "Too Low, Gear"                                                                               | Proc                      |
| Flight Into Terrain<br>Flaps Caution (FIT)         | TERRAIN               | TOO LOW - FLAPS                         | "Too Low, Flaps"                                                                              | Charts                    |
| Flight Into Terrain<br>Takeoff Caution (FIT)       | TERRAIN               | TOO LOW - TERRAIN                       | "Too Low, Terrain"                                                                            | Wpt Info                  |
| Glide Slope Devia-<br>tion Caution (GSD)           | GLIDESLOPE            | GLIDESLOPE                              | "Glideslope"                                                                                  | Map<br>Traffic            |
| Altitude Voice Call<br>Out (VCO)                   | None                  | None                                    | "Five-Hundred",<br>"Four-Hundred"*,<br>"Three-Hundred"*,<br>"Two-Hundred"*,<br>"One-Hundred"* | <b>Terrain</b><br>Weather |
| TAWS Available                                     | None                  | N/A                                     | "TAWS Available"                                                                              | Nearest                   |
| TAWS System Test<br>in Progress                    | TAWS TEST             | N/A                                     | None                                                                                          | Services/<br>Music        |
| TAWS System Test<br>Pass                           | None                  | N/A                                     | "TAWS System<br>Test OK"                                                                      | Utilities                 |
| TAWS N/A                                           | TAWS N/A              | N/A                                     | TAWS Not<br>Available                                                                         | System                    |
| TAWS Alerting is<br>Disabled                       | TAWS INHB             | N/A                                     | None                                                                                          | Messages                  |
| TAWS System Test<br>Fail                           | TAWS FAIL             | N/A                                     | "TAWS System<br>Failure"                                                                      | Symbols                   |

Appendix

190-01007-03 Rev. J

Garmin GTN 725/750 Pilot's Guide

11-49 Index

190-01007-03-Final.indb 49

۲

7/9/2015 2:07:55 PM

|                                                                  |                                                                                                    |                       | G/                                   | RMIN                                                  |
|------------------------------------------------------------------|----------------------------------------------------------------------------------------------------|-----------------------|--------------------------------------|-------------------------------------------------------|
| Foreword                                                         | Alert Type                                                                                                    | Alert<br>Annunciation | Pop-Up Alert<br>(Except TAWS-A Page) | Aural<br>Message                                      |
| Getting<br>Started<br>Audio &<br>Xpdr Ctrl<br>Com/Nav            | Incorrect TAWS<br>configuration,<br>invalid/missing<br>terrain, airport, or<br>obstacle database,<br>or TAWS audio<br>fault.                                    | TAWS FAIL **          | N/A                                  | "TAWS System<br>Failure"                              |
| FPL                                                              | No GPS position                                                                                                    | TAWS N/A              | N/A                                  | "TAWS Not<br>Available"                               |
| Direct-To<br>Proc<br>Charts                                      | GPS position<br>unavailable/<br>degraded, outside<br>of terrain database<br>coverage                                                                            | TAWS N/A              | N/A                                  | "TAWS Not<br>Available"                               |
| Wpt Info                                                         | Sufficient GPS<br>signal reception<br>restored                                                                                                    | None                  | N/A                                  | "TAWS Available"<br>(aural message<br>only in flight) |
| Map<br>Traffic<br>Terrain                                        | Incorrect TAWS<br>configuration,<br>radar altimeter<br>unavailable,<br>GPS position<br>unavailable/<br>degraded, TAWS<br>audio fault                            | GPWS FAIL *           | N/A                                  | "GPWS System<br>Failure"                              |
| Nearest                                                          | GPWS Inhibit                                                                                                    | GPWS INHB             | N/A                                  | "GPWS System<br>Failure"                              |
| Services/<br>Music<br>Utilities<br>System<br>Messages<br>Symbols | GPWS Not<br>Available.<br>Incorrect TAWS<br>configuration,<br>radar altimeter<br>unavailable,<br>GPS position<br>unavailable/<br>degraded, TAWS<br>audio fault. | GPWS N/A              | N/A                                  | None                                                  |

Index 11-50

Garmin GTN 725/750 Pilot's Guide

190-01007-03 Rev. J

190-01007-03-Final.indb 50

۲

7/9/2015 2:07:55 PM

# GARMIN.

| Alert Type         | Alert<br>Annunciation | Pop-Up Alert<br>(Except TAWS-A Page) | Aural<br>Message | Forewor            |
|--------------------|-----------------------|--------------------------------------|------------------|--------------------|
| Glideslope Inhibit | G/S INHB              | N/A                                  | None             | Started            |
| FLAP Override      | FLAP OVRD             | N/A                                  | None             | Audio 8<br>Xpdr Ct |
|                    | 1                     | 1                                    |                  | Com/Na             |

\* Alerts with multiple messages are configurable. Alerts for the default configuration are indicated with asterisks.

\*\* VCO alerts are not issued if both TAWS and GPWS systems have failed or are not available

t GSD alert will be available if a valid ILS is being used for navigation, even in no valid GPS signal is being received.

### Table 11-17 TAWS-A Alerts Summary

## 11.6.3.2 Excessive Descent Rate Alert

The purpose of the **Excessive Descent Rate (EDR)** alert is to provide notification when the aircraft is determined to be descending upon terrain at an excessive rate. The parameters for the alert as defined by TSO-C151c are shown below.

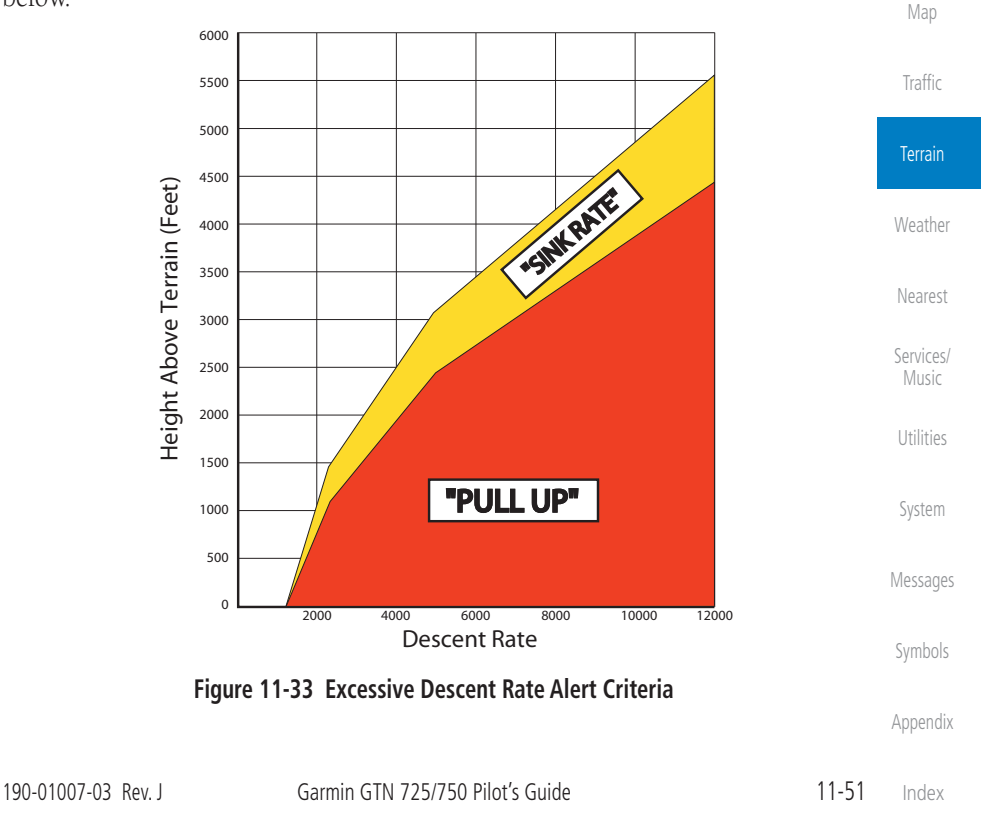

Ψ

190-01007-03-Final.indb 51

7/9/2015 2:07:55 PM

FPL

Direct-To

Proc

Charts

Wpt Info
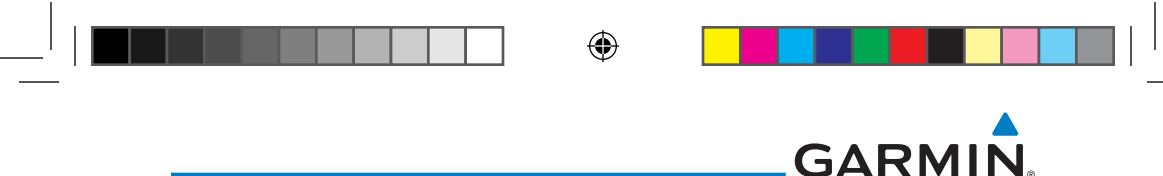

### 11.6.3.3 Forward Looking Terrain Avoidance

Getting<br/>StartedReduced Required Terrain Clearance (RTC), Reduced Required LineGetting<br/>StartedClearance (RLC), and Reduced Required Obstacle Clearance (ROC) alerts<br/>are issued when the aircraft flight path is above terrain, yet is projected to comeAudio &<br/>Xpdr Ctrlwithin the minimum clearance values in the FLTA Alert Minimum Terrain and<br/>Obstacle Clearance Values table. When an RTC, RLC, and/or a ROC alert isCom/Navissued, a threat location indicator is displayed on the TAWS Page.

**Imminent Terrain Impact (ITI), Imminent Line Impact (ILI),** and **Imminent Obstacle Impact (IOI)** alerts are issued when the aircraft is below the elevation of a terrain or obstacle cell in the aircraft's projected path. ITI, ILI, and IOI alerts are accompanied by a threat location indicator displayed on the TAWS Page. The alert is annunciated when the projected vertical flight path is calculated to come within minimum clearance altitudes in the following table.

Charts

Wpt Info

Map

Weather

Nearest

Services/ Music

System

Messages

Symbols

۲

Direct-To

Proc

| Minimum Clearance Altitude (feet) |                                                             |  |  |
|-----------------------------------|-------------------------------------------------------------|--|--|
| Level Flight                      | Descending                                                  |  |  |
| 700                               | 500                                                         |  |  |
| 350                               | 300                                                         |  |  |
| 150                               | 100                                                         |  |  |
| 100                               | 100                                                         |  |  |
|                                   | Minimum Clearar<br>Level Flight<br>700<br>350<br>150<br>100 |  |  |

### Table 11-18 FLTA Alert Minimum Terrain and Obstacle Clearance Values

During final approach, FLTA alerts are automatically inhibited when the aircraft is below 200 feet AGL while within 0.5 NM of the approach runway or below 125 feet AGL while within 1.0 NM of the runway threshold.

### 11.6.3.4 Premature Descent Alerting

A Premature Descent Alert (PDA) is issued when the system detects that the Utilities aircraft is significantly below the normal approach path to a runway.

PDA alerting begins when the aircraft is within 15 NM of the destination airport and ends when the aircraft is either 0.5 NM from the runway threshold or is at an altitude of 125 feet AGL while within 1.0 NM of the threshold. During the final descent, algorithms set a threshold for alerting based on speed, distance, and other parameters.

```
Appendix
```

Index 11-52

Garmin GTN 725/750 Pilot's Guide

190-01007-03 Rev. J

```
190-01007-03-Final.indb 52
```

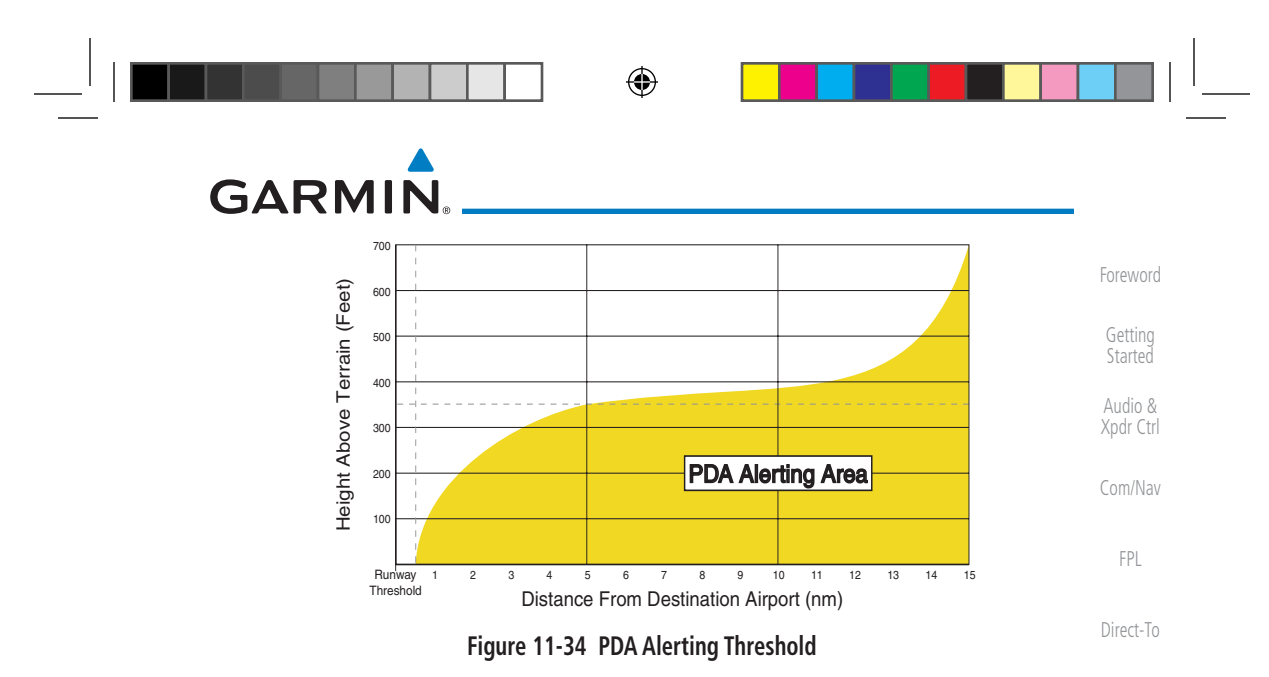

PDA and FLTA aural and visual alerts can be manually inhibited. Discretion should be used when inhibiting TAWS and the system should be enabled when appropriate. When TAWS is inhibited, the alert annunciation "TER INHB" is shown.

Map

Traffic

۲

## 11.6.3.5 Inhibiting/Enabling TAWS-A PDA/FLTA Alerting

۲

TAWS-A also has an inhibit mode that deactivates the PDA/FLTA aural and visual alerts. Pilots should use discretion when inhibiting TAWS-A and always remember to enable the system when appropriate. Only the PDA and FLTA alerts are disabled in the inhibit mode. After cycling power, TAWS-A will no longer be inhibited.

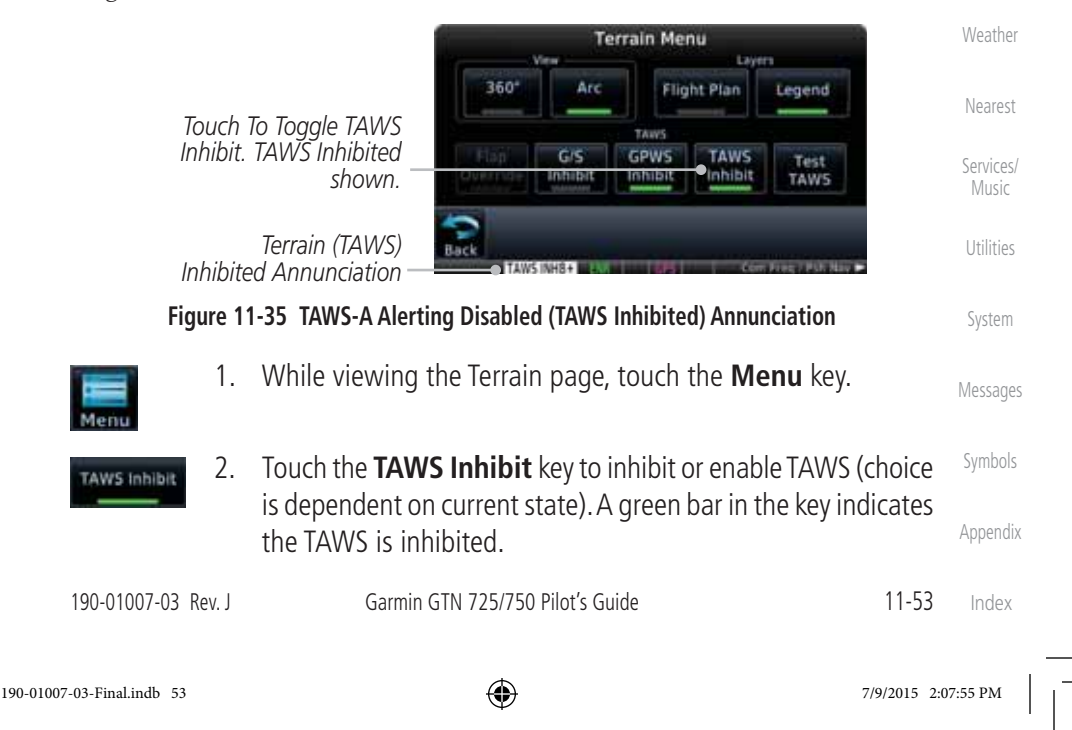

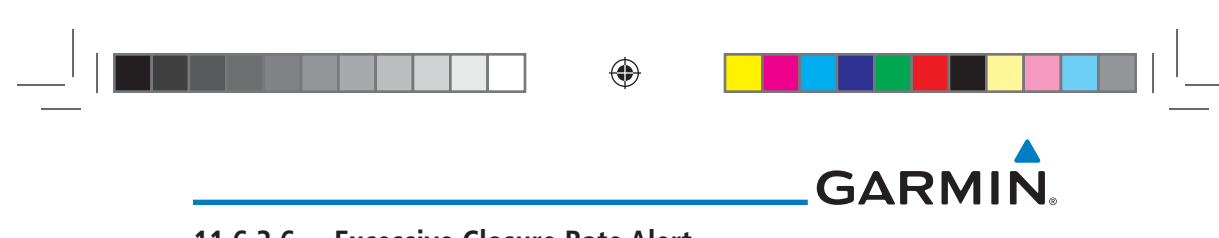

#### 11.6.3.6 **Excessive Closure Rate Alert**

Getting

Audio & Xpdr Ctrl

Com/Nav

FPL

The Excessive Closure Rate (ECR) alert provides suitable notification when the aircraft is determined to be closing upon terrain at an excessive speed for a given aircraft gear and flap configuration.

The following figures show the ECR alerting criteria for flaps in the landing configuration and for all other flight phases respectively.

ECR alerts are automatically inhibited when the aircraft is 5 NM from the nearest airport, except when FLTA is not available (causing the TAWS N/A or TAWS FAIL annunciation to be displayed), in which case ECR alerting will remain active until landing. Direct-To

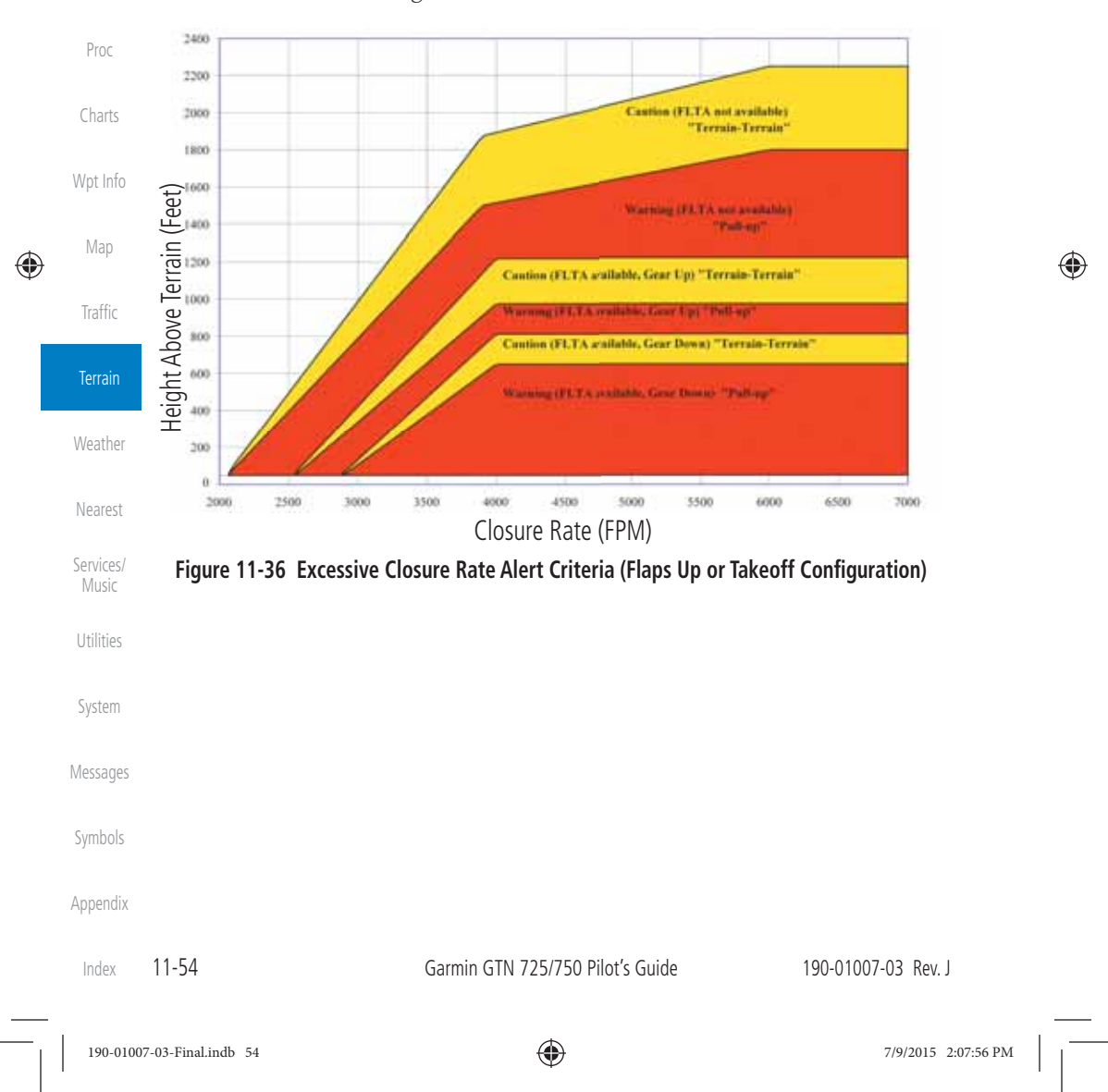

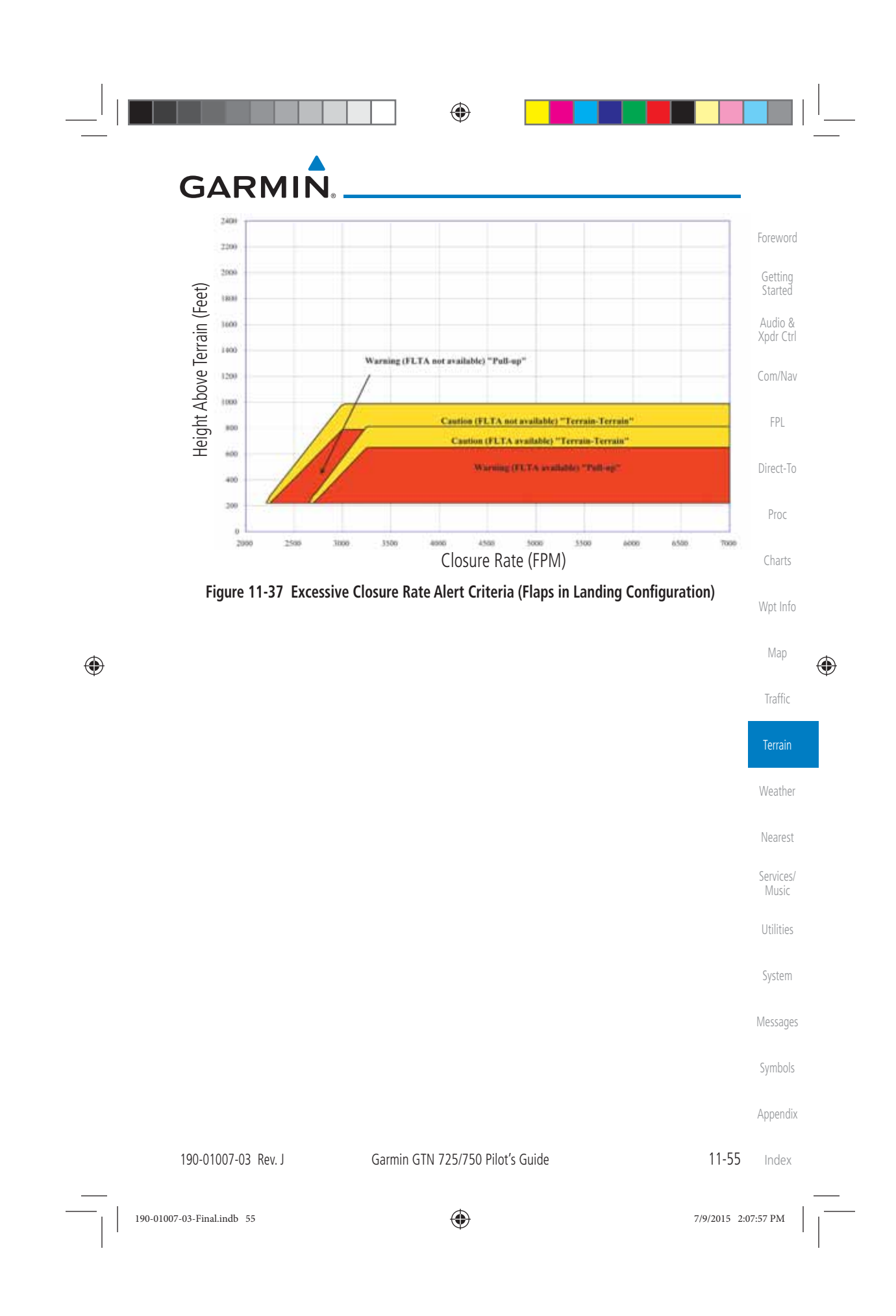

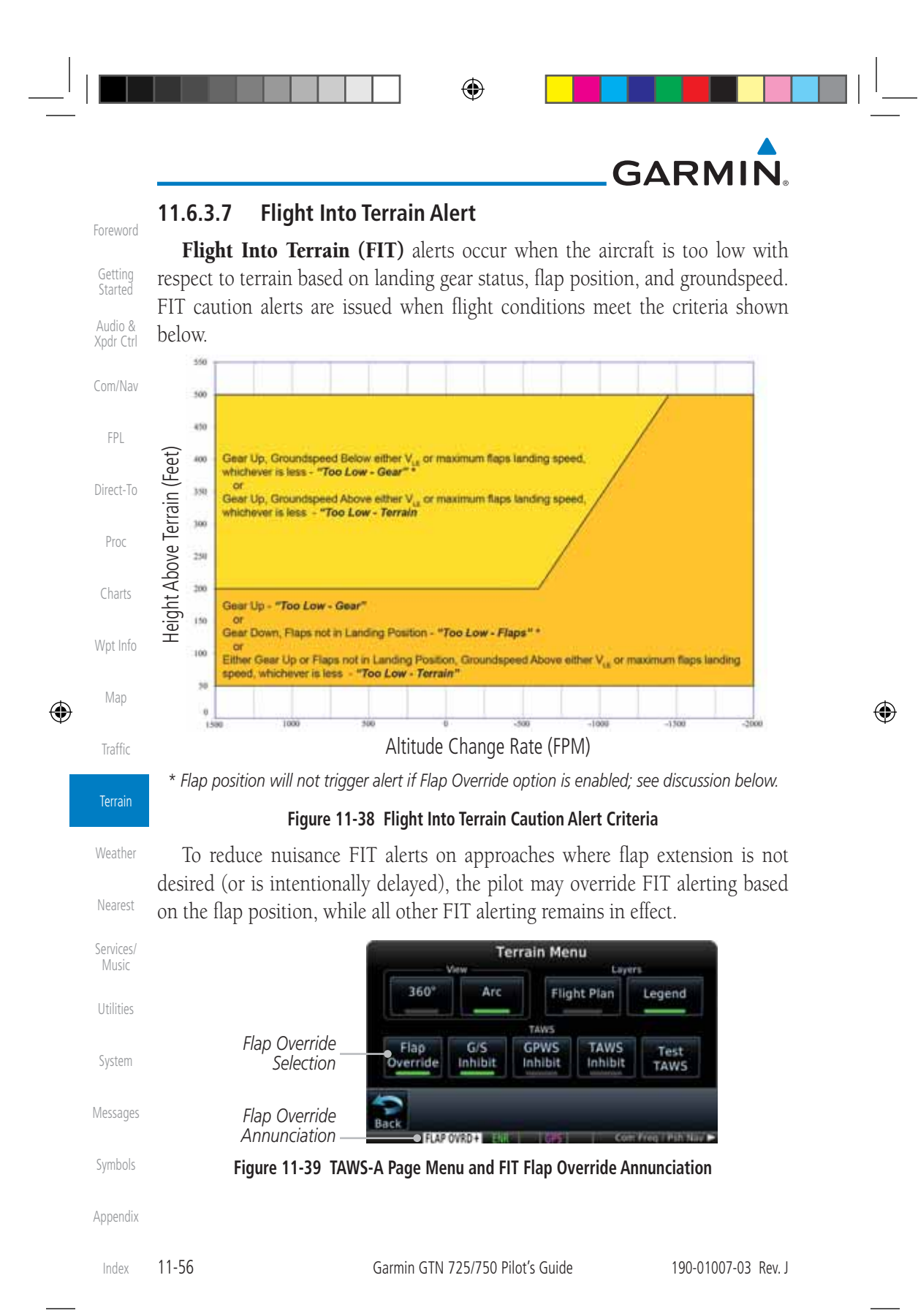

190-01007-03-Final.indb 56

۲

7/9/2015 2:07:58 PM

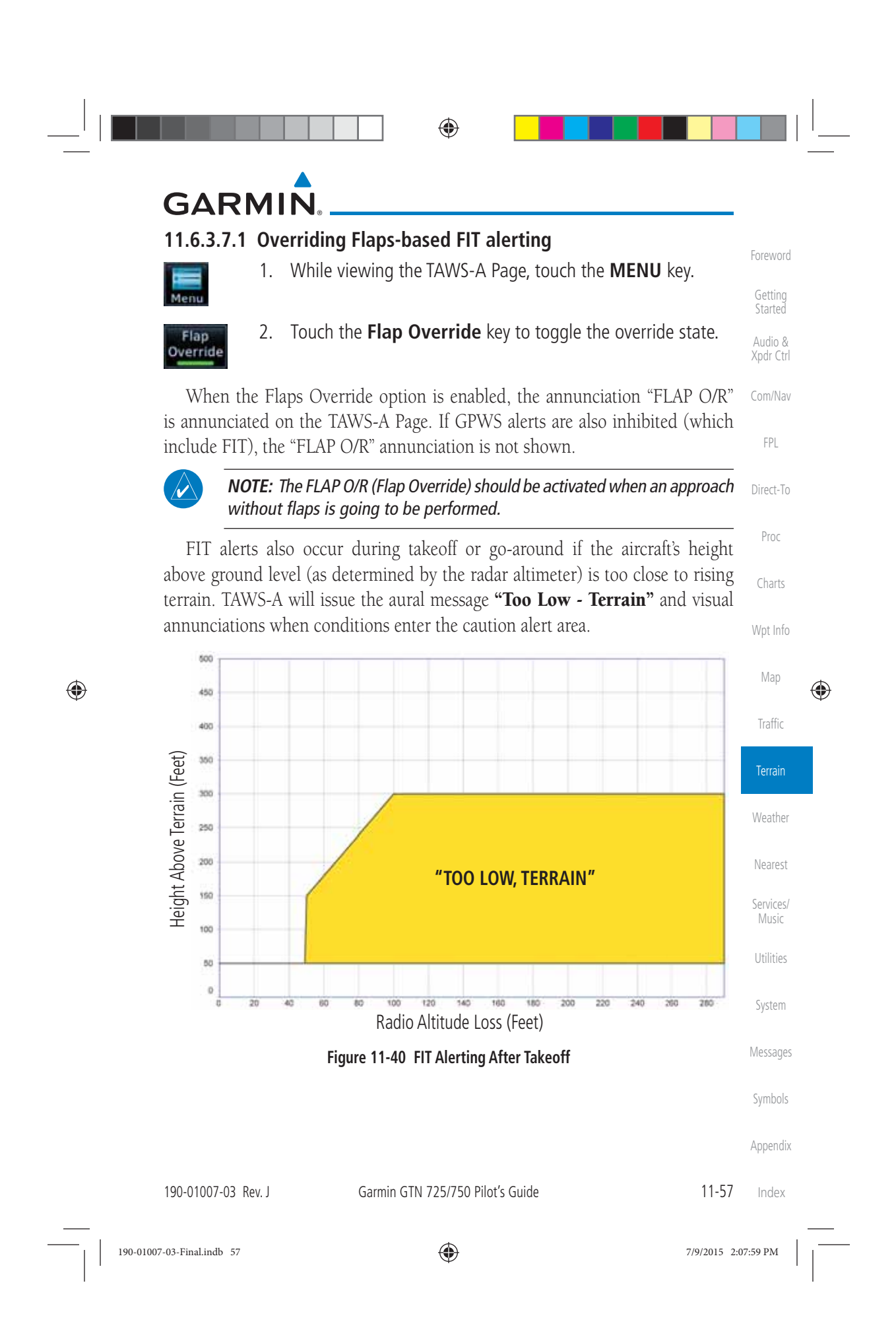

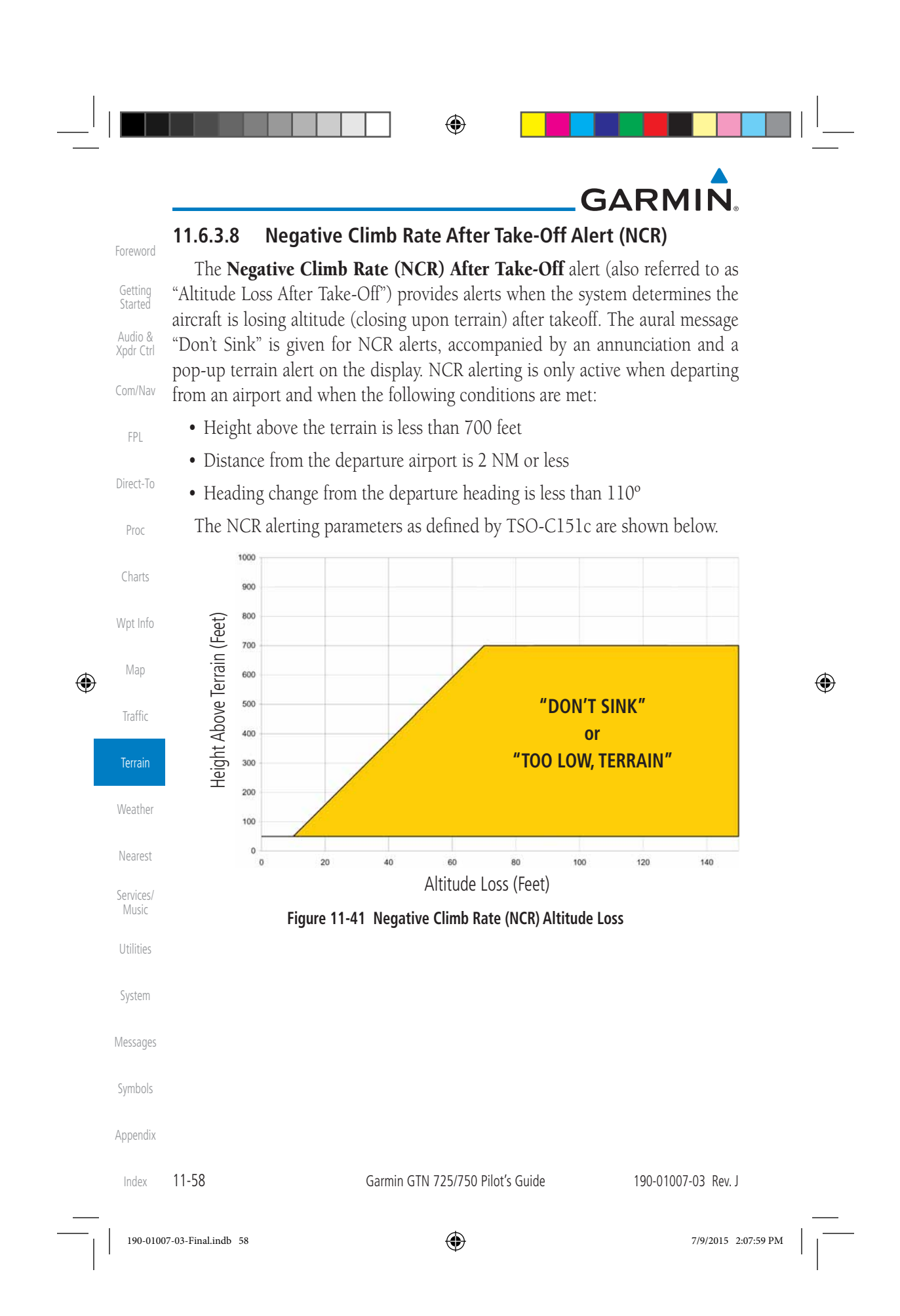

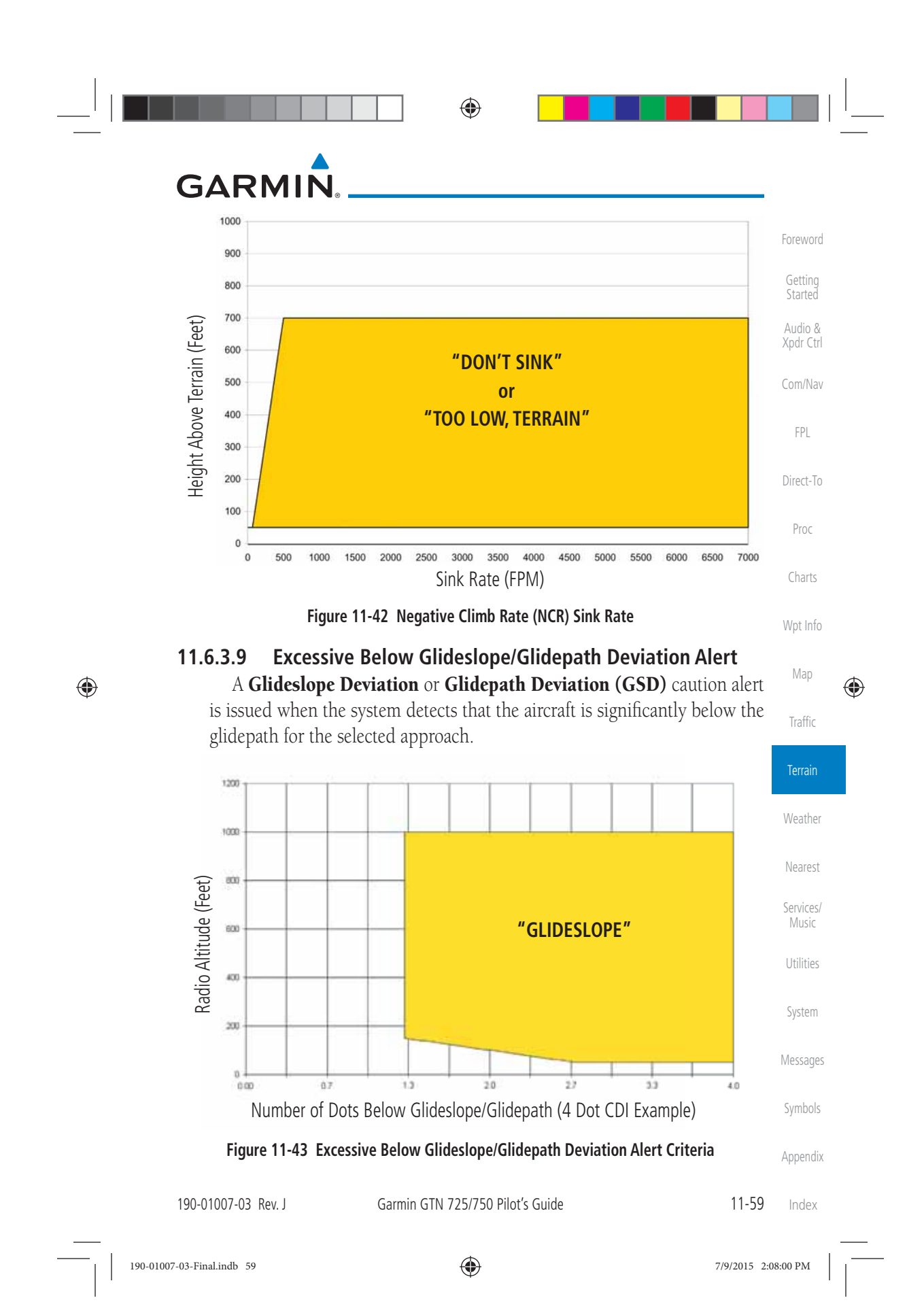

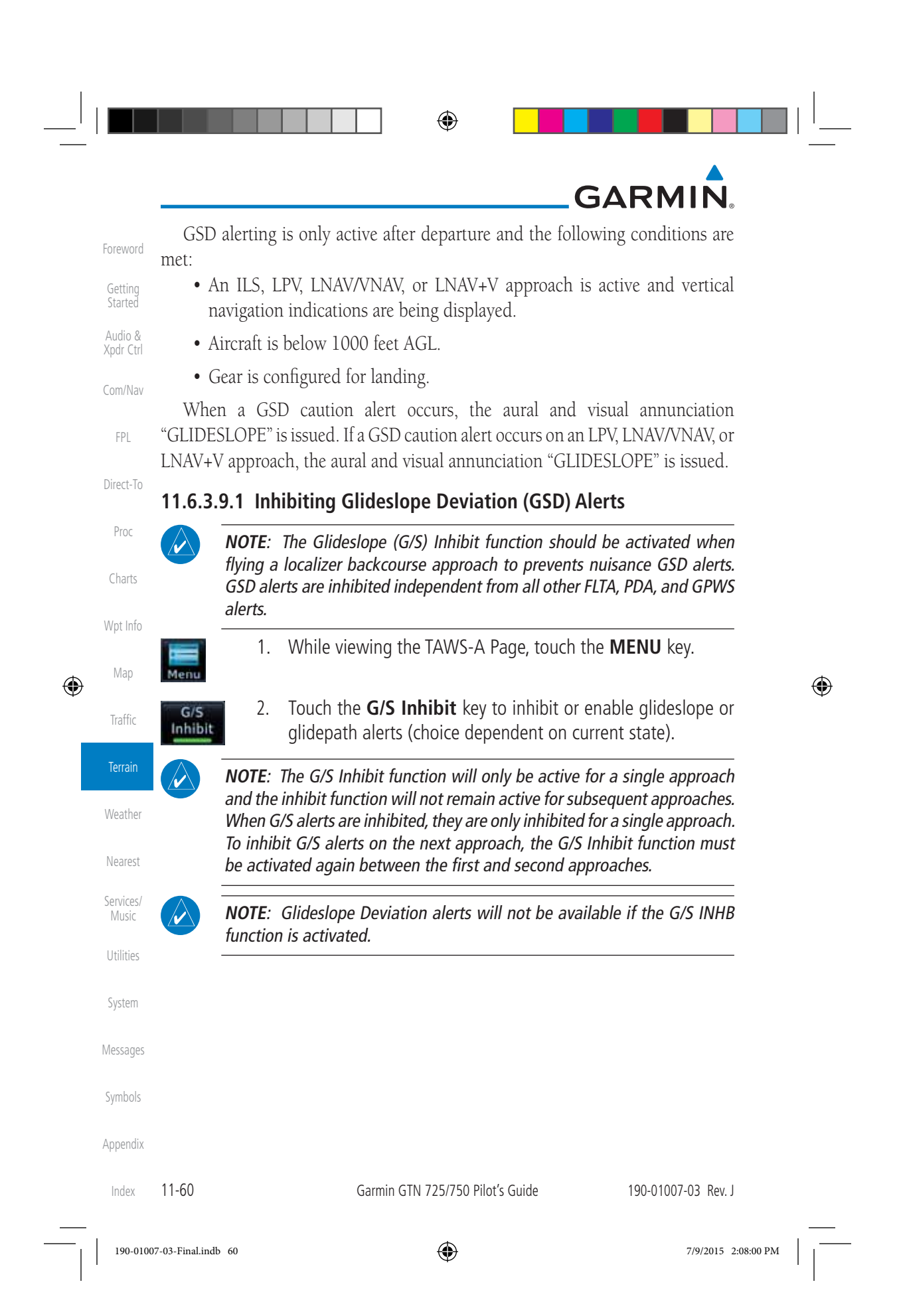

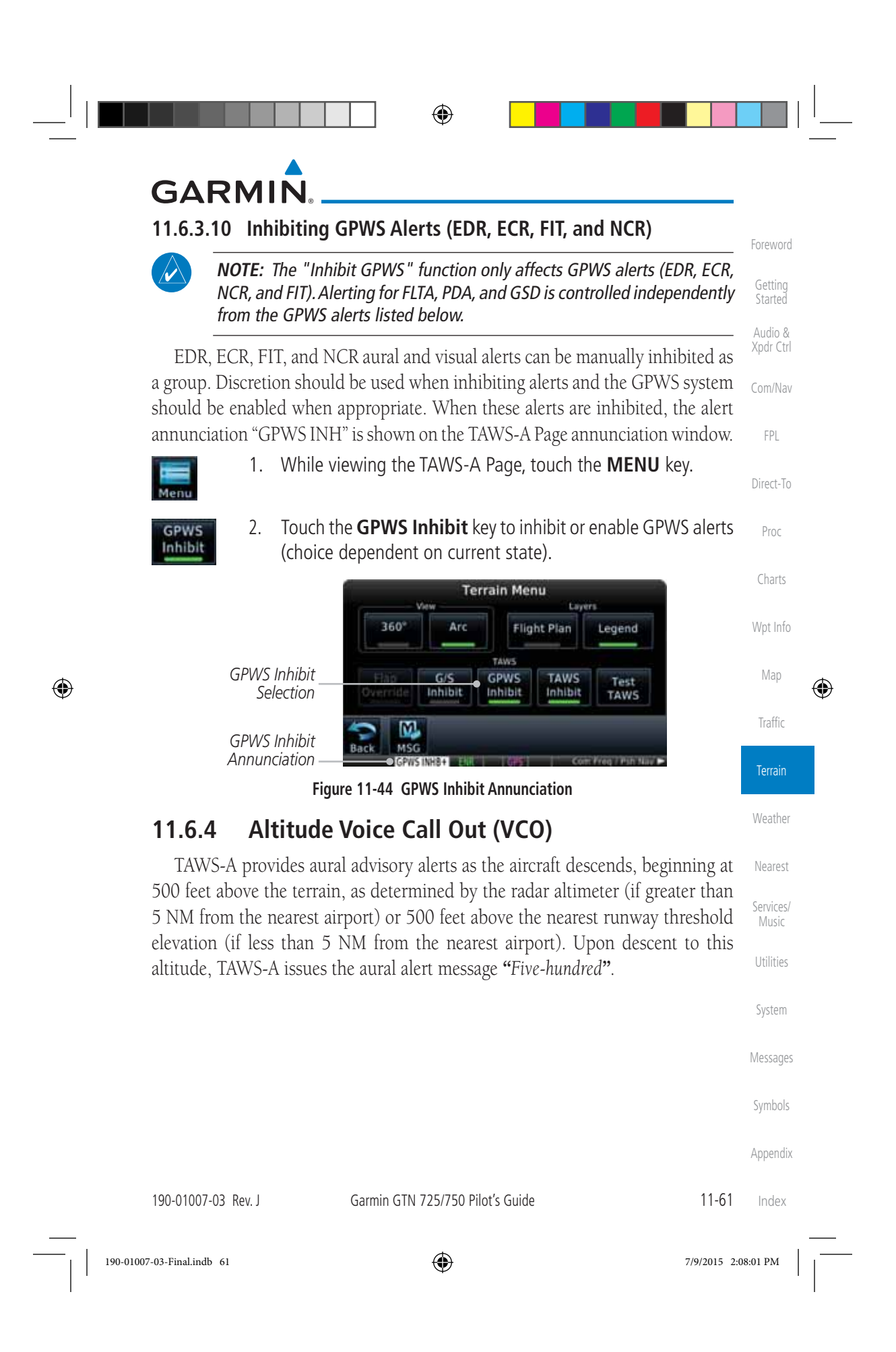

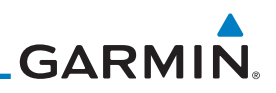

## 11.6.5 TAWS-A System Status

During power-up, TAWS-A conducts a self-test of its aural and visual annunciations. The system test can also be manually initiated. An aural alert is issued at test completion. TAWS-A System Testing is disabled when ground speed exceeds 30 knots.

۲

## 11.6.6 TAWS-A Abnormal Operations

TAWS-A continually monitors several system-critical items such as database validity, flap and landing gear position, radar altimeter input, and GPS status.

If the GTN does not contain Terrain, Airport Terrain, and Obstacle databases (or the databases are invalid), the aural message *"TAWS System Failure"* is generated along with the "TAWS FAIL" alert annunciation.

TAWS-A requires a 3-D GPS navigation solution along with specific vertical accuracy minimums. Should the navigation solution become degraded or if the aircraft is out of the database coverage area, the annunciation "TAWS N/A" is generated in the annunciation window and on the TAWS-A page, the aural message *"TAWS Not Available*" is generated if airborne, some TAWS-A terrain alerts will not be issued, and GPWS alerting (which are not dependent on GPS position) will continue to operate. When the GPS signal is re-established and the aircraft is within the database coverage area, the aural message "TAWS Available" is generated.

TAWS-A also requires radar altimeter input. Should the radar altimeter input fail or become degraded, the annunciation "GPWS FAIL" is generated in the annunciation window and on the TAWS-A Page. The aural message "GPWS System Failure" is also generated. The "GPWS FAIL" annunciation will also occur if both GPS altitude and barometric altitude are unavailable. If only the GPWS system has failed, GPWS-based alerts will not be available, while other TAWS-A alerting remains unaffected.

Multiple TAWS or GPWS annunciations cannot be displayed at the same system time. When multiple annunciations exist, an asterisk will be present next to the annunciation. The display of each annunciation will alternate with each being displayed for approximately five seconds.

| Sym | npo | s |  |
|-----|-----|---|--|
|     |     |   |  |

Appendix

ndex 11-62

Garmin GTN 725/750 Pilot's Guide

190-01007-03 Rev. J

Wpt Info Map

Traffic

۲

Getting

Audio &

Com/Nav

FPL

Direct-To

Proc

Charts

Weather

Nearest Services/ Music

190-01007-03-Final.indb 62

7/9/2015 2:08:01 PM

 $\bigcirc$ 

## GARMIN. \_ 12 WEATHER

۲

Weather data are displayed by the Weather function when an optional weather source is installed. The Wx Weather pages may be oriented to Track Up, Heading Up, or North Up.

Foreword

Getting Started

Audio & Xpdr Ctrl

Com/Nav

FPL

When more weather products are installed, a key for each product will be shown. Touch the key for the desired weather product. When a single weather product is installed, touching the **Weather** key will go directly to the Weather page.

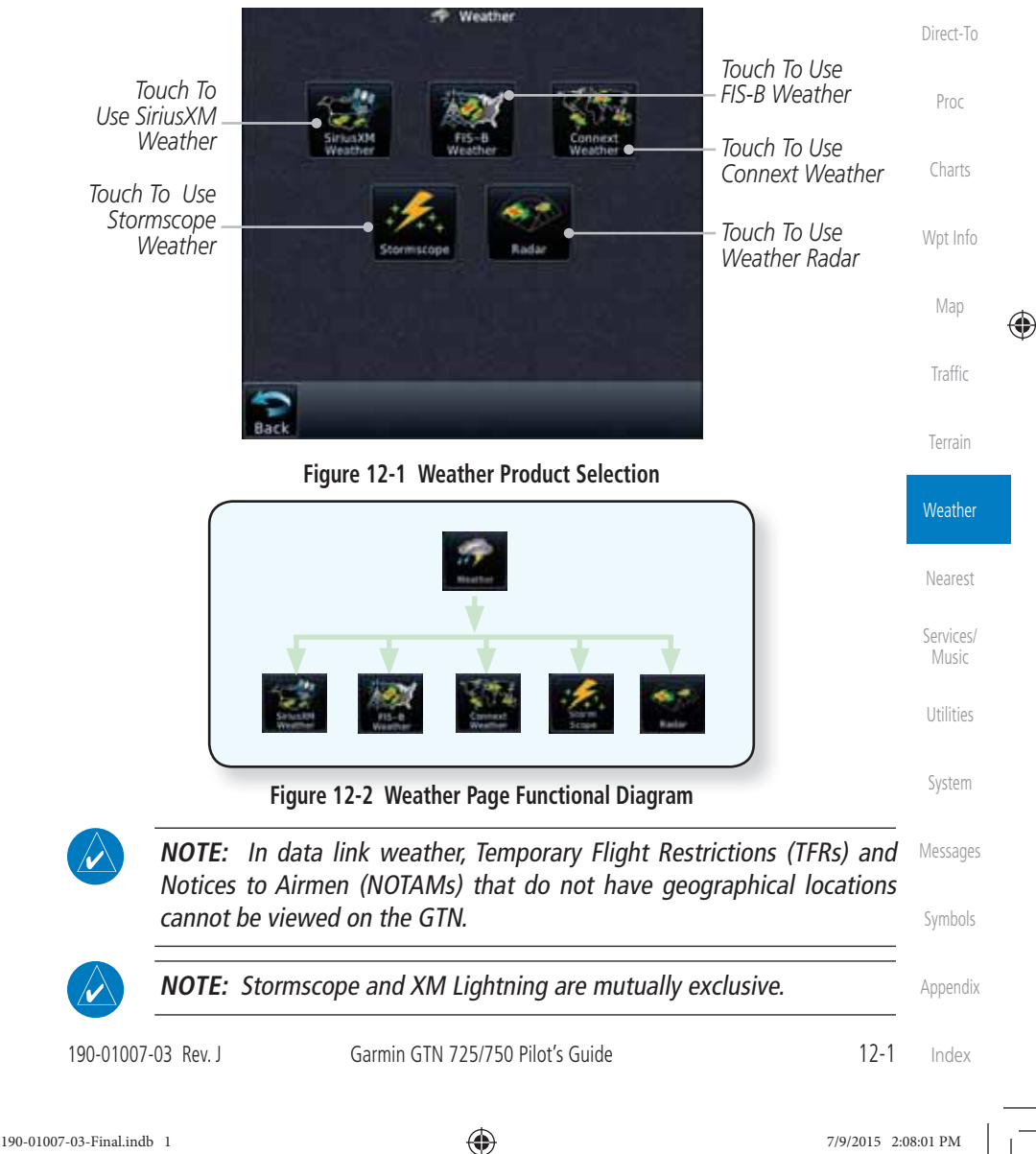

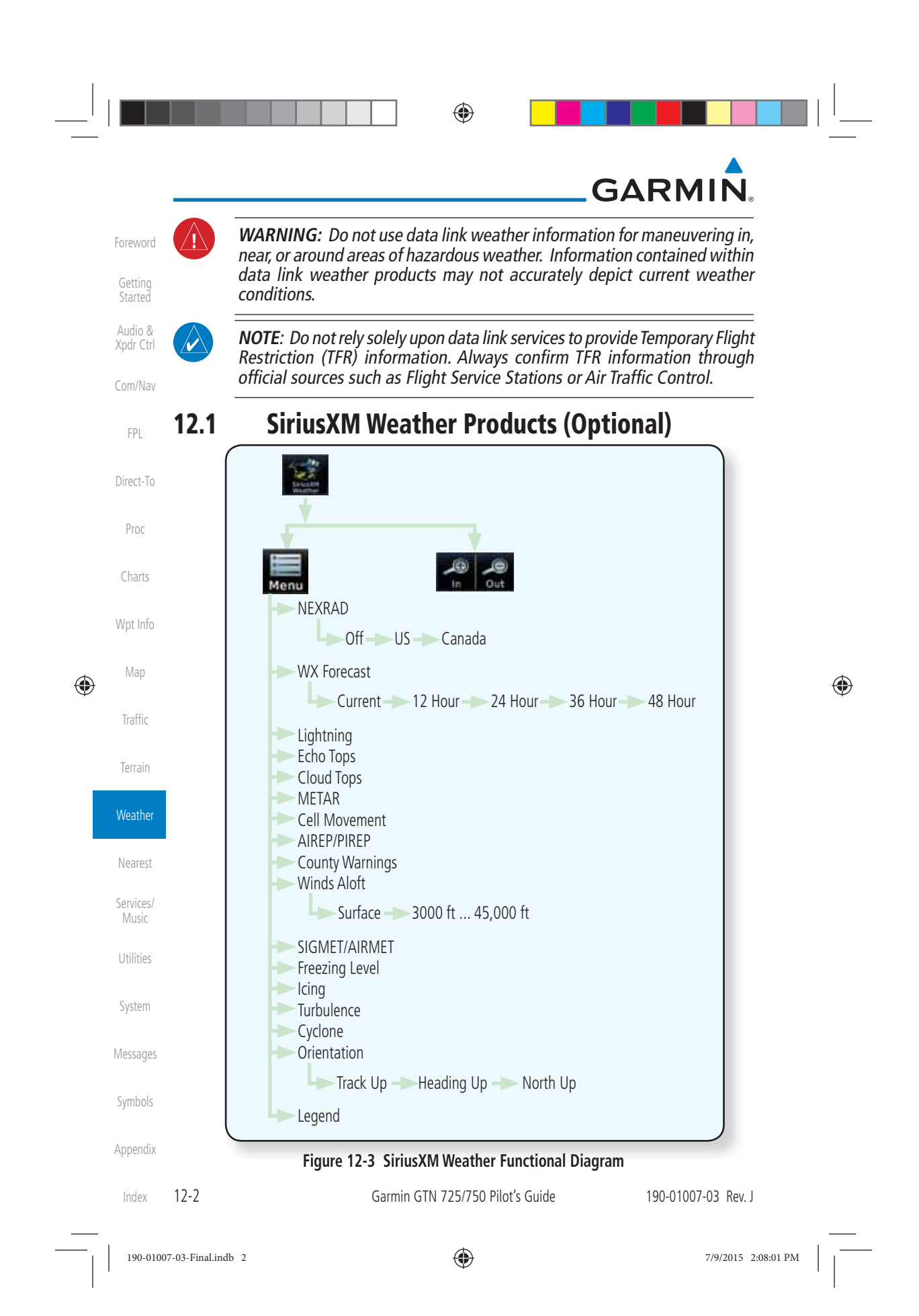

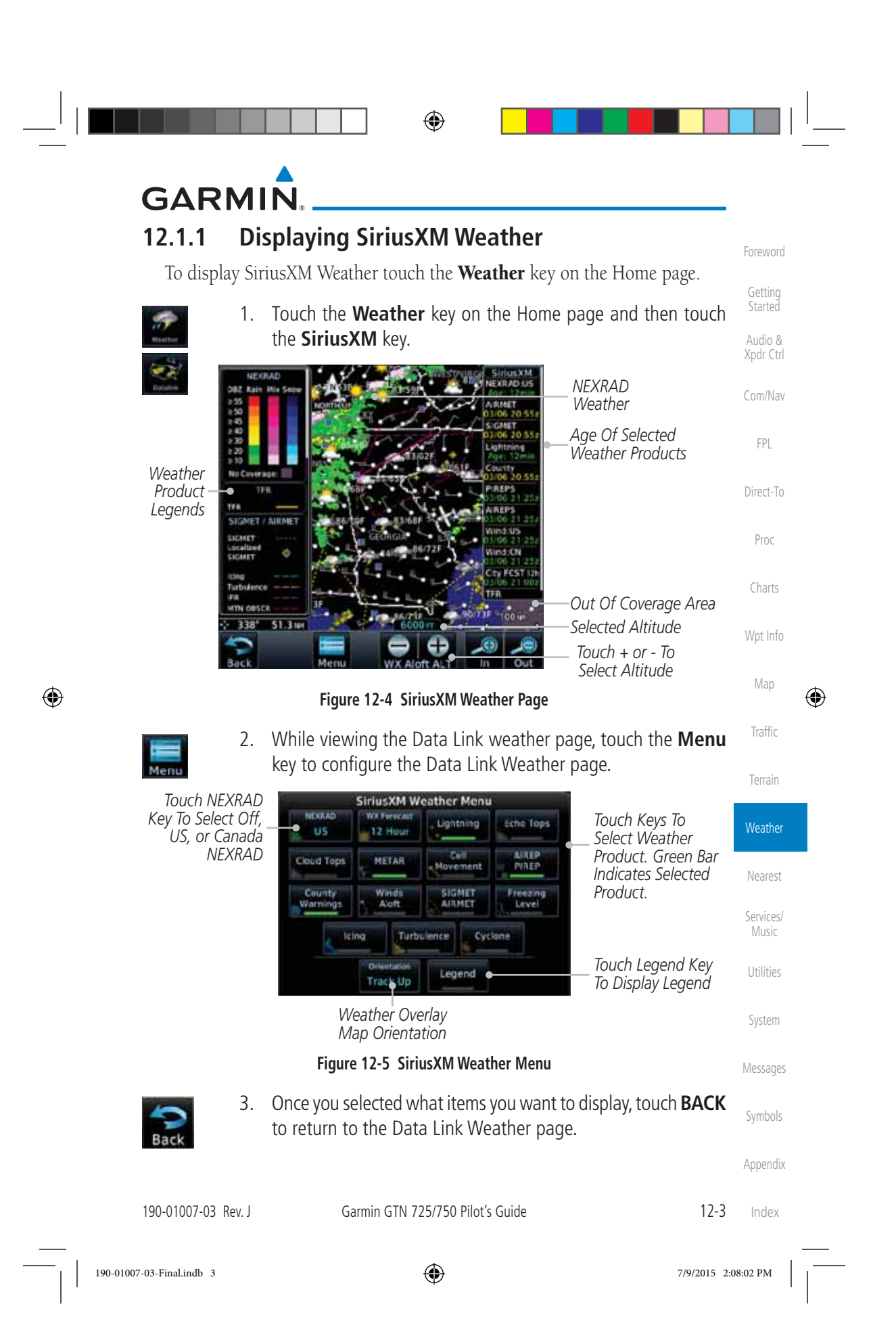

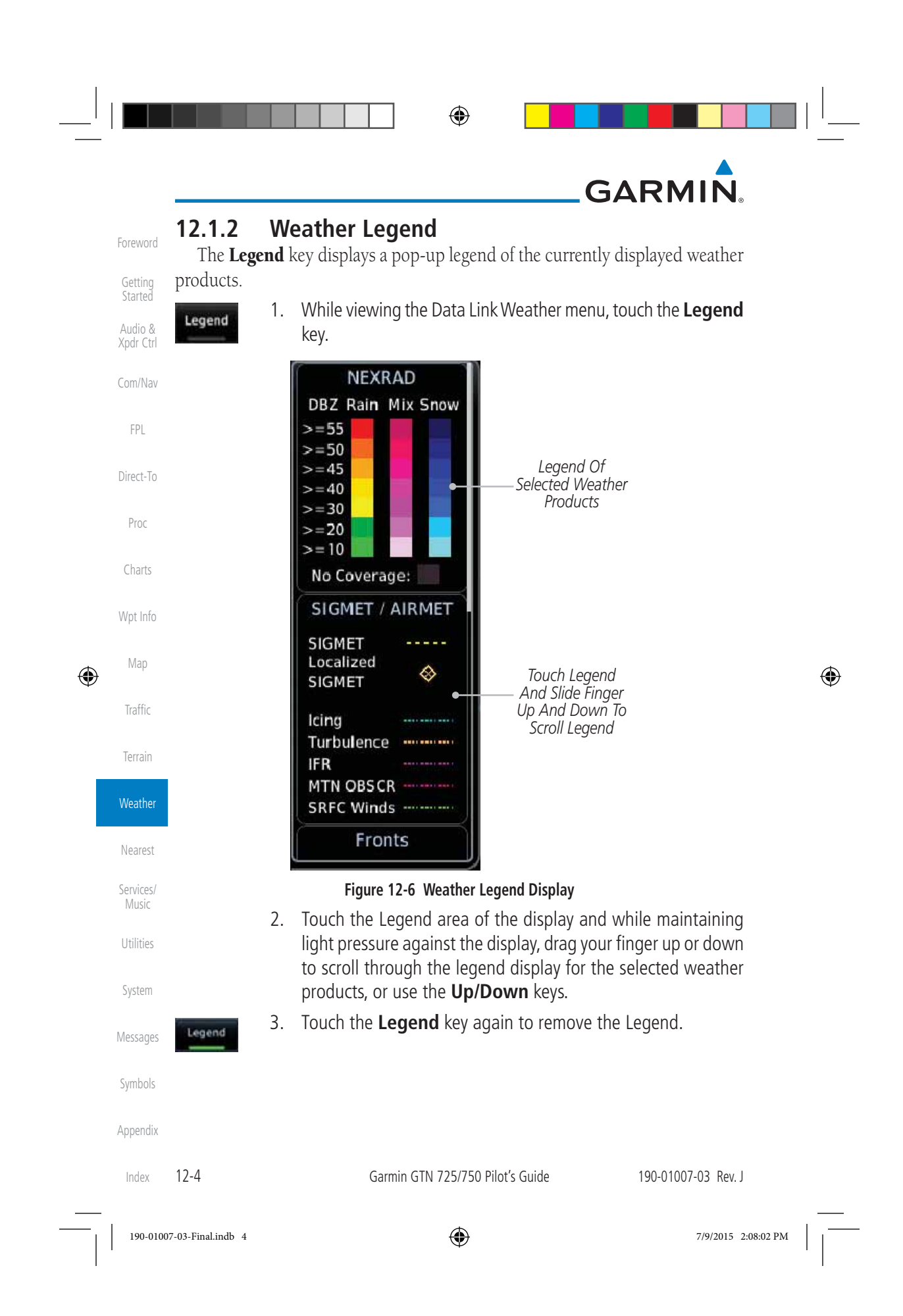

| <sup> </sup> |                             | •                                            |                                          |                              |                    |   |
|--------------|-----------------------------|----------------------------------------------|------------------------------------------|------------------------------|--------------------|---|
|              | GARMIN                      |                                              |                                          |                              |                    |   |
|              | Cloud Tops                  | Surface-Fronts                               | Freezing Levels                          | METAR                        |                    |   |
|              | Cloud Tops                  | Fronts                                       | Freezing Levels<br>(100s of FT)          | METAR                        | Foreword           |   |
|              |                             | Cold Warm                                    | 20 120                                   | MVFR T                       | Getting<br>Started |   |
|              |                             | Occluded                                     | 60 / 160 /<br>80 / 180 /                 |                              | Audio &            |   |
|              |                             | Trough — — — — — — — — — — — — — — — — — — — | 100 200                                  | Unknown                      | Xpdr Ctrl          |   |
|              | 5,000 m<br>Ground           |                                              |                                          |                              | Com/Nav            |   |
|              | City Forecast               | SIGMET/AIRMET                                | NEXRAD                                   | Echo Tops                    | EDI                |   |
|              | City Forecast               | SIGMET / AIRMET                              | NEXRAD<br>DBZ Rain Mix Snow              | Echo Tops                    | FPL                |   |
|              | Part Sun                    | Localized                                    | >=55                                     | 70,000 FT                    | Direct-To          |   |
|              | Cloudy 📣                    | SIGMET *                                     | >=45                                     |                              |                    |   |
|              | Rainy 💏                     | Turbulence                                   | >=40                                     |                              | Proc               |   |
|              | T-Storm                     | IFR                                          | >=20                                     | 5.000 FT                     |                    |   |
|              | Snow 👾                      | SRFC Winds                                   | No Coverage:                             | Ground<br>No Coverage:       | Charts             |   |
|              | Foggy                       |                                              |                                          |                              | Wpt Info           |   |
|              | Haze                        |                                              |                                          |                              |                    |   |
|              | Temp Hi/Lo <sup>*</sup> r   |                                              |                                          |                              | Map                |   |
| Ψ            | Icing Potential             | Winds Aloft                                  | <b>County Warnings</b>                   | Turbulence                   | T ff: -            | Ŵ |
|              | Icing Potential             | Winds Aloft                                  | County Warnings                          | Turbulence                   | Irattic            |   |
|              | Light<br>Moderate           | 0 кт ●<br>5 кт or less ●───                  | T-Storm                                  | Light<br>Moderate            | Terrain            |   |
|              | Severe                      | 10kT or less                                 | Tornado 🕎                                | Severe                       |                    |   |
|              | SLD Threat                  | SURTOFIESS                                   | Flood 🔵                                  |                              | Weather            |   |
|              | Cell Movement               | AIREPS                                       | PIREPS                                   | Lightning                    | Neeset             |   |
|              | Cell Movement               | AIREPS                                       | PIREPS                                   | Lightning                    | ivearest           |   |
|              | Direction                   | All AIREPS                                   | Urgent 🗖                                 | Strike +                     | Services/          |   |
|              | Cyclone                     | TFR                                          |                                          |                              | IVIUSIC            |   |
|              | Cyclone                     | TFR                                          |                                          |                              | Utilities          |   |
|              | Warning 🦻                   | TFR                                          |                                          |                              | Custom             |   |
|              |                             | Figure 12-7 Availat                          | ole Weather Legends                      |                              | System             |   |
|              | 12.1.3 Weath                | ner Map Orie                                 | ntation                                  |                              | Messages           |   |
|              | 1. Whi                      | le viewing the Wea                           | ather Data Link fun                      | ction, touch the <b>Menu</b> |                    |   |
|              | Menu key.                   |                                              |                                          |                              | Symbols            |   |
|              | Heading Up choi             | ch the <b>Orientatio</b>                     | n key to toggle the<br>Track Up, and Hea | e map view orientation       | Appendix           |   |
|              |                             | Garmin GTN 725                               | /750 Pilot's Guido                       | 1) L                         | Indov              |   |
|              | 190-01007-03 NEV. J         |                                              |                                          | 12-3                         | nuex               |   |
| I            | 100 01007 03 Final indt 5   |                                              | <b>A</b>                                 | 7/0/0015 2                   | N8-02 DM           |   |
|              | 170-0100/-03-Fillal.illu0 3 | 9                                            | <b>V</b>                                 | //9/2015 2:0                 | 0.03 F WI          |   |
|              |                             |                                              |                                          |                              |                    |   |

# **GARMIN**

#### SiriusXM Weather Symbols and Product Age 12.1.4

۲

When a weather product is active on the Map function or the Weather Data Link function is selected, the age of the data is displayed on the screen. The age of the data may not indicate the time between the current GPS time and the time when the data is assembled, but rather a general indication of the time elapsed from when the data is received by the GTN.

Updated weather data may or may not contain new weather data. Weather data is refreshed at intervals that are defined and controlled by SiriusXM Satellite Radio and its data vendors.

If for any reason, a weather product is not refreshed within the designated Direct-To intervals, the data is considered expired and is removed from the display. This ensures that the displayed data is consistent with what is currently being broadcast by SiriusXM Satellite Radio services. If more than half of the designated time has elapsed from the time the data is received, the color of the product age displayed changes to yellow.

**WARNING:** Do not use the indicated data link weather product age to determine the age of the weather information shown by the data link weather product. Due to time delays inherent in gathering and processing weather data for data link transmission, the weather information shown by the data link weather product may be significantly older than the indicated weather product age.

The following table contains the expiration time and XM broadcast interval.

The expiration time is an elapsed time after which the data is considered expired and is removed from the display. This ensures that the displayed data is consistent with what is currently being broadcast by SiriusXM Satellite Radio services. If more than half of the expiration time has elapsed from the time the data is received, the color of the product age displayed changes to yellow.

The SiriusXM Weather broadcast interval is the time interval when SiriusXM Satellite Radio broadcasts new signals that may or may not contain new weather data. Weather data is broadcast at intervals that are defined and controlled by SiriusXM Satellite Radio.

> **NOTE:** SiriusXM Weather does not provide a timestamp for AIRMETs, SIGMETs, City Forecasts, County Warnings, Cell Movement and TFR products. Therefore, the unit does not display a product age indication for these products.

12-6 Index

Garmin GTN 725/750 Pilot's Guide

190-01007-03 Rev. J

Weather

Getting

Audio &

Xpdr Ctrl

Com/Nav

FPI

Proc

Charts

Wpt Info

Map

Traffic

Terrain

۲

Services/ Music Utilities

Nearest

System Messages

Appendix

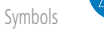

190-01007-03-Final.indb 6

7/9/2015 2:08:03 PM

### ۲

## GARMIN

**NOTE:** The unit displays valid times on the weather map in lieu of product age indications for SiriusXM Weather Icing Potential, Winds Aloft, and Turbulence weather products.

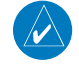

۲

**NOTE:** The unit displays product age for SiriusXM Weather Freezing Level and Canada Winds Aloft weather products. The product age indication represents the number of minutes that have elapsed since the weather product was created by SiriusXM Weather. The unit does not display the valid times assigned to the information within these products.

|                                                                                                    |                                 |                             | - FPL    |
|----------------------------------------------------------------------------------------------------|---------------------------------|-----------------------------|----------|
| Weather Product                                                                                     | Expiration<br>Time<br>(Minutes) | Broadcast Rate<br>(Minutes) | Direct-1 |
| NEXRAD (NEXRAD and Echo Top are Mutually Exclusive)                                                 | 30                              | 5 (U.S.)<br>10 (Canada)     | Proc     |
| Echo Top (Cloud Top and Echo Top Mutually<br>Exclusive) (NEXRAD and Echo Top Mutually<br>Exclusive) | 30                              | 7.5                         | Wpt In   |
| Cloud Top (Cloud Top and Echo Top Mutually Exclusive)                                               | 60                              | 15                          | Мар      |
| SiriusXM Lightning                                                                                  | 30                              | 5                           | Trattic  |
| Cell Movement                                                                                       | 30                              | 1.25                        | Terrai   |
| SIGMETs / AIRMETs                                                                                   | 60                              | 12                          |          |
| METARs                                                                                              | 90                              | 12                          | Weath    |
| WX Forecast                                                                                         | 60                              | 12                          | Neare    |
| Freezing Levels                                                                                     | 120                             | 12                          | Convico  |
| Winds Aloft                                                                                         | 90                              | 12                          | Music    |
| City Forecast                                                                                       | 90                              | 12                          | Utilitie |
| County Warnings                                                                                     | 60                              | 5                           |          |
| Cyclone Warnings                                                                                    | 60                              | 12                          | Syster   |
| Icing Potential (Icing)<br>(SLD)                                                                    | 90                              | 22                          | Messag   |
| Pilot Weather Report (PIREP)                                                                        | 90                              | 12                          | Symbo    |
| (Blue - Regular, Yellow - Urgent)                                                                   |                                 |                             | Append   |

#### 190-01007-03 Rev. J

Garmin GTN 725/750 Pilot's Guide

12-7 Index

Foreword

Getting Started

Audio &

Xpdr Ctrl

Com/Nav

| _                                                                                                    |               |                     |                      | G                               | ARMIÑ                       |  |
|----------------------------------------------------------------------------------------------------|---------------|---------------------|----------------------|---------------------------------|-----------------------------|--|
| Foreword<br>Getting                                                                                                    |               | Weather Pro         | oduct                | Expiration<br>Time<br>(Minutes) | Broadcast Rate<br>(Minutes) |  |
| Started                                                                                                    | Air Report (A | IREP)               |                      | 90                              | 12                          |  |
| Audio &<br>Xpdr Ctrl                                                                                                    | Turbulence    |                     |                      | 180                             | 12                          |  |
| om/Nov                                                                                                    | Radar Covera  | age                 |                      | 30                              | 5                           |  |
| 0111/11/01                                                                                                    | Temporary Fl  | ight Restriction    | (TFR)                | 60                              | 12                          |  |
| FPL                                                                                                    | Terminal Aer  | odrome Forecas      | it (TAF)             | 60                              | 12                          |  |
| irect-To                                                                                                    |               | Table 12-1 Si       | riusXM Weather Pro   | ducts and Data Tim              | ing                         |  |
| Proc                                                                                                    |               | Symbol              | D                    | escription                      |                             |  |
| Charts                                                                                                    |               | <b>**</b>           | Flood                |                                 |                             |  |
| /pt Info                                                                                                    |               | *                   | Severe Thund         | erstorm                         |                             |  |
| Map                                                                                                    |               | 2                   | Tornado              |                                 |                             |  |
| raffic                                                                                                    |               | <u> </u>            | Sunny                |                                 |                             |  |
| errain                                                                                                    |               | *                   | Part Sun             |                                 |                             |  |
| laathar                                                                                                    |               |                     | Cloudy               |                                 |                             |  |
| catilei                                                                                                    |               | 16/<br>166          | Rainy                |                                 |                             |  |
| earest                                                                                                    |               | 2 <b>5</b> 5        | T-Storm              |                                 |                             |  |
| ervices/<br>Music                                                                                                    |               | 攀                   | Snow                 |                                 |                             |  |
| tilities                                                                                                    |               | <u></u><br>ໃງ<br>ໃງ | Windy                |                                 |                             |  |
| ystem                                                                                                    |               | FOG                 | Foggy                |                                 |                             |  |
| essages                                                                                                    |               |                     | Haze                 |                                 |                             |  |
| , in the second second s |               | /F                  | High/Low Ten         | np                              |                             |  |
| ymbols                                                                                                    |               | I                   | Table 12-2 Weathe    | r Symbols                       |                             |  |
| opendix                                                                                                    |               |                     |                      |                                 |                             |  |
| Index 12                                                                                                    | 2-8           | (                   | Garmin GTN 725/750 P | ilot's Guide                    | 190-01007-03 Rev. J         |  |
|                                                                                                    |               |                     | æ                    |                                 | 7/0/2015                    |  |

 $\bigcirc$ 

# GARMIN.

## 12.1.5 NEXRAD

115

WSR-88D, or NEXRAD (NEXt-generation RADar), is a network of 158 highresolution Doppler radar systems that are operated by the National Weather Service (NWS). NEXRAD data provides centralized meteorological information for the continental United States and selected overseas locations. The maximum range of a single NEXRAD radar site is 250 NM. The NEXRAD network provides important information about severe weather for air traffic safety.

Getting

Audio &

FPL

Direct-To

Proc

Charts

Wpt Info

Traffic

Terrain

Weather

Nearest

Services

Utilities

۲

NEXRAD data is not real-time. The lapsed time between collection, processing, and dissemination of NEXRAD images can be significant and may not reflect the current radar synopsis. Due to the inherent delays and the relative age of the data, it should be used for long-range planning purposes only. Never use NEXRAD data for maneuvering in, near, or around areas of hazardous weather. Instead, use it in an early-warning capacity of pre-departure and en route evaluation.

Composite data from all the NEXRAD radar sites in the United States is shown. This data is composed of the maximum reflectivity from the individual radar sweeps. The display of the information is color-coded to indicate the weather severity level.

**NOTE:** Due to similarities in color schemes, the display of Echo Tops cannot be shown with Cloud Tops and NEXRAD.

 While viewing the SiriusXM Weather menu, touch the NEXRAD key to display the NEXRAD selections.

| off    |
|--------|
|        |
| US     |
| Canada |

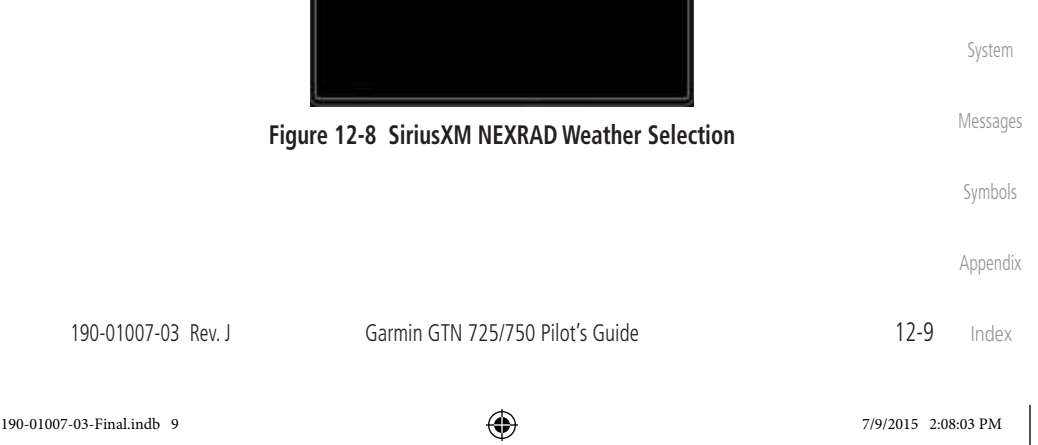

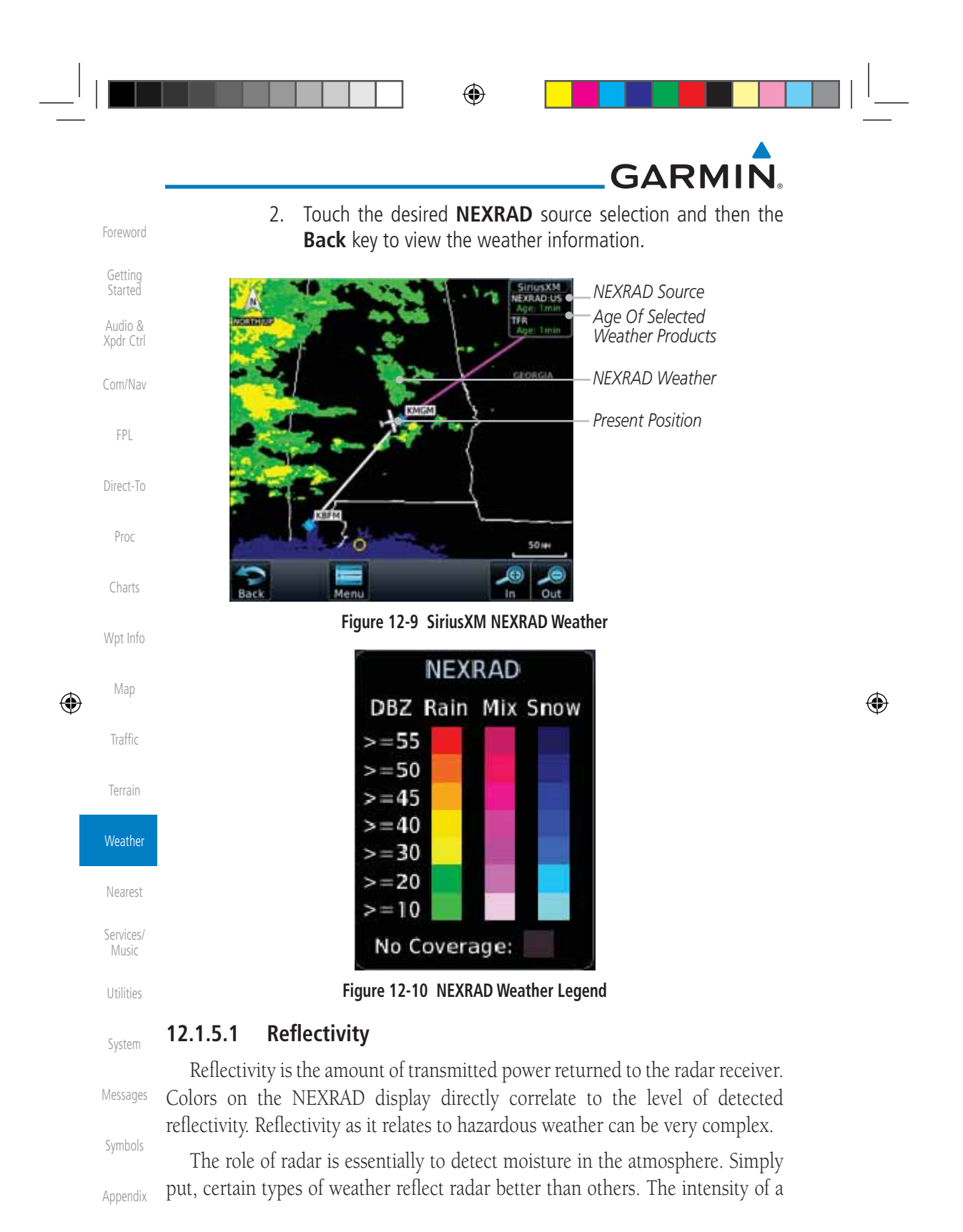

Index 12-10

Garmin GTN 725/750 Pilot's Guide

190-01007-03 Rev. J

۲

# GARMIN

radar reflection is not necessarily an indication of the weather hazard level. For instance, wet hail returns a strong radar reflection, while dry hail does not. Both wet and dry hail can be extremely hazardous.

The different NEXRAD echo intensities are measured in decibels (dB) relative to reflectivity (Z). NEXRAD measures the radar reflectivity ratio, or the energy reflected back to the radar receiver (designated by the letter Z). The value of Z increases as the returned signal strength increases.

#### **NEXRAD Limitations** 12.1.5.2

NEXRAD radar images may have certain limitations:

- Direct-To • NEXRAD base reflectivity does not provide sufficient information to determine cloud layers or precipitation characteristics. For example, it is not possible to distinguish between wet snow, wet hail, and rain.
- NEXRAD base reflectivity is sampled at the minimum antenna elevation angle. An individual NEXRAD site cannot depict high altitude storms at Wpt Info close ranges. It has no information about storms directly over the site.
- In the Cell Movement function, "Base" height is actually the height of maximum radar reflection and that the "Base" and "Top" heights are based on radar height and not MSL or AGL.
- Each square block on the display represents an area of four square kilometers (2.15 NM). The intensity level reflected by each square represents the highest level of NEXRAD data sampled within the area.

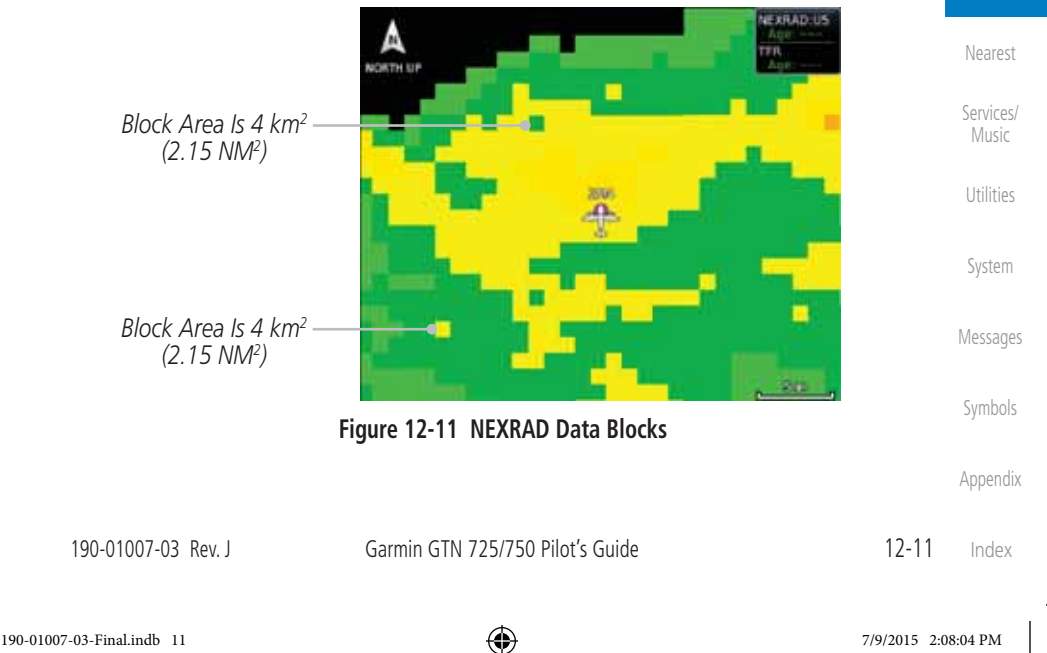

7/9/2015 2:08:04 PM

Getting

Audio &

FPL

Proc

Charts

Map

Traffic

Terrain

Weather

| _                    |                                                                                                    |   |
|----------------------|----------------------------------------------------------------------------------------------------|---|
|                      | GARMIN                                                                                                    |   |
| Foreword             | The following may cause abnormalities in displayed NEXRAD radar images:                                                                                |   |
| Getting              | Ground clutter                                                                                                    |   |
| Started              | Strobes and spurious radar data                                                                                                    |   |
| Audio &<br>Xpdr Ctrl | • Sun strobes (when the radar antenna points directly at the sun)                                                                                      |   |
| Carry (Nav.          | • Interference from buildings or mountains, which may cause shadows                                                                                    |   |
| Com/Nav              | • Metallic dust from military aircraft, which can cause alterations in radar                                                                           |   |
| FPL                  | scans                                                                                                    |   |
|                      | NEXRAD Limitations (Canada)                                                                                                    |   |
| Direct-To            | • Radar coverage extends to 55°N.                                                                                                    |   |
| Proc                 | • Any precipitation displayed between 52°N and 55°N is displayed as mixed because it is unknown.                                                       |   |
| Charts               | A HEDRAD CH                                                                                                    |   |
| Wpt Info             | And Description                                                                                                    |   |
| Hap                  | Precipitation Above 52°N                                                                                                    | ( |
| Trattic              | Out Of Coverage Area                                                                                                    |   |
|                      | Figure 12-12 NEVRAD Data - Canada                                                                                                    |   |
| Weather              |                                                                                                    |   |
| Nearest              | 12.1.5.3 Animating NEXRAD                                                                                                    |   |
| Services/<br>Music   | <b>NOTE:</b> Animated NEXRAD functionality is available in software version 6.00 and later.                                                            |   |
| Utilities            | When US or Canada NEXRAD is enabled for display and more than two<br>NEXRAD images have been received by the GTN, the NEXRAD display can be            |   |
| System               | animated on the SiriusXM Weather page. As new NEXRAD images are received,                                                                              |   |
| Messages             | the GTN will automatically store them for future animation. The GTN can<br>animate up to six NEXRAD images from oldest to newest, showing each for one |   |
| Symbols              | second and the newest for two seconds.                                                                                                    |   |
| Appendix             |                                                                                                    |   |
|                      | 12-12 Garmin GTN 725/750 Pilot's Guide 190-01007-03 Rev I                                                                                              |   |

|   | GARMIN.                                                                                                    |                      |      |
|---|----------------------------------------------------------------------------------------------------|----------------------|------|
|   | Touch To Start NEXRAD Animation                                                                                                    | Foreword             |      |
|   | TXXUP                                                                                                    | Getting<br>Started   |      |
|   |                                                                                                    | Audio &<br>Xpdr Ctrl |      |
|   |                                                                                                    | Com/Nav              |      |
|   |                                                                                                    | FPL                  |      |
|   | SSIPPI - SSIPPI                                                                                                    | Direct-To            |      |
|   | Figure 12-13 Start NEXRAD Animation                                                                                                    | Proc                 |      |
|   | 1. While viewing the SiriusXM Weather page with NEXRAD enabled for display, touch the <b>NXRD</b> key to start the NEXRAD                                                                                                    | Charts               |      |
|   | animation.                                                                                                    | Wpt Info             |      |
| ۲ | <b>NOTE:</b> Weather Forecast, Cloud Tops, and Cell Movement will automatically be turned off while NEXRAD is animating.                                                                                                    | Map                  | ۲    |
|   | <ol> <li>Touch the <b>NXRD</b> key to stop the NEXRAD animation. The animation will also stop when leaving the page or turning off</li> <li>NEXRAD on the Signa Magnetic page.</li> </ol>                                                                                                    | Traffic              | Ŧ    |
|   |                                                                                                    | Terrain              |      |
|   | The second second secon | Weather              |      |
|   |                                                                                                    | Nearest              |      |
|   |                                                                                                    | Services/<br>Music   |      |
|   | Тупин                                                                                                    | Utilities            |      |
|   |                                                                                                    | System               |      |
|   |                                                                                                    | Messages             |      |
|   | Figure 12-14 Start NEXKAD Animation                                                                                                    | Symbols              |      |
|   |                                                                                                    | Appendix             |      |
|   | 190-01007-03 Rev. J Garmin GTN 725/750 Pilot's Guide 12-13                                                                                                    | Index                |      |
|   | 190-01007-03-Final.indb 13 () 7/9/2015 2:0                                                                                                    | 8:04 PM              | <br> |

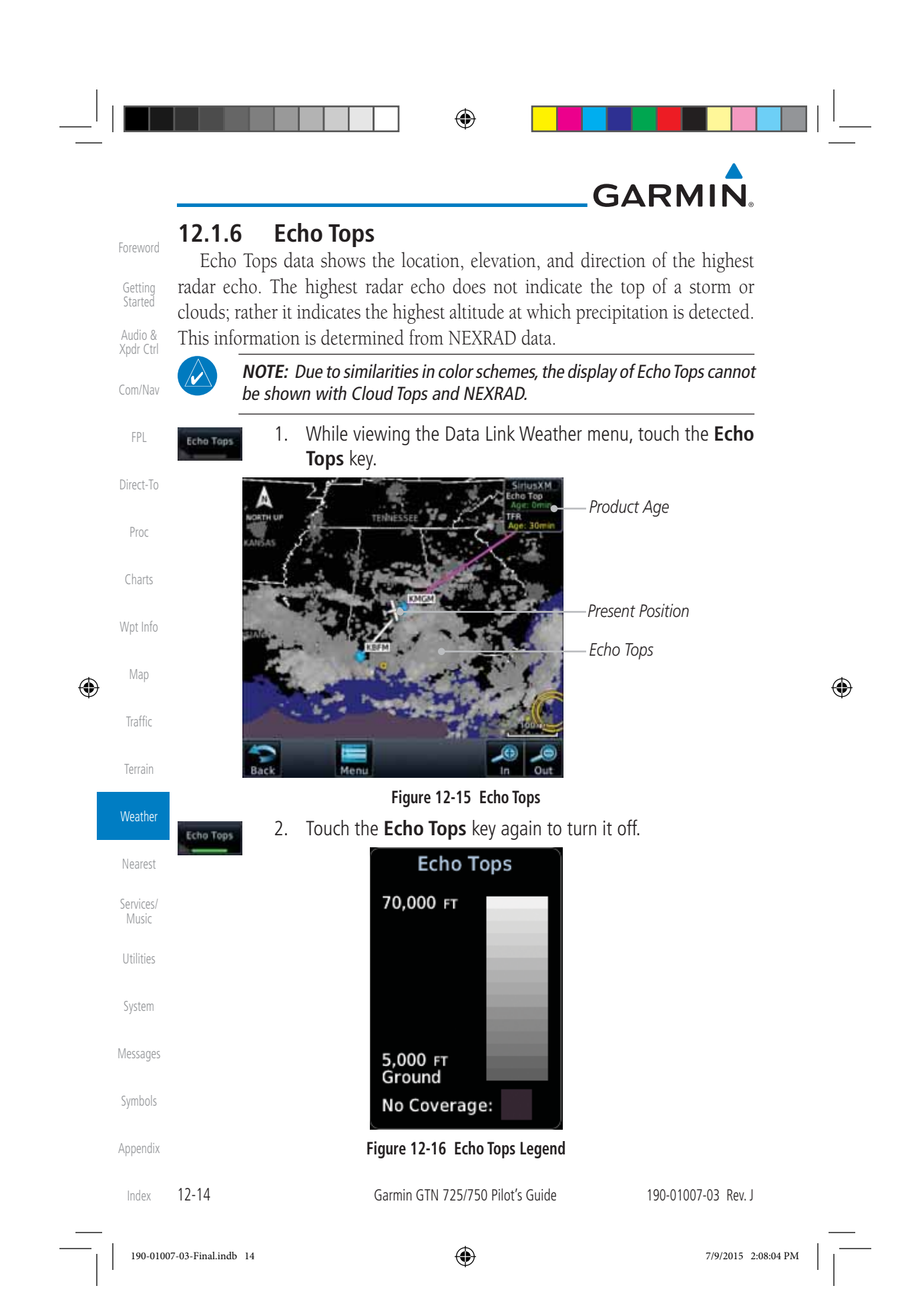

|   | 12.1.7 Cloud                      | •<br>Tops                                                                                         | <ul> <li>Foreword</li> </ul>   |
|---|-----------------------------------|---------------------------------------------------------------------------------------------------|--------------------------------|
|   | <b>NOTE</b> : Due<br>Echo Tops an | to similarities in color schemes, it is not possible to displa<br>Id Cloud Tops at the same time. | <b>y</b><br>Getting<br>Started |
|   | Cloud tops data o                 | depicts cloud top altitudes as determined from satellit                                           | Audio &<br>e Xpdr Ctrl         |
|   | Cloud Tops 1. Whi                 | ile viewing the Data Link Weather menu, touch the <b>Cloud</b><br>os key.                         | Com/Nav<br><b>J</b><br>FPL     |
|   | A                                 | ANSAS                                                                                             | Direct-To                      |
|   | Liniter starts                    | Age: 37mm<br>TAge: 57mm<br>Cloud Tops                                                             | Proc                           |
|   | •                                 | Present Position                                                                                  | Charts                         |
|   | the second                        |                                                                                                   | Wpt Info                       |
| ۲ | Constitue of the                  |                                                                                                   | Map<br>Traffic                 |
|   | Back                              | Figure 12-17 Cloud Tops                                                                           | Terrain                        |
|   | Cloud Tops 2. Tou                 | ch the <b>Cloud Tops</b> key again to turn it off.                                                | Weather                        |
|   |                                   | Cloud Tons                                                                                        | Nearest                        |
|   |                                   |                                                                                                   | Services/<br>Music             |
|   |                                   |                                                                                                   | Utilities                      |
|   |                                   |                                                                                                   | System                         |
|   |                                   |                                                                                                   | Messages                       |
|   |                                   | 5,000 FT<br>Ground                                                                                | Symbols                        |
|   |                                   | Figure 12-18 Cloud Tops Legend                                                                    | Appendix                       |
|   |                                   |                                                                                                   |                                |

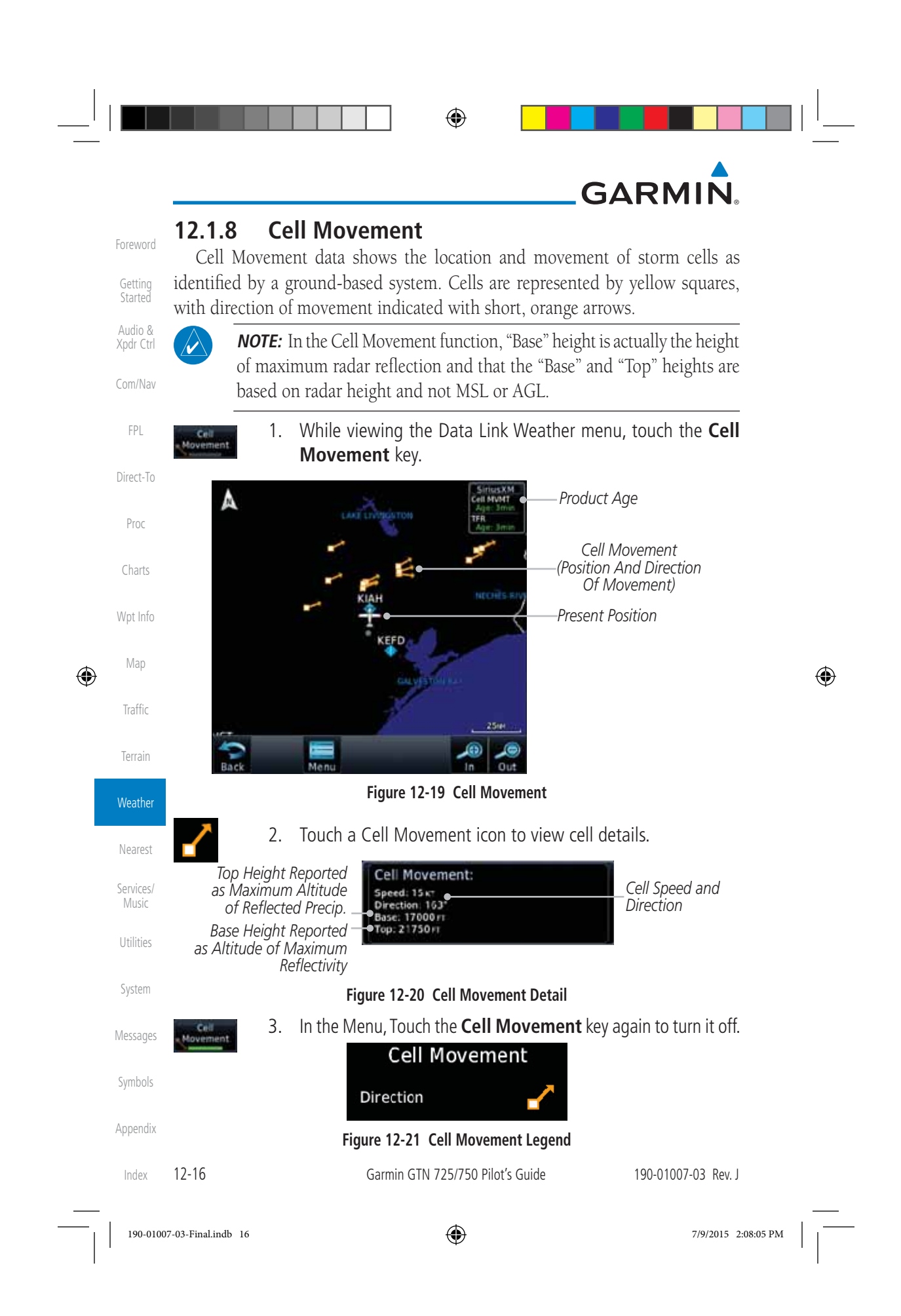

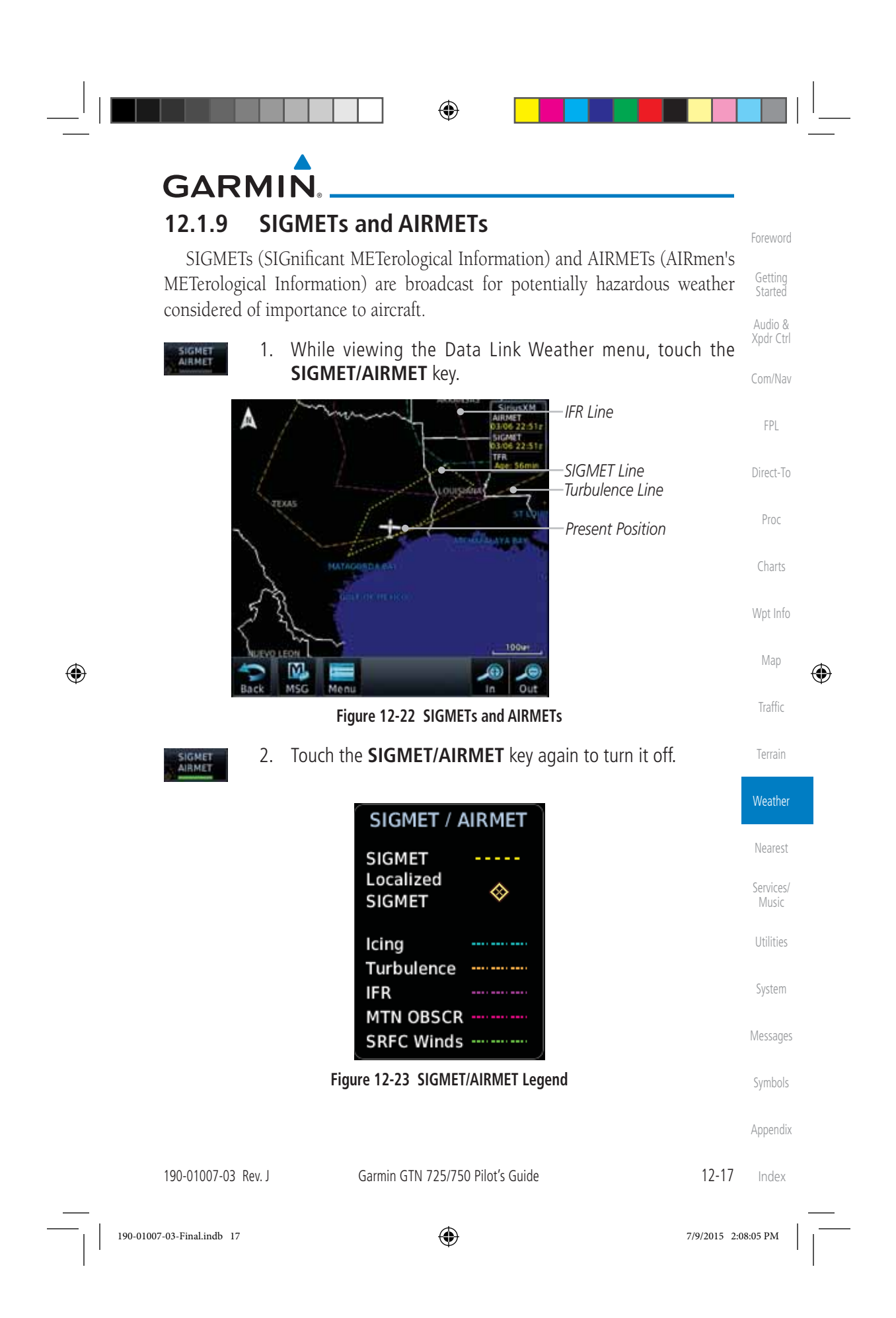

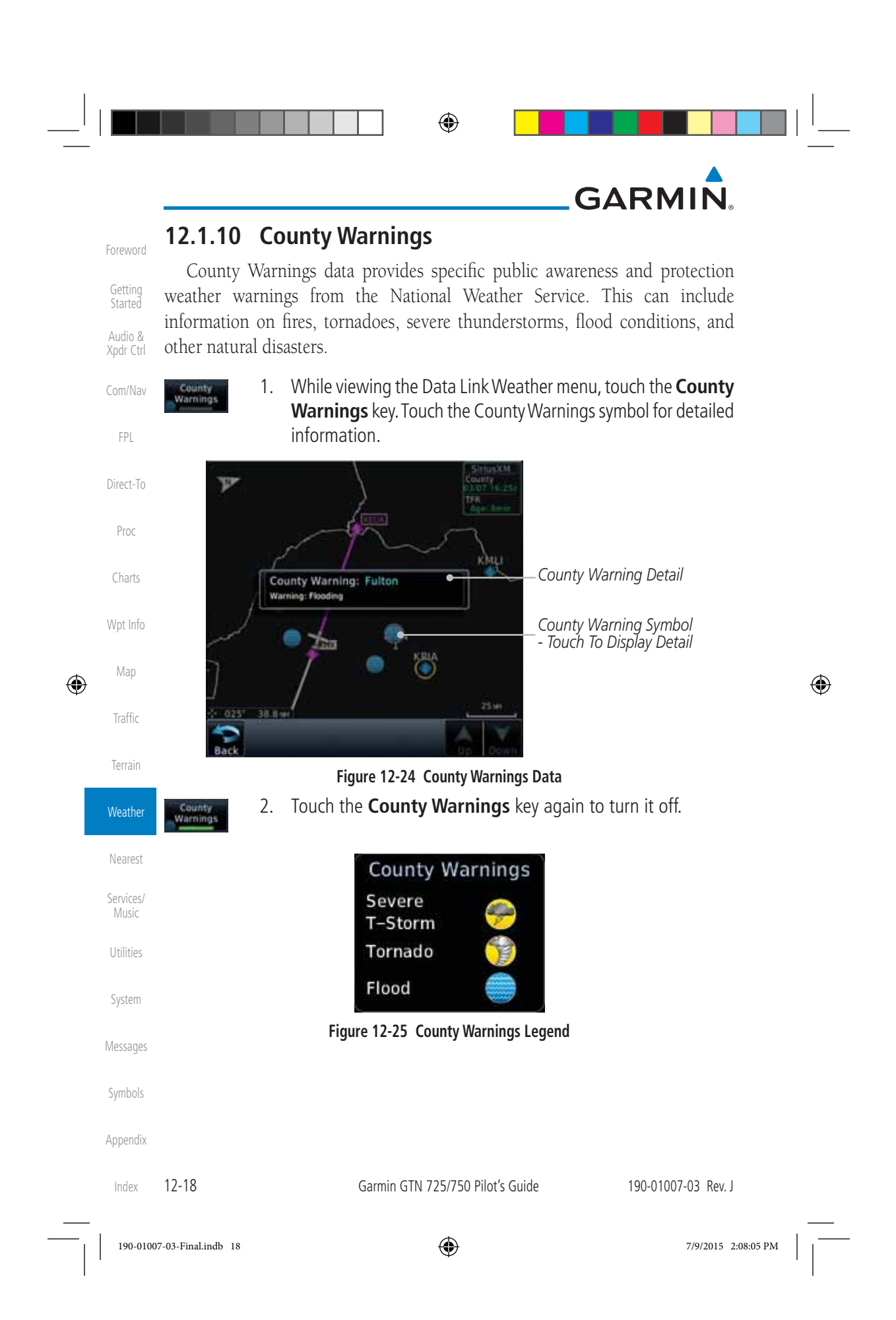

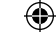

## GARMIN 12.1.11 Freezing Level

Level

۲

Freezing Level data shows the color-coded contour lines for the altitude and location at which the Freezing Level is found. When no data is displayed for a given altitude, the data for that altitude has not been received, or is out of date and has been removed from the display. New data appears on the next update.

1. While viewing the Data Link Weather menu, touch the Com/Nav Freezing Level key.

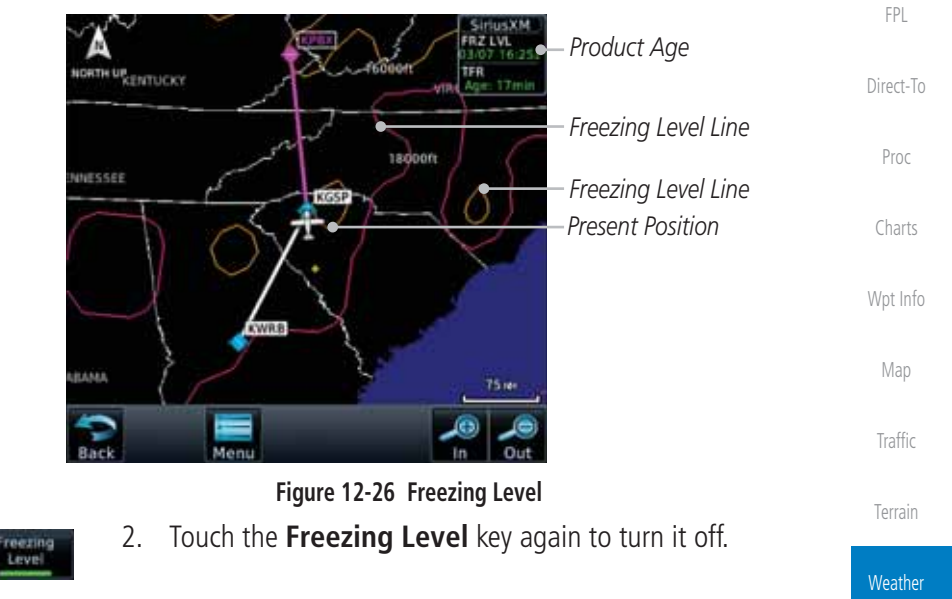

| Freezing<br>(100s | g Levels<br>of FT) |
|-------------------|--------------------|
| 20                | 120                |
| 40                | 140                |
| 60 🛀              | 160                |
| 80                | 180 💁              |
| 100               | 200                |
|                   |                    |

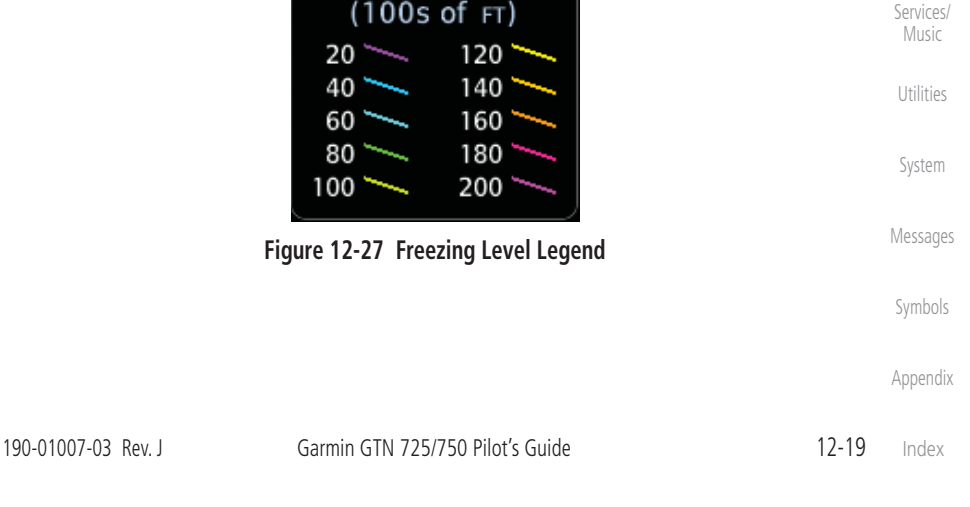

190-01007-03-Final.indb 19

۲

7/9/2015 2:08:06 PM

Foreword

Getting Started

Audio &

Xpdr Ctrl

۲

Nearest

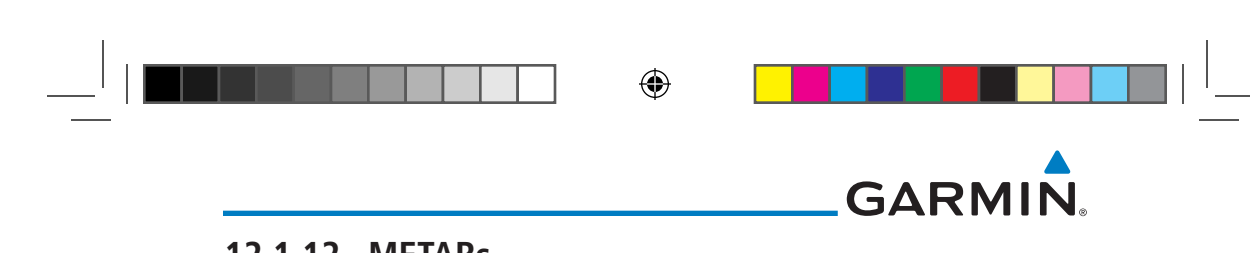

## 12.1.12 METARs

Getting

Audio &

FPL

Direct-To

Proc

Charts

Wpt Info

Map

Traffic

Terrain

Weather

۲

METAR

METAR

METAR (METeorological Aerodrome Report), known as an Aviation Routine Weather Report, is the standard format for current weather observations. METARs are updated hourly and are considered current. METARs typically contain information about the temperature, dew point, wind, precipitation, Xpdr Ctrl cloud cover, cloud heights, visibility, and barometric pressure. They can also Com/Nav contain information on precipitation amounts, lightning, and other critical data. METARs are shown as colored flags at airports that provide them.

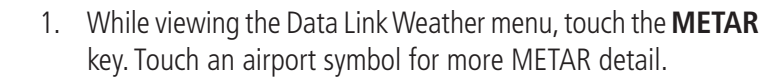

| track       |                                                                                                    | KGSO                                                        | Simus Kirk |                                    |
|-------------|----------------------------------------------------------------------------------------------------|-------------------------------------------------------------|------------|------------------------------------|
| A           | METAR: KELT Obser                                                                                                    | vation                                                      | de Some    | —Product Age                       |
| T.          | 06-Mar 17:52 urc<br>Wind from 040° at 12<br>Wind gusts at 16 kr<br>Visibility 75M<br>Scattered towering 4<br>3200 rr, broken clou | 2 kT F<br>cumulus clouds at<br>ds at 5500 rT,               | e Some     | —METAR Detail                      |
| Property in | Temperature: 29°c /<br>Altimeter: 29.80°                                                                                          | Dewpoint: 21°c                                              | TP         | —METAR Flags                       |
| . T         | Source: SiriusXM<br>METAR Text:<br>SA KCLT 061752Z 04<br>SCT032TCU BKN055<br>A2980 RMK A02 SLP<br>T02890211 10294 20              | 012G16KT 7SM<br>BKN160 29/21<br>080 TCU ALODS<br>1233 58007 |            | —Touch Airport For<br>METAR Detail |
| 1 138       | S9.5 M NEAR                                                                                                    | KSSC                                                        | 25.01      |                                    |
| Back        |                                                                                                    |                                                             | Down       |                                    |

## Figure 12-28 METARs 2. Touch the **METAR** key in the Menu again to turn it off.

| Mearact            |       |              |                                                                                    |                      |
|--------------------|-------|--------------|------------------------------------------------------------------------------------|----------------------|
| ivearest           |       | METAR Symbol | Description                                                                        |                      |
| Services/<br>Music |       | V            | VFR (ceiling greater than 3000 ft. AGL visibility greater than five miles)         | and                  |
| Utilities          |       | V            | Marginal VFR (ceiling 1000–3000 ft. A and/or visibility three to five miles)       | GL                   |
| System             |       | <u> </u>     | IFR (ceiling 500 to below 1000 ft. AGL visibility one mile to less than three mile | and/or<br>les)       |
| Symbols            |       | <b>V</b>     | Low IFR (ceiling below 500 ft. AGL or v<br>less than one mile)                     | risibility           |
|                    |       | T .          | Unknown                                                                            |                      |
| Appendix           |       |              | Table 12-3 METAR Symbols                                                           |                      |
| Index              | 12-20 |              | Garmin GTN 725/750 Pilot's Guide                                                   | 190-010 <sup>4</sup> |

190-01007-03 Rev. J

190-01007-03-Final.indb 20

|   | 12.1.13 Cyclo                                                                               | one                                                               | Consumed             |
|---|---------------------------------------------------------------------------------------------|-------------------------------------------------------------------|----------------------|
|   | The current loca<br>with the date and tin                                                   | tion of the cyclone is shown along with its projected path me.    | Getting              |
|   | Cycione 1. W                                                                                | hile viewing the Data Link Weather menu, touch the <b>Cyclone</b> | Audio &<br>Xpdr Ctrl |
|   | Key.                                                                                        |                                                                   |                      |
|   | NORTH UP                                                                                    |                                                                   | FPL                  |
|   | Projected Path With Date<br>And Time<br>Current Position Of Cyclone<br>Figure 12-29 Cyclone |                                                                   | Direct-To            |
|   |                                                                                             | Projected Path With Date                                          | Proc                 |
|   |                                                                                             | And Time And Time Current Position Of Cyclone                     | Charts               |
|   |                                                                                             | Wpt Info                                                          |                      |
| • |                                                                                             | Мар                                                               |                      |
|   | 2. Touch the <b>Cyclone</b> key again to turn it off.                                       |                                                                   |                      |
|   |                                                                                             |                                                                   |                      |
|   |                                                                                             | Figure 12-30 Cyclone Legend                                       | Services/<br>Music   |
|   |                                                                                             |                                                                   | Utilities            |
|   |                                                                                             |                                                                   | System               |
|   |                                                                                             |                                                                   | Messages             |
|   |                                                                                             |                                                                   | Symbols              |
|   |                                                                                             |                                                                   | Appendix             |

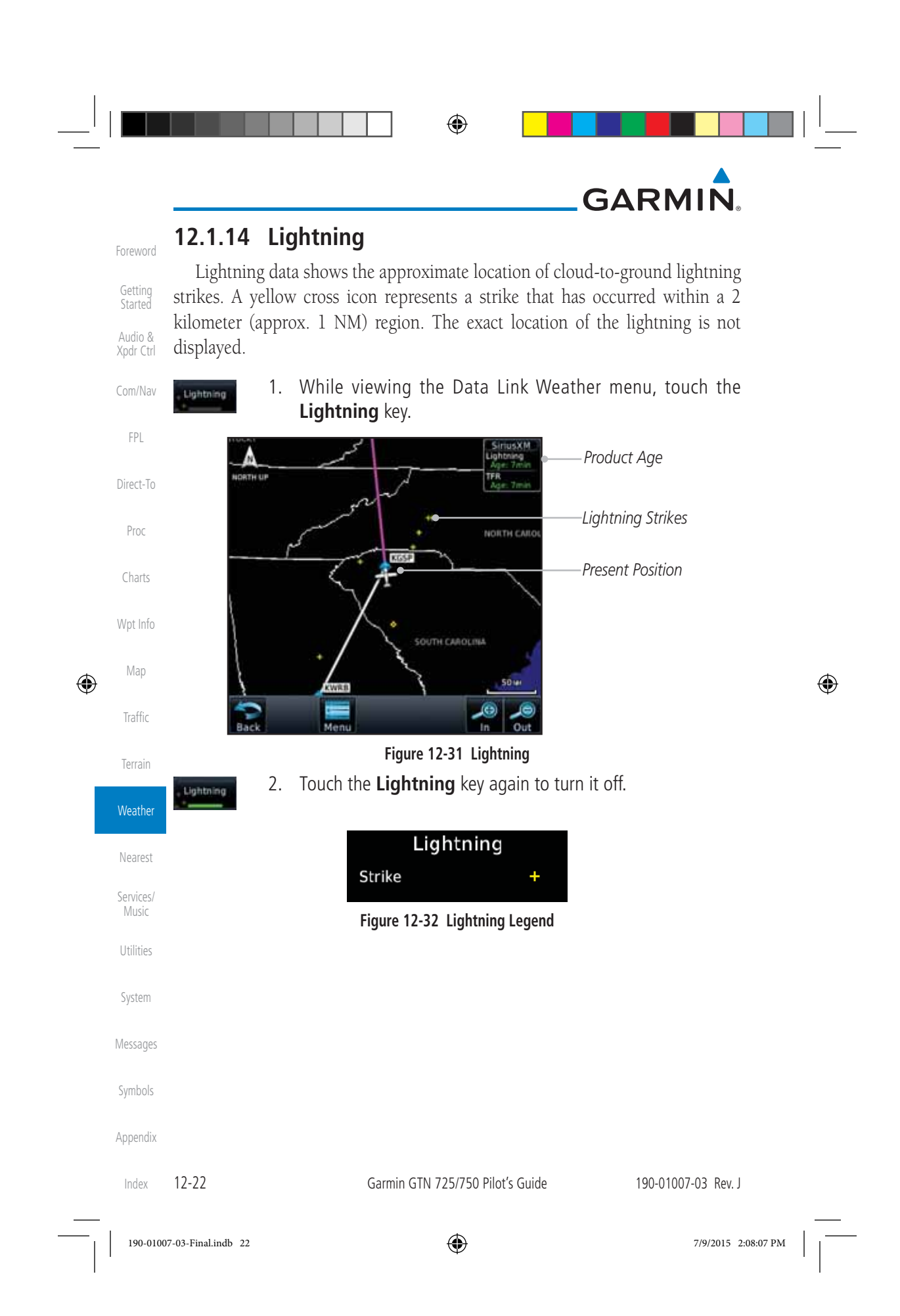

 $\bigcirc$ 

## GARMIN

Current

## 12.1.15 Weather Forecast

The Weather Forecast data provides Surface Analysis and City Forecast information for current and forecast weather conditions. The Surface Analysis forecast shows frontal lines indicating weather fronts and the direction they are moving. High and Low pressure centers are noted with a large H or L. A Cold Front is a front where cold air replaces warm air. A blue line with blue triangles will point in the direction of cold air flow. A Warm Front is where warm air replaces cold air. A red line with red half moons will point in the direction of the warm air flow.

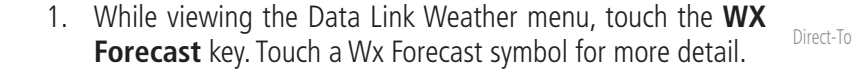

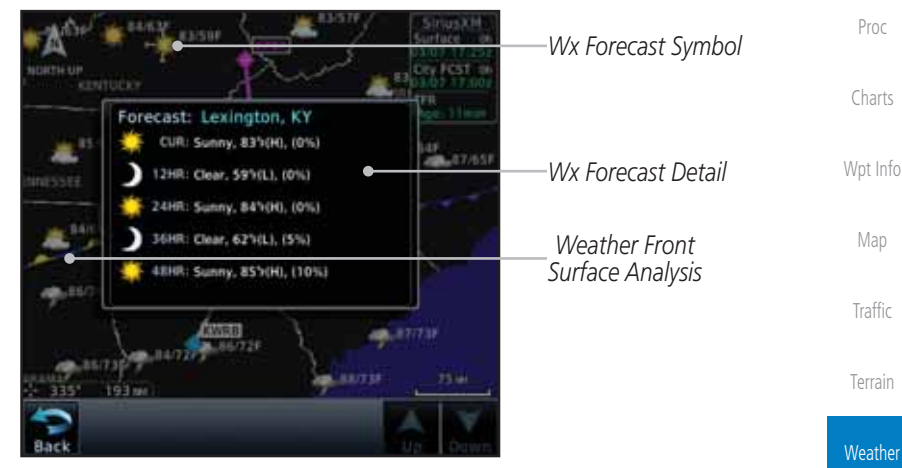

#### Figure 12-33 Surface

2. Touch the desired time increment for the forecast period.

| Se | lect Surface Forecas | t - |
|----|----------------------|-----|
|    | Off                  |     |
|    | Current              |     |
|    | 12 Hour              |     |
|    | 24 Hour              |     |
|    | 36 Hour              |     |

Figure 12-34 Select Surface Forecast Time Period

| 190-01007-03 Rev. J | Garmin GTN 725/750 Pilot's Guide | 12-23 |
|---------------------|----------------------------------|-------|
|                     |                                  |       |

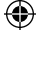

190-01007-03-Final.indb 23

7/9/2015 2:08:07 PM

Getting

Audio & Xpdr Ctrl

Com/Nav

FPL

۲

Nearest

Services/ Music

Utilities

System

Messages

Symbols

Appendix

Index

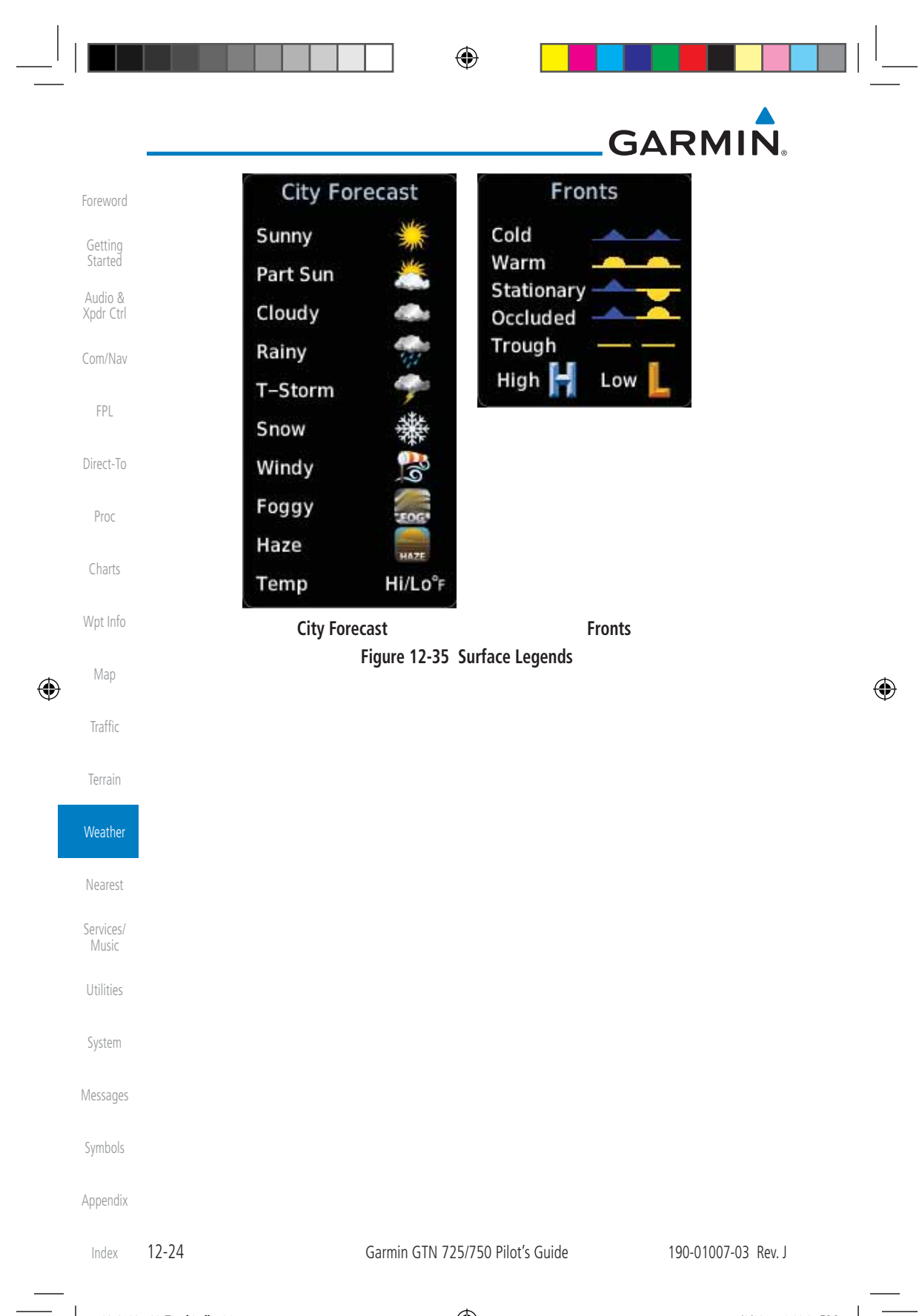

190-01007-03-Final.indb 24

۲

7/9/2015 2:08:07 PM

| æ                   | <text><text><text><text><text><text><text></text></text></text></text></text></text></text> |                                        |                                                                                    |                    |  |                                                                                                    |                            |   |
|---------------------|---------------------------------------------------------------------------------------------|----------------------------------------|------------------------------------------------------------------------------------|--------------------|--|----------------------------------------------------------------------------------------------------|----------------------------|---|
|                     |                                                                                             |                                        |                                                                                    |                    |  | Wind Symbols         Selected Wind Altitude         Touch To Select         Wind Altitude         Sigure 12-36 Winds Aloft         2.         Touch the WX Aloft ALT — or + keys to increase or decrease the reporting altitude of the winds aloft in 3,000 foot increments. The selected altitude is shown in a window | Proc<br>Charts             | ۲ |
|                     |                                                                                             |                                        |                                                                                    |                    |  |                                                                                                    | Wpt Info<br>Map<br>Traffic |   |
|                     | Terrain<br>Weather                                                                          |                                        |                                                                                    |                    |  |                                                                                                    |                            |   |
|                     |                                                                                             | Winds 3.                               | above the altitude keys.<br>Touch the <b>Winds Aloft</b> key again to turn it off. | Nearest            |  |                                                                                                    |                            |   |
|                     |                                                                                             |                                        | Winds Aloft                                                                        | Services/<br>Music |  |                                                                                                    |                            |   |
|                     |                                                                                             |                                        | System                                                                             |                    |  |                                                                                                    |                            |   |
|                     |                                                                                             | 10кт or less •<br>50кт or less •       | Messages                                                                           |                    |  |                                                                                                    |                            |   |
|                     |                                                                                             | Figure 12-37 Winds Aloft Legend        | Symbols                                                                            |                    |  |                                                                                                    |                            |   |
| 190-01007-03 Rev. J |                                                                                             | Garmin GTN 725/750 Pilot's Guide 12-25 | Appendix<br>Index                                                                  |                    |  |                                                                                                    |                            |   |
|                     | 190-01007-03-Final.indb 25                                                                  | 7/9/2015 2:0                           | 08:07 PM                                                                           | <br>               |  |                                                                                                    |                            |   |
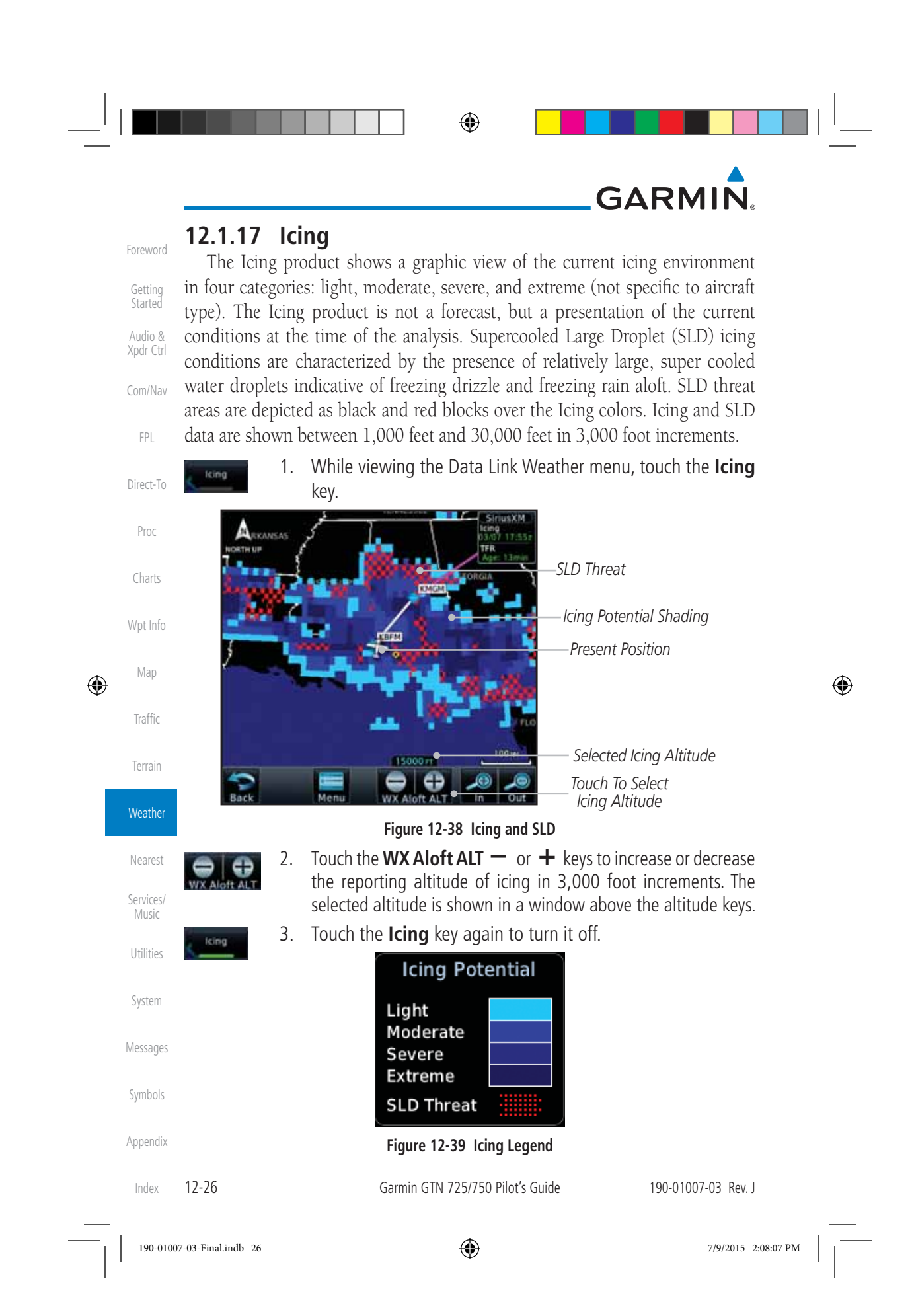

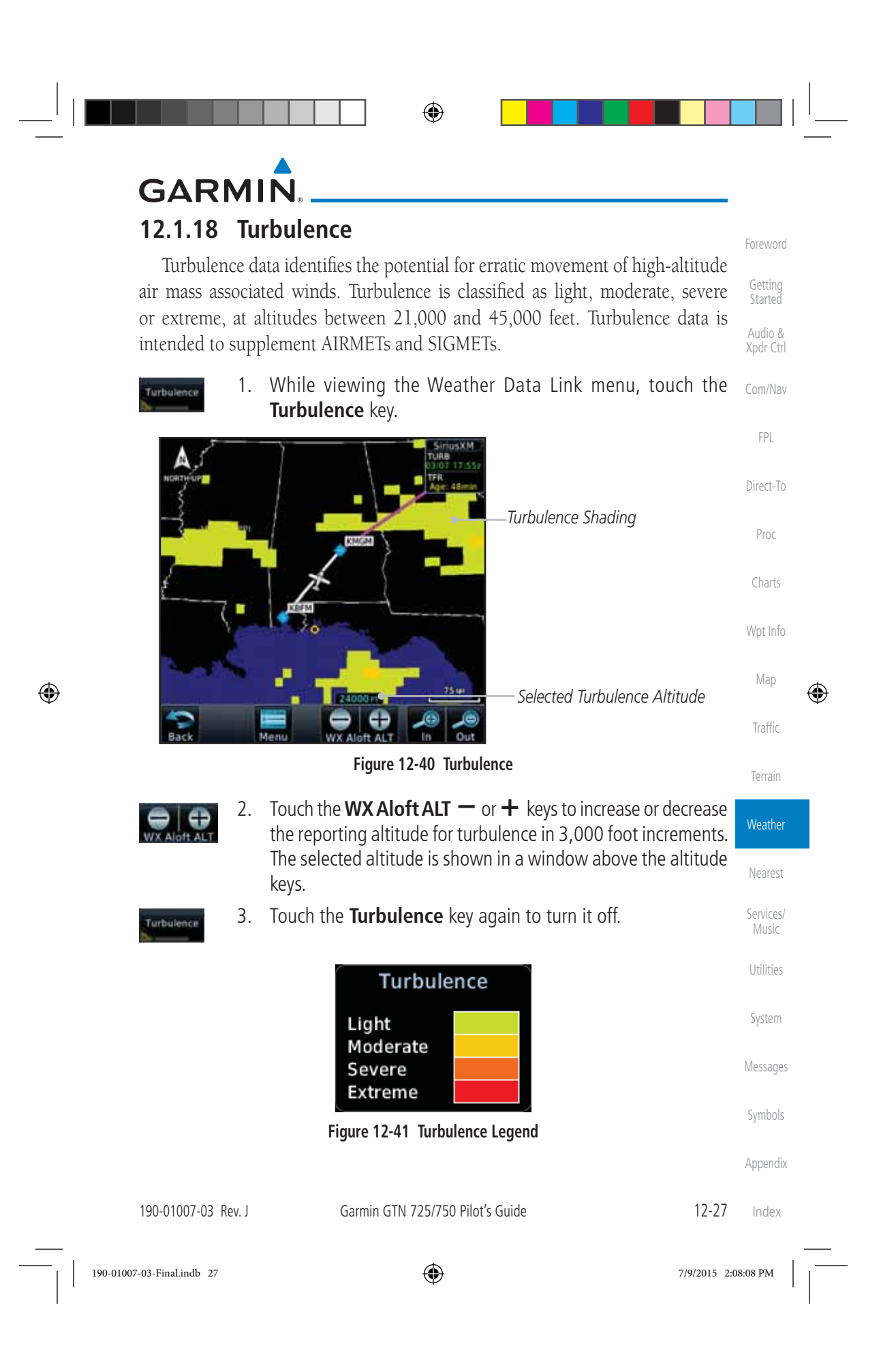

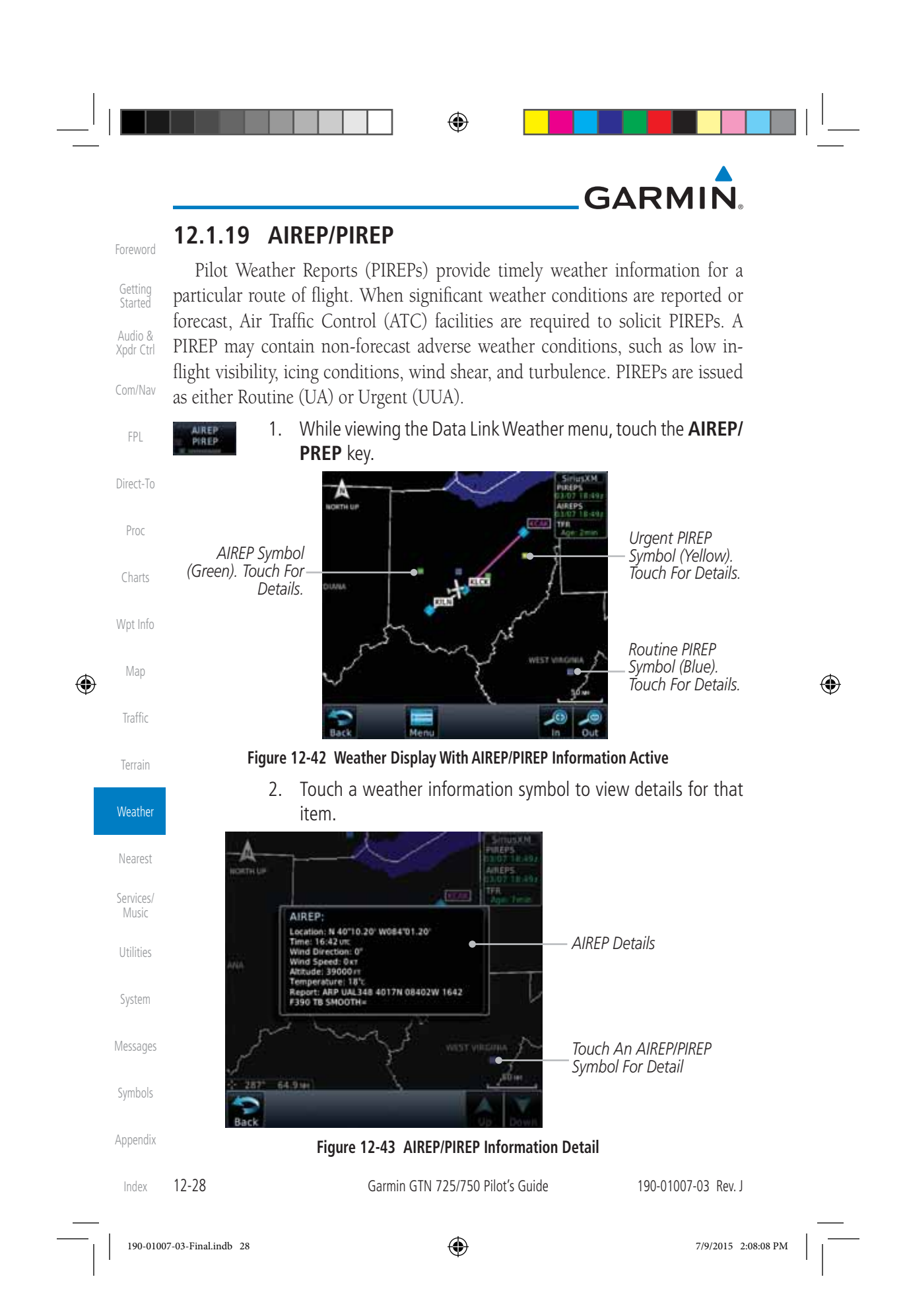

| GAR    | MIN.                                                             |                     |
|--------|------------------------------------------------------------------|---------------------|
| 5      | 3. Touch the <b>Back</b> key to remove the detailed information. | Foreword            |
| AIREP  | 4. Touch the <b>AIREP/PREP</b> key again to turn it off.         | Getting<br>Started  |
| 12.2   | StormScope <sup>®</sup> Weather                                  | Audio &<br>Xpdr Ctr |
| 12.2.1 | StormScope <sup>®</sup> (Optional)                               | Com/Nav             |

The WX-500 StormScope Weather Mapping Sensor is a passive weather avoidance system that detects electrical discharges associated with thunderstorms within a 200 NM radius of the aircraft. The StormScope measures relative bearing and distance of thunderstorm-related electrical activity and reports the information to the display. *Interfaces are currently only available for the WX-500 StormScope System*.

For lightning display interpretation, study the examples in the WX-500 Pilot's Guide that are designed to help you relate the cell or strike patterns shown on the display to the size and location of thunderstorms that may be near your aircraft.

| Symbol       | Time Since Strike (Seconds) | Terrain   |
|--------------|-----------------------------|-----------|
| A            | 6                           |           |
| er av        |                             | Weather   |
| 4            | 60                          | Nearest   |
| 2            |                             | Services/ |
| <u></u>      | 120                         | Music     |
|              |                             | Utilities |
| 4            | 180                         |           |
| - <b>u</b> r |                             | System    |

### Table 12-4 Stormscope Symbols

1. From the Home page, touch the **Weather** key (and then the **StormScope** key if present) to reach the StormScope function.

Symbols

Direct-To

Proc

Charts

Wpt Info

Мар

Traffic

۲

Appendix

12-29 Index

190-01007-03-Final.indb 29

190-01007-03 Rev. J

۲

۲

Garmin GTN 725/750 Pilot's Guide

7/9/2015 2:08:08 PM

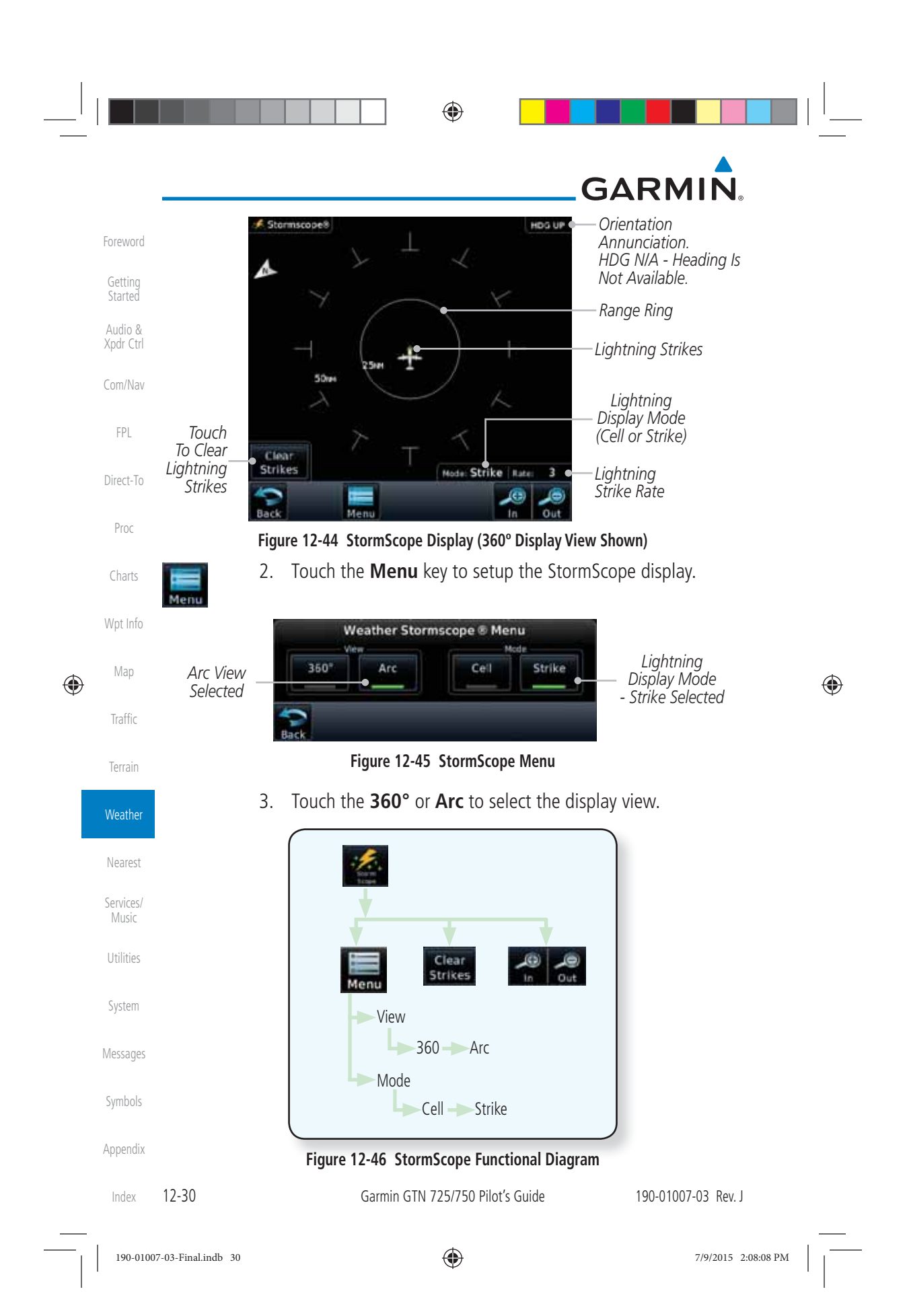

 $\bigcirc$ 

# GARMIN

## 12.2.2 Clearing the StormScope<sup>®</sup> Page

Routinely clearing the StormScope Page of all discharge points is a good way to determine if a storm is building or dissipating. In a building storm discharge points reappear faster and in larger numbers. In a dissipating storm discharge points appear slower and in smaller numbers.

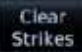

- 1. While viewing the Weather StormScope page, touch the **Clear** Com/Nav **Strikes** key to clear lightning strikes.
- Lightning strikes will be cleared from the display and the Rate value will be reset.

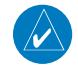

**NOTE**: When Heading is not available (N/A), the pilot must clear the strikes after each turn.

### 12.2.3 Changing the StormScope® Display View

The Lightning Page displays either a 360° or a 120° viewing angle.

1. While viewing the Weather StormScope page, touch MENU.

Menu 360

Arc

190-01007-03-Final.indb 31

۲

2. Touch the **360°** or **Arc** to select the display view.

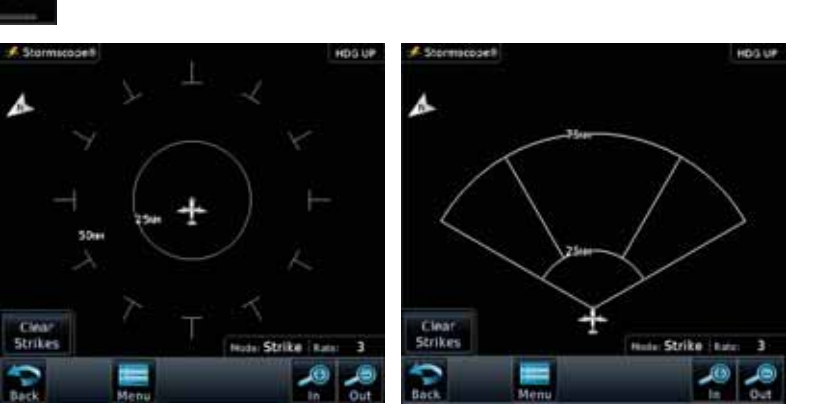

Figure 12-47 StormScope 360° and Arc Display Views

## 12.2.4 Changing the Storm Data Display Range

Storm data can be displayed on the Map page 2000 NM zoom scale, but the data only goes out as far as the StormScope can report (200 NM). The

 190-01007-03
 Rev. J
 Garmin GTN 725/750
 Pilot's Guide
 12-31
 Index

Getting

Audio &

Xpdr Ctrl

Proc

Charts

Wpt Info

Map

Traffic

Terrain

Weather

Nearest

Services/

Utilities

System

Messages

Symbols

Appendix

|                      | GARMIN                                                                                                    |
|----------------------|----------------------------------------------------------------------------------------------------|
| Foreword             | 500 NM zoom scale will display all lightning data. Scales greater than 500 NM<br>do not display any additional StormScope data                                                                                                    |
| Getting<br>Started   | While viewing the StormScope page touch the <b>In</b> and <b>Out</b>                                                                                                    |
| Audio &<br>Xpdr Ctrl | Revisition of electrical         NOTE: Cell mode uses a clustering program to identify clusters of electrical                                                                                                    |
| Com/Nav              | activity that indicate cells. Cell mode is most useful during periods of heavy<br>storm activity. Displaying cell data during these periods frees the user                                                                               |
| FPL                  | from sifting through a screen full of discharge points and helps to better determine where the storm cells are located.                                                                                                    |
| Direct-To            | 12.2.5 Displaying StormScope <sup>®</sup> Data on the Map                                                                                                    |
| Proc                 | Page                                                                                                    |
| Charts               | The Map Page displays cell or strike information using yellow lightning strike symbology overlaid on a moving map. This added capability improves                                                                                        |
| Wpt Info             | situational awareness, which in turn makes it much easier for the pilot to relate storm activity to airports, NAVAIDs, obstacles and other ground references.                                                                            |
| Map                  | 1. On the Home page, touch the <b>Map</b> key.                                                                                                    |
| Traffic              | 2. Touch the <b>Menu</b> key.                                                                                                    |
| Terrain              | Menu 3 Touch the <b>StormScone</b> key to enable StormScope lightning                                                                                                    |
| Weather              | display on the Map page. Repeated touches toggle between                                                                                                    |
| Nearest              | Stormscoper<br>Strike                                                                                                    |
| Services/<br>Music   | <b>NOTE</b> : The selected lightning display type, cell or strike, will be shown the                                                                                                    |
| Utilities            | same on both the StormScope and the Map pages.                                                                                                    |
| System               | <b>NOTE:</b> StormScope data is displayed on the Map Page only if aircraft heading is available.                                                                                                    |
| Messages             | <b>NOTE:</b> The GTN will display StormScope data with or without a heading                                                                                                    |
| Symbols              | <i>source. If no heading source is available, the display will indicate this by placing "HDG N/A" in the upper right portion of the display. If no heading is available, the pilot must clear the strikes after each heading change.</i> |
| Appendix             |                                                                                                    |

# GARMIN

#### Weather Radar 12.3

The GTN 7XX can display weather radar from a Garmin GWX system or from selected 3rd party radars. Only one weather radar system may be interfaced to the system. For detailed information on the operation of 3rd party radars, refer to their specific documentation.

#### **Garmin GWX Radar Description** 12.3.1

The Garmin GWX 68 and GWX 70 Airborne Color Weather Radars combine excellent range and adjustable scanning profiles with a high-definition target display.

To focus radar scanning on specific areas, Sector Scanning offers pilotadjustable horizontal scan angles of 20°, 40°, 60°, or 90° (up to 120° with the GWX 70). A vertical scanning function helps to analyze storm tops, gradients, and cell buildup activity at various altitudes.

See the documentation of each radar for specific features.

#### 12.3.1.1 Principles of Pulsed Airborne Weather Radar

The term RADAR is an acronym for RAdio Detecting and Ranging. Pulsed radar locates targets by transmitting a microwave pulse beam that, upon encountering a target, is then reflected back to the radar receiver as a return "echo." The microwave pulses are focused and radiated by the antenna, with the most intense energy in the center of the beam and decreasing intensity near the edge. The same antenna is used for both transmitting and receiving. The returned signal is then processed and displayed on the GTN 7XX.

Radar detection is a two-way process that requires 12.36 micro-seconds for the transmitted microwave pulses to travel out and back for each nautical mile of target range. It takes 123.6 micro-seconds for a transmitted pulse to make the round trip if a target is 10 NM away.

The GWX weather radar should be used to avoid severe weather, not for penetrating severe weather. The decision to fly into an area of radar targets depends on target intensity, spacing between the targets, aircraft capabilities and pilot experience. Pulse type weather radar detects only precipitation, not clouds or turbulence. The display may indicate clear areas between intense returns, but this does not necessarily mean it is safe to fly between them. Only Doppler radar can detect turbulence.

| 190-01007-03 Rev. J | Garmin GTN 725/750 Pilot's Guide | 12-33 | Inde |
|---------------------|----------------------------------|-------|------|
|                     |                                  |       |      |

Getting

Audio &

FPI

Direct-To

Proc

Charts

Wpt Info

Map

Traffic

Terrain

Weather

Nearest

Services

Utilities

System

Messages

Symbols

Appendix

۲

190-01007-03-Final.indb 33

7/9/2015 2:08:09 PM

Airborne weather radar has other capabilities beyond weather detection. It

Airborne weather radar has other capabilities beyond weather detection. It also has the ability to detect and provide distance to objects on the ground, such as, cities, mountains, coastlines, rivers, lakes, and oceans.

### 12.3.1.2 Antenna Beam Illumination

Xpdr CtrlIt is important to understand the concept of the antenna beam illumination.Com/NavThe radar beam is much like the beam of a spotlight. The farther the beam<br/>travels, the wider it gets. The radar is only capable of "seeing" what is inside the<br/>boundaries of the beam.

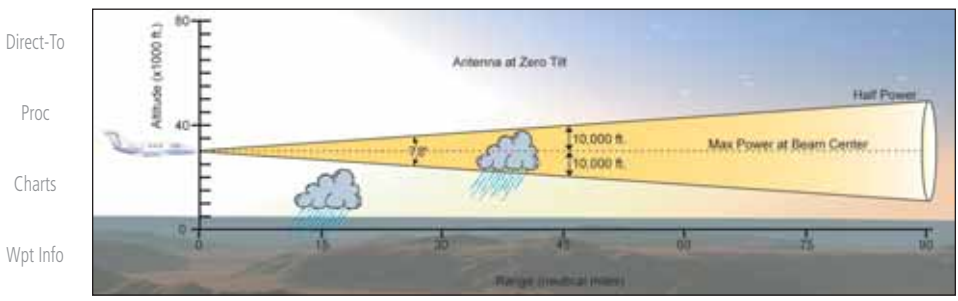

### Figure 12-48 Radar Beam from 12 inch Antenna

۲

The vertical dimensions of the radar beam are shown in the figure above and the same holds true for the horizontal dimensions. In other words, the beam will be as wide as it is tall. Note that it is possible not to see areas of precipitation on the radar display because of the antenna tilt setting. With the antenna tilt set to zero in this illustration, the beam overshoots the precipitation at 15 NM. The curvature of the earth can also be a factor, especially at range settings of 150 NM or more.

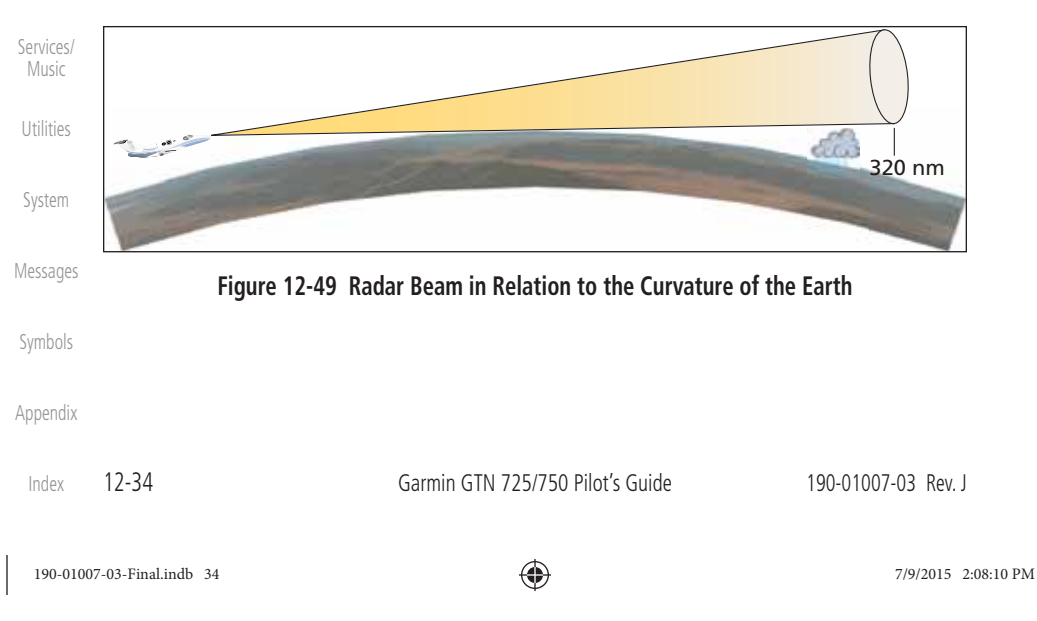

Getting Started

Audio &

FPL

۲

Map

Traffic

Terrain

Weather

Nearest

# GARMIN

### 12.3.1.3 Radar Signal Attenuation

The phenomena of weather attenuation needs to be kept in mind whenever operating the weather radar. When the radar signal is transmitted, it is progressively absorbed and scattered, making the signal weaker. This weakening, or attenuation, is caused by two primary sources, distance and precipitation.

Attenuation because of distance is due to the fact that the amount of radar energy at a distance from the antenna is inversely proportional to the square of the distance. The reflected radar energy from a target 40 miles away that fills the radar beam will be one fourth the energy reflected from an equivalent target 20 miles away. This would appear to the operator that the storm is gaining intensity as the aircraft gets closer. Internal circuitry within the GWX system compensates for much of this distance attenuation.

Attenuation due to precipitation is not as predictable as distance attenuation. It is also more intense. As the radar signal passes through moisture, a portion of the radar energy is reflected back to the antenna. However, much of the energy is absorbed. If precipitation is very heavy, or covers a large area, the signal may not reach completely through the area of precipitation. The weather radar system cannot distinguish between an attenuated signal and area of no precipitation. If the signal has been fully attenuated, the radar will display a "radar shadow." This appears as an end to the precipitation when, in fact, the heavy rain may extend much further. A cell containing heavy precipitation may block another cell located behind the first, preventing it from being displayed on the radar. Never fly into these shadowed areas and never assume that all of the heavy precipitation is being displayed unless another cell or a ground target can be seen beyond the heavy cell. The WATCH™ feature of the GWX Weather Radar system can help in identifying these shadowed areas. Areas in question will appear as "shadowed" or gray area on the radar display. Proper use of the antenna tilt control can also help detect radar shadows.

Attenuation can also be due to poor maintenance or degradation of the radome. Even the smallest amount of wear and tear, pitting, and pinholes on the radome surface can cause damage and system inefficiency.

190-01007-03 Rev. J

190-01007-03-Final.indb 35

Garmin GTN 725/750 Pilot's Guide

۲

7/9/2015 2:08:10 PM

12-35

Foreword

Getting

Audio &

Com/Nav

FPL

Direct-To

Proc

Charts

Wpt Info

Traffic

Terrain

Weather

Nearest

Services Music

Utilities

System

Messages

Symbols

Appendix

Index

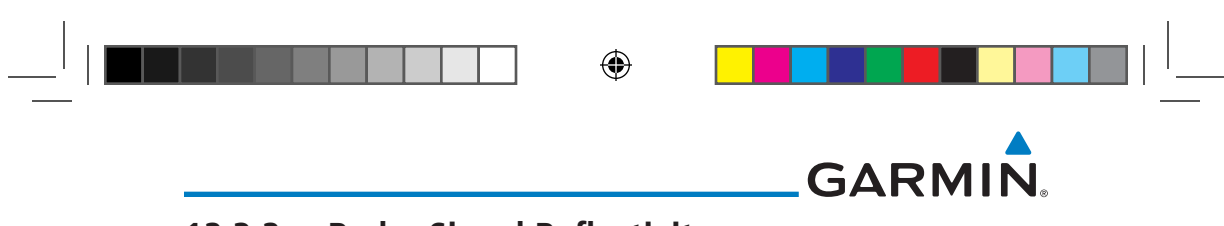

#### **Radar Signal Reflectivity** 12.3.2

#### 12.3.2.1 Precipitation Getting

FPL

Proc

Started Precipitation or objects more dense than water, such as earth or solid structures, will be detected by the weather radar. The weather radar will not Audio & Xpdr Ctrl detect clouds, thunderstorms or turbulence directly. It detects precipitation associated with clouds, thunderstorms, and turbulence. The best radar signal Com/Nav reflectors are raindrops, wet snow or wet hail. The larger the raindrop the better it reflects. The size of the precipitation droplet is the most important factor in radar reflectivity. Because large drops in a small concentrated area are Direct-To characteristic of a severe thunderstorm, the radar displays the storm as a strong return. Ice, dry snow, and dry hail have low reflective levels and often will not be displayed by the radar. A cloud that contains only small raindrops, such as fog or drizzle, will not reflect enough radar energy to produce a measurable target Charts return.

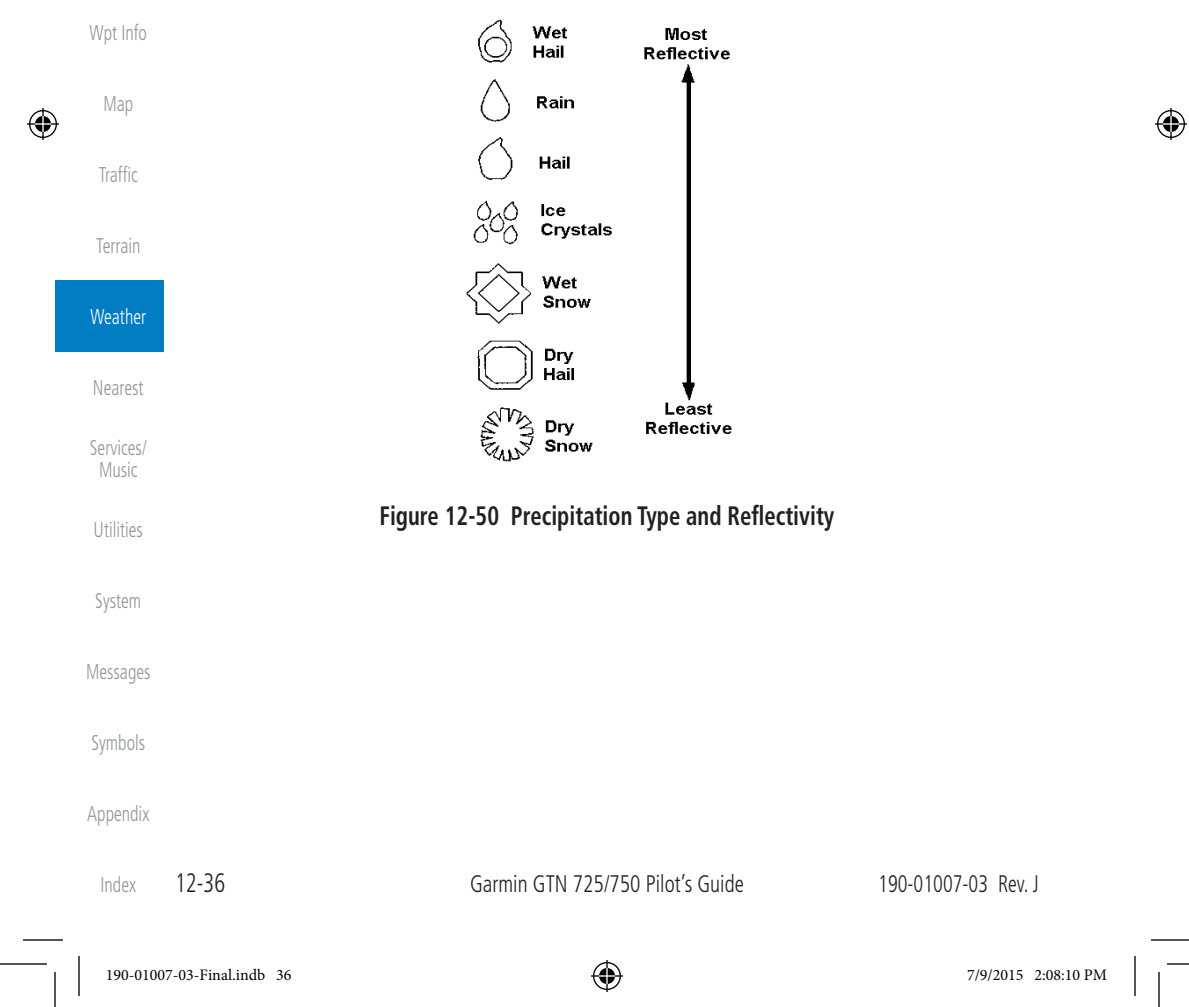

# GARMIN.

### 12.3.2.2 Ground Returns

The intensity of ground target returns depends upon the angle at which the radar beam strikes the ground target (Angle of Incidence) and the reflective properties of that target. The gain can be adjusted so shorelines, rivers, lakes, and cities are well defined. Increasing gain too much causes the display to fill in between targets, thus obscuring some landmarks.

Cities normally provide a strong return signal. While large buildings and structures provide good returns, small buildings can be shadowed from the radar beam by the taller buildings. As the aircraft approaches, and shorter ranges are selected, details become more noticeable as the highly reflective regular lines and edges of the city become more defined.

Bodies of water such as lakes, rivers, and oceans are not good reflectors, and normally do not provide good returns. The energy is reflected in a forward scatter angle with inadequate energy being returned. They can appear as dark areas on the display. However, rough or choppy water is a better reflector and will provide stronger returns from the downwind sides of the waves.

Mountains also provide strong return signals to the antenna, but also block the areas behind. However, over mountainous terrain, the radar beam can be reflected back and forth in the mountain passes or off canyon walls using up all or most of the radar energy. **In this case, no return signal is received from this area causing the display to show a dark spot which could indicate a pass where no pass exists.** 

### 12.3.2.3 Angle of Incidence

The angle at which the radar beam strikes the target is called the Angle of Incidence. Incident angle ("A") is illustrated below. This directly affects the detectable range, the area of illumination, and the intensity of the displayed target returns. A large incident angle gives the radar system a smaller detectable range and lower display intensity due to minimized reflection of the radar energy.

Getting Audio & Xpdr Ctrl Com/Nav FPL Direct-To Proc Charts Wpt Info Map ۲ Traffic Terrain Weather Nearest Services/ Utilities System Messages Symbols Appendix Index

Ψ

190-01007-03-Final.indb 37

190-01007-03 Rev. J

Garmin GTN 725/750 Pilot's Guide

7/9/2015 2:08:10 PM

12-37

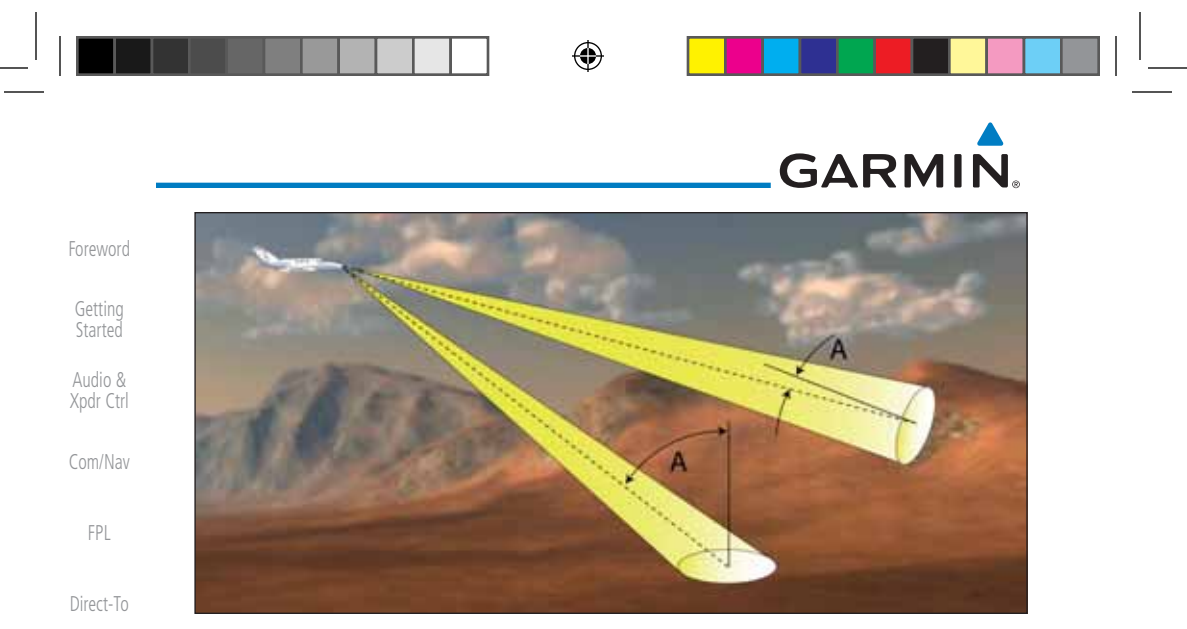

### Figure 12-51 Angle of Incidence

A smaller incident angle gives the radar a larger detectable range of operation and the target display will show a higher intensity. Since more radar energy is reflected back to the antenna with a low incident angle, the resulting detectable range is increased for mountainous terrain. Wpt Info

#### **Operating Distance** 12.3.3

The following information establishes a minimum safe distance from the antenna for personnel near an operating airborne weather radar. The minimum safe distance is based upon the FCC's exposure limit at 9.3 to 9.5 GHz for general population/uncontrolled environments which is 1 mW/cm<sup>2</sup>. See Advisory Circular 20-68B for more information on safe distance determination.

#### 12.3.3.1 Maximum Permissible Exposure Level (MPEL) (GWX 68)

The zone in which the radiation level exceeds the US Government standard of 1 mW/cm<sup>2</sup>, is the semicircular area of at least 11 feet from the 12 inch antenna as indicated in the illustration below. All personnel must remain outside of this zone. With a scanning or rotating beam, the averaged power density at the MPEL boundary is significantly reduced.

#### 12.3.3.2 Maximum Permissible Exposure Level (MPEL) (Other Radars)

See the appropriate documentation for MPEL.

Appendix

Proc

Charts

Map

Traffic

Terrain

Weather

Nearest

Services/ Music

Utilities

System

Messages

Symbols

۲

12-38 Index

Garmin GTN 725/750 Pilot's Guide

190-01007-03 Rev. J

190-01007-03-Final.indb 38

7/9/2015 2:08:11 PM

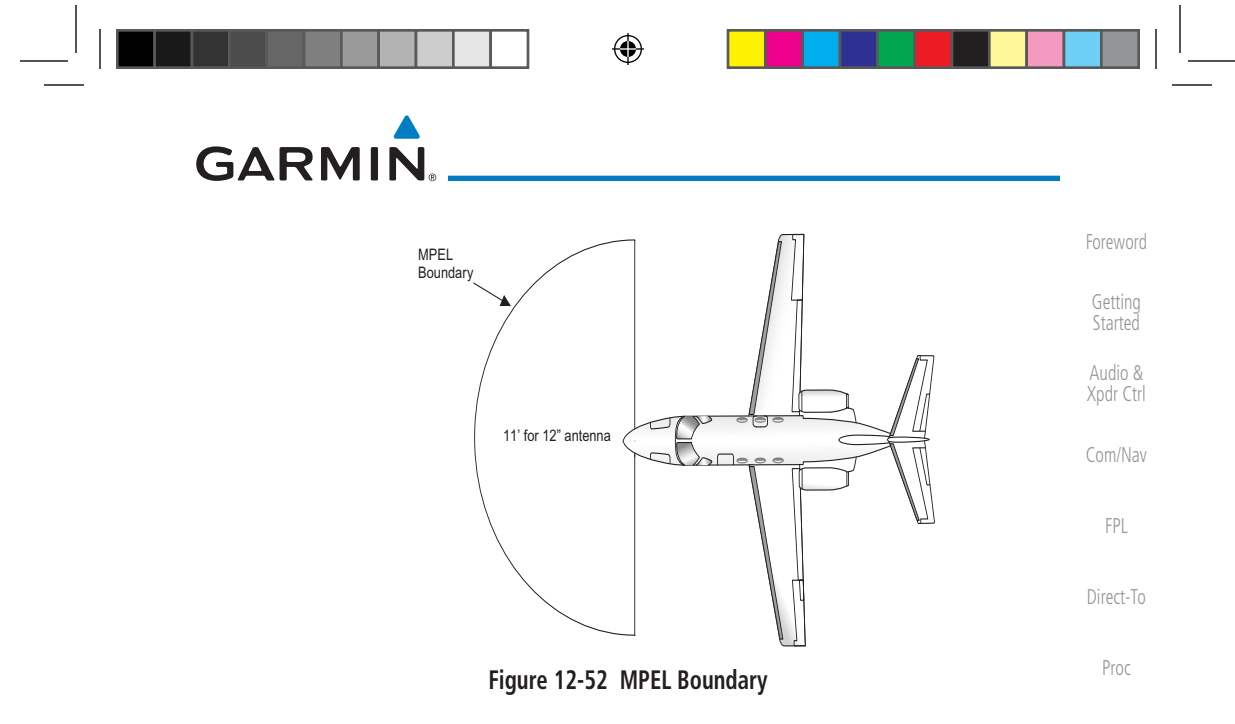

### 12.3.4 Basic Antenna Tilt Setup

The following discussion is a simple method for setting up the weather radar antenna tilt for most situations. It is not to be considered an all encompassing setup that will work in all situations, but this method does provide good overall parameters for the monitoring of threats. Ultimately, it is desired to have the antenna tilted so that the bottom of the radar beam is four degrees below parallel with the ground. The following discussion explains one way of achieving this.

With the aircraft flying level, adjust the antenna tilt so ground returns are displayed at a distance that equals the aircraft's current altitude (AGL) divided by 1,000. For example, if the aircraft is at 14,000 feet, adjust the tilt so the front edge of ground returns are displayed at 14 NM. Note this antenna tilt angle setting. Now, raise the antenna tilt 6° above this setting. The bottom of the radar beam is now angled down 4° from parallel with the ground.

### Practical Application Using the Basic Tilt Setup

At this point, when flying at altitudes between 2,000 and 30,000 feet AGL, any displayed target return should scrutinized. If the displayed target advances on the screen to 5 NM of the aircraft, avoid it. This may be either weather or ground returns that are 2,000 feet or less below the aircraft. Raising the antenna tilt 4° can help separate ground returns from weather returns in relatively flat terrain. This will place the bottom of the radar beam level with the ground. Return the antenna tilt to the previous setting after a few sweeps.

Charts
Wpt Info
Map
Traffic
Terrain
Weather
Nearest
Services/
Utilities
System
Kessages
Appendix
Index

190-01007-03-Final.indb 39

190-01007-03 Rev. J

۲

Garmin GTN 725/750 Pilot's Guide

7/9/2015 2:08:11 PM

12-39

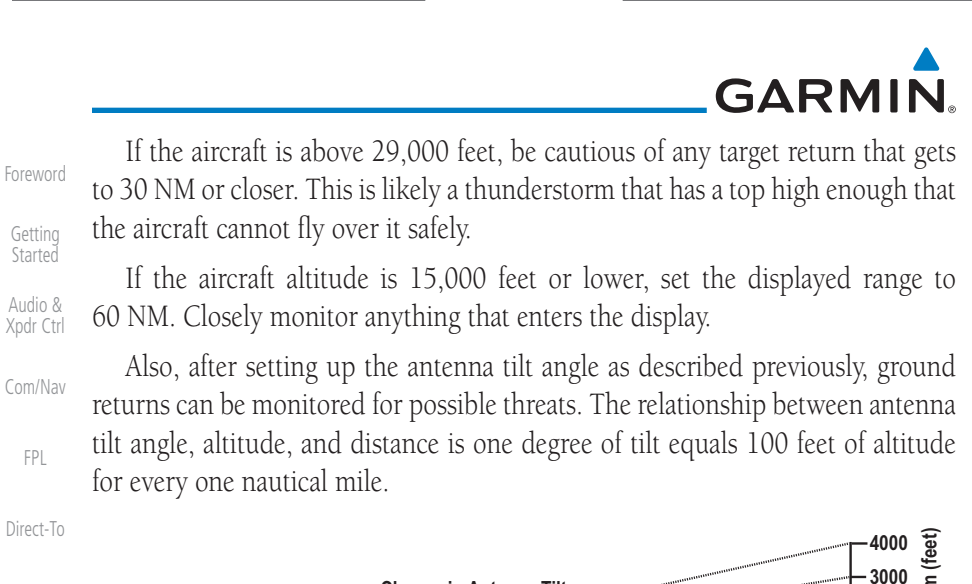

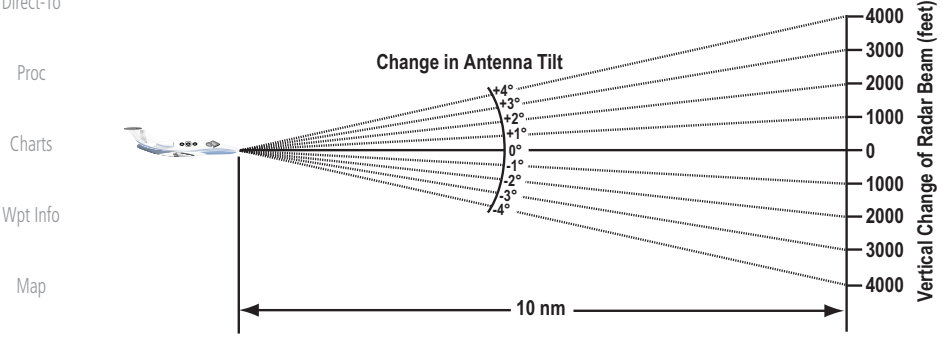

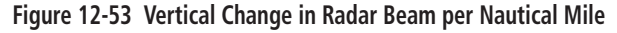

Therefore, with the antenna tilt set so that the bottom of the beam is four degrees below parallel with the ground, a target return at 10 NM is approximately 4,000 feet below the aircraft; at 20 NM, 8,000 feet; at 50 NM, 20,000 feet. In other words, at this tilt setting, a ground return (such as a mountain peak) being displayed at 10 NM would have a maximum distance below the aircraft of 4,000 feet. If that ground target return moves to 5 NM, maximum distance below the aircraft will be 2,000 feet.

This setup will provide a good starting point for practical use of the GWX radar. There are many other factors to consider in order to become proficient at using weather radar in all situations.

### 12.3.5 Weather Mapping and Interpretation

### 12.3.5.1 Weather display Interpretation

When evaluating various target returns on the weather radar display, the colors denote approximate rainfall intensity and rates as shown in the table below.

Index 12-40

Traffic

Terrain

Weather

Nearest

Services/

Music

Utilities

System

Messages

Symbols

Appendix

Garmin GTN 725/750 Pilot's Guide

190-01007-03 Rev. J

190-01007-03-Final.indb 40

# GARMIN.

|                          | GWX 68                   | 8 Radars                                | GWX 70 Radars            | 3rd Party<br>Radars                                                    | Forewor                                            |
|--------------------------|--------------------------|-----------------------------------------|--------------------------|------------------------------------------------------------------------|----------------------------------------------------|
| Weather<br>Mode<br>Color | Approximate<br>Intensity | Approximate<br>Rainfall Rate<br>(in/hr) | Approximate<br>Intensity | Radar Return<br>Level (see<br>radar docu-<br>mentation<br>for details) | Getting<br>Started<br>Audio &<br>Xpdr Ct<br>Com/Na |
| BLACK                    | < 23 dBZ                 | < .01                                   | < 23 dBZ                 | 0                                                                      |                                                    |
| GREEN                    | 23 dBZ to < 33 dBZ       | .01 - 0.1                               | 23 dBZ to < 33 dBZ       | 1                                                                      | FPL                                                |
| YELLOW                   | 33 dBZ to $<$ 41 dBZ     | 0.1 - 0.5                               | 33 dBZ to $<$ 41 dBZ     | 2                                                                      | Direct-T                                           |
| RED                      | 41 dBZ to < 50 dBZ       | 0.5 - 2                                 | > 41 dBZ                 | 3                                                                      |                                                    |
| MAGENTA                  | 50 dBZ and greater       | > 2                                     | Turbulence Detection     | 4                                                                      | Proc                                               |

Table 12-5 Precipitation Intensity Levels

### 12.3.5.2 Thunderstorms

Updrafts and downdrafts in thunderstorms carry water through the cloud. The more severe the drafts, the greater the number and size of the precipitation droplets. With this in mind, the following interpretations can be made from what is displayed on the weather radar. Avoid these areas by an extra wide margin.

- In areas where the displayed target intensity is red or magenta (indicating large amounts of precipitation), the turbulence is considered severe.
- Areas that show steep color gradients (intense color changes) over thin bands or short distances suggest irregular rainfall rate and strong turbulence.
- Areas that show red or magenta are associated with hail or turbulence, as well as heavy precipitation. Vertical scanning and antenna tilt management may be necessary to identify areas of maximum intensity.

Along squall lines (multiple cells or clusters of cells in a line), individual cells may be in different stages of development. Areas between closely spaced, intense targets may contain developing clouds not having enough moisture to produce a return. However, these areas could have strong updrafts or downdrafts. Targets showing wide areas of green are generally precipitation without severe turbulence.

Irregularities in the target return may also indicate turbulence, appearing as "hooks," "fingers," or "scalloped" edges. These irregularities may be present in green areas with no yellow, red, or magenta areas and should be treated as highly dangerous areas. Avoid these areas as if they were red or magenta areas.

| 190-01007-03 Rev. J | Garmin GTN 725/750 Pilot's Guide | 12-41 | Index |
|---------------------|----------------------------------|-------|-------|
|                     |                                  |       |       |

Charts Wpt Info

Map

Traffic

Terrain

Nearest

Services/ Music

Utilities

Weather

System Messages

Symbols

Appendix

190-01007-03-Final.indb 41

7/9/2015 2:08:11 PM

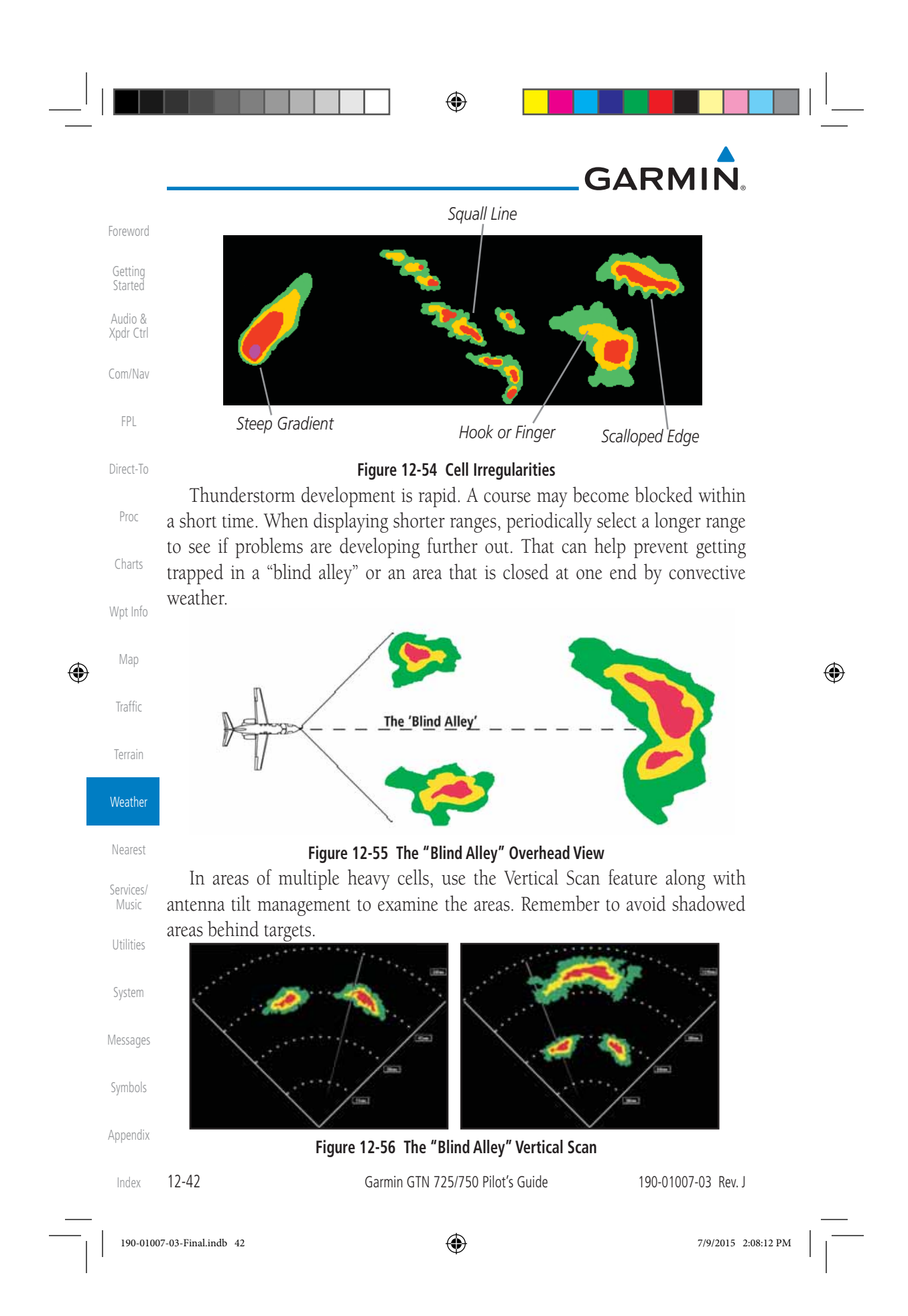

# GARMIN

#### 12.3.5.3 Tornadoes

There is no conclusive radar target return characteristics which will identify a tornado, however, tornadoes may be present if the following characteristics Getting are observed:

- Audio & • A narrow, finger-like portion, as shown on the previous page, extends and, in a short time, curls into a hook and closes on itself.
- A "hook" which may be in the general shape of the numeral "6," especially Com/Nav if bright and projecting from the southwest quadrant (northeast quadrant in the southern hemisphere) of a major thunderstorm.
- V- shaped notches.
- Doughnut shapes.

These shapes do not always indicate tornadoes, nor are tornado returns Proc limited to these characteristics. Confirmed radar observations of tornadoes most Charts often have not shown shapes different from those of a normal thunderstorm display. Wpt Info

#### 12.3.5.4 Hail

Hail results from updrafts carrying water high enough to freeze. Therefore, the higher the top of a thunderstorm, the greater the probability that it contains hail. Vertically scanning the target return can give the radar top of a thunderstorm that contains hail. Radar top is the top of a storm cell as detected by radar. It is not the actual top, or true top of the storm. The actual top of a storm cell is seen with the eyes in clear air and may be much higher than the radar top. The actual top does not indicate the top of the hazardous area.

Hail can fall below the minimum reflectivity threshold for radar detection. It can have a film of water on its surface, making its reflective characteristics similar to a very large water droplet. Because of this film of water, and because hail stones usually are larger than water droplets, thunderstorms with large amounts of wet hail return stronger signals than those with rain. Some hail shafts are extremely narrow (100 yards or less) and make poor radar targets. In the upper regions of a cell where ice particles are "dry" (no liquid coating), target returns are less intense.

Hail shafts are associated with the same radar target return characteristics Messages as tornados. U-shaped cloud edges 3 to 7 miles across can also indicate hail. These target returns appear quite suddenly along any edge of the cell outline. They also change in intensity and shape in a matter of seconds, making vigilant Appendix monitoring essential.

| 190-01007-03 Rev. J | Garmin GTN 725/750 Pilot's Guide | 12-43 | Ind |
|---------------------|----------------------------------|-------|-----|
|---------------------|----------------------------------|-------|-----|

190-01007-03-Final.indb 43

FPL

Direct-To

Map

Traffic

Terrain

Weather

Nearest

Services Music

Utilities

Symbols

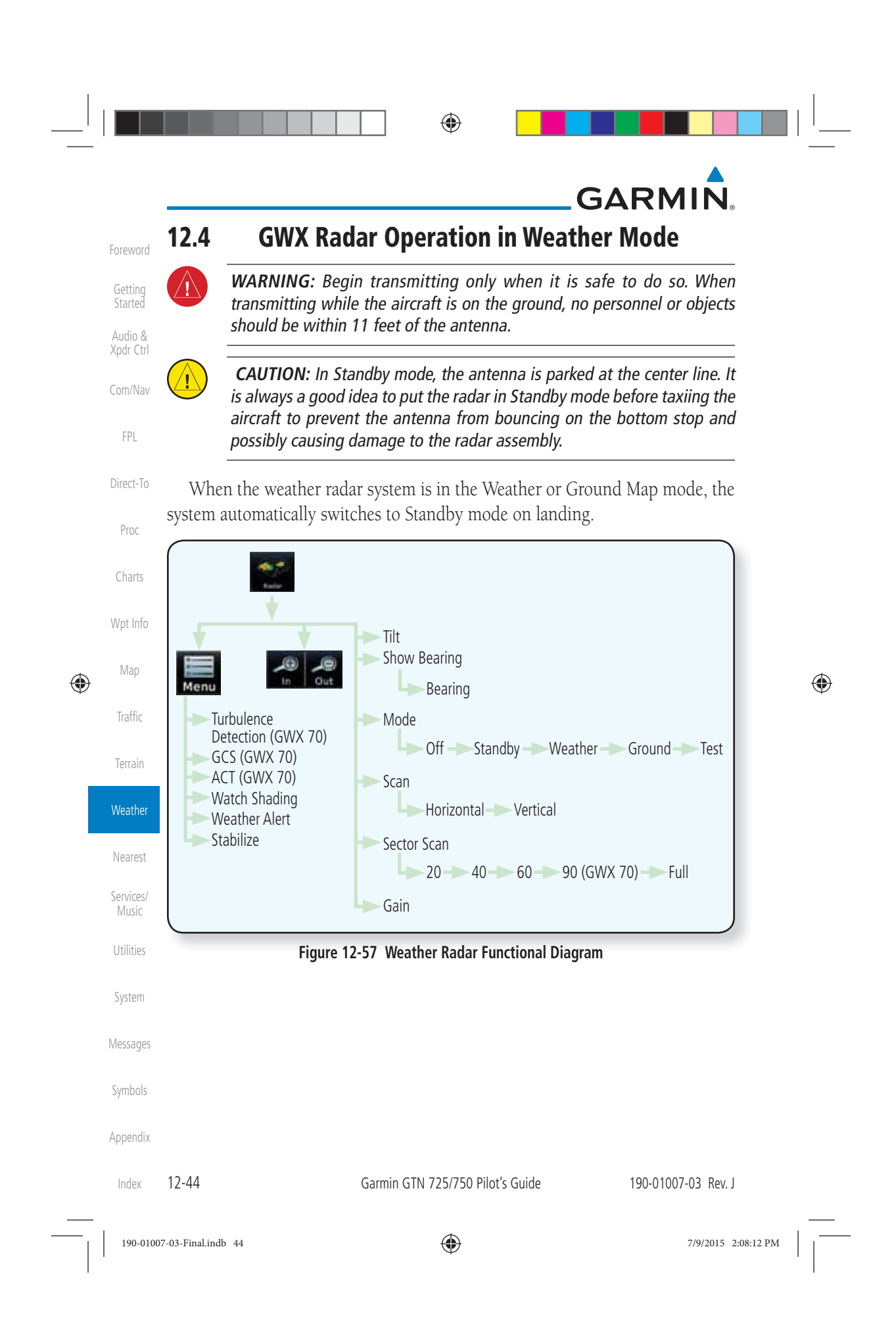

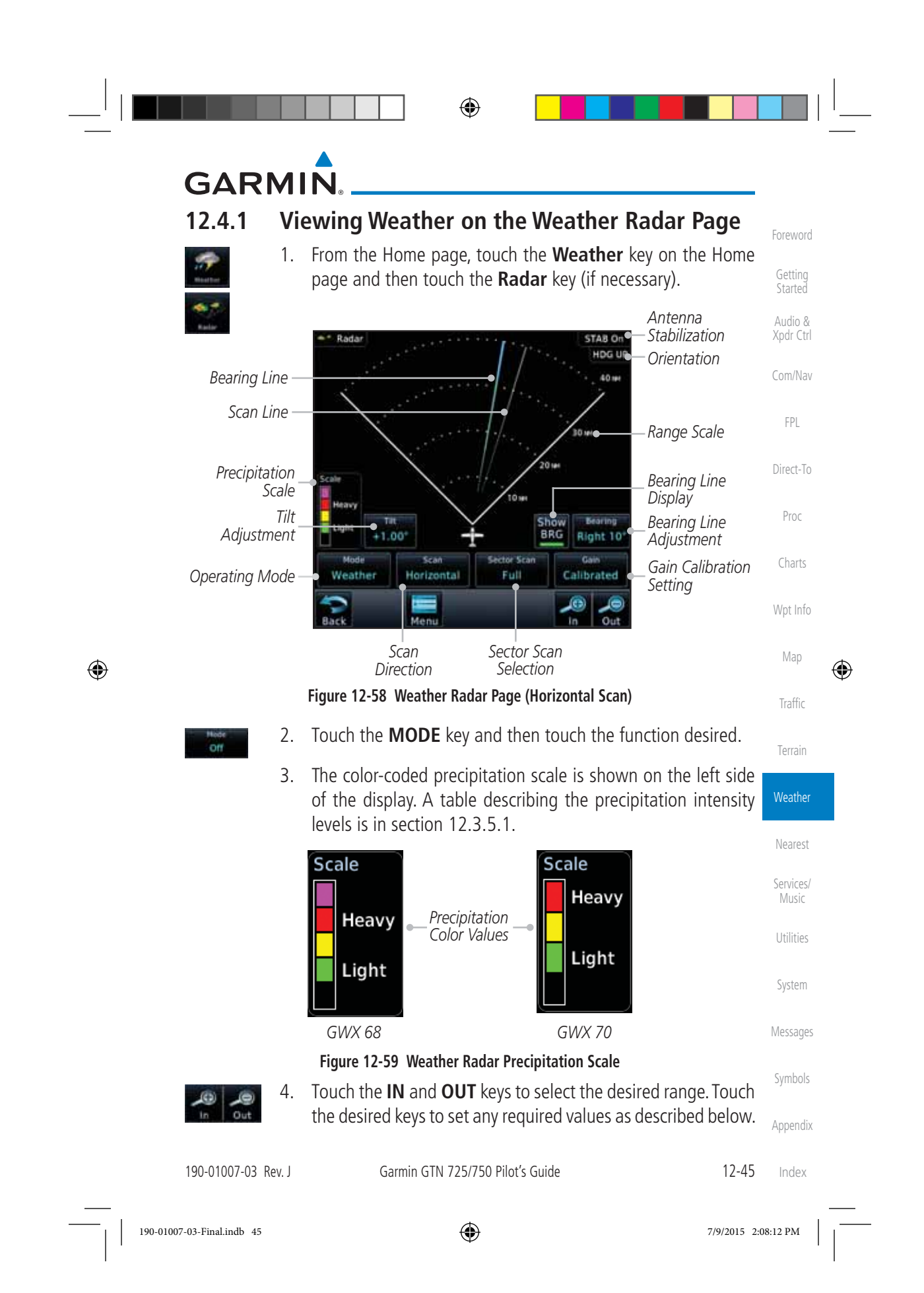

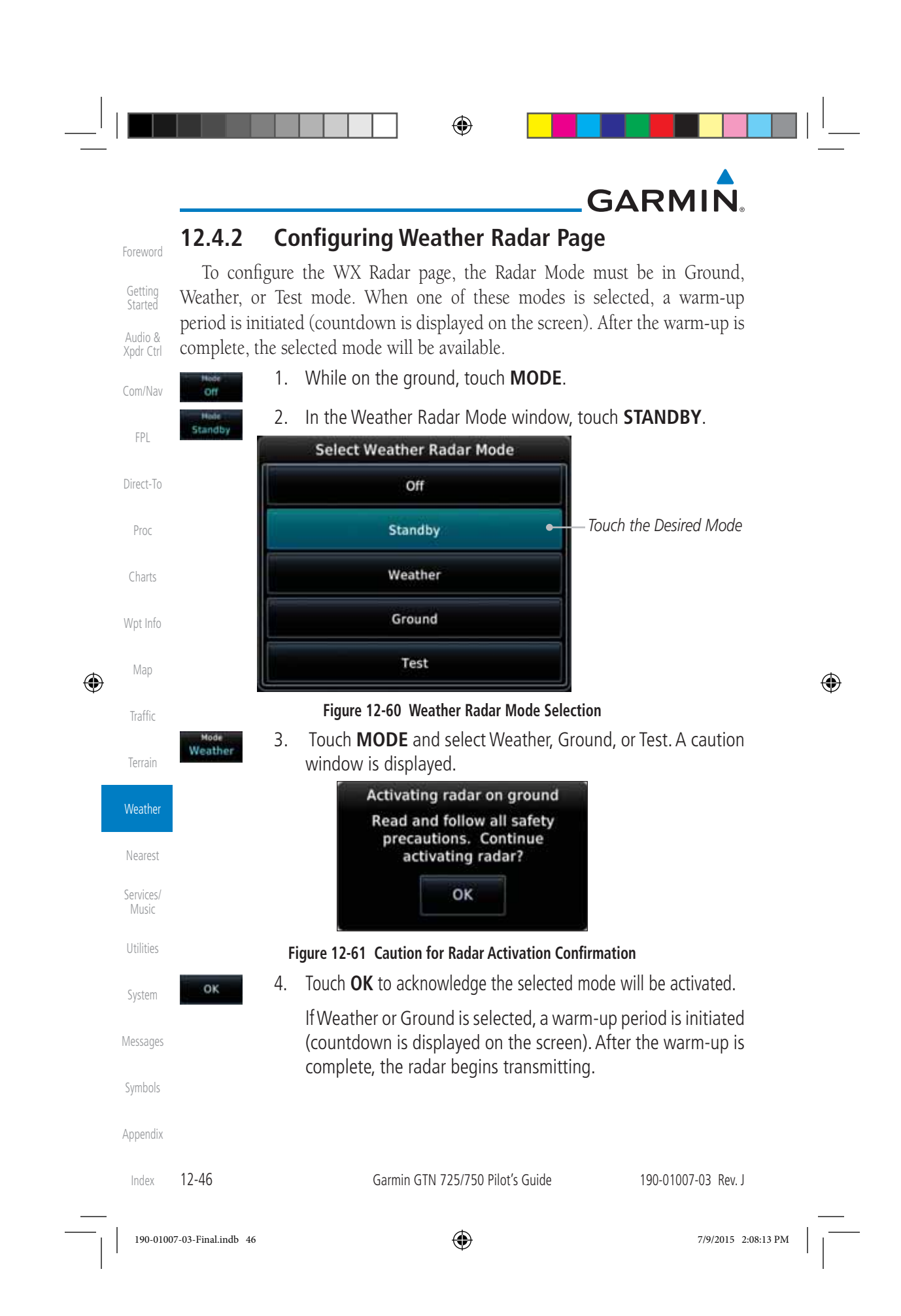

## GARMIN. \_\_\_\_\_ 12.4.3 Vertically Scanning a Storm Cell

When vertically scanning with stabilization ON, the actual physical area that the radar is sweeping may not match the vertical scan display. This occurs whenever the aircraft pitch is not at 0 degrees. To compensate for this, the vertical display will "erase" the portion of the vertical display that is no longer being scanned. It will appear that the vertical sweep "wraps around" when reaching the end of the GTN vertical display. The radar is simply "erasing" the portion of the vertical display that is not currently being scanned.

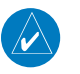

۲

**NOTE:** Vertical scanning of a storm cell should be done with the aircraft wings level to avoid constant adjustment of the Bearing Line.

Getting

Audio &

Xpdr Ctrl

Com/Nav

FPL

Direct-To

Antenna Proc STAB On Stabilization Scan Line +60.000 Charts Tilt Line Wpt Info Precipitation Map -60.000 ۲ Scale Range Scale Tilt Shov Traffic Tilt Adjustment 5.00 Gain Calibration Married Woman **Operating Mode** Terrain Calibrated Weather Verti Setting O Weather Show Tilt Scan Direction Selection Nearest Figure 12-62 Weather Radar Page (Vertical Scan) Services/ Music Utilities System Messages Symbols Appendix 190-01007-03 Rev. J Garmin GTN 725/750 Pilot's Guide 12-47 Index 190-01007-03-Final.indb 47 ۲ 7/9/2015 2:08:13 PM

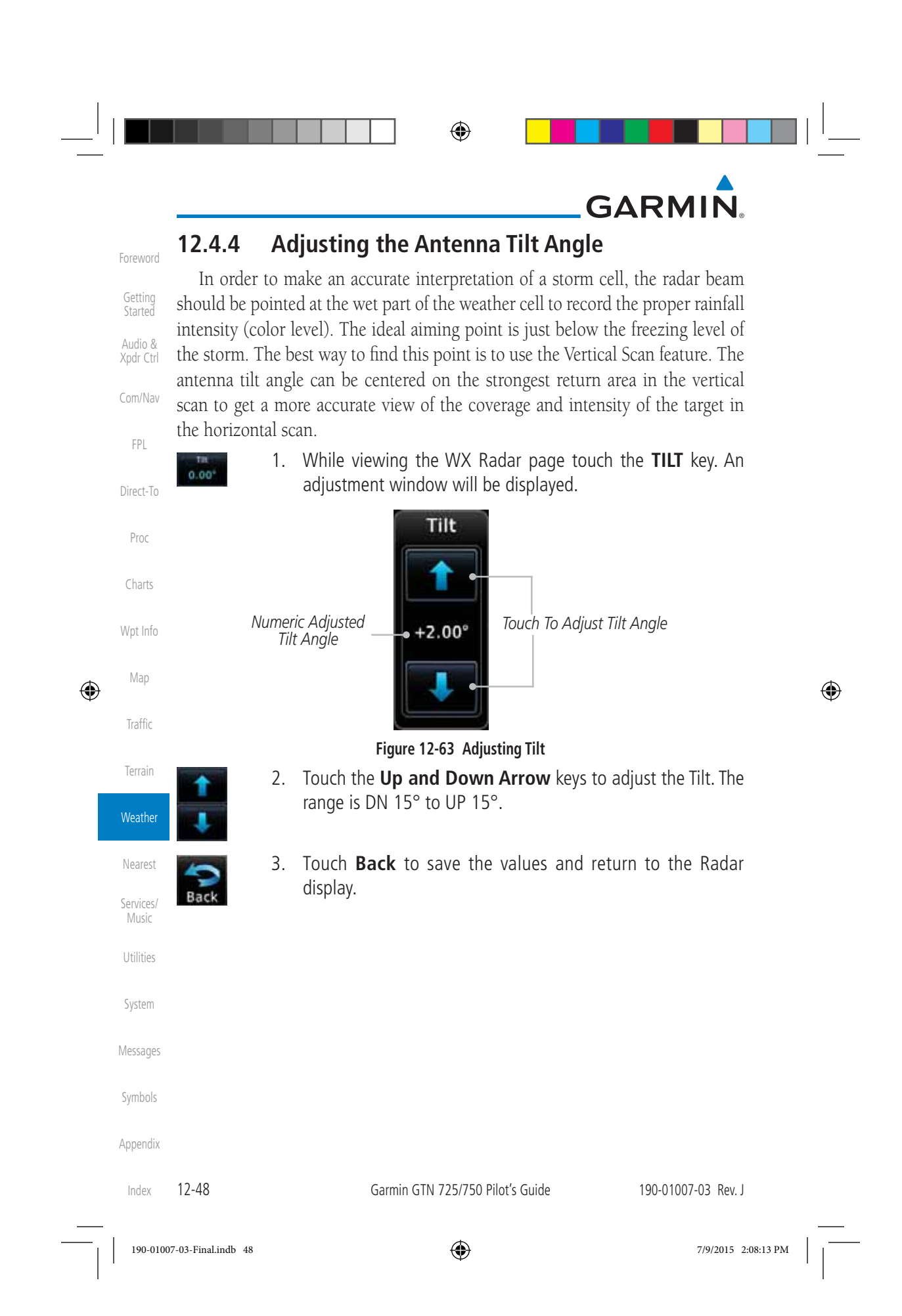

|             | GARIN       |                                                                                                    |                      |
|-------------|-------------|----------------------------------------------------------------------------------------------------|----------------------|
|             | 12.4.5      | Adjusting the Bearing Line                                                                                            | Foreword             |
|             | Show<br>BRG | Horizontal Scanning mode.                                                                                             | Getting<br>Started   |
|             |             | <ol> <li>To adjust the Bearing Line, touch the <b>BEARING</b> key. An adjustment window will be displayed.</li> </ol> | Audio &<br>Xpdr Ctrl |
|             |             |                                                                                                    | Com/Nav              |
|             |             | Right 10°                                                                                                    | FPL                  |
|             |             | Numeric Adjusted Bearing                                                                                              | Direct-To<br>Proc    |
|             |             | Figure 12-64 Bearing Line Adjustment                                                                                  | Charts               |
|             | <b>( )</b>  | 8. Touch the Gain Adjustment arrow keys to change the gain.                                                           | Wat Info             |
|             |             | Touch <b>Pack</b> to cave the values and return to the Dadar                                                          | wptillio             |
| $\bigoplus$ | Back        | display.                                                                                                    | Мар                  |
|             |             |                                                                                                    | Traffic              |
|             |             |                                                                                                    | Terrain              |
|             |             |                                                                                                    | Weather              |
|             |             |                                                                                                    | Nearest              |
|             |             |                                                                                                    | Services/<br>Music   |
|             |             |                                                                                                    | Utilities            |
|             |             |                                                                                                    | System               |
|             |             |                                                                                                    | Messages             |
|             |             |                                                                                                    | Symbols              |
|             |             |                                                                                                    | Appendix             |

|   |                                 |                                                                                                    |                                                                        |                                                                  | <b>(</b>                                                   |                                                       |                                                            |   |
|---|---------------------------------|----------------------------------------------------------------------------------------------------|------------------------------------------------------------------------|------------------------------------------------------------------|------------------------------------------------------------|-------------------------------------------------------|------------------------------------------------------------|---|
|   |                                 | 12.4.6                                                                                                    | Adiusti                                                                | ng Gain                                                          |                                                            | GA                                                    |                                                            |   |
|   | Foreword<br>Getting<br>Started  | Gain is u<br>adjust the c                                                                                                    | used to adjust<br>haracteristics                                       | st the sensiti<br>s of the retur                                 | vity of the ra<br>rns from the s                           | dar receiver. It<br>urface.                           | can be used to                                             |   |
|   | Audio &<br>Xpdr Ctrl<br>Com/Nav | interview of the second second | <b>ARNING</b> : Cha<br>ensity to be c<br>member to r<br>tual intensity | anging the g<br>lisplayed as a<br>return the ga<br>of precipitat | ain in weathe<br>a color not rep<br>iin setting to<br>ion. | r mode will cau<br>resentative of t<br>: "Calibrated" | use precipitation<br>he true intensity.<br>for viewing the |   |
|   | FPL                             | Set to<br>Calibrated                                                                                                    | 1. While<br>Gain A                                                     | viewing the<br>djustment E                                       | WX Radar p<br>Bar will be dis                              | age touch the<br>played.                              | GAIN key. The                                              |   |
|   | Direct-To<br>Proc               |                                                                                                    | Numeric Adju<br>Gain Valu                                              | usted Relat<br>Ie G                                              | tive Adjusted<br>Gain Value                                | Touch to Retu<br>to Calibrated (                      | urn<br>Gain                                                |   |
|   | Charts                          |                                                                                                    | -                                                                      | 3.0 ов                                                           | Gain                                                       | Set to<br>Calibrated                                  |                                                            |   |
| ¢ | Wpt Info<br>Map                 |                                                                                                    |                                                                        | Touch To Adju                                                    | ıst Gain                                                   | ,                                                     |                                                            | ¢ |
| ۲ | Traffic                         | (m) =>                                                                                                    | 2. Touch                                                               | Figure 12-6<br>the Gain Ac                                       | <b>5 Gain Adjustn</b><br>ljustment arro                    | <b>nent</b><br>ow keys to cha                         | ange the gain.                                             | ۲ |
|   | Terrain<br>Weather              | Back                                                                                                    | 3. Touch                                                               | <b>Back</b> to sav                                               | e the values a                                             | nd return to th                                       | e Radar display.                                           |   |
|   | Nearest                         | Restore Ca                                                                                                    | librated Gai                                                           | in                                                               |                                                            |                                                       |                                                            |   |
|   | Services/<br>Music              | Gam<br>3.0 cm                                                                                                    | 1. While<br>Gain a                                                     | viewing the<br>adiustment v                                      | WX Radar pa<br>vindow.                                     | ge touch <b>GAI</b>                                   | <b>N</b> to display the                                    |   |
|   | Utilities                       | Set to<br>Calibrated                                                                                                    | 2. Touch                                                               | the SET T(                                                       | O CALIBRAT                                                 | ED key. This                                          | will restore the                                           |   |
|   | System                          |                                                                                                    | Calible                                                                | neu gani.                                                        |                                                            |                                                       |                                                            |   |
|   | Messages                        |                                                                                                    |                                                                        |                                                                  |                                                            |                                                       |                                                            |   |
|   | Symbols                         |                                                                                                    |                                                                        |                                                                  |                                                            |                                                       |                                                            |   |
|   | Appendix                        |                                                                                                    |                                                                        |                                                                  |                                                            |                                                       |                                                            |   |
|   | Index                           | 12-50                                                                                                    |                                                                        | Garmin GTN                                                       | 725/750 Pilot's G                                          | uide                                                  | 190-01007-03 Rev. J                                        |   |
|   | 190-0100                        | 07-03-Final.indb 50                                                                                                    |                                                                        |                                                                  | ۲                                                          |                                                       | 7/9/2015 2:08:13 PM                                        |   |

|   | GARMIN                                  | Ø                                                                                     |                                   |  |  |  |  |
|---|-----------------------------------------|---------------------------------------------------------------------------------------|-----------------------------------|--|--|--|--|
|   | 12.4.7 Secto                            | r Scan                                                                                | Foreword                          |  |  |  |  |
|   | Adjusting the Sect ±20°, ±40°, and ±60° | or Scan reduces the scan angle from Full in ir in horizontal or vertical scanning.    | crements of<br>Getting<br>Started |  |  |  |  |
|   | Full disp                               | ile viewing the WX Radar page, touch <b>Sect</b><br>play the Sector Scan Mode window. | or Scan to Audio & Xpdr Ctrl      |  |  |  |  |
|   | Select Sector Sca<br>20°<br>40'         | n Select Sector 1 20* 40*                                                             | Com/Nav                           |  |  |  |  |
|   | 60*<br>Full                             | Touch the<br>— Desired Sector — 90*                                                   | Direct-To                         |  |  |  |  |
|   |                                         | Full                                                                                  | File                              |  |  |  |  |
|   | <i>GWX</i> 68                           | Charts                                                                                |                                   |  |  |  |  |
|   | Zeneral 2 Tou                           | Wpt Info                                                                              |                                   |  |  |  |  |
|   | 40° the                                 | Weather Radar Menu screen.                                                            | Map                               |  |  |  |  |
| Ŵ | 3. Tou                                  | 3. Touch <b>Back</b> again to return to the Weather Radar screen.                     |                                   |  |  |  |  |
|   | Back Radar                              | STAB On<br>HDG UP<br>Scan Range                                                       | Terrain<br>Cor<br>Weather         |  |  |  |  |
|   | Scale                                   | 20 Here Scan Line                                                                     | Nearest<br>Services/<br>Music     |  |  |  |  |
|   | Light +5.00<br>Mode                     | Scan Sector Scan Cain Sector Scan Horizontal                                          | Utilities                         |  |  |  |  |
|   | Back                                    |                                                                                       | Marcagar                          |  |  |  |  |
|   |                                         | меррация                                                                              |                                   |  |  |  |  |
|   |                                         |                                                                                       | Symbols                           |  |  |  |  |
|   | 190-01007-03 Rev. J                     | Garmin GTN 725/750 Pilot's Guide                                                      | 12-51 Index                       |  |  |  |  |
|   | 190-01007-03-Final.indb 51              | $\odot$                                                                               | 7/9/2015 2:08:14 PM               |  |  |  |  |

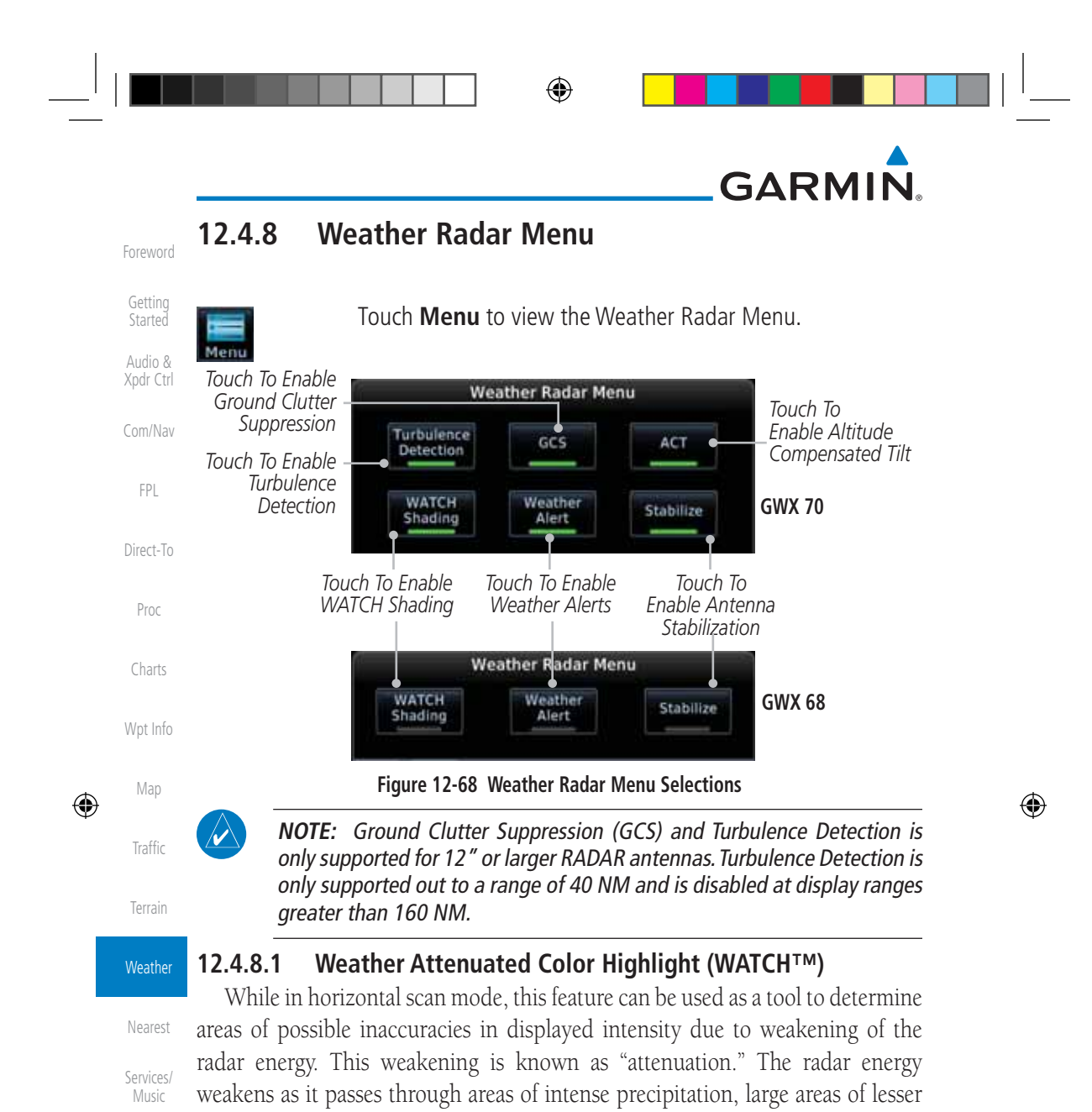

Utilities System

Messages

Symbols

precipitation, and distance. Issues with the radome will also attenuate the radar energy. All these factors have an effect on the return intensity. The more energy that dissipates, the lesser the displayed intensity of the return. Accuracy of the displayed intensity of returns located in the shaded areas are suspect. Make maneuvering decisions with this information in mind. Proper antenna tilt management should still be employed to determine the extent of attenuation in a shaded area.

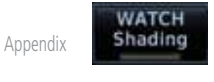

### While viewing the Weather Radar Menu, touch WATCH Shading to toggle WATCH Shading.

Index 12-52

Garmin GTN 725/750 Pilot's Guide

190-01007-03 Rev. J

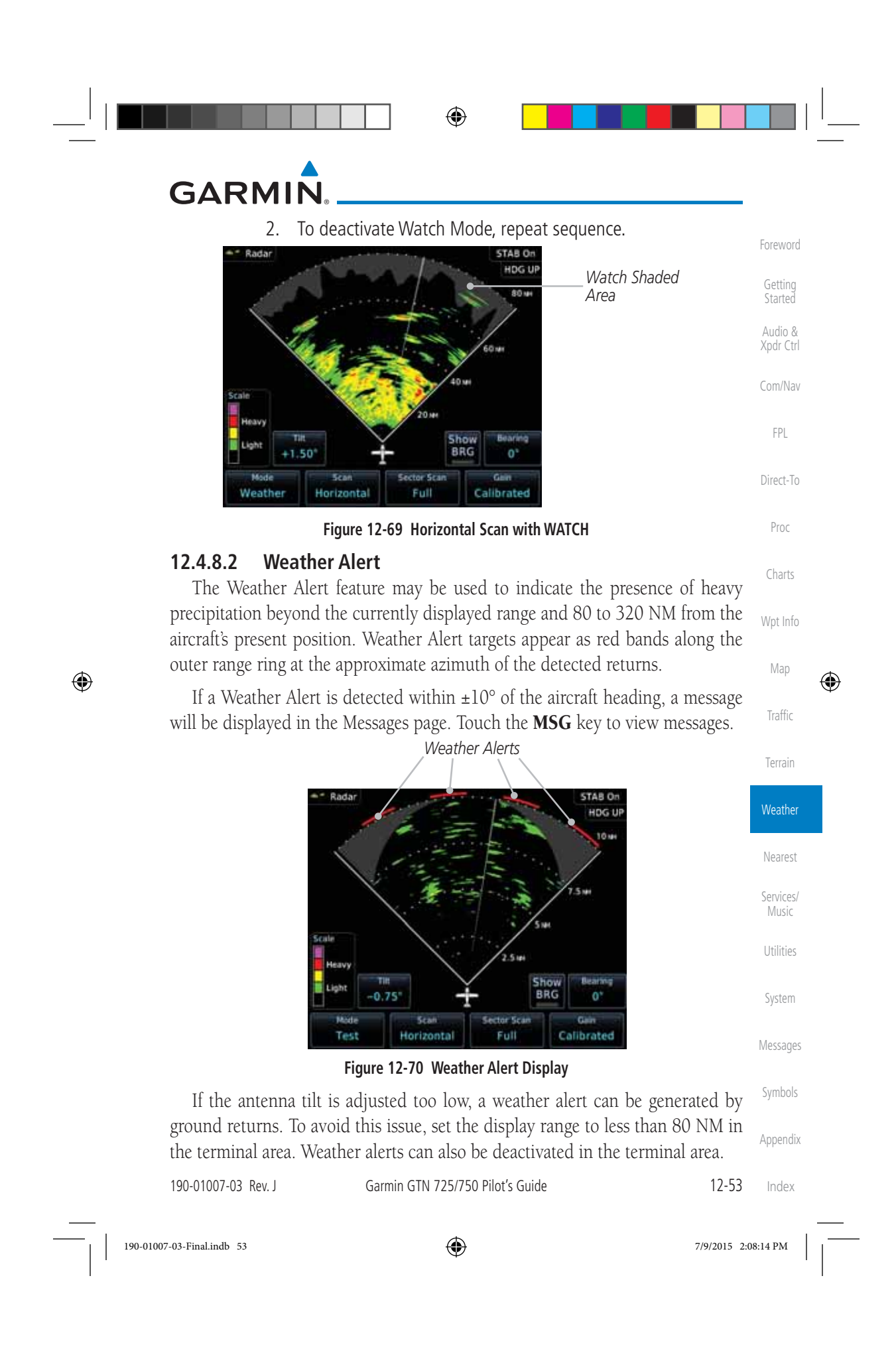

|   |                    | GARMIN                                                                                                    |   |
|---|--------------------|----------------------------------------------------------------------------------------------------|---|
|   | Foreword           | Weather Alert       1. While viewing the Weather Radar Menu, touch Weather Alert to toggle Weather Alerts.                                                                                     |   |
|   | Getting<br>Started | 2. To deactivate Weather Alerts, repeat sequence.                                                                                                    |   |
|   | Audio &            | 12.4.8.3 Antenna Stabilization                                                                                                    |   |
|   | Xpdr Ctrl          | <b>Stabilizet</b> 1. While viewing the Weather Radar Menu, touch <b>Stabilize</b> to toggle Antenna Stabilization.                                                                             |   |
|   | FPL                | <ol> <li>To deactivate Antenna Stabilization, repeat sequence. The<br/>current stabilization condition is shown in the top right of the<br/>weather radar display.</li> </ol>                  |   |
|   | Direct-To<br>Proc  | <b>12.4.8.4</b> Altitude Compensated Tilt (ACT) - GWX 70 only<br>Altitude Compensated Tilt (ACT) automatically adjusts the tilt to compensate<br>for altitude changes as you climb or descend. |   |
|   | Charts             | 1. While viewing the Weather Radar Menu, touch <b>ACT</b> to toggle ACT.                                                                                                    |   |
| 1 | Wpt Info           | 2. To deactivate ACT, repeat sequence.                                                                                                    |   |
| ۲ | Мар                | <b>12.4.8.5 Turbulence Detection - GWX 70 only</b><br>Turbulence Detection activates a feature that detects and displays severe                                                                | ¢ |
|   | Traffic            | turbulence. Turbulence Detection is inactive at ranges greater that 160 NM. If<br>Turbulence Detection is enabled and available, Turbulence Detection will be                                  |   |
|   | Terrain            | reported as Inactive in any of the following conditions:                                                                                                    |   |
|   | Weather            | Scan orientation is not Horizontal                                                                                                    |   |
|   | Nerent             | • Scan range is greater than 160 NM                                                                                                    |   |
|   | Nedlest            | • Radar mode is not Weather                                                                                                    |   |
|   | Services/<br>Music | <b>Detection</b> 1. While viewing the Weather Radar Menu, touch <b>Turbulence Detection</b> to toggle Turbulence Detection.                                                                    |   |
|   | Utilities          | 2. To deactivate Turbulence Detection, repeat sequence.                                                                                                    |   |
|   | System             | <b>12.4.8.6</b> Ground Clutter Suppression (GCS) - GWX 70 only<br>Ground Clutter Suppression reduces the amount of returns as a result                                                         |   |
| N | Messages           | of highly reflective objects on the ground, such as buildings or cities, while maintaining the intensity and size of weather returns.                                                          |   |
|   | Symbols            | <ol> <li>While viewing the Weather Radar Menu, touch GCS to toggle</li> <li>Ground Clutter Suppression.</li> </ol>                                                                             |   |
|   | Appendix           | 2. To deactivate Ground Clutter Suppression, repeat sequence.                                                                                                    |   |
|   | Index              | 12-54 Garmin GTN 725/750 Pilot's Guide 190-01007-03 Rev. J                                                                                                    |   |
|   | 190-0100           | 77-03-Final.indb 54 7/9/2015 2:08:14 PM                                                                                                    |   |

## GARMIN. \_\_\_\_\_ 12.5 Connext Weather

Connext Weather is an optional feature available with the Iridium<sup>®</sup> satellite system that is interfaced through the optional Garmin GSR 56. Connext Weather may be viewed in the Weather and Map functions. The Weather pages may be oriented to either Track Up, Heading, or North Up. Both Connext and XM Weather may be installed and selected individually. Connext Weather coverage is available throughout most of Europe, Canada and the U.S. Additional radar coverage areas are being added continuously.

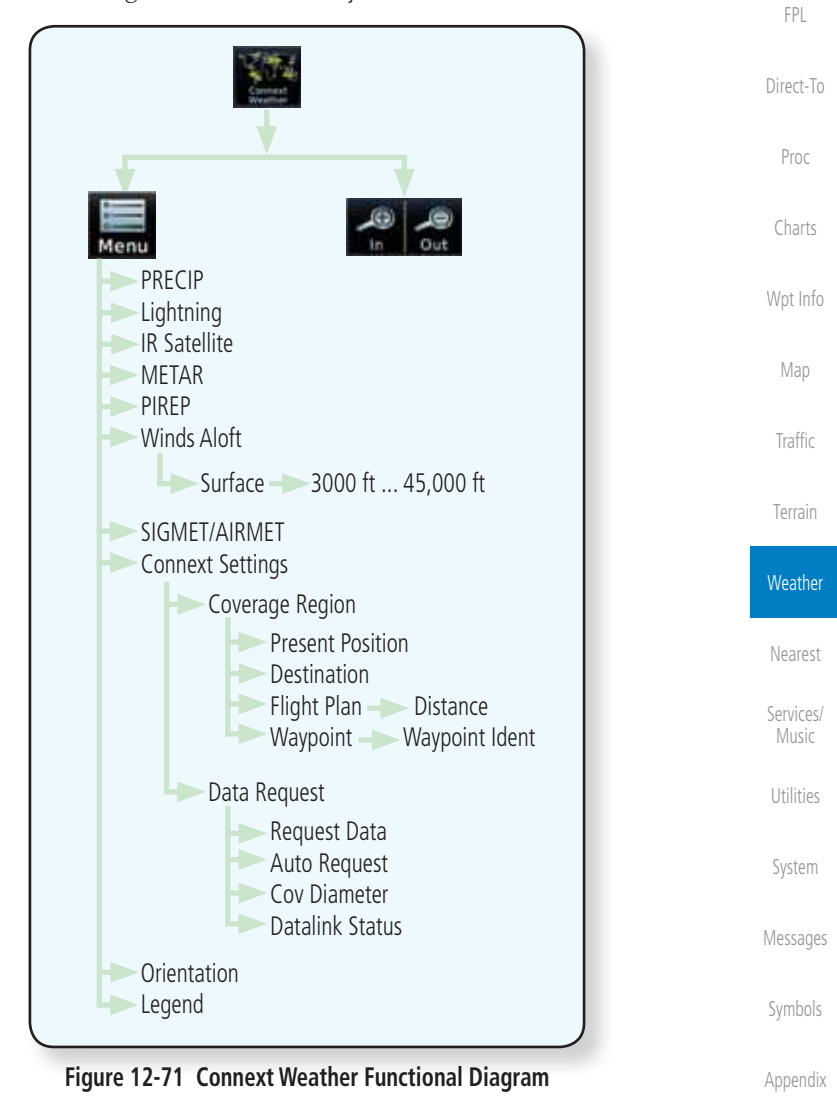

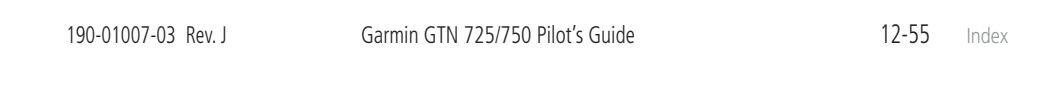

۲

190-01007-03-Final.indb 55

7/9/2015 2:08:14 PM

Getting

Audio & Xpdr Ctrl

Com/Nav

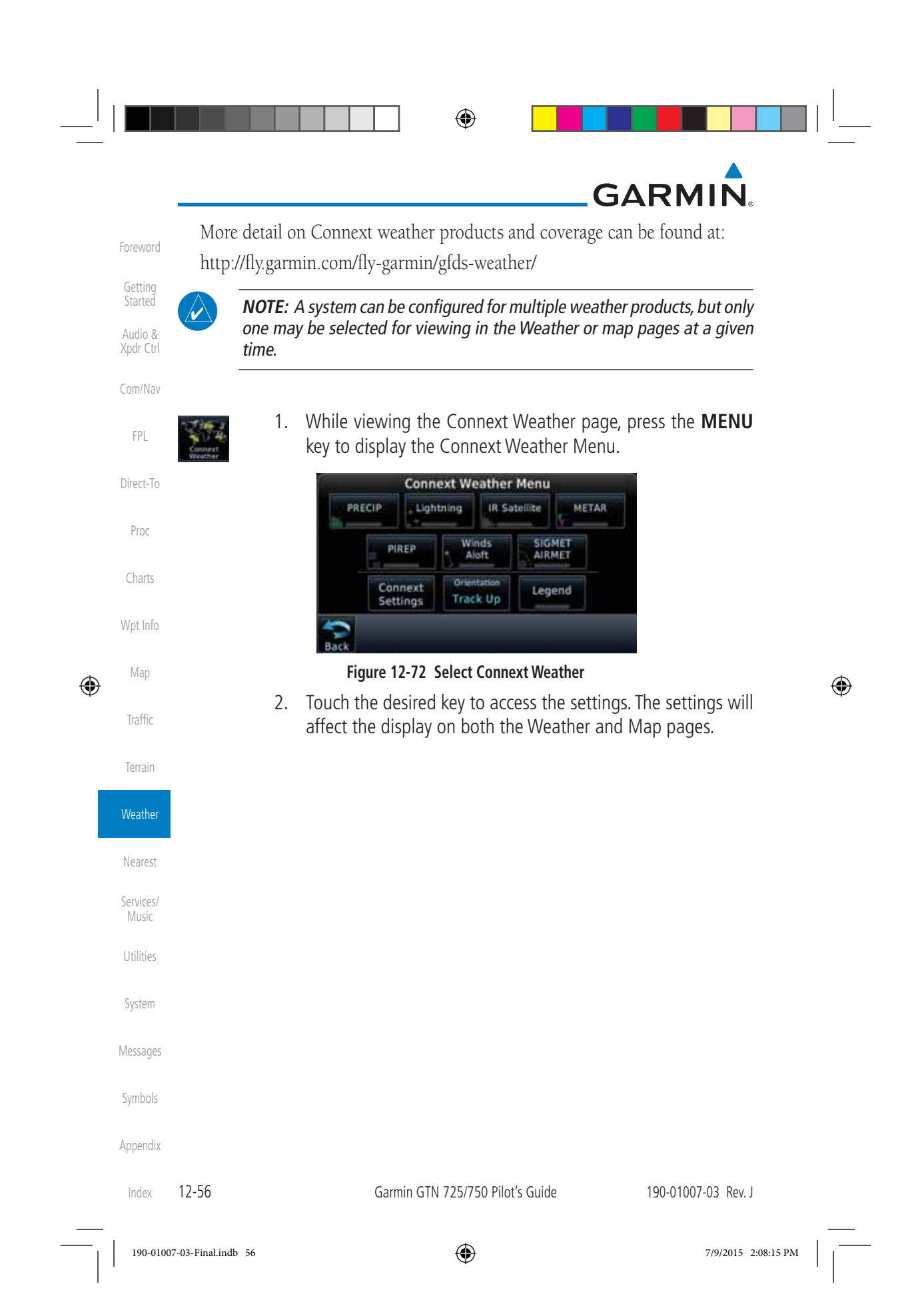

### GARMIN Using Connext Satellite Weather Products 12.5.1

When a weather product is active on the Weather Data Link Page or the Navigation Map Page, the age of the data is displayed on the screen. The age of the product is based on the time difference between when the data was assembled on the ground and the current GPS time. Weather products are refreshed at selectable intervals.

Weather products expire at intervals based on each product. When the data expires, it is removed from the display. This ensures that the displayed data is consistent with what is currently being broadcast by Connext Satellite Radio services. If more than half of the expiration time has elapsed from the time the data is received, the color of the product age displayed changes to yellow.

#### Connext Weather Menu 12.5.2

The Connext Weather page is customized by selecting options from the Connext Weather and the Connext Settings Menus. The Connext Weather Menu options include choices for Weather Setup and displaying selected weather products. The Connext Settings Menu makes settings for the Coverage Region and Data Request frequency.

1. While viewing the Connext Weather page, touch the **MENU** key to display the Connext Weather Menu. Touch the desired keys to toggle the weather product.

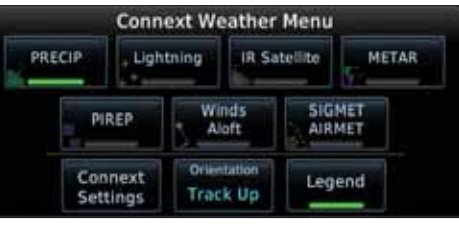

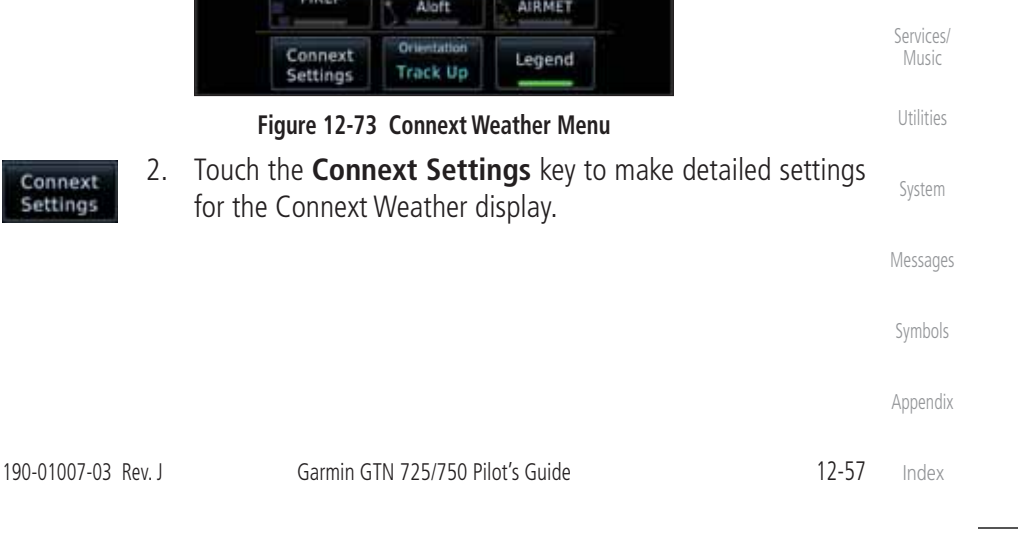

Connext

Settings

Getting

Audio &

Xpdr Ctrl

Com/Nav

FPL

Direct-To

Proc

Charts

Wpt Info

Map

Traffic

Terrain

Weather

Nearest

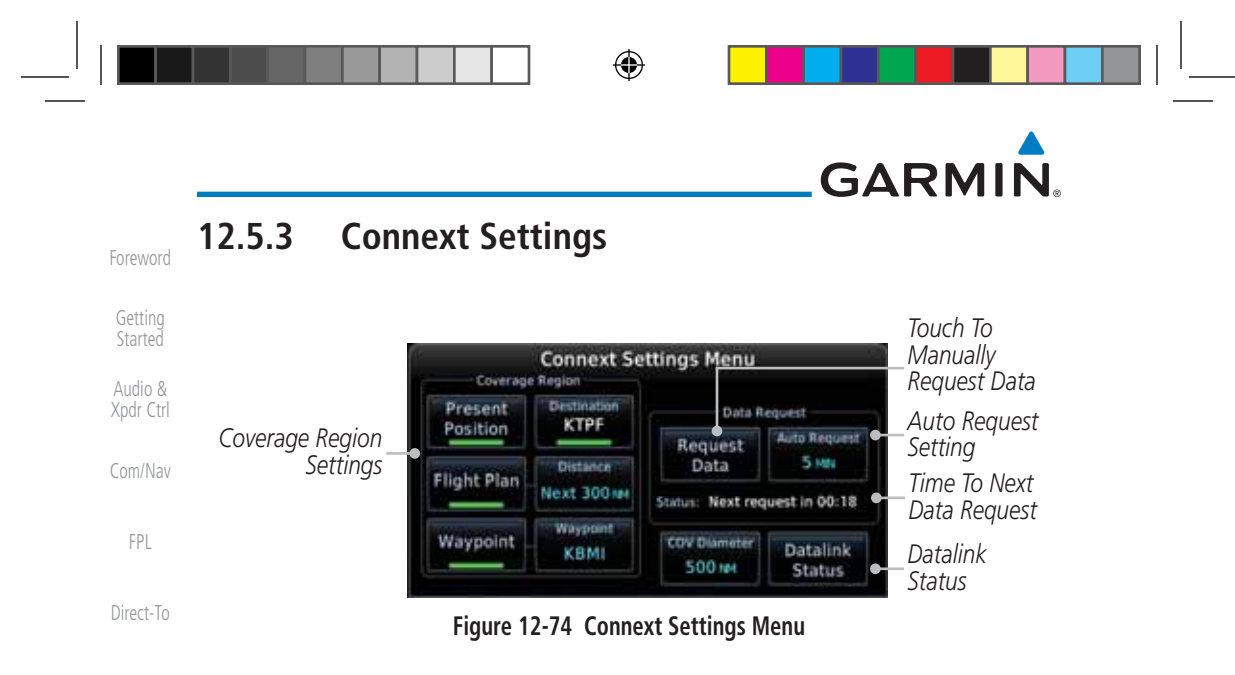

#### Proc 12.5.3.1 **Connext Data Request**

It is necessary to request the downloading of weather products. Requests can be sent manually or set to automatically update at a selected rate. The Connext weather data may be updated at any time regardless of the automatic update Wpt Info timing by selecting a Manual Request. When multiple requests are made, some products are merged with the old data (SIGMETs/AIRMETs, TAFs, TFRs, and METARs), but the old data of other products is discarded.

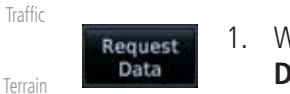

to Requ

190-01007-03-Final.indb 58

Charts

Map

۲

1. While viewing the Connext Settings Menu, touch the **Request** Data key to manually request data.

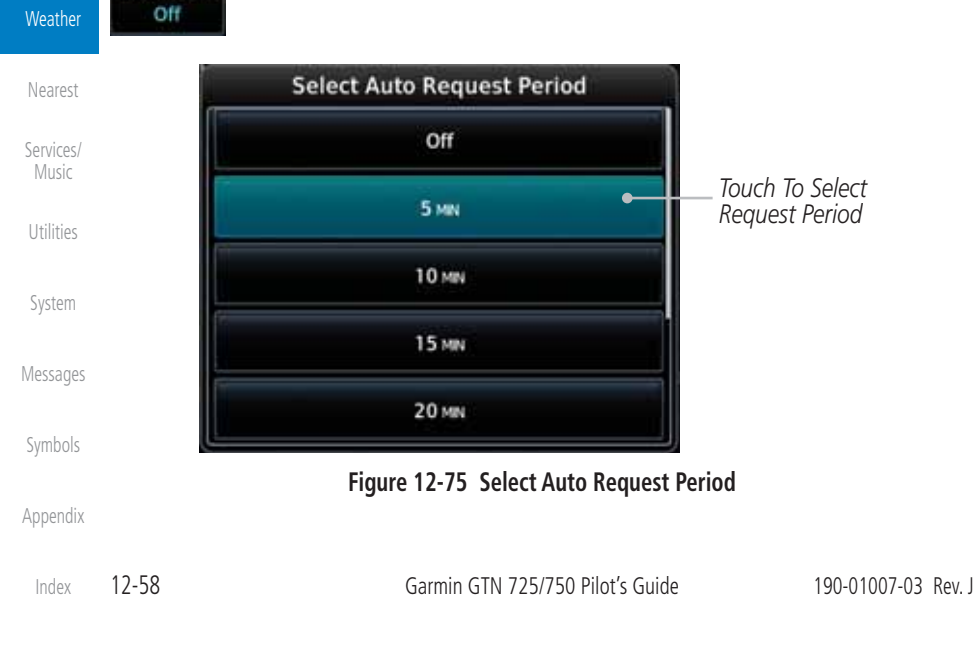

2. Touch the **Auto Request** key to set the Auto Request Period.

۲

| <sup> </sup> |                                                                                                    |                                                                                                    |                    |  |  |  |  |
|--------------|----------------------------------------------------------------------------------------------------|----------------------------------------------------------------------------------------------------|--------------------|--|--|--|--|
|              | GARMI                                                                                                    | ▲<br>N.                                                                                                    |                    |  |  |  |  |
|              | Cancel 3.<br>Request                                                                                                    | Touch the <b>Cancel Request</b> key to cancel a request in progress.                                                                   | Foreword           |  |  |  |  |
|              | Touch To<br>Cancel Request                                                                                                    | Cancel     Auto Request     Touch To Select     Request     SMN     Request                                                            | Getting<br>Started |  |  |  |  |
|              |                                                                                                    | <b>One Remaining</b> Time Remaining                                                                                                    |                    |  |  |  |  |
|              |                                                                                                    | Figure 12-76 Cancelling A Request                                                                                                    | Com/Nav            |  |  |  |  |
|              | 12.5.3.2 Con                                                                                                    | next Data Request Coverage Region                                                                                                    | FPL                |  |  |  |  |
|              | <b>Present Position</b>                                                                                                    | Data Request                                                                                                    | Direct-To          |  |  |  |  |
|              | Present<br>Position                                                                                                    | Touch the <b>Present Position</b> key to request that weather information will be shown around your present position.                  | Proc               |  |  |  |  |
|              | Destination Con                                                                                                    | Destination Connext Data Request                                                                                                    |                    |  |  |  |  |
|              | Cestination<br>KTPF                                                                                                    | Touch the <b>Destination</b> key to request that weather information will be shown around the destination waypoint in the flight plan. | Wpt Info           |  |  |  |  |
| ۲            | Flight Plan Data                                                                                                    | Request                                                                                                    | мар                |  |  |  |  |
|              | Flight Plan                                                                                                    | Touch the <b>Flight Plan</b> key to request that weather information will be shown around the active flight plan.                      | Traffic<br>Terrain |  |  |  |  |
|              | Flight Plan Dista                                                                                                    | Flight Plan Distance Data Request                                                                                                    |                    |  |  |  |  |
|              | Touch the <b>Distance</b> key to request that weather information will be shown for the selected distance along the active flight |                                                                                                    |                    |  |  |  |  |
|              | Weyer eint Conno                                                                                                    | pian.                                                                                                    | Services/          |  |  |  |  |
|              | Waypoint Conne                                                                                                    | Touch the <b>Waypoint</b> key to request that weather information will be shown around the selected waypoint.                          | Utilities          |  |  |  |  |
|              | Waypoint 2.                                                                                                    | Select the waypoint and then press ENT.                                                                                                | System             |  |  |  |  |
|              | Diamotor/Pouto                                                                                                    | Width Connext Data Request                                                                                                    | Messages           |  |  |  |  |
|              | COV Diameter                                                                                                    | After selecting a coverage option in the previous section select                                                                       |                    |  |  |  |  |
|              | 10 NM                                                                                                    | the desired <b>Diameter</b> and then press <b>ENT</b> .                                                                                | Appendix           |  |  |  |  |
|              | 190-01007-03 Rev. J                                                                                                    | Garmin GTN 725/750 Pilot's Guide 12-59                                                                                                 | Index              |  |  |  |  |
| —<br>        | 190-01007-03-Final.indb 59                                                                                                    | 7/9/2015 2                                                                                                    | :08:15 PM          |  |  |  |  |

|   |                      |                           | GARMIN                                                                                                    |   |
|---|----------------------|---------------------------|----------------------------------------------------------------------------------------------------|---|
|   | Foreword             | 12.5.3.3                  | Connext Weather Map Orientation                                                                                        |   |
|   | Getting<br>Started   | Orientation<br>Heading Up | <ol> <li>While viewing the Connext Weather Menu, touch the<br/>Orientation key.</li> </ol>                             |   |
|   | Audio &<br>Xpdr Ctrl |                           | 2. Touch the orientation choices of North Up, Track Up, and Heading Up and to accept the displayed value and return to |   |
|   | Com/Nav              |                           | the Connext Weather Menu.                                                                                              |   |
|   | FPL                  |                           | Select Datalink Map Orientation North Up                                                                               |   |
|   | Direct-To            |                           | Track Up Track Up Touch To Select<br>Map Orientation                                                                   |   |
|   | Proc                 |                           | Heading We :                                                                                                    |   |
|   | Charts               |                           |                                                                                                    |   |
|   | Wpt Info             |                           | Figure 12-77 Connext Weather Map Orientation                                                                           |   |
| ۲ | Мар                  |                           |                                                                                                    | ۲ |
| Ŧ | Traffic              |                           |                                                                                                    | Ŧ |
|   | Terrain              |                           |                                                                                                    |   |
|   | Weather              |                           |                                                                                                    |   |
|   | Weather              |                           |                                                                                                    |   |
|   | Nearest              |                           |                                                                                                    |   |
|   | Services/<br>Music   |                           |                                                                                                    |   |
|   | Utilities            |                           |                                                                                                    |   |
|   | System               |                           |                                                                                                    |   |
|   | Messages             |                           |                                                                                                    |   |
|   | Symbols              |                           |                                                                                                    |   |
|   | Appendix             |                           |                                                                                                    |   |
|   | Index                | 12-60                     | Garmin GTN 725/750 Pilot's Guide 190-01007-03 Rev. J                                                                   |   |
|   | 190-0100             | 07-03-Final.indb 60       | 7/9/2015 2:08:16 PM                                                                                                    |   |

|   | GARMII<br>12.5.4 Reg<br>It is necessary<br>products.<br>1. (<br>1. (<br>1. (<br>1. (<br>1. (<br>1. (<br>1. (<br>1.       | Foreword<br>Getting<br>Started<br>Audio &<br>Xpdr Ctrl<br>Com/Nav<br>FPL   |           |  |  |
|---|----------------------------------------------------------------------------------------------------|----------------------------------------------------------------------------|-----------|--|--|
|   | Datalink<br>Status                                                                                                    | While viewing Connext Settings Menu, touch the <b>Datalink Status</b> key. | Fr L      |  |  |
|   | Current<br>Registration Info                                                                                             | GSR 56 Status                                                              | Proc      |  |  |
| ۲ | Phone and<br>Datalink Status                                                                                             | Wpt Info<br>Map<br>Traffic<br>Terrain                                      |           |  |  |
|   | Figure 12-78 GSR 56 Status         Figure 12-78 GSR 56 Status         Connext Registration         Registration display. |                                                                            |           |  |  |
|   |                                                                                                    |                                                                            |           |  |  |
|   |                                                                                                    | Services/<br>Music                                                         |           |  |  |
|   | Touch To En<br>Access Co                                                                                                 | ter Access Code Touch To<br>odeCurrent Registration                        | Utilities |  |  |
|   | Curro<br>Registration II                                                                                                 | Messages                                                                   |           |  |  |
|   | Figure 12-79 Connext Registration Page                                                                                   |                                                                            |           |  |  |
|   |                                                                                                    |                                                                            |           |  |  |
|   | 190-01007-03 Rev. J                                                                                                    | Garmin GTN 725/750 Pilot's Guide 12-61                                     | Index     |  |  |
|   | 190-01007-03-Final.indb 61                                                                                               | 7/9/2015 2:0                                                               | 18:16 PM  |  |  |
|   |                      |                                                                                                    | - |
|---|----------------------|----------------------------------------------------------------------------------------------------|---|
|   |                      | GARMIN                                                                                                    |   |
|   | Foreword             | 5. Touch the Access Code key to enter the appropriate code and then touch the <b>Enter</b> key.                                                                                 |   |
|   | Getting<br>Started   | 6. Touch the <b>Register</b> key to complete the process. The GTN will contact the Connext servers using the GSR 56 transceiver. If                                             |   |
|   | Audio &<br>Xpdr Ctrl | the access code and system ID are correct, it will download and display the airframe info.                                                                                      |   |
|   | Com/Nav              | Deactivate Unit Registration With Connext                                                                                                    |   |
|   | FPL                  | Registration of the GTN unit with Connext can be deactivated so that the unit can no longer make requests to Connext. This does not cancel the subscription.                    |   |
|   | Direct-To            | <ol> <li>While viewing the Connext Registration display, touch<br/>the Access Code field and enter an invalid access code to<br/>deactivate the Connext registration</li> </ol> |   |
|   | Proc<br>Charts       | <ol> <li>Any weather requests will now fail and the system will no<br/>longer be linked to the Connext account.</li> </ol>                                                      |   |
| ۲ | Wpt Info             | <b>12.5.5 Connext Weather Product Age</b><br>The weather product expiration time and the refresh rate are shown in the                                                          |   |
|   | Мар                  | following table. The refresh rate represents the interval at which Connext Satellites                                                                                           |   |
|   | Traffic              | represent the rate at which weather data is updated or new content is received by                                                                                               |   |
|   | Terrain              | the Data Link Receiver. Weather data is refreshed at intervals that are defined and controlled by Connext and its data vendors.                                                 |   |

| Weather            | Weather Product                                                   | Expiration Time<br>(Minutes) |
|--------------------|-------------------------------------------------------------------|------------------------------|
| Nearest            | PRECIP                                                            | 30                           |
| Services/<br>Music | Lightning                                                         | 30                           |
|                    | IR Satellite                                                      | 60                           |
| Utilities          | SIGMETs / AIRMETs                                                 | 60                           |
|                    | METARs                                                            | 90                           |
| System             | Winds Aloft                                                       | 90                           |
| Messages           | Pilot Weather Report (PIREP)<br>(Blue - Regular, Yellow - Urgent) | 90                           |
| Symbols            | Temporary Flight Restriction (TFR)                                | 60                           |
|                    |                                                                   | 1.4.1.71                     |

 Table 12-6
 Connext Weather Products and Aging Times

Appendix

Index 12-62

Garmin GTN 725/750 Pilot's Guide

190-01007-03 Rev. J

# GARMIN

WARNING: Do not use the indicated data link weather product age to Foreword determine the age of the weather information shown by the data link weather product. Due to time delays inherent in gathering and processing weather data for data link transmission, the weather information shown by the data link weather product may be significantly older than the indicated Audio & weather product age. Xpdr Ctrl

Getting

Started

Com/Nav

۲

## 12.5.6 **TFRs**

۲

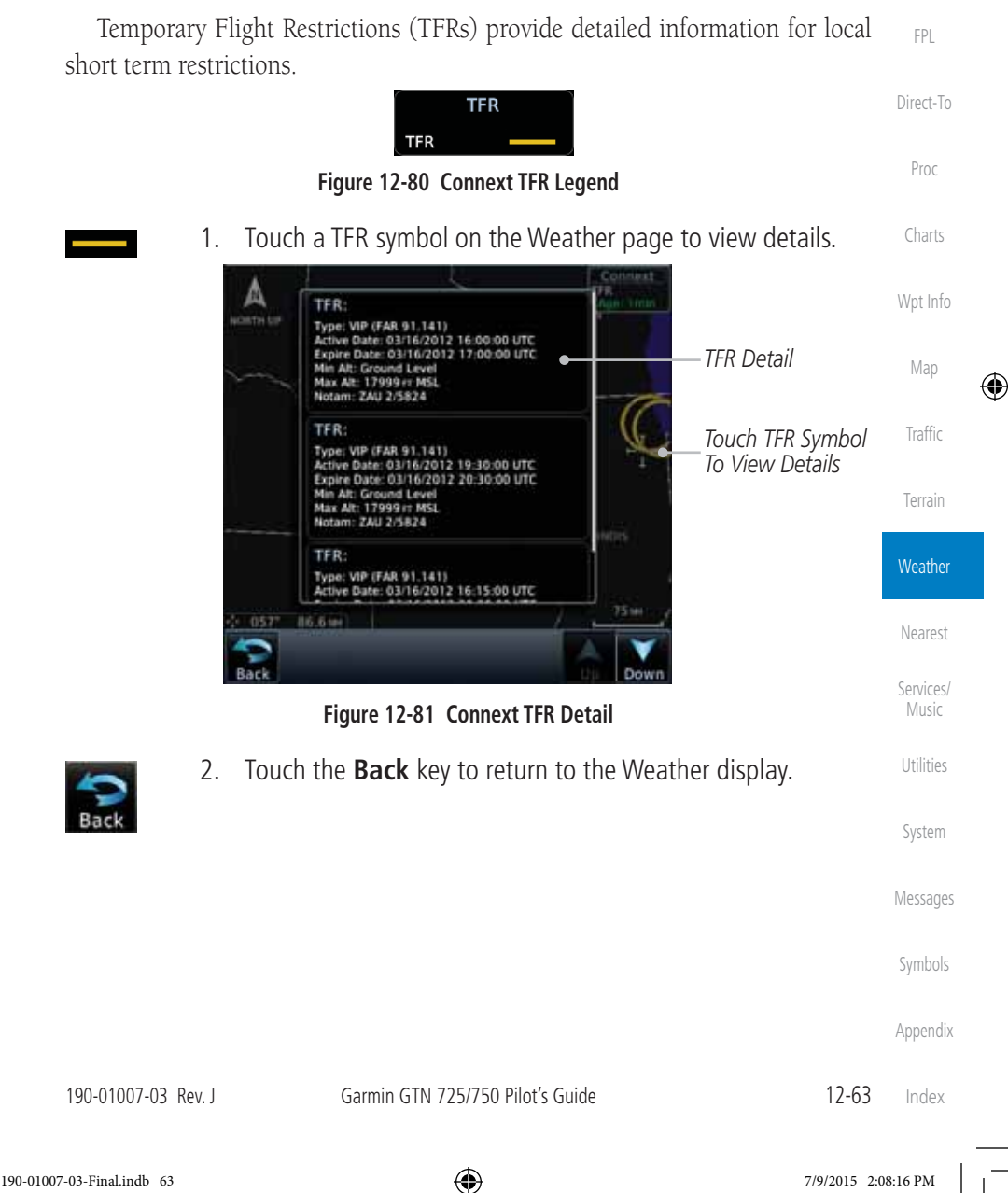

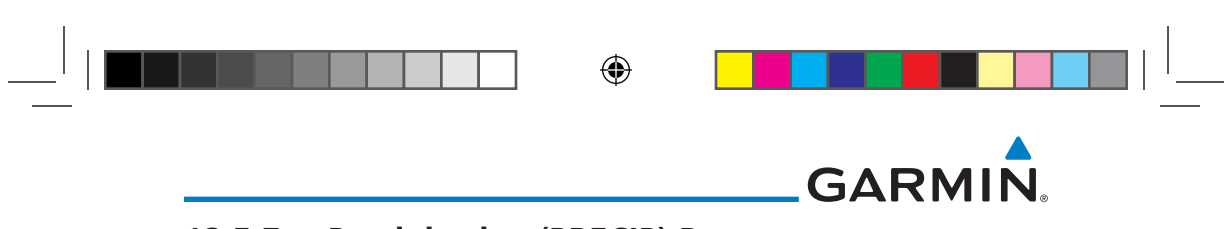

### 12.5.7 Precipitation (PRECIP) Data

Graphical data is overlaid on the map indicating the rainfall detected by ground based radar for a specific area. The colors indicating increasing levels of rainfall progresses from light green for light rainfall to red for heavy rainfall. Audio & Review the Limitations section in the front of this guide for the limitations that Xpdr Ctrl apply to the Connext data. Rainfall data is color coded as follows:

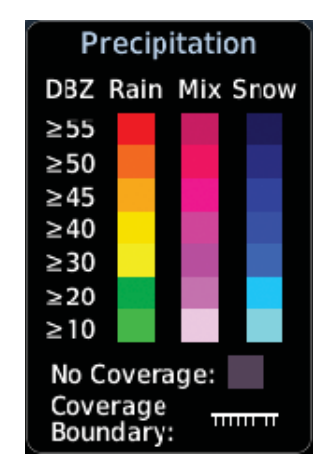

## Figure 12-82 Connext PRECIP Weather Map Display and Legend

The "No Coverage" color indicates that no data is available for that area, and rainfall in that area is unknown.

When weather data is received, the airborne system will display that data for 20 minutes. If no new data has been received for a given area, the rainfall will be removed after 20 minutes and the area will revert back to the "No Coverage" color.

The Connext Weather Function is based on a ground-to-air data link and requires that the appropriate ground systems are broadcasting weather data and the aircraft is within reception range of the Ground Broadcast Transceiver (GBT).

#### **Animating Precipitation Data** 12.5.7.1

System

Messages

Getting

Com/Nav

Direct-To

Proc

Wpt Info

Map

Traffic

Terrain

Weather

Nearest

Services/ Music

Utilities

۲

## NOTE: Animated Precipitation functionality is available in software version 6.00 and later.

When Precipitation Data is enabled for display and more than two

Symbols Precipitation images have been received by the GTN, the Precipitation display can be animated on the Connext Weather page. As new Precipitation images are Appendix

12-64 Index

Garmin GTN 725/750 Pilot's Guide

190-01007-03 Rev. J

190-01007-03-Final.indb 64

۲